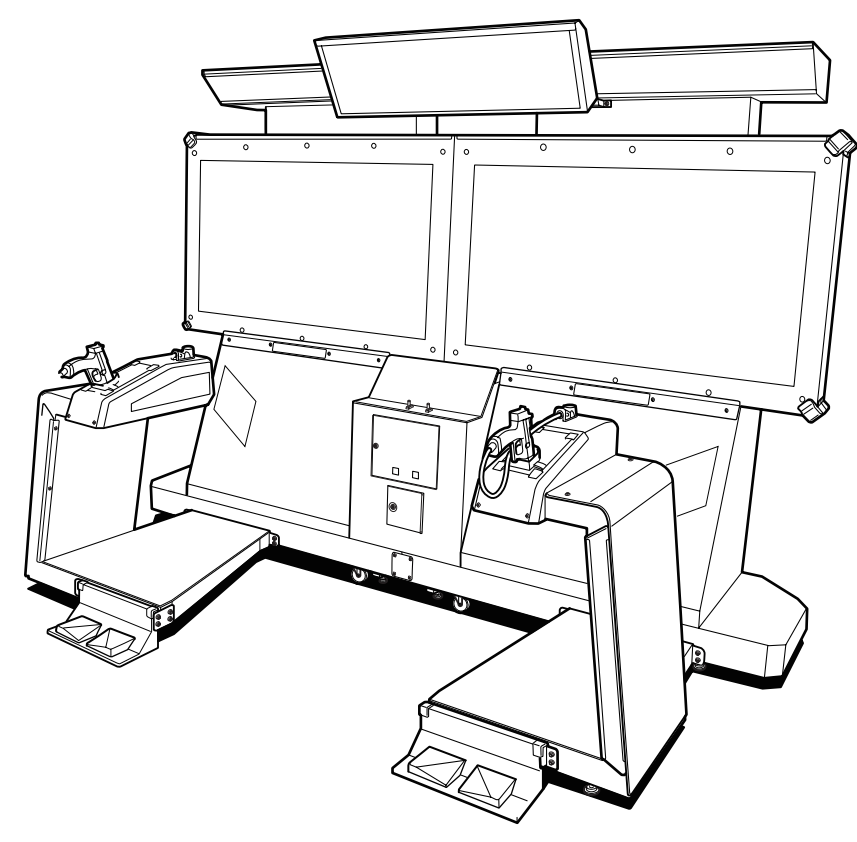

# **Time Crisis 5** (US specifications)

The actual product may differ slightly from the illustrations in this manual.

• To ensure safe operation of the products, be sure to read this Operation Manual before use. • Keep this operation manual, along with the projector operation manual in a safe place where is can be quickly accessed whenever needed.

The specifications of the machine and the contents of this operation manual are subject to change without prior notice due to product improvements.

Time Crisis СЛ SD) specifications)

**OPERATION MANUAL** 

First Edition

Part No. 737-354 First Edition Published in February 2015

> **BANDAI NAMCO** Games Inc.

**BANDAI NAMCO Games Inc.** 

2737003100

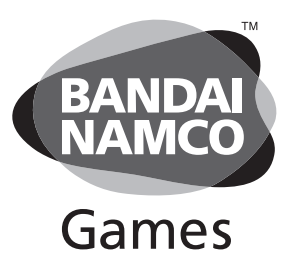

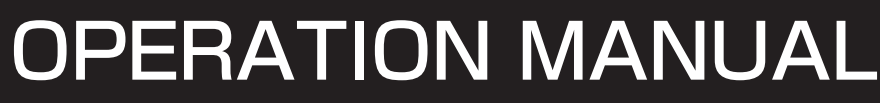

# Introduction

Thank you very much for purchasing Time Crisis 5 (referred to as "the machine" in this Operation Manual).

#### This Operation Manual describes:

- How to safely install, operate, move, transport, maintain and dispose of the machine.
- How to make full use of the machine's functions and operate it correctly.
- How to ensure the safety of players and bystanders.

#### Contact for machine and machine repair inquiries

• For inquiries regarding the machine or machine repairs, contact your distributor.

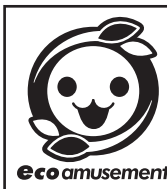

BANDAI NAMCO Games manages and identifies the chemical substances contained in our products through our green procurement standard. The machine described in this manual is environmentally friendly and designed to reduce power usage (through the use of power-saving materials), save resources (cabinets designed to increase transport efficiency and reduce packaging materials), and be easily recycled (designed to be disassembled easily). ecoamusement More information on ecoamusement can be found on our official website.

(Authorized in September 2014)

# 1. Safety Precautions - Be sure to read to ensure safe operation -

### **Instructions to the Owner**

If you delegate the work of installing, moving, transporting, operating, maintaining or disposing of the machine to other people, ensure that these people read the relevant sections of this Operation Manual carefully before starting work, and observe the corresponding precautions.

### 1-1 Levels of Risk

The safety and property damage precautions on the machine labels and in this Operation Manual are classified according to their risk level, as follows.

WARNING : Failure to avoid these risks may result in serious injury or death

**CAUTION** : Failure to avoid these risks may result in light injury or damage to other property

Notes about functionality that are not related to safety are indicated by the following symbol.

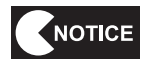

: Information about product functions or protection

## 1-2 Definition of "Technician"

This Operation Manual is designed for arcade personnel. However, the sections marked "Must be performed by a technician" in the Table of Contents are written for technicians. These must be performed by technicians only.

A **technician** is a person involved in the design, manufacture, inspection, maintenance or service at an amusement device manufacturer, or a person involved routinely in the maintenance or management (such as repair) of amusement devices who has specialist knowledge of electricity, electronics or mechanical engineering equivalent to or higher than a technical high school graduate.

### **1-3 Critical Safety Precautions**

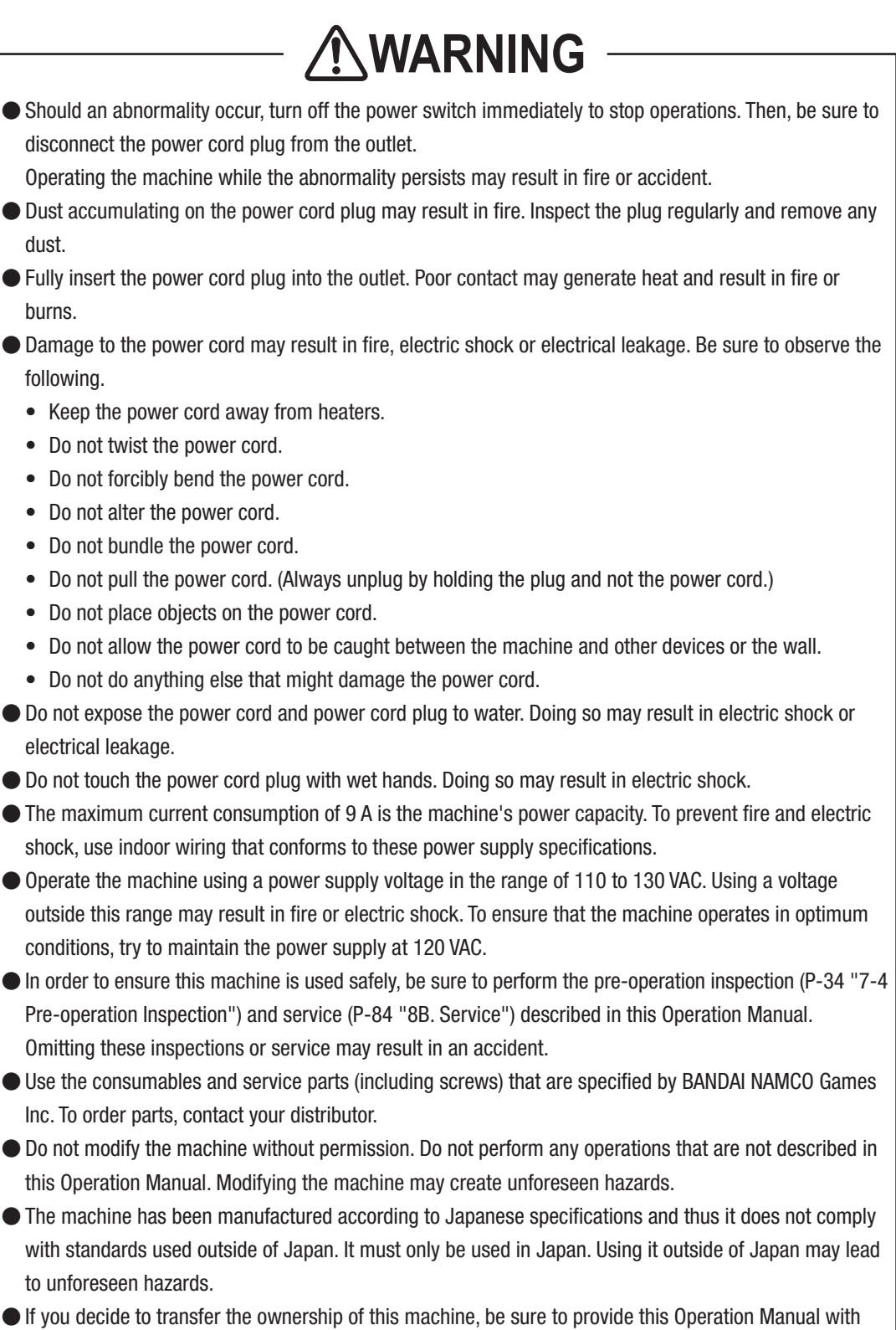

the machine.

### **1-4 Machine Warning Labels**

**WARNING** 

- The warning labels attached to the machine contain important information to ensure safety. Be sure to observe the following.
  - In order to ensure that the warning labels attached to the machine are always clearly visible, install the machine in an appropriate location with ample illumination and keep the labels clean at all times. Also make sure that the labels are not hidden by other machines or objects.
  - Do not remove or alter the warning labels.
  - If a warning label becomes excessively dirty or damaged, replace it with a new one. To order warning labels, contact your distributor.

#### Front

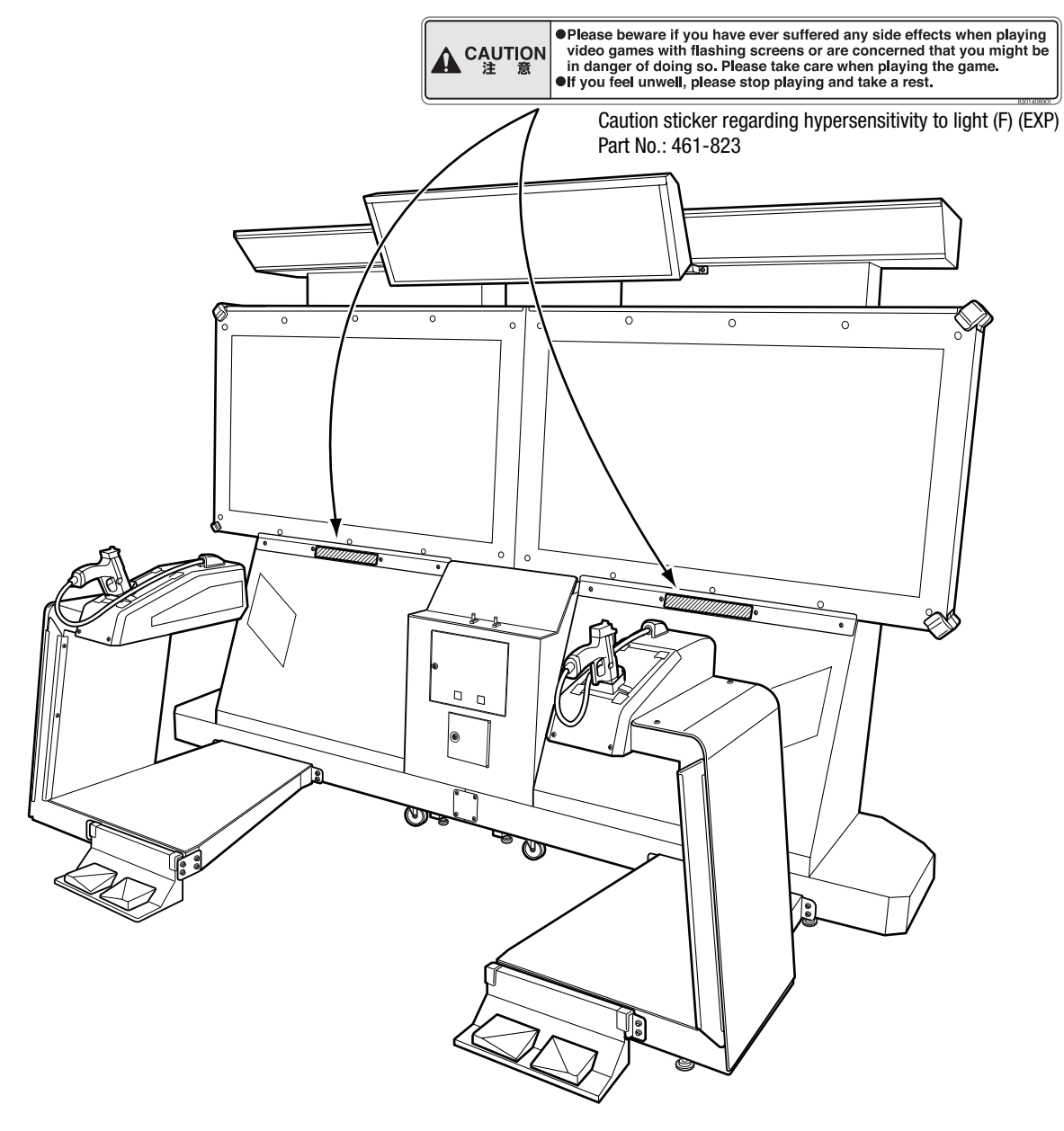

Fest Mode

Iroubleshooting

1. Safety Precautions - Be sure to read to ensure safe operation -

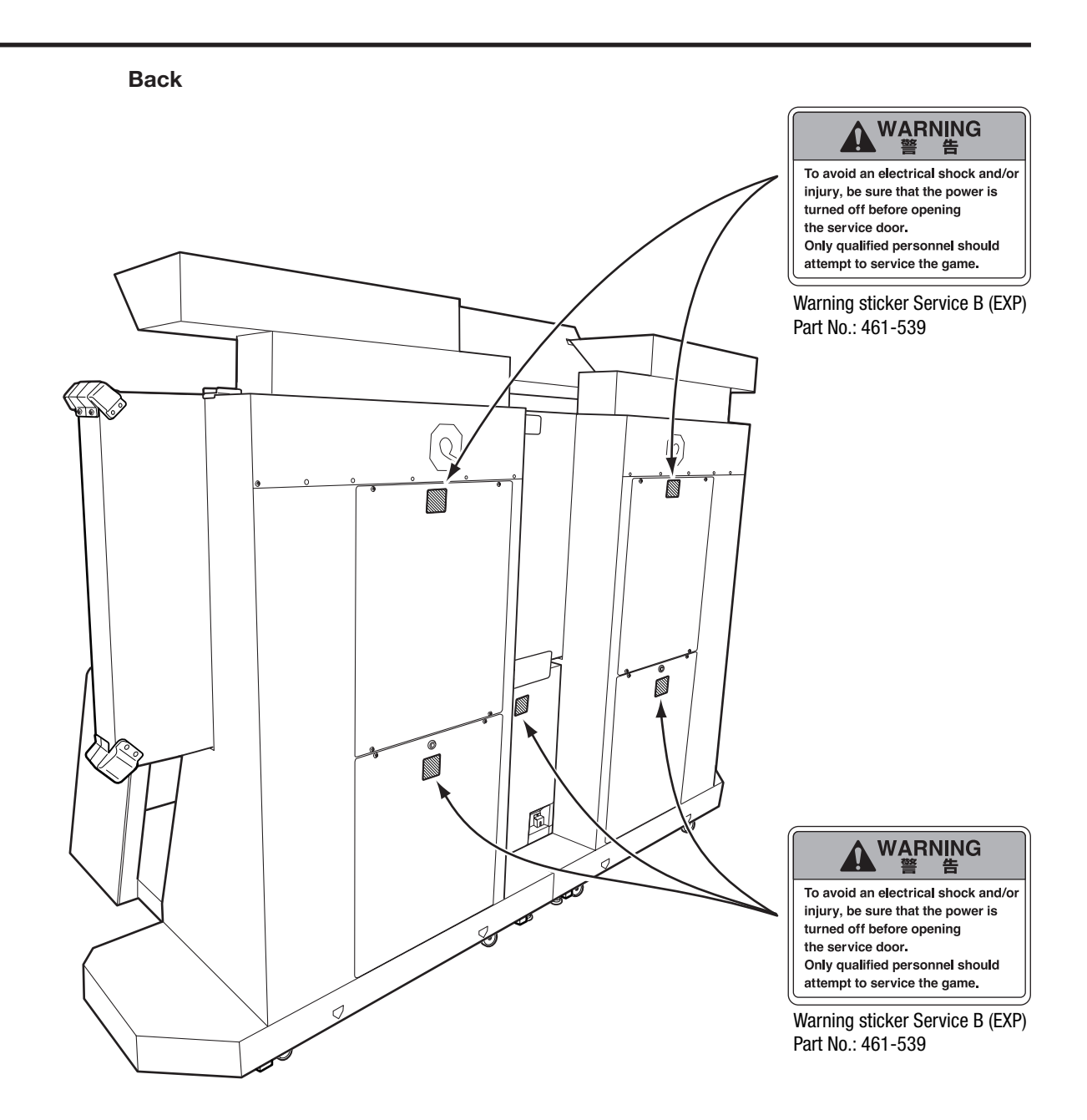

# **Table of Contents**

| 1. | Safe  | ty Precau      | utions – Be sure to read to ensure safe operation –                  | 3          |
|----|-------|----------------|----------------------------------------------------------------------|------------|
|    | 1-1   | Levels of      | of Risk                                                              | 3          |
|    | 1-2   | Definitio      | on of "Technician"                                                   | 3          |
|    | 1-3   | Critical       | Safety Precautions                                                   | 4          |
|    | 1-4   | Machine        | e Warning Labels                                                     | 5          |
| 2. | Spec  | cification     | S                                                                    | 10         |
| 3. | Pack  | kage Con       | tents                                                                | 16         |
| 4. | Over  | all Struc      | ture (Part Names)                                                    | 22         |
| 5. | Deliv | very and       | Installation Conditions                                              | 24         |
|    | 5-1   | Installat      | ion Conditions                                                       | 24         |
|    |       | 5-1-1          | Locations Where the Machine Should Not Be Installed                  | 24         |
|    |       | 5-1-2          | Play Zone when the Machine Is in Operation                           | 25         |
|    | 5-2   | Require        | d Dimensions for the Delivery Route (Such as Doors and Corridors)    | 26         |
| 6. | Movi  | ing and T      | Transportation                                                       | 27         |
|    | 6-1   | Moving         | (Within the Same Floor)                                              | 27         |
|    | 6-2   | Transpo        | rtation                                                              | 28         |
|    |       | 6-2-1          | Manual Transportation (Such as Carrying on Stairs)                   | 28         |
|    |       | 6-2-2          | Loading to and Unloading from a Vehicle                              | 30         |
|    |       | 6-2-3          | Transportation Using a Vehicle                                       | 31         |
| 7. | Oper  | ration         |                                                                      | 32         |
|    | 7-1   | People \       | Nho Should Not Play the Game                                         | 32         |
|    | 7-2   | Safety F       | Precautions for Playing                                              | 33         |
|    | 7-3   | Explana        | tion of Parts That Are Critical for Safety of Players and Bystanders | 33         |
|    | 7-4   | Pre-ope        | ration Inspection                                                    | 34         |
|    |       | 7-4-1          | Safety Inspection (Before Power On)                                  | 34         |
|    |       | 7-4-2          | Safety Inspection (After Power On)                                   | 35         |
|    |       | 7-4-3          | Function Inspection (After Power On)                                 | 35         |
|    | 7-5   | Playing        | the Game                                                             | 36         |
|    |       | 7-5-1          | Outline of the Game                                                  | 36         |
|    |       | 7-5-2          | How to Operate the Gun Controller                                    | 36         |
|    |       | 7-5-3          | How to Operate the Pedal                                             | 36         |
|    |       | 7-5-4          | Game Rules                                                           | 36         |
|    |       | 7-5-5          | Types and Features of Weapons                                        | 37         |
|    |       | 7-5-6          | Explanation of the Game System                                       | 38         |
|    | 7 0   | 7-5-7          | Participation of a Player in the Middle of the Game, and Game Over   | 38         |
|    | 7-6   | Power S        | Switch and Adjustment Switches                                       | 39         |
|    |       | 7-6-1          | Turning the Power Switch UN                                          | 39         |
|    |       | 7-6-2          | Adjustment Switches                                                  | 41         |
|    | 1-1   |                | Description of the Main Manu Corport (MENU)                          | 42         |
|    |       | /-/- <br>7 7 0 | Came Cost Sattings (COIN OPTIONS)                                    | 42<br>11   |
|    |       | 1-1-2<br>7 7 0 | Came Contents Settings (COME ODTIONS)                                | 44<br>15   |
|    |       | ۲-۱-۵<br>7_7_۸ | Gun Taet                                                             | 40         |
|    |       | 7_7_5          | Innut/Outnut Test of Switches (I/O TEST)                             | -+0<br>/_0 |
|    |       | 1-1-5          |                                                                      | чĴ         |

Test Mode

|     |                      | 7-7-6           | Monitor Test                                 | 53                |
|-----|----------------------|-----------------|----------------------------------------------|-------------------|
|     |                      | 7-7-7           | Sound Test                                   | 54                |
|     |                      | 7-7-8           | Displaying Game Data (BOOKKEEPING)           | 55                |
|     |                      | 7-7-9           | Other Options (OTHERS)                       | 57                |
|     | 7-8                  | Maintena        | ance Time                                    | 60                |
|     | 7-9                  | Cleaning        |                                              | 61                |
|     |                      | 7-9-1           | Cleaning the Gun Assembly                    | 61                |
|     |                      | 7-9-2           | Cleaning the Monitor Panel                   | 61                |
|     |                      | 7-9-3           | Cleaning the Acrylic Part                    | 62                |
| 8.  | Techn                | nician's l      | Nanual – Must be performed by a technician – | 63                |
| 8A. | Insta                | allation a      | Ind Assembly                                 | 63                |
|     | 8A-1                 | Assemb          | ly Preparation                               | 63                |
|     |                      | 8A-1-1          | Number of Technicians and Work Time          | 63                |
|     |                      | 8A-1-2          | Workflow                                     | 63                |
|     |                      | 8A-1-3          | Space Required during Installation           | 64                |
|     |                      | 8A-1-4          | Tools Required                               | 64                |
|     | 8A-2                 | Assemt          | ling the Front Assembly                      | 65                |
|     | 8A-3                 | Assemt          | ling the Gun Tower Assembly                  | 75                |
|     | 8A-4                 | Level A         | djuster Adjustment                           | 77                |
|     | 8A-5                 | Insertin        | g the USB Dongle                             | 78                |
|     | 8A-6                 | Connec          | ting the Power Cord and Ground               | 79                |
|     | 8A-7                 | Post-In         | stallation Checks                            | 80                |
|     | 8A-8                 | Turning         | the Power Switch On                          | 81                |
|     | 8A-9                 | Confirm         | nation after Power On                        | 83                |
|     | 8A-10                | Gun A           | ssembly Adjustment                           | 83                |
| 8B. | Serv                 | vice            |                                              | 84                |
|     | 8B-1                 | Inspect         | ion and Service                              | 84                |
|     |                      | 8B-1-1          | Points for Inspection                        | 84                |
|     | 8B-2                 | Trouble         | shooting                                     | 85                |
|     |                      | 8B-2-1          | Overall                                      | 85                |
|     |                      | 8B-2-2          | Monitor Tower (L) and (R) Assemblies         | 86                |
|     |                      | 8B-2-3          | Coin Box Assembly                            | 87                |
|     |                      | 8B-2-4          | Signboard (L), (R), and (C) Assemblies       | 87                |
|     |                      | 8B-2-5          | Gun Tower (L) and (R) Assemblies             | 88                |
|     |                      | 8B-2-6          | Gun Assembly                                 | 89                |
|     |                      | 8B-2-7          | Pedal assembly                               | 90                |
|     | 8B-3                 | Error D         | splays                                       | 91                |
|     | 8B-4                 | Removi          | ng, Installing, and Replacing Each Part      | 92                |
|     |                      | 8B-4-1          | Monitor Tower (L) and (R) Assemblies         | 92                |
|     |                      | 8B-4-2          | Coin Box Assembly                            | 112               |
|     |                      | 8B-4-3          | Signboard Assembly                           | 113               |
|     |                      | 8B-4-4          | Gun Tower (L) and (R) Assemblies             | 117               |
|     |                      | 8B-4-5          | Gun Assembly                                 | 122               |
|     |                      | 8B-4-6          | Pedal Assembly                               | 134               |
| 9.  | Dispo                | sal             |                                              | 136               |
|     | -                    |                 |                                              |                   |
| 10. | Parts                | List            |                                              | 138               |
| 10. | <b>Parts</b><br>10-1 | List<br>Overall |                                              | <b>138</b><br>138 |

| 10-3       | Monitor Tower (L) Assembly | 142 |
|------------|----------------------------|-----|
| 10-4       | Monitor Tower (R) Assembly | 144 |
| 10-5       | ES3X Assembly              | 146 |
| 10-6       | Coin Box Assembly          | 148 |
| 10-7       | Signboard Assembly         | 152 |
| 10-8       | Cord Box Assembly          | 154 |
| 10-9       | Gun Tower (L) Assembly     | 156 |
| 10-10      | Gun Tower (R) Assembly     | 160 |
| 10-11      | Gun Assembly               | 164 |
| 10-12      | Pedal Assembly             | 166 |
| 11. Wiring | g Diagram                  | 169 |

# 2. Specifications

- (1) Rated power supply
- (2) Rated power consumption
- (3) Maximum current consumption
- (4) Coin box capacity

(5) Display unit

- (6) Dimensions
  - [1] When installed

Width (W) 2,860 x Depth (D) 1,700 x Height (H) 2,280 [mm]

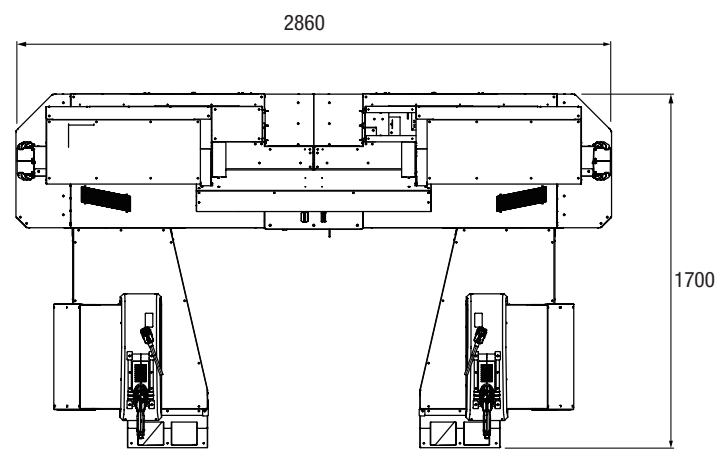

AC 120 ±10 V

Approximately 3000 coins. 55" LCD monitor x 2

1080 W

9 A

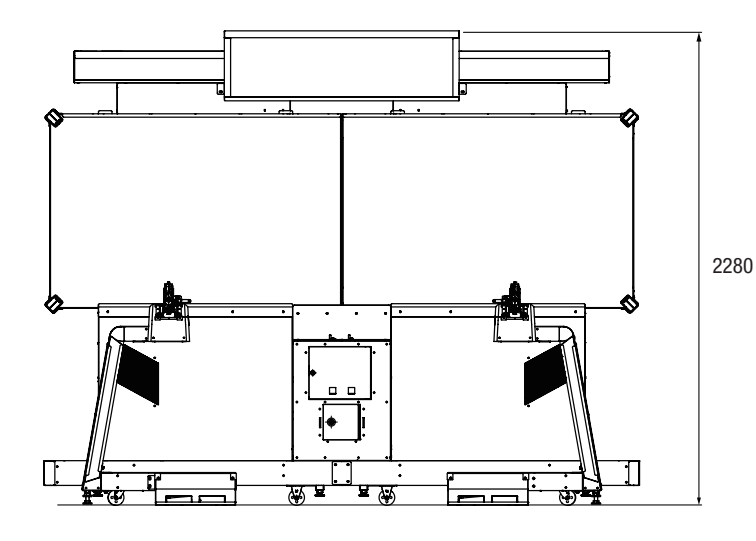

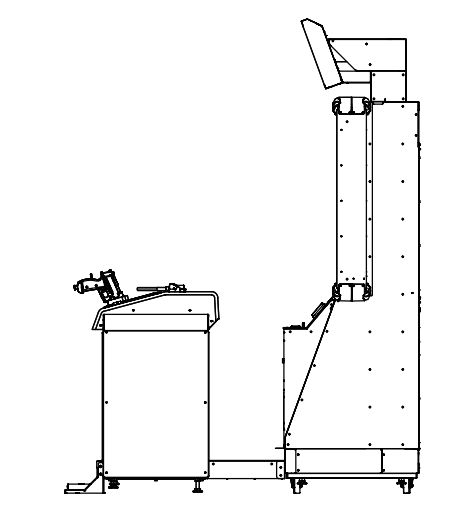

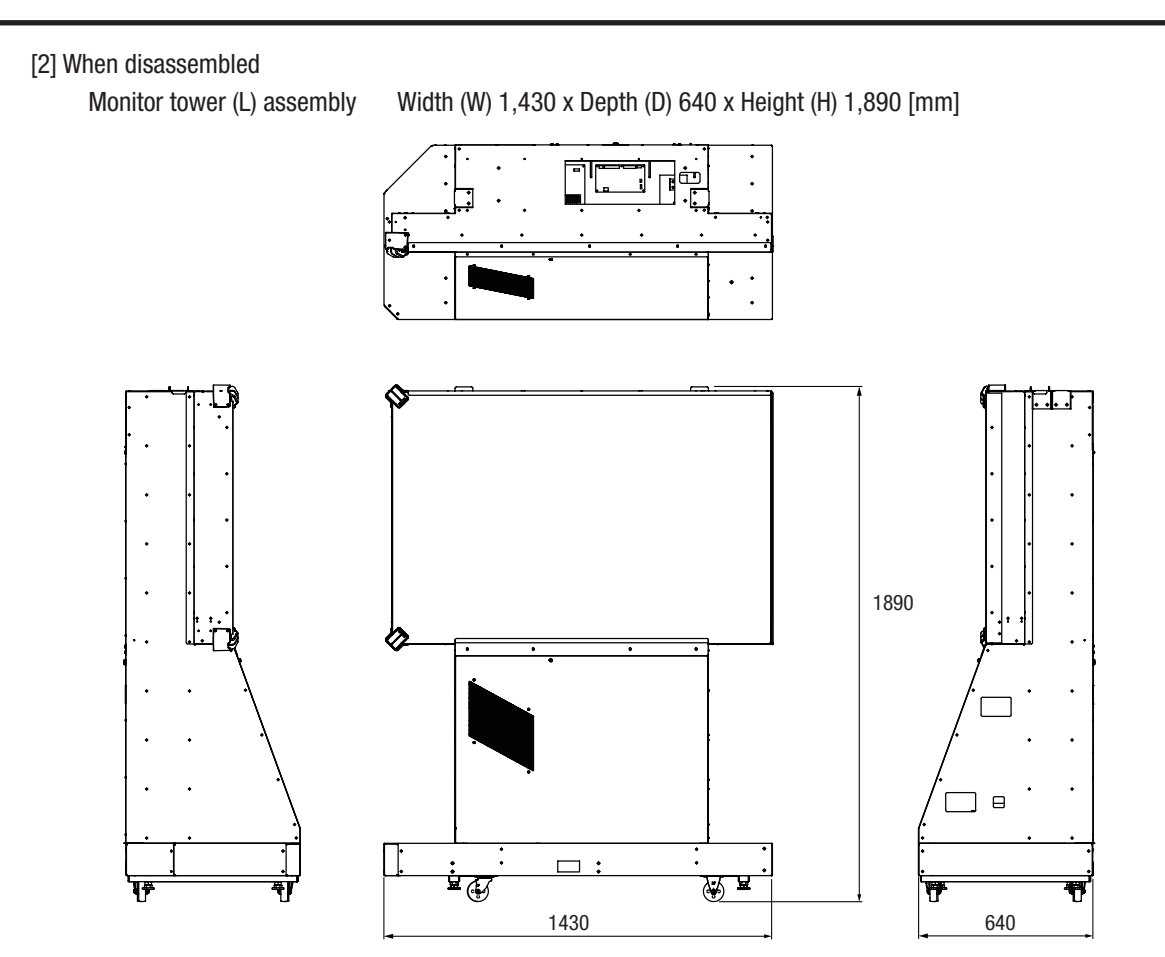

Monitor tower (R) assembly

Width (W) 1,430 x Depth (D) 640 x Height (H) 1,890 [mm]

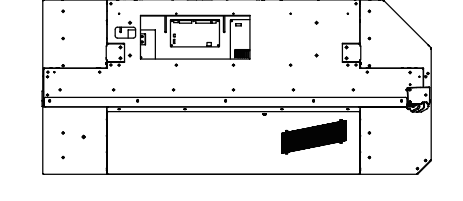

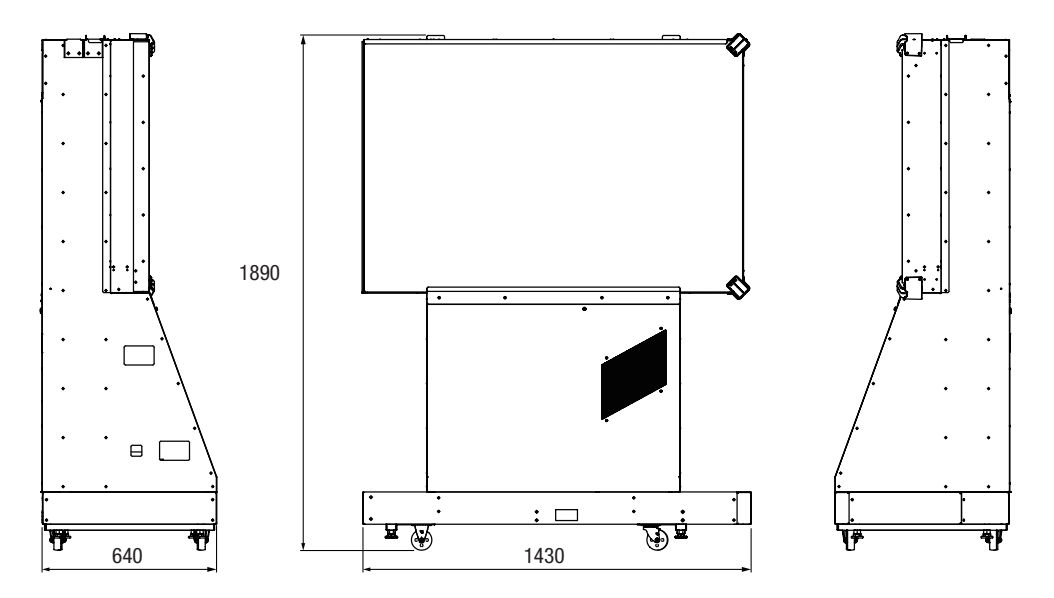

11

Test Mode

Troubleshooting

Coin box assembly

Width (W) 470 x Depth (D) 400 x Height (H) 750 [mm]

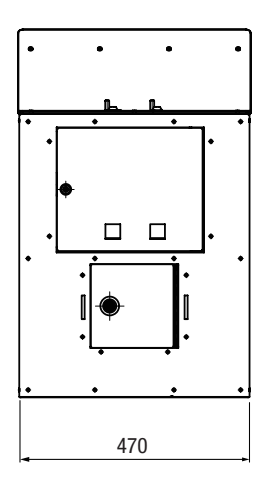

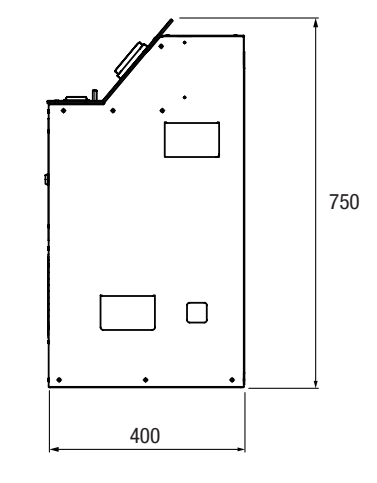

### Signboard (L) assembly

Width (W) 1,040 x Depth (D) 420 x Height (H) 320 [mm]

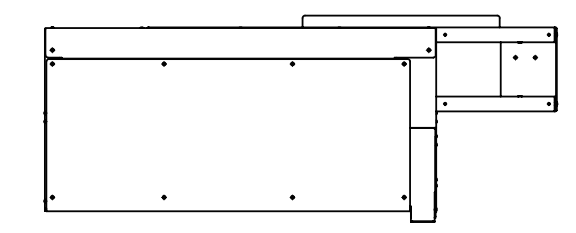

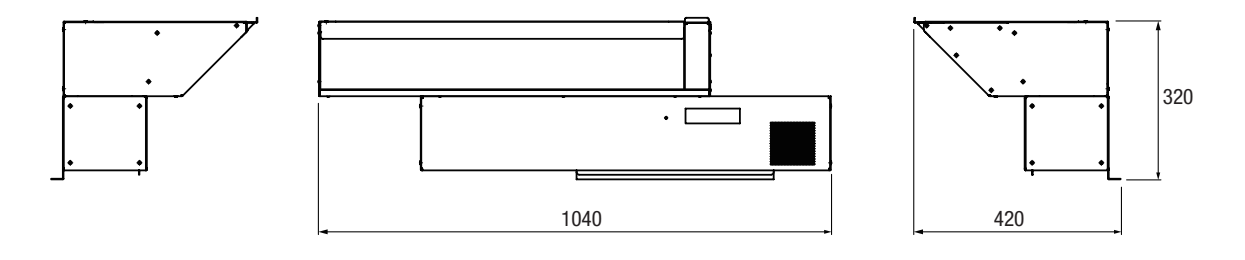

Signboard (R) assembly

Width (W) 1,040 x Depth (D) 420 x Height (H) 320 [mm]

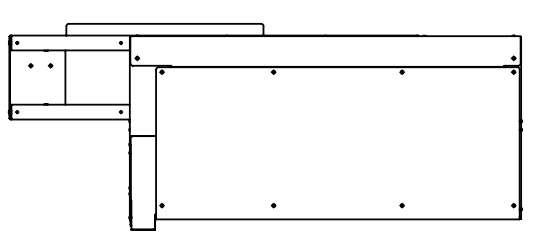

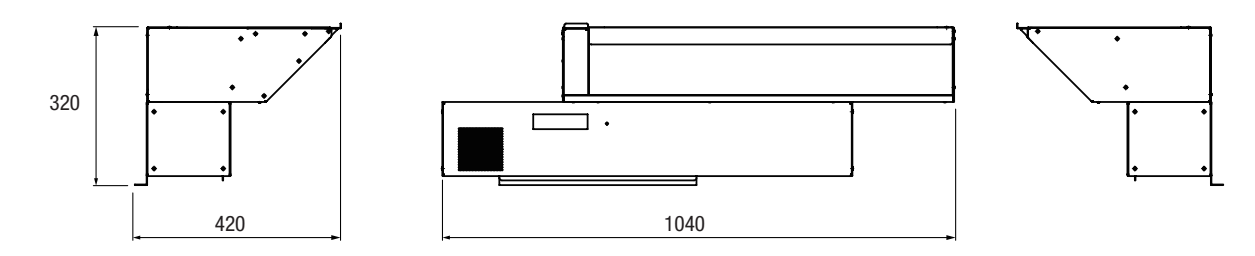

### 2. Specifications

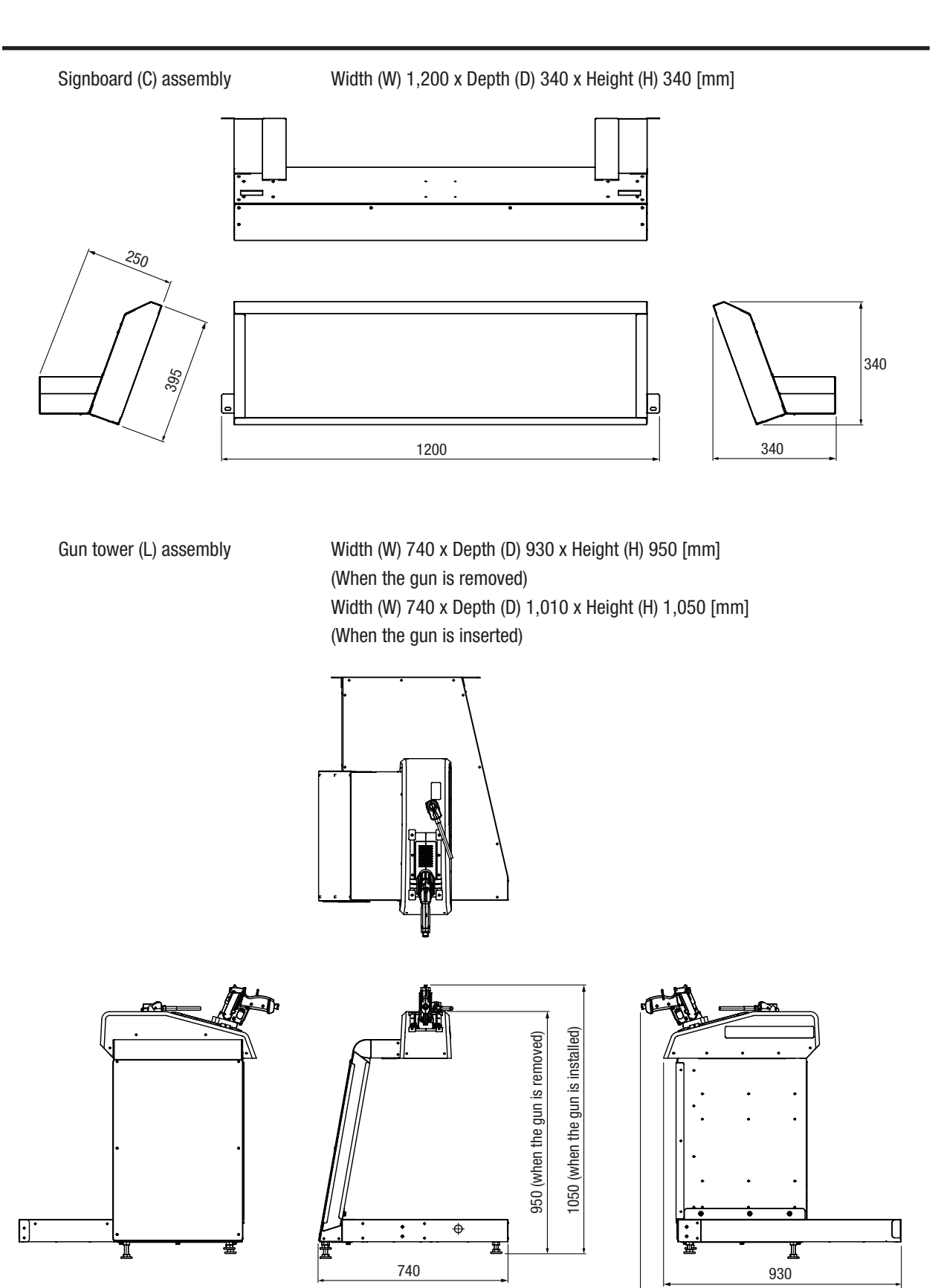

Test Mode

Gun tower (R) assembly

Width (W) 740 x Depth (D) 930 x Height (H) 950 [mm] (When the gun is removed) Width (W) 740 x Depth (D) 1,010 x Height (H) 1,050 [mm] (When the gun is inserted)

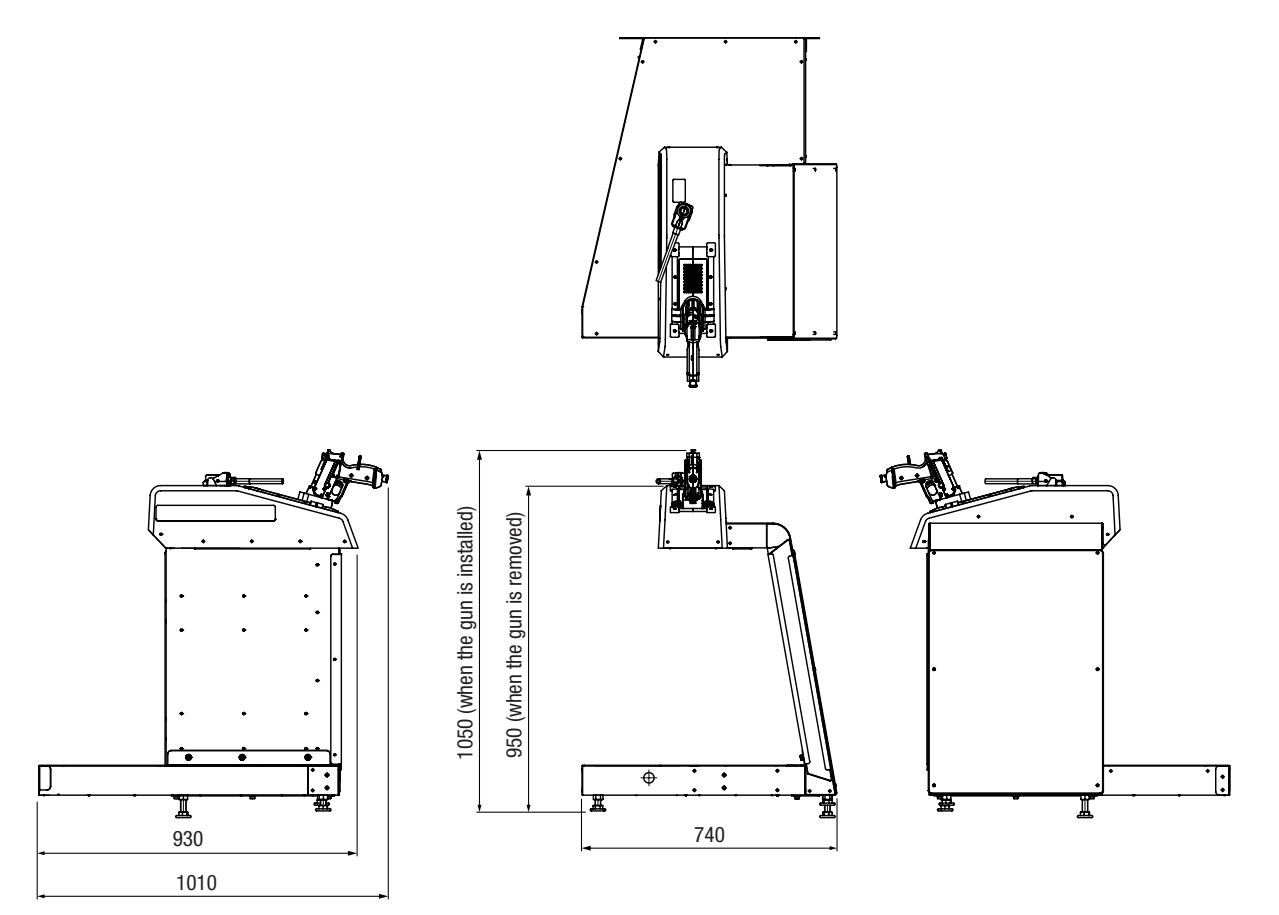

Pedal assembly

Width (W) 390 x Depth (D) 190 x Height (H) 160 [mm]

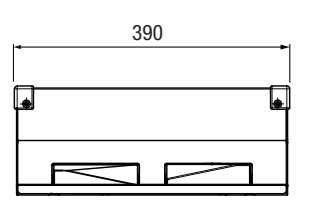

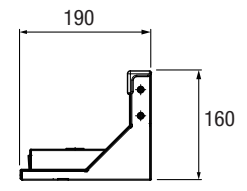

### (7) Weight

| [1] When installed         | 550 kg   |
|----------------------------|----------|
| [2] When disassembled      |          |
| Monitor tower (L) assembly | 170 kg   |
| Monitor tower (R) assembly | 170 kg   |
| Coin box assembly          | 40 kg    |
| Signboard (L) assembly     | 18 kg    |
| Signboard (R) assembly     | 18 kg    |
| Signboard (C) assembly     | 16 kg    |
| Gun tower (L) assembly     | 55 kg    |
| Gun tower (R) assembly     | 55 kg    |
| Pedal assembly             | 6 kg x 2 |

Troubleshooting

# 3. Package Contents

The following items (9 packages) are included when this machine is shipped.

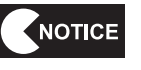

Make sure that all the items below are contained in the product packages.
If any items are missing, contact your distributor.

### Monitor tower (L) assembly (Package No. 1/8)

Width (W) 1,430 x Depth (D) 660 x Height (H) 1,890 [mm]

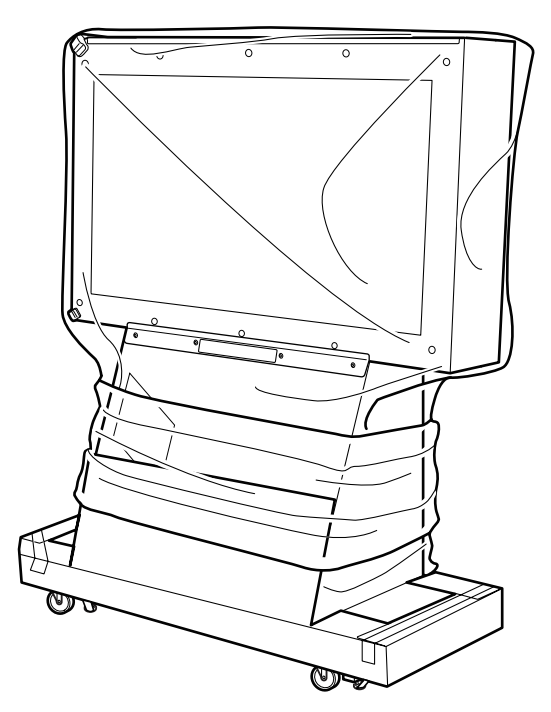

Monitor tower (L) assembly

| No. | Name                       | Specifications         | Qty. |
|-----|----------------------------|------------------------|------|
| 1   | Monitor tower (L) assembly | See illustration above | 1    |
| 2   | Service key                | 02                     | 2    |

Weight: 170 kg

### Monitor tower (R) assembly (Package No. 2/8)

Weight: 170 kg Width (W) 1,430 x Depth (D) 660 x Height (H) 1,890 [mm]]

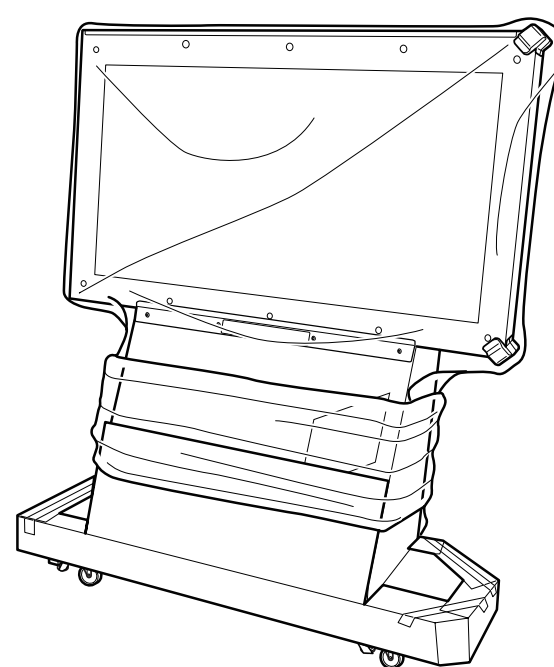

### Monitor tower (R) assembly

| No. | Name                       | Specifications         | Qty. |
|-----|----------------------------|------------------------|------|
| 1   | Monitor tower (R) assembly | See illustration above | 1    |
| 2   | Service key                | 023                    | 2    |

### Coin box assembly (Package No. 3/8)

Weight: 40 kg Width (W) 430 x Depth (D) 500 x Height (H) 840 [mm]

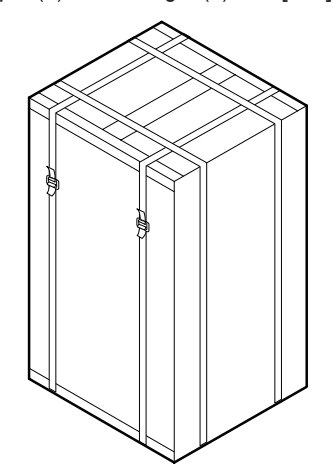

#### Coin box assembly

| No. | Name              | Specifications | Qty. |
|-----|-------------------|----------------|------|
| 1   | Coin box assembly |                | 1    |
| 2   | Service key       |                | 2    |
| 3   | Cashbox key       | Second Second  | 1    |

Test Mode

Troubleshooting

### Signboard (L) assembly (Package No. 4/8)

Weight: 22 kg Width (W) 1,120 x Depth (D) 520 x Height (H) 430 [mm]

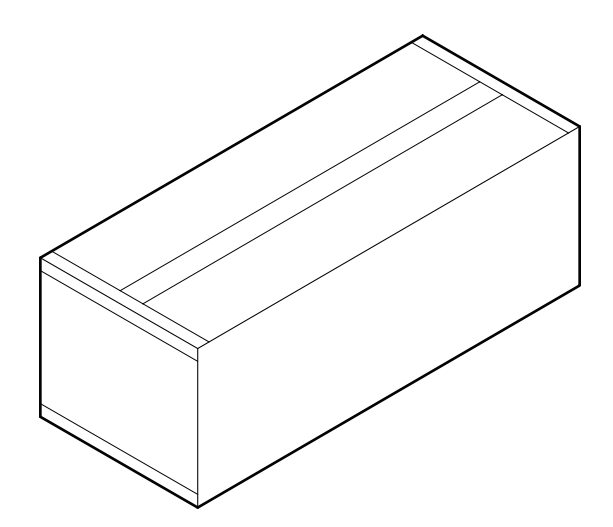

#### Signboard (L) assembly

| No. | Name                   | Specifications | Qty. |
|-----|------------------------|----------------|------|
| 1   | Signboard (L) assembly |                | 1    |

### Signboard (R) assembly (Package No. 5/8)

Weight: 22 kg

Width (W) 1,120 x Depth (D) 520 x Height (H) 430 [mm]

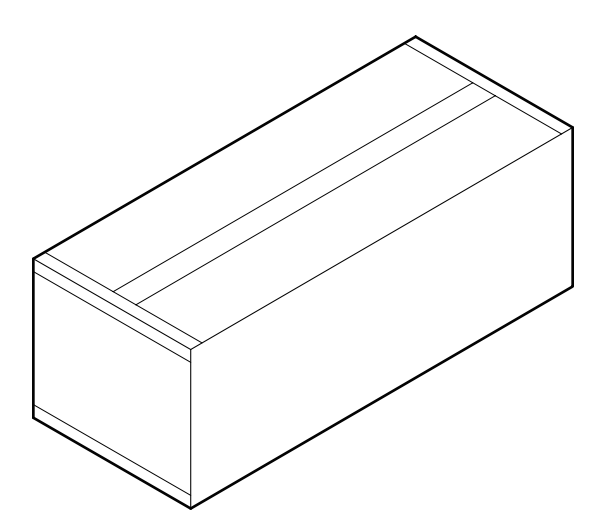

#### Signboard (R) assembly

| No. | Name                   | Specifications | Qty. |
|-----|------------------------|----------------|------|
| 1   | Signboard (R) assembly |                | 1    |

### Signboard (C) assembly (Package No. 6/8)

Weight: 32 kg Width (W) 1,280 x Depth (D) 480 x Height (H) 360 [mm]

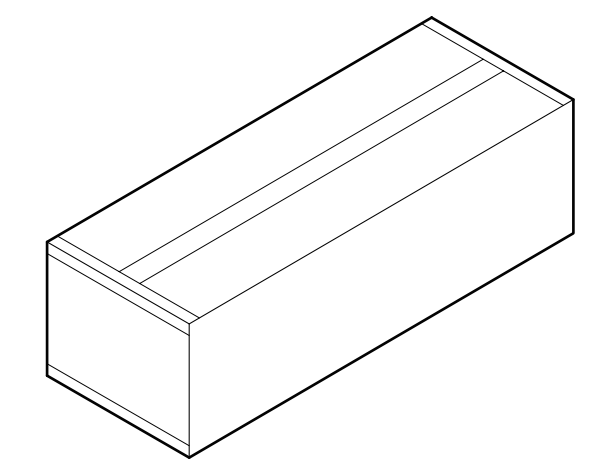

### Signboard (C) assembly

| No. | Name                           | Specifications    | Qty. |
|-----|--------------------------------|-------------------|------|
| 1   | Operation Manual (This manual) |                   | 1    |
| 2   | Signboard (C) assembly         |                   | 1    |
| 3   | Pedal assembly                 |                   | 2    |
| 4   | Tower joint A                  | 0                 | 2    |
| 5   | Tower joint B                  |                   | 1    |
| 6   | LAN cable                      |                   | 1    |
| 7   | Price sticker (EXP)            |                   | 1    |
| 8   | Pedal joint (A)                |                   | 2    |
| 9   | Pedal joint (B)                |                   | 2    |
| 10  | Flange socket bolt (M6 x 12)   |                   | 3    |
| 11  | Torx bolt (black) (M5 x 12)    | 6) <sup>200</sup> | 2    |
| 12  | USB dongle                     |                   | 2    |
| 13  | Coin door                      | ۲                 | 1    |
| 14  | Coin cover                     |                   | 1    |

Test Mode

### Gun tower (L) assembly (Package No. 7/8)

Weight: 55 kg Width (W) 740 x Depth (D) 1,010 x Height (H) 1,050 [mm]

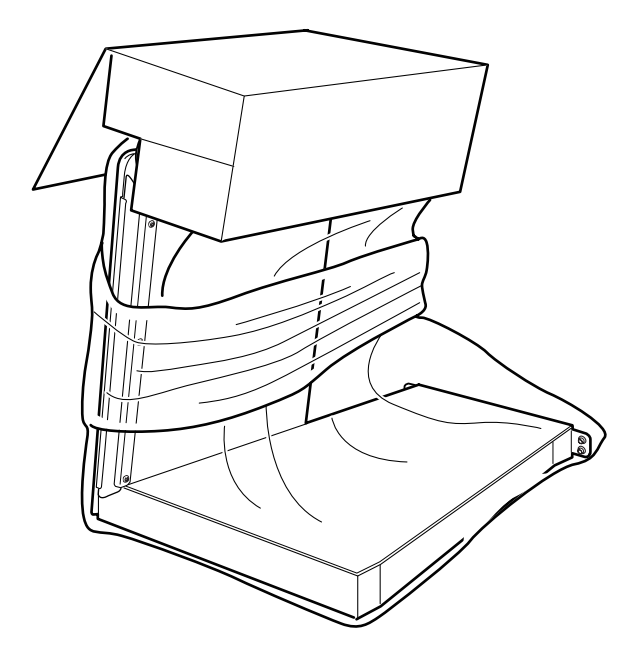

### Gun tower (L) assembly

| No. | Name                   | Specifications         | Qty. |
|-----|------------------------|------------------------|------|
| 1   | Gun tower (L) assembly | See illustration above | 1    |

### Gun tower (R) assembly (Package No. 8/8)

Weight: 55 kg Width (W) 740 x Depth (D) 1,010 x Height (H) 1,050 [mm]

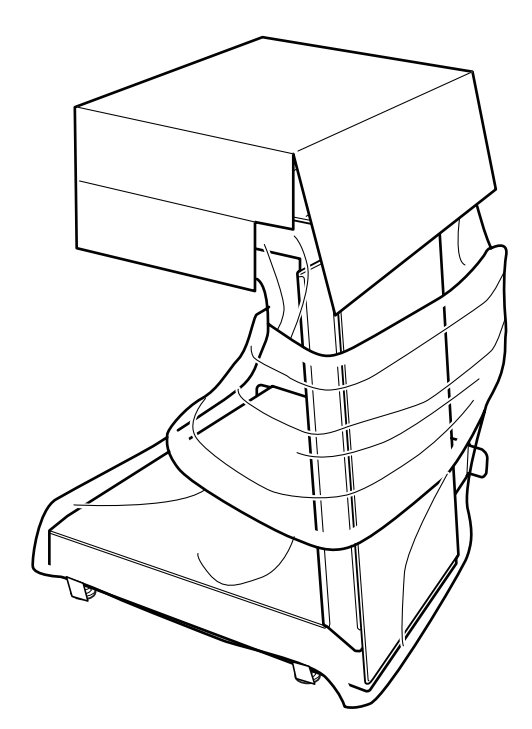

#### Gun tower (R) assembly

| No. | Name                   | Specifications         | Qty. |
|-----|------------------------|------------------------|------|
| 1   | Gun tower (R) assembly | See illustration above | 1    |

Troubleshooting

# 4. Overall Structure (Part Names)

#### Front

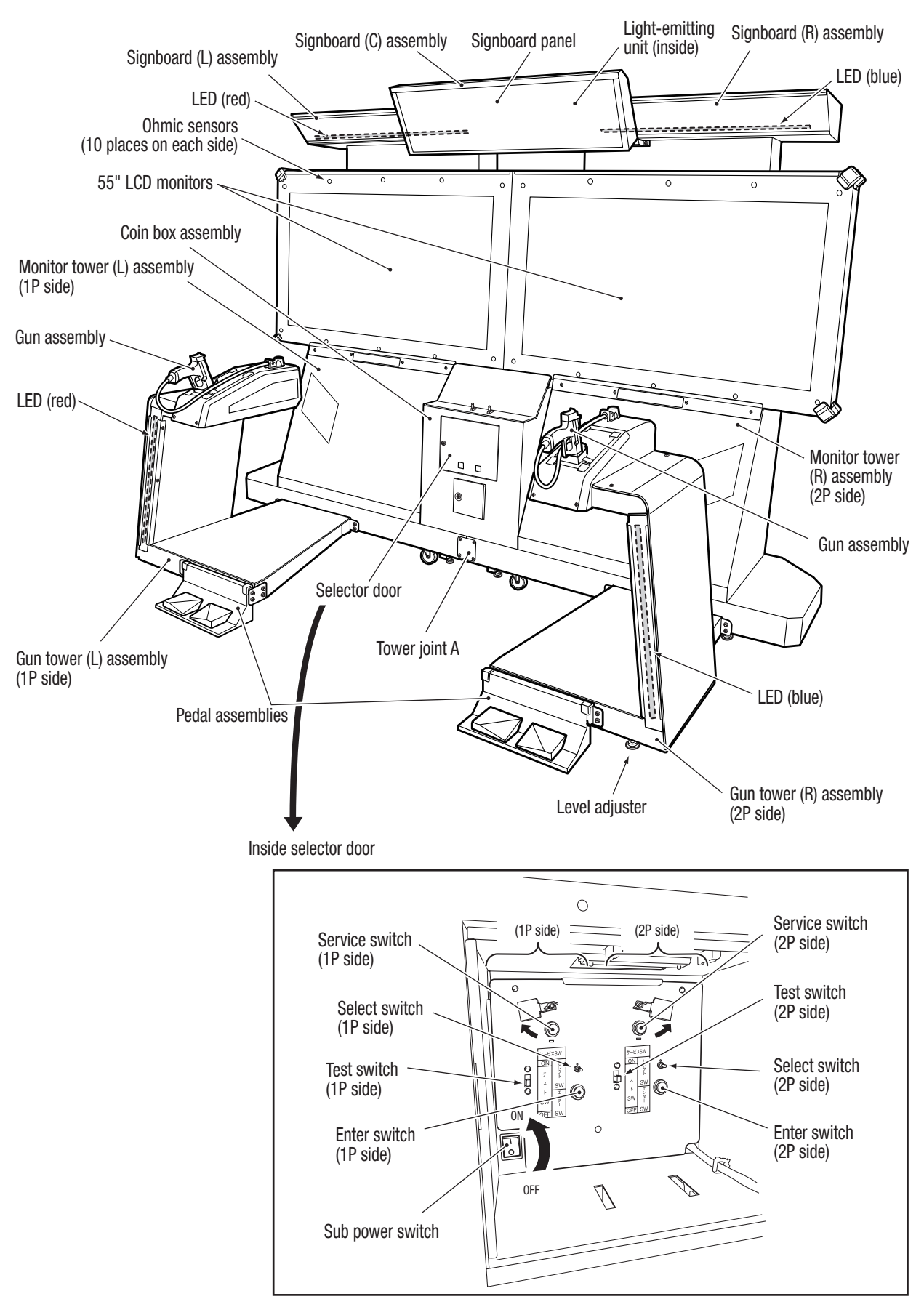

Back

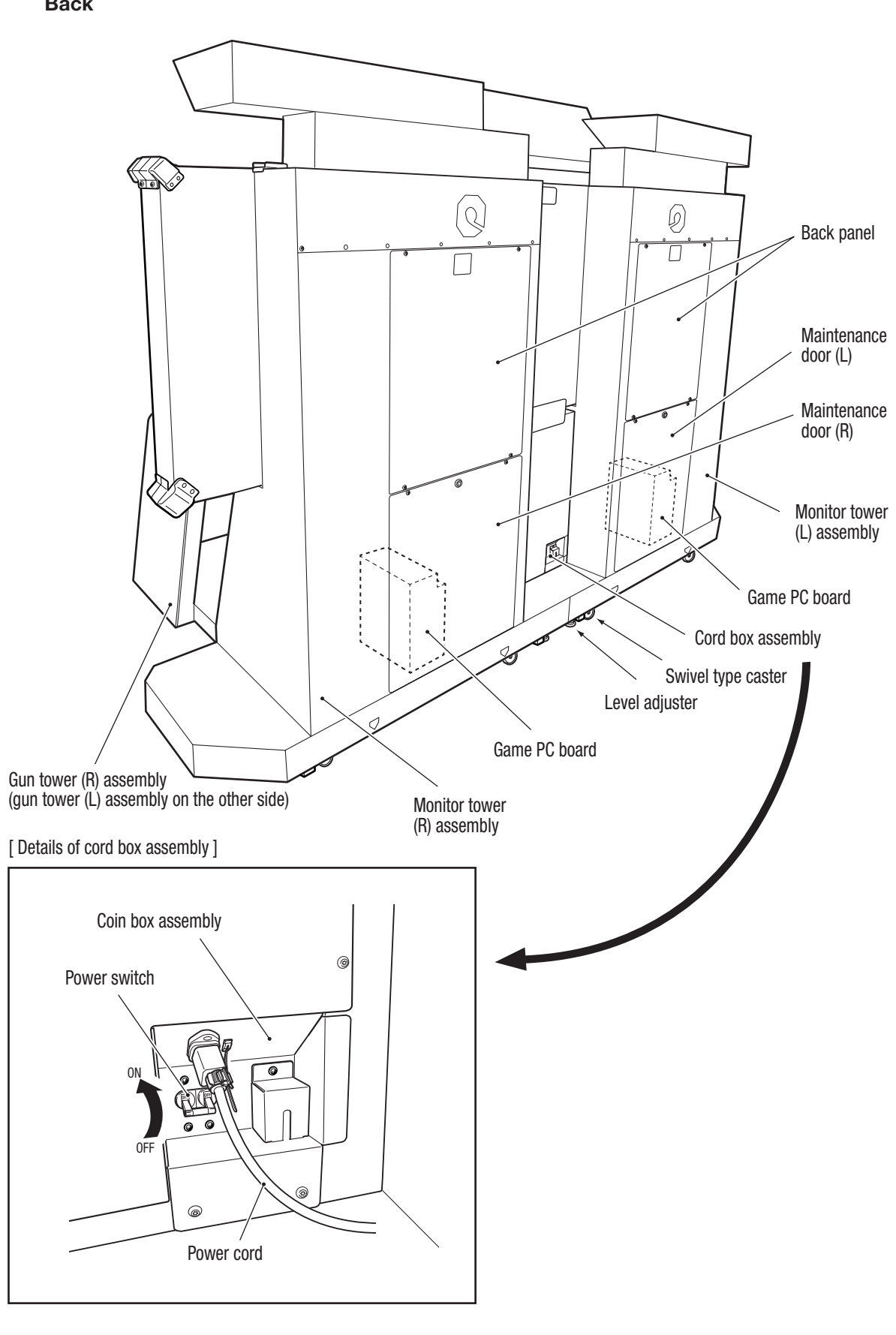

# 5. Delivery and Installation Conditions

## 

- Install the machine according to the instructions in this Operation Manual. Failure to follow these instructions may result in fire, electric shock, injury or malfunction.
- Fully insert the power cord plug into the outlet. Poor contact may generate heat and result in fire or burns.
- Be sure to install the ground wire. Failure to install the ground wire may result in electric shock in the event of electrical leakage. (See P-79 "8A-6 Connecting the Power Cord and Ground".)
- Install the machine securely by using the level adjusters. Unstable machine installation may result in accident or injury. (See P-77 "8A-4 Level Adjuster Adjustment".)

### 5-1 Installation Conditions

### 5-1-1 Locations Where the Machine Should Not Be Installed

- ∕!\WARNING This machine is designed for indoor use. Never install the machine outdoors or in the following locations. A location exposed to direct sunlight A location exposed to rain or water leaks A damp location A dusty location A location close to heaters A hot location An extremely cold location A location exposed to condensation caused by temperature differences A location that obstructs an emergency exit or fire extinguishing equipment An unstable location or a location exposed to vibration NOTICE Do not install the machine in the following locations. Doing so may cause the sensor to fail to detect the position of the gun assembly. A location where the gun assembly or screen surface is exposed directly to sunlight, the rays of spotlights, or other intense light sources. A location where there is a large contrast between light and dark due to a blinking
  - A location where there is a large contrast between light and dark due to a bli bright light source.

(See P-46 "7-7-4 Gun Test".)

### 5-1-2 Play Zone when the Machine Is in Operation

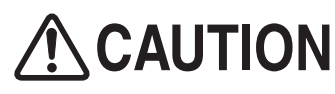

Provide a play zone as shown below around the machine so that players do not make contact with bystanders or passersby.

NOTICE

- A floor-to-ceiling height of 2 m 40 cm or more is required.
- Provide a space of at least 50 cm between the back of the machine and the wall or another machine so that the power switch can be reached to be turned on or off, and the back panel can be removed to enable servicing.

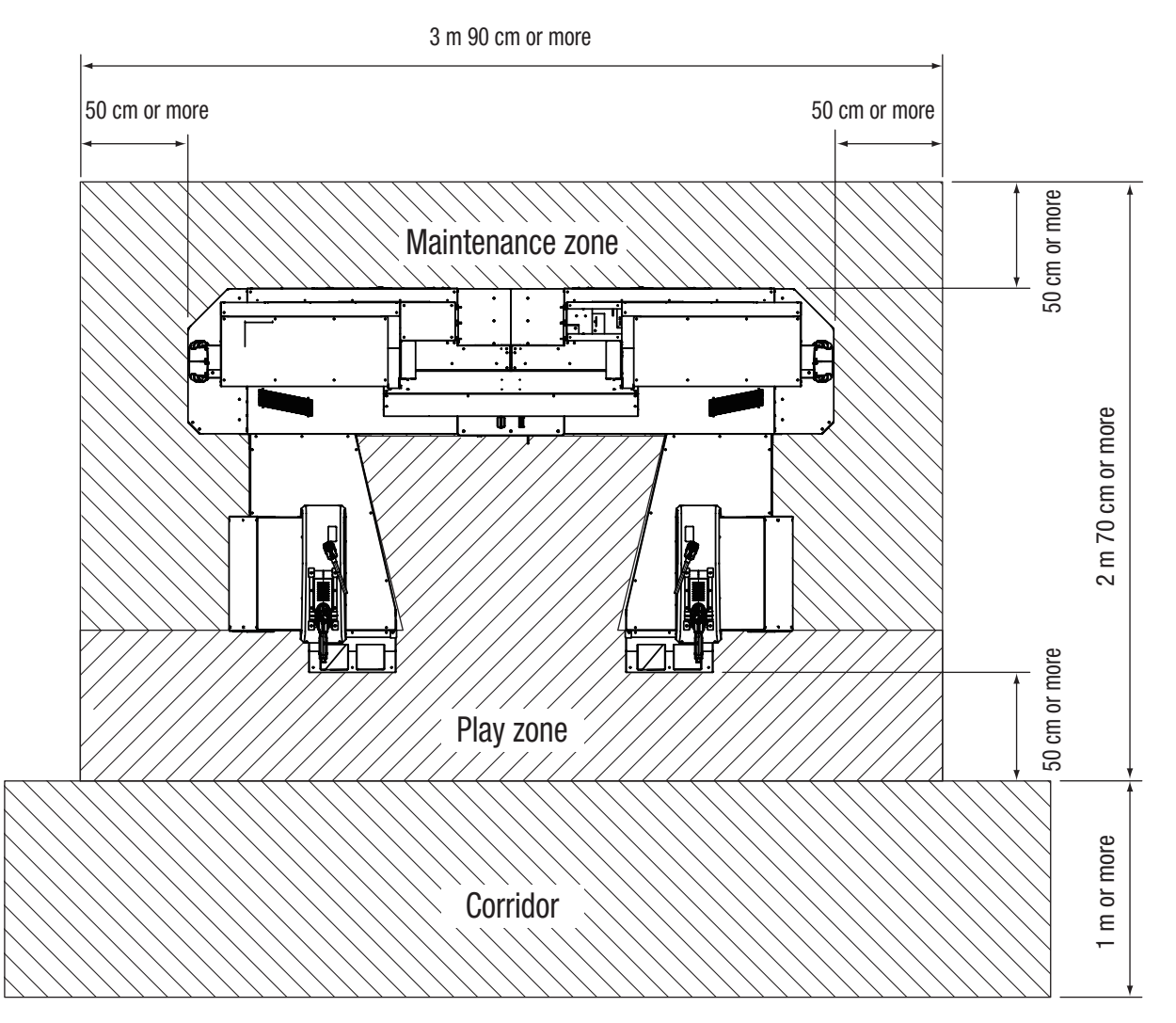

Test Mode

Troubleshooting

# 5-2 Required Dimensions for the Delivery Route (Such as Doors and Corridors)

The delivery route must have some extra space over and above the height and width of the machine. The sizes of the machine when it is shipped are as follows.

Check that the packages can be carried into the intended location based on these dimensions as a reference.

- Monitor tower (L) assembly Width (W) 1,430 x Depth (D) 640 x Height (H) 1,890 [mm], Weight 170 kg
   Monitor tower (R) assembly Width (W) 1,430 x Depth (D) 640 x Height (H) 1,890 [mm], Weight 170 kg
- Coin box assembly
   Width (W) 470 x Depth (D) 400 x Height (H) 750 [mm], Weight 40 kg
- Signboard (L) assembly
   Width (W) 1,040 x Depth (D) 420 x Height (H) 320 [mm], Weight 18 kg
- Signboard (R) assembly
   Width (W) 1,040 x Depth (D) 420 x Height (H) 320 [mm], Weight 18 kg
- Signboard (C) assembly
   Width (W) 1,200 x Depth (D) 340 x Height (H) 340 [mm], Weight 15 kg
- Gun tower (L) assembly
   Width (W) 740 x Depth (D) 1,010 x Height (H) 1,050 [mm], Weight 52 kg
- Gun tower (R) assembly
   Width (W) 740 x Depth (D) 1,010 x Height (H) 1,050 [mm], Weight 52 kg
- Pedal assembly
   Width (W) 390 x Depth (D) 190 x Height (H) 155 [mm], Weight 6 kg

\* Once the machine has been carried into the intended location, continue with P-63 "8A. Installation and Assembly".

# 6. Moving and Transportation

## 

- This machine cannot be moved while it is installed. Attempting to move or transport the machine without disassembling it may result in an accident. Move or transport the machine according to the instructions in this Operation Manual.
- Do not leave the machine on a slope. Otherwise, it may tip over or cause an accident.

### 6-1 Moving (Within the Same Floor)

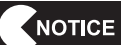

- When moving the machine, disassemble it into the monitor tower (L) and (R) assemblies, coin box assembly, signboard (L), (R), and (C) assemblies, gun tower (L) and (R) assemblies, and pedal assemblies.
- Even when only moving the machine a short distance, be sure to raise the level adjusters of the monitor tower (L) and (R) assemblies, and gun tower (L) and (R) assemblies to their highest level. (See P-77 "8A-4 Level Adjuster Adjustment".)
- The overall height of the monitor tower (L) and (R) assemblies is approximately 1,890 mm. Note the height of doors.
- Move the machine carefully to avoid damaging it.
- Do not subject the machine to impact when moving it down from an elevated position.
- When moving the machine using the casters, do not forcibly push it over bumps.
- Exercise care not to allow the gun assembly to drop.
- Exercise care not to allow the gun assembly tube to get caught and pulled.

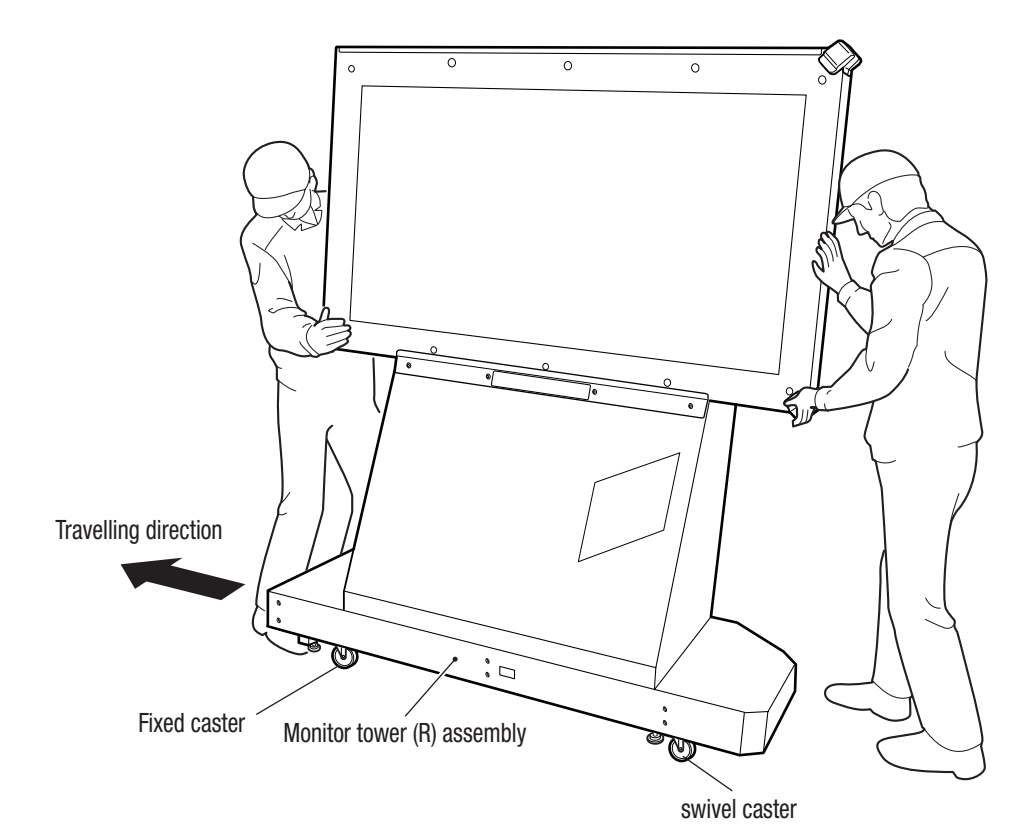

1

2

3

4

5

6

7

Test Mode

## 6-2 Transportation

### 6-2-1 Manual Transportation (Such as Carrying on Stairs)

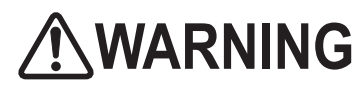

- When moving the machine, disassemble it into the monitor tower (L) and (R) assemblies, coin box assembly, signboard (L), (R), and (C) assemblies, gun tower (L) and (R) assemblies, and pedal assemblies.
- Attempting to manually transport the machine without disassembling it may result in an accident or injury.
- When manually transporting the machine, be sure to disassemble it into the monitor tower (L) and (R) assemblies, coin box assembly, signboard (L), (R), and (C) assemblies, gun tower (L) and (R) assemblies, and pedal assemblies. Attempting to manually transport the machine without disassembling it may result in an accident or injury. (See P-26 "5-2 Required Dimensions for the Delivery Route (Such as Doors and Corridors)" and P-63 "8A. Installation and Assembly".)
- When manually transporting the machine, be sure to secure the gun assembly to the control assembly using tapes or straps to prevent the gun assembly from dropping, or remove the gun assembly to transport it separately. If the gun assembly drops, it may result in an accident or injury.
- When transporting the machine manually, be sure to use the following number of people. Overburdening yourself may result in accident or injury.
  - Monitor tower (L) and (R) assemblies (170 kg/each): 6 or more people

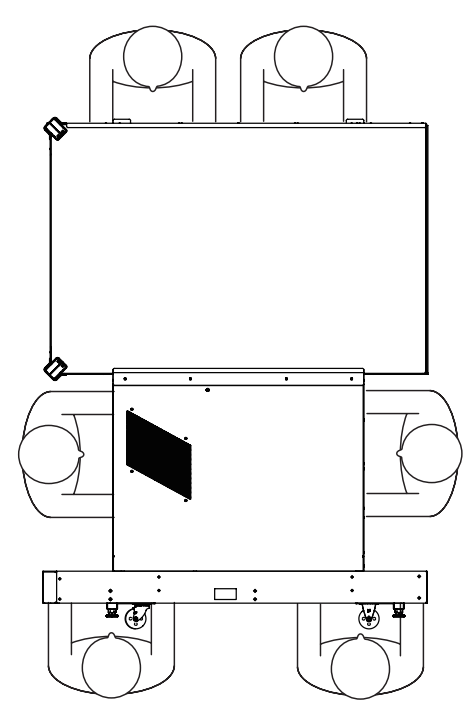

• Coin box assembly (40 kg): 2 or more people

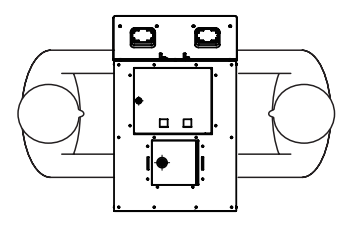

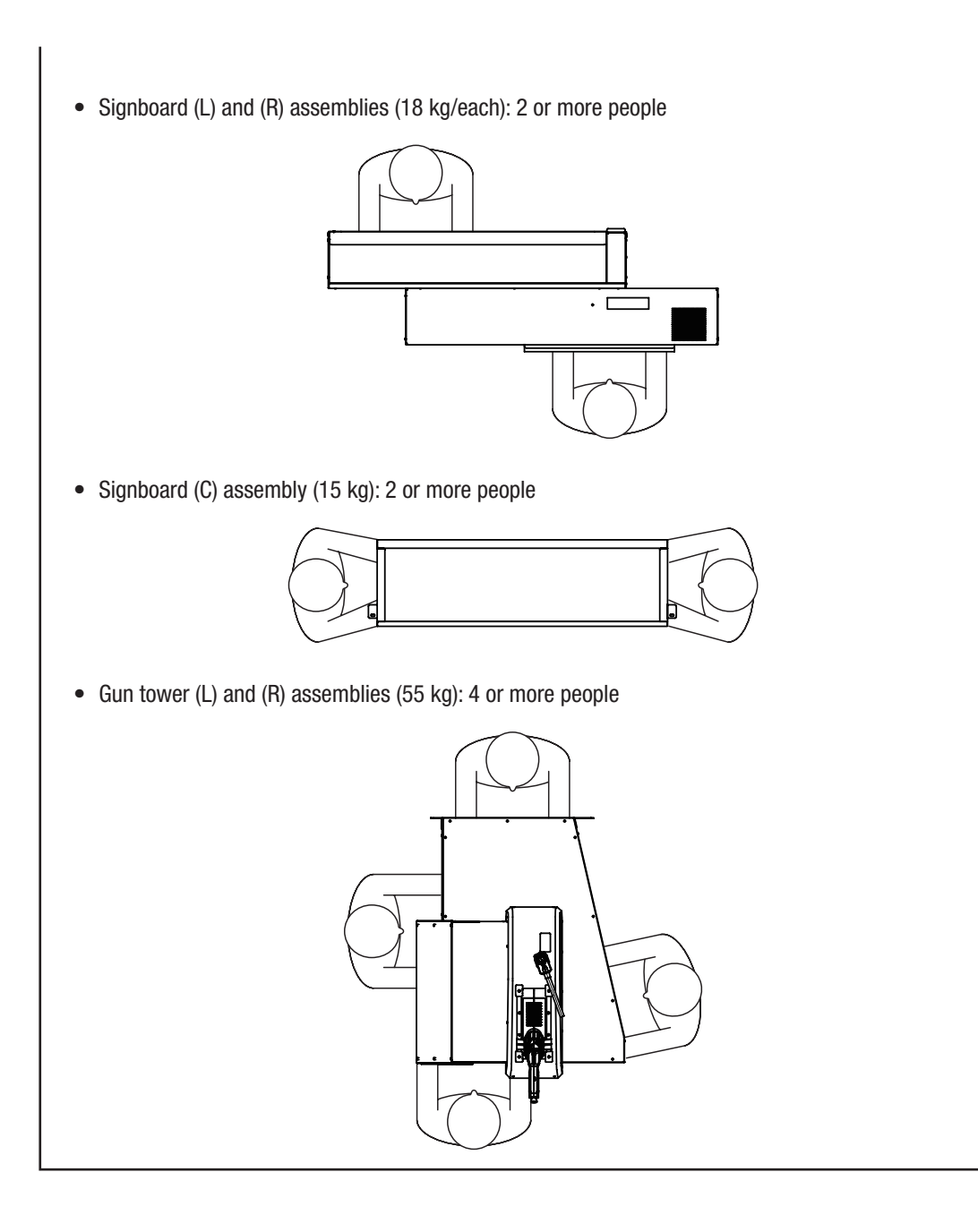

NOTICE

- Do not subject the machine to impact when moving it down from an elevated position.
- Move the machine carefully to avoid damaging it.
- Be sure to raise the level adjusters of the monitor tower (L) and (R) assemblies, and gun tower (L) and (R) assemblies to their highest level. (See P-77 "8A-4 Level Adjuster Adjustment".)
- Exercise care not to allow the gun assembly to drop.
- Exercise care not to allow the gun assembly tube to get caught and pulled.

### 6-2-2 Loading to and Unloading from a Vehicle

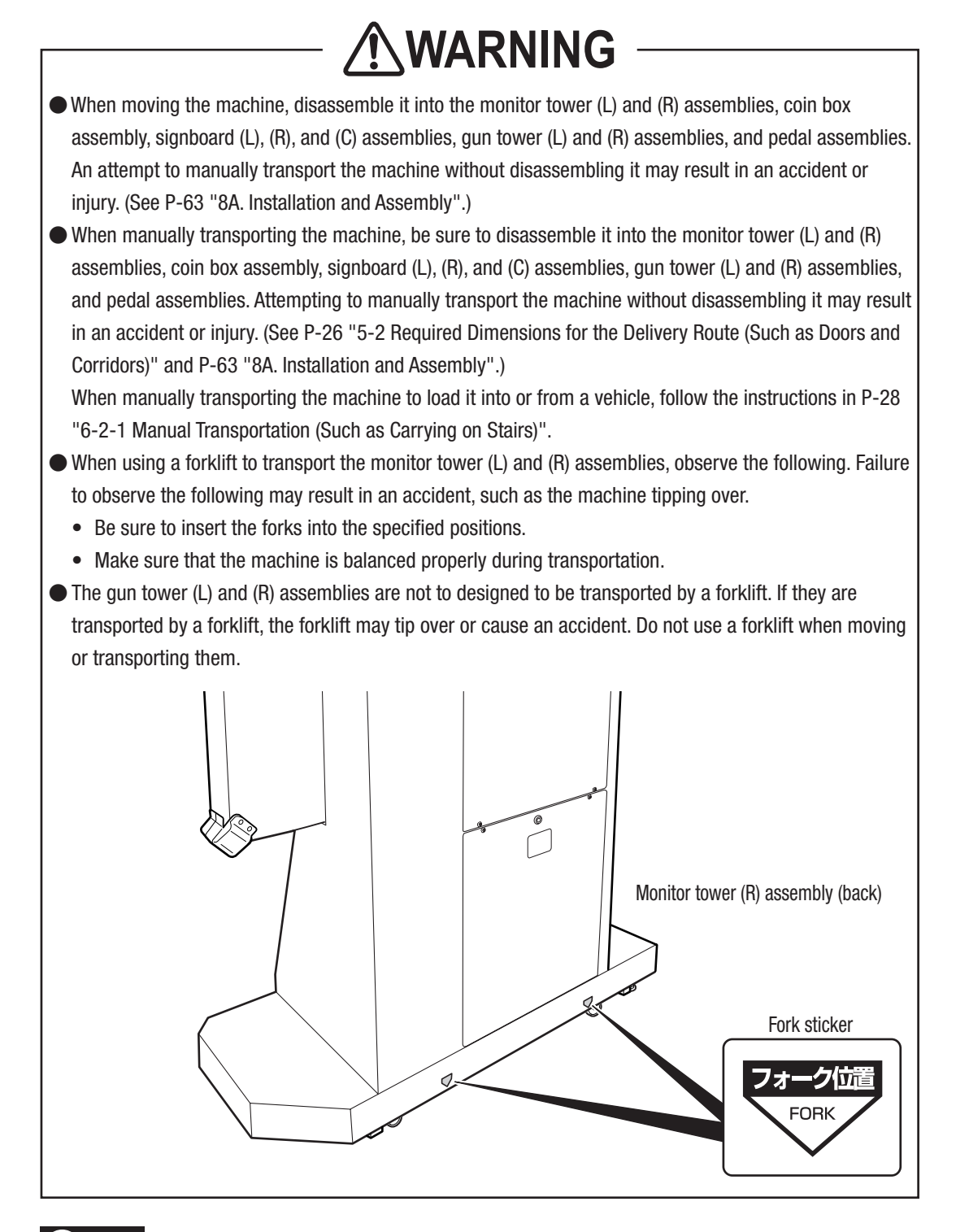

NOTICE

Do not subject the machine to impact when moving it down from an elevated position.
 Move the machine carefully to avoid damaging it.

- Be sure to raise the level adjusters of the monitor tower (L) and (R) assemblies, and gun tower (L) and (R) assemblies to their highest level. (See P-77 "8A-4 Level Adjuster Adjustment".)
- Exercise care not to allow the gun assembly to drop.
- Exercise care not to allow the gun assembly tube to get caught and pulled.

### 6-2-3 Transportation Using a Vehicle

NOTICE

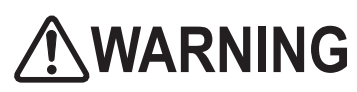

When transporting the machine on a vehicle, secure the machine firmly so that it does not move during transportation. Failure to secure the machine may result in an accident.

- Do not subject the machine to impact when moving it down from an elevated position.
  - When securing the machine with a rope, observe the following.
    - Be sure to secure the machine with ropes in the positions shown in the figure below.
    - Place Styrofoam or other shock absorbing materials between the machine and the truck bed to protect the machine surfaces.
- When transporting the machine, be sure to secure the gun assembly to the gun tower assembly using tapes or straps to prevent the gun assembly from dropping, and do not remove the gun assembly.

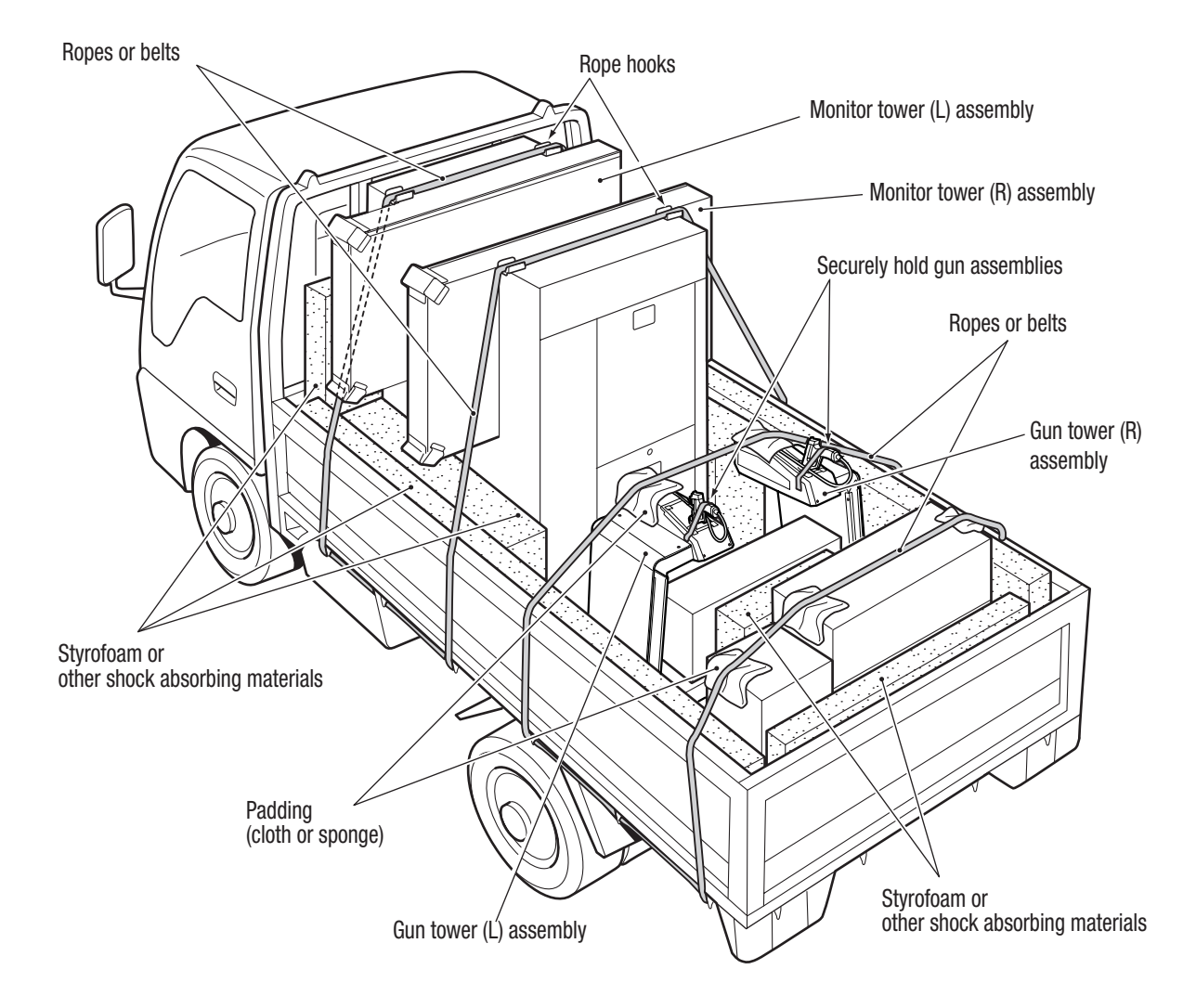

Troubleshooting

# 7. Operation

## 

- Should an abnormality occur, turn off the power switch immediately to stop operations. Then, be sure to disconnect the power cord plug from the outlet. Operating the machine while the abnormality persists may result in fire or accident.
- Dust accumulating on the power cord plug may result in fire. Inspect the plug regularly and remove any dust.
- Fully insert the power cord plug into the outlet. Poor contact may generate heat and result in fire or burns.
- Before operating the machine, be sure to check that installation has been performed according to the instructions and specified procedures in this Operation Manual (see P-24 "5. Delivery and Installation Conditions"). Failure to install the machine normally may result in fire, electric shock, injury or malfunction.
- The warning labels attached to the machine contain important information to ensure safety. Be sure to observe the following.
- In order to ensure that the warning labels attached to the machine are always clearly visible, install the machine in an appropriate location with ample illumination and keep the labels clean at all times. Also make sure that the labels are not hidden by other machines or objects.
- Do not remove or alter the warning labels.
- If a warning label becomes excessively dirty or damaged, replace it with a new one. To order warning labels, contact your distributor.
- In order to ensure safe use of the machine, be sure to perform the pre-operation inspection (P-34 "7-4 Pre-operation Inspection") and service (P-84 "8B. Service") described in this Operation Manual.
- Omitting these inspections or service may result in an accident.

### 7-1 People Who Should Not Play the Game

# 

- In order to ensure the safety of players, be careful not to let people play under the following conditions.
   Failure to do so may result in an accident.
  - People who are sensitive to light such as strobe lights
  - People whose behavior is against what is described on the warning labels on this machine
  - · People who are sensitive to light such as strobe lights
  - · People whose behavior is against what is described on the warning labels on this machine

## 7-2 Safety Precautions for Playing

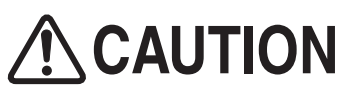

- Should the machine be installed in a location where small children can play, prepare a footstool that can be used safely. If a small child stands on the machine, an accident or injury may be caused.
- If players start feeling ill because of the game images or light stimulation, they must stop playing and take a break immediately.
- In rare cases, stimulation by lights or video images may cause the player to have a seizure or lose consciousness. If this happens, advise the player to seek immediate medical assistance. In particular, if the player is younger than elementary school age, be sure to let the guardian watch.

## 7-3 Explanation of Parts That Are Critical for Safety of Players and Bystanders

# 

The machine is equipped with parts that are critical for safety of players and bystanders. Operating the machine with damaged, broken, deteriorated, or incorrectly installed parts that are critical for the safety of players and bystanders may cause an injury to players and/or bystanders. If any abnormalities are found, replace the part promptly. To order parts, contact your distributor.

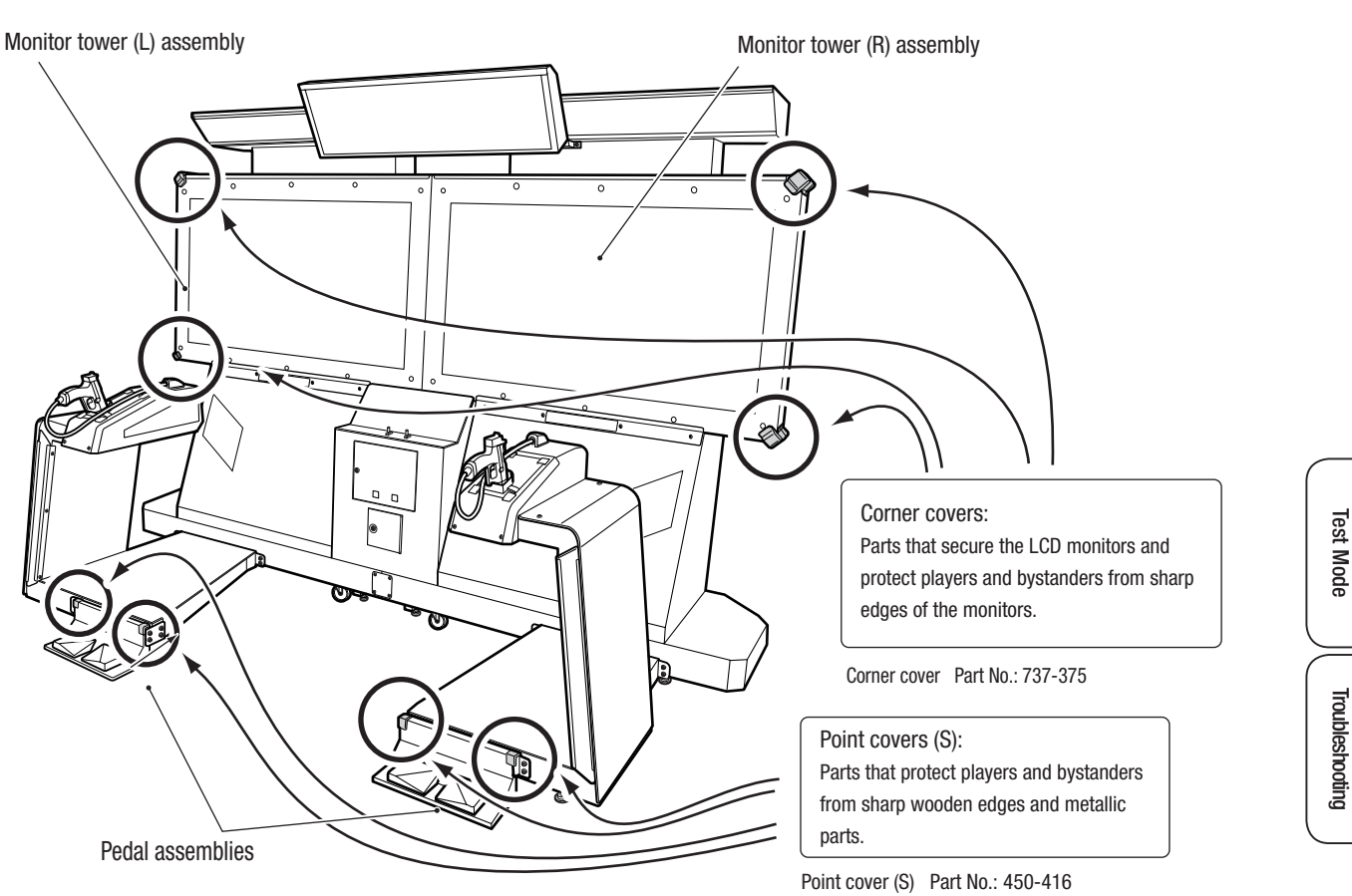

### 7-4 Pre-operation Inspection

### 7-4-1 Safety Inspection (Before Power On)

Check the points below before starting machine operations. If there are any abnormalities, resolve them by referring to P-85 "8B-2 Troubleshooting".

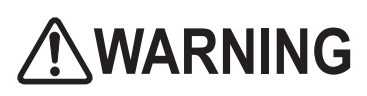

- Before operating the machine, check the following points. This is required to prevent accident or injury.
- Do not operate this machine when any part is damaged, broken, or deteriorated, or when this machine is not correctly installed. Doing so may cause injury to the players and the people around them. If any abnormalities are found, replace the affected parts immediately. To order parts, contact your distributor.
- (1) Are all warning labels legible?
  - (See P-5 "1-4 Machine Warning Labels".)
- (2) Is the specified play zone provided? (See P-25 "5-1-2 Play Zone when the Machine Is in Operation".)
- (3) Are all level adjusters adjusted correctly so that the machine is stable?
   (Front assembly and gun tower (L) and (R) assemblies)
   (See P-77 "8A-4 Level Adjuster Adjustment".)
- (4) Is the power cord and the LAN cable laid out safely so that players and other customers will not trip over it?
- (5) Are both ends of the gun assembly tube secured? Is the tube free of damage?
- (6) Checking screws on each part for looseness
  - Check screws on the following parts for looseness. Fully retighten any loose screws.
  - Fixing screws used to connect the monitor tower (L) and (R) assemblies
  - Fixing screws used to connect the coin box assembly to the monitor tower (L) and (R) assemblies
  - Fixing screws used to connect the gun tower (L) and (R) assemblies respectively to the monitor tower (L) and (R) assemblies
  - Fixing screws used to connect the pedal assemblies to the gun tower (L) and (R) assemblies (The pedal assemblies must be grounded.)
  - Fixing screws used to connect the signboard (L) and (R) assemblies respectively to the monitor tower (L) and (R) assemblies
  - Fixing screws used to secure the signboard (C) assembly
  - Fixing screws used to secure the gun assembly
  - Fixing screws used to secure the corner cover
  - Fixing screws used to secure the point cover (S)

7. Operation

Inspect the following points after turning on the power switch. If you discover an abnormality, turn off the power switch immediately to stop operations. Then, disconnect the power cord plug from the outlet and contact your distributor.

- (1) Is any part of the power cord or plug abnormally hot?
- (2) Does touching the machine give a tingling electric shock?
- (3) Are there any burning smells, abnormal noises or vibrations?

Safety Inspection (After Power On)

(4) Are there any other abnormalities or malfunctions?

### 7-4-3 Function Inspection (After Power On)

Turn the power switch on, and check the following items. (See P-39 "7-6-1 Turning the Power Switch ON".)

(1) Check the audio. (Is sound being emitted from each speaker?) (See P-54 "7-7-7 Sound Test".)

- (2) Check the LED modules on the signboard (L) and (R) assemblies. (Do the LED modules light up?)
- (3) Check the light-emitting unit. (Does the light-emitting unit light up?)

(4) Check the tower and floor LEDs. (Do the LED modules light up?)

(5) Check the images on the LCD monitor. (See P-53 "7-7-6 Monitor Test".)

To inspect the following points, press the Service switch and play the game. (See P-41 "7-6-2 Adjustment Switches".)

(6) Check the operation of the gun assembly.

- \* If the gun sight is not aligned correctly, adjust the gun sight. (See P-47 "(1) SIGHT CALIBRATION (Gun Sight Calibration Screen)".)
- (7) Check the operation of the pedal assemblies.
- (8) Check all switch operations. (See P-49 "7-7-5 Input/Output Test of Switches (I/O TEST)".)

7-4-2

- Do not install the machine in the following locations. Doing so may cause the sensor to fail to detect the position of the gun assembly.
  - A location where the gun assembly or monitor surface is exposed directly to sunlight, the rays of spotlights, or other intense light sources.
  - A location where there is a large contrast between light and dark due to a blinking bright light source.
- Install the pedal assemblies correctly so that they are not floating above the floor.

### 7-5 Playing the Game

This section explains the game rules and how to operate the machine.

### 7-5-1 Outline of the Game

This is a gun game machine that has a single-player mode and a two-player mode where the player can fire bullets from the gun controller to beat enemies.

### 7-5-2 How to Operate the Gun Controller

Pulling the gun trigger fires a bullet.

In the scene where weapons can be switched, the player can switch weapons by pressing the gun controller button.

Weapons are switched in the order of handgun, machine gun, shotgun, and grenade.

Only a limited number of bullets are available for weapons other than the handgun. If there are no bullets left in the weapon, the weapon will not be able to be selected during the weapon switch operation and cannot be used.

If a "Skip using the gun button" message appears during a demonstration or any other scenes, the scene can be skipped by pressing the gun controller button. In games other than the gun game, the gun controller is used to make and enter selections. The gun sight indicates the selected position, and pulling the gun trigger enters the selection.

### 7-5-3 How to Operate the Pedal

By releasing the pedal, the player can hide behind an object and load bullets into the handgun simultaneously. The attack can be started by pressing down on the pedal.

The player can use the right and left pedals to move and change the position in which they hide behind an object, or to start attacking.

### 7-5-4 Game Rules

- (1) If the player is shot by an enemy, or if the time limit is reached, the player loses one "life".
- (2) A higher score indicates a higher skill level of the player. A higher score can be acquired by making the clear time faster, attaining more serial hits and additional hits, and increasing the hit probability.
- (3) When certain types of enemies are shot, they may drop an item.

When the player picks the item up, it will enable them to load bullets into a weapon other than the handgun.

(4) Certain events may occur as the game progresses.

If the player fails in the event, they will lose either half or one "life".

- Move event
- The danger can be avoided by using the right or left pedal for the specified direction.
- Crisis event

The player should aim at the center of the marker on the enemy and shoot. If the center of the marker is hit, the player gets a "Bull's eye" score, which is higher than the score obtained from a normal hit.

(5) A special weapon may be used as the game progresses. The player cannot switch weapons while using the special weapon.
## 7-5-5 Types and Features of Weapons

(1) Handgun

It is also the upper limit. These bullets can be loaded to the upper limit as many times as the player wants.

Both the attack power and the rapid fire performance are at the normal level.

(2) Machine gun

Bullets can be fired continuously by pulling and holding the trigger. Although the attack power is low, the rapid fire performance is extremely high. Accordingly, it is wise to use this weapon in scenes where many enemies appear.

(3) Shotgun

The attack power is high, but the rapid fire performance is low. Accordingly, it is wise to use this weapon against an enemy who has endurance.

(4) Grenade

The attack power is high and the effective range is wide, but the number of bullets is extremely small. Accordingly, it is wise to use this weapon in a clutch situation.

(5) Automatic gun

This is one of the special weapons. It cannot be used in normal scenes. Bullets can be fired continuously by pulling and holding the trigger. An unlimited number of bullets are available.

(6) Rocket launcher

This is the other special weapon. It cannot be used in normal scenes. Explosive missiles can be fired continuously by pulling and holding the trigger. An unlimited number of bullets are available.

## 7-5-6 Explanation of the Game System

- (1) When the player inserts the coins while the Attract screen is displayed and the credits required to start the game have been obtained, the display changes to the mode select screen.
  If the credit requirements have already been satisfied, the display can be changed to the mode select screen by pressing down on the right or left pedal.
  The player can enter a hidden command (insert coins while pulling the gun trigger, or press down on the pedal while pulling the gun trigger) at that point to calibrate the gun sight of the controller before starting the game.
- (2) In the mode select screen, shoot single-player mode or two-player mode to select. If two-player mode is selected, the partner waiting screen appears for a certain period of time as the game waits for a second player to start playing.
- (3) If the hidden command has been entered, the gun sight calibration screen appears after the mode is selected.

If the hidden command has not been entered, this screen is skipped. Aim at the target displayed in the screen and pull the gun trigger. If the target is hit, the next target appears. Pull the trigger in the same manner. Calibration is completed when five targets are shot successfully. Move the gun controller to check the movement of the gun sight, and shoot OK to apply the change. The gun sight calibration is only valid for the game played at this time. The gun sight can be calibrated during the remaining game time. When there is no remaining time left, the gun sight cannot be calibrated.

## 7-5-7 Participation of a Player in the Middle of the Game, and Game Over

- (1) Coins are accepted at any time while the game is being played.
- (2) If two-player mode is selected, and a player plays the game using one cabinet of the machine, another player can participate in the game by using the other cabinet.If single-player mode is selected, no other players can participate in the game.
- (3) Insert credits into the cabinet with which the other player wants to play the game, and select two-player mode to accept additional participation in the middle of a game.When participation of a new player is allowed during a game, the game with the additional player will start immediately.
- (4) The game is over when the remaining number of "lives" drops to 0. The continue screen appears.

# 7-6 Power Switch and Adjustment Switches

## 7-6-1 Turning the Power Switch ON

1 Turn on the main power switch located in the cord box on the back of the coin box assembly.

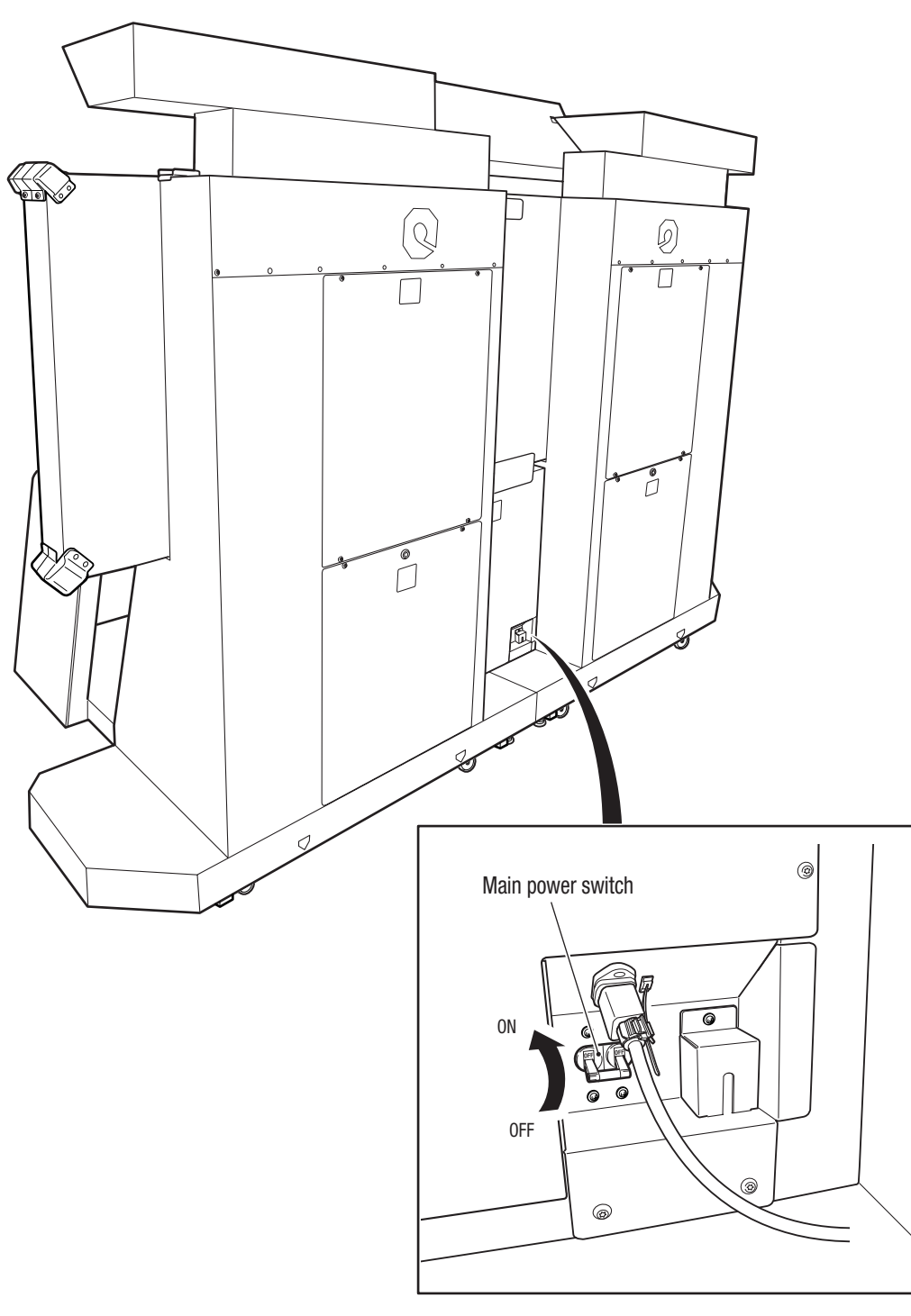

Test Mode

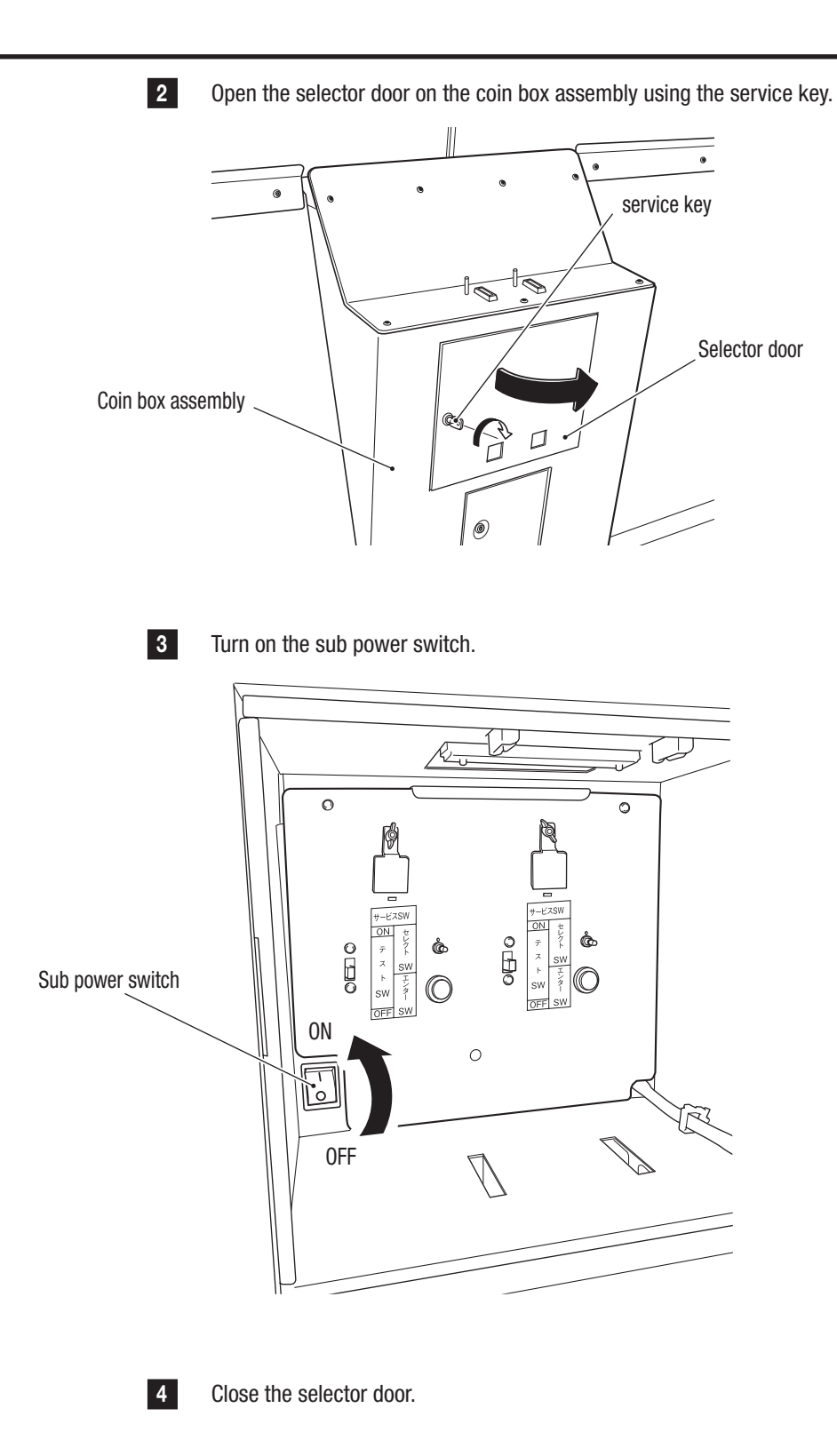

1

2

3

4

5

6

7

**8**A

8B

9

10

11

Operation

#### 7-6-2 **Adjustment Switches**

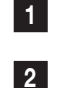

Open the selector door on the coin box assembly using the service key.

Open the selector door to find the service plate. Adjustment switches for 1P are on the left of the service plate, and those for 2P are on the right.

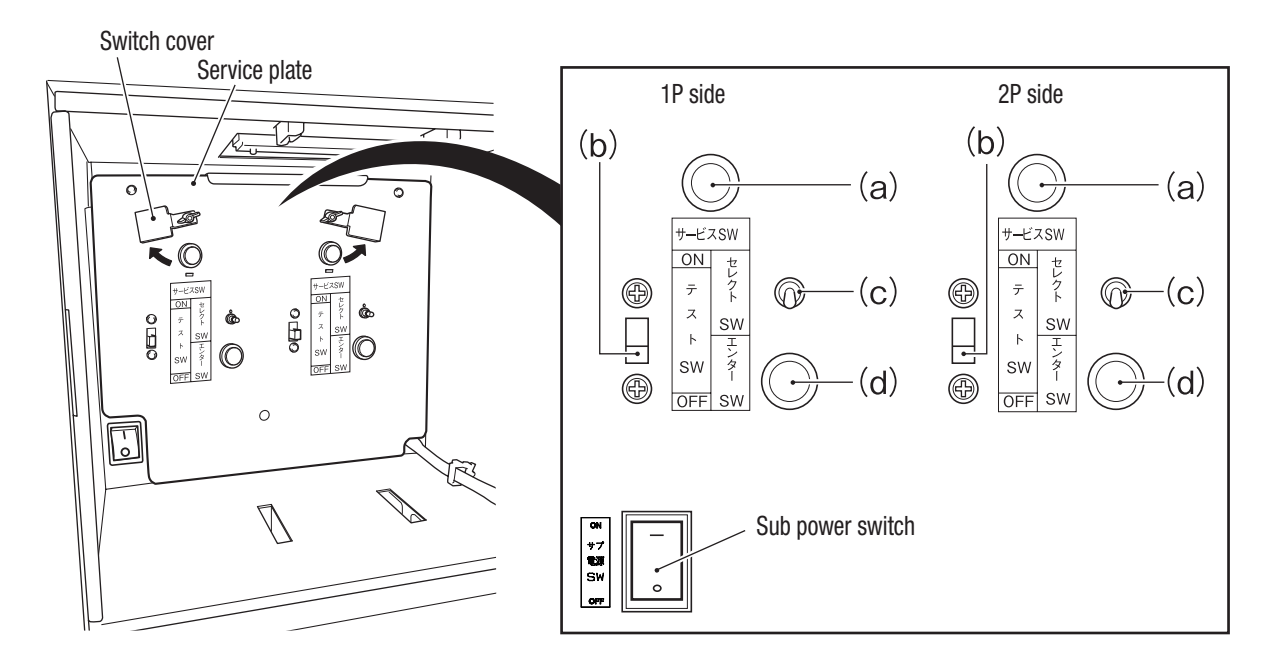

#### (a) Service switch (red)

Press this switch to increase the credit count without operating the coin counter.

#### (b) Test switch

Set this switch to ON to enter Test mode. In the test mode, game costs can be switched and each part can be tested. (See P-42 "7-7 Test Mode".)

#### (c) Select switch

In test mode, flipping this switch up or down enables items to be selected.

#### (d) Enter switch (green)

After selecting an item using the Select switch, press this switch to enter and execute the selected item.

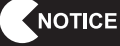

#### Operate the switches slowly and accurately. Do not operate them in haste. Otherwise, they may not be activated.

Test Mode

# 7-7 Test Mode

## 7-7-1 Description of the Main Menu Screen (MENU)

Open the selector door on the coin box assembly, and set the Test switch to ON. The MENU screen appears. (See P-41 "7-6-2 Adjustment Switches".)

| MENU                           | 00-00 ERROR NAME - | <ul> <li>(a) Error currently occurring</li> <li>(b) Warning display when a setting</li> </ul> | a is different     |
|--------------------------------|--------------------|-----------------------------------------------------------------------------------------------|--------------------|
|                                |                    | between the right and left cab                                                                | inets              |
| L/R NOT THE SAME→ COIN OPTIONS | 4                  | — Game cost settings                                                                          | See 7-7-2          |
| L/R NOT THE SAME→ GAME OPTIONS | +                  | — Game contents settings                                                                      | See 7-7-3          |
| GUN TEST                       |                    | — Gun controller test                                                                         | See 7-7-4          |
| I/O TEST                       | +                  | — Switch, motor and other tests                                                               | See 7-7-5          |
| MONITOR TEST                   | +                  | — Monitor adjustment                                                                          | See 7-7-6          |
| SOUND TEST                     |                    | Volume adjustment, etc.                                                                       | See 7-7-7          |
| BOOKKEEPING                    |                    | BOOKKEEPING data                                                                              | See 7-7-8          |
| L/R NOT THE SAME→ OTHERS       | •                  | PCB test, initialization of memory                                                            | , etc.             |
| LAST GAME STATU                | JS                 |                                                                                               | 366 1-1-9          |
| LEFT CREDIT                    | 2 +                | (c) The remaining number of crec                                                              | lits<br>/as.nlaved |
| USE CREDIT                     | 11 +               | (d) The number of credits used in                                                             | the last time      |
| STAGE                          | 3 +                | the game was played<br>(e) The total number of stages pa                                      | ssed the last      |
| SELECT SW:CHOOSE               | ENTER SW:ENTER     | time the game was played                                                                      |                    |

MENU screen

- 2 Flip the Select switch up or down to select the item. The selected item blinks.
- 3 Press the Enter switch to enter the selected item.
- 4 After completing the adjustments, select EXIT and press the Enter switch. The display returns to the MENU screen.

5 After finishing all the adjustments, set the Test switch to OFF. The display returns to the game screen.

#### (a) Error currently occurring

The error currently occurring is shown on the upper right of the screen. See ERROR LOG for details described later in this document.

<sup>1</sup> 

#### (b) Warning display when a setting is different between the right and left cabinets

A caution message appears when a setting in the following table is different between the right and left cabinets. If this occurs, check the setting again.

| Item         | Description              |
|--------------|--------------------------|
|              | GAME COST                |
| COIN OPTIONS | CONTINUE COST            |
|              | FREE PLAY                |
| GAME OPTIONS | PLAYER'S LIFE            |
|              | DIFFICULTY               |
|              | HIT-COLOR                |
|              | LANGUAGE                 |
| OTHERS       | ATTRACT CUT              |
|              | MAINTENANCE TIME SETTING |

#### (c) The remaining number of credits the last time the game was played

Displays the number of credits remaining from the last time the game was played. If the game is being played before the Test mode is entered, the last play refers to that game play itself. If the Attract screen appears, the last play refers to the game play before the display moved to the Attract screen.

#### (d) The number of credits used the last time the game was played

Displays the number of credits used the last time the game was played.

#### (e) The total number of stages passed the last time the game was played

Displays the total number of stages passed the last time the game was played.

## 7-7-2 Game Cost Settings (COIN OPTIONS)

This screen is used to set the game cost.

| 1 |  |
|---|--|
|   |  |

In the MENU screen, select COIN OPTIONS and press the Enter switch. The COIN OPTIONS screen appears.

| COIN OF<br>[DEFAULT I      | PTIONS<br>N GREEN] |                |
|----------------------------|--------------------|----------------|
| GAME COST<br>CONTINUE COST | 2 CREDIT(S)        | — (a)<br>— (b) |
| FREE PLAY                  | OFF ←              | — (c)          |
| EXIT                       |                    |                |
| SELECT SW:CHOOSE           | ENTER SW:ENTER     |                |

COIN OPTIONS screen

| Item              | Description                                        | Setting   | Initial value |
|-------------------|----------------------------------------------------|-----------|---------------|
| (a) GAME COST     | Sets the number of credits required for game play. | 1–19      | 2             |
| (b) CONTINUE COST | Sets the number of credits required to continue.*1 | 1–19      | 1             |
| (C) FREE PLAY     | Switches FREE PLAY ON/OFF. *2                      | ON<br>OFF | OFF           |

\* The initial setting values appear in green characters, and other settings appear in yellow.

- 2 Flip the Select switch up or down to select an item.
- **3** Press the Enter switch to enter the selected item.
- 4 After entering the selection, flip the Select switch up or down to change the setting.
- 5 After changing the setting, press the Enter switch to return to the item selection screen.
- 6 Select EXIT and press the Enter switch to return to the MENU screen.

\*1: The CONTINUE COST cannot be set to a value exceeding the GAME COST setting. If GAME COST is set to a value smaller than the CONTINUE COST setting, the CONTINUE COST is automatically set to the same value as GAME COST.

\*2: When "FREE PLAY" is ON, "GAME COST" and "CONTINUE COST" are grayed out and cannot be selected.

#### 7-7-3 Game Contents Settings (GAME OPTIONS)

This screen is used to set the game contents.

1 In the MENU screen, select GAME OPTIONS and press the Enter switch. The GAME OPTIONS screen appears.

| GAME OPTION<br>[DEFAULT IN GRE<br>LINK : ON<br>LINK AS : 1( | S<br>ÆN]<br>N ←<br>LEFT) ← | (a)               |
|-------------------------------------------------------------|----------------------------|-------------------|
| PLAYER'S LIFE<br>DIFFICULTY<br>HIT-COLOR                    | 3<br>C(NORMAL)<br>RED      | (c)<br>(d)<br>(e) |
| HI-SCORE INITIALIZE                                         | <                          | (f)               |
| EXIT                                                        |                            |                   |
|                                                             |                            |                   |
| SELECT SW:CHOOSE                                            | ENTER SW                   | :ENTER            |

#### GAME OPTIONS screen

| Item                    | Description                               | Setting     | Initial value |
|-------------------------|-------------------------------------------|-------------|---------------|
|                         |                                           | ON          |               |
| (a) LINK                | Communication status between the cabinets | 0FF         | -             |
|                         |                                           | NG          |               |
|                         |                                           | 1. (LEFT)   |               |
| (b) LINK AS             | GFO ID Status                             | 2. (RIGHT)  | _             |
| (c) PLAYER'S LIFE       | Player's "life" when the game starts      | 1–9         | 3             |
|                         |                                           | A(VERYEASY) |               |
|                         |                                           | B(EASY)     |               |
| (d) DIFFICULTY          | Game difficulty                           | C(NORMAL)   | C(NORMAL)     |
|                         |                                           | D(HARD)     |               |
|                         |                                           | E(VERYHARD) |               |
|                         | Disvaria damaga offact                    | RED         | DED           |
|                         |                                           | GREEN       |               |
| (f) HI-SCORE INITIALIZE | Initializes the high score.               |             |               |

\* The initial setting values appear in green characters, and other settings appear in yellow.

\* There are exceptions. For LINK, ON appears in green, OFF in white, and NG in red. For HIT-COLOR, GREEN appears in green, and RED in red.

- 2
  - Select an item using the Select switch.

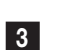

5

6

Press the Enter switch to enter the selected item.

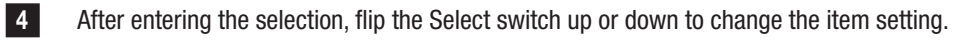

After changing the item setting, press the Enter switch to return to the item selection screen.

Select EXIT and press the Enter switch to return to the MENU screen.

### 7-7-4 Gun Test

This screen is used to check the vibration function and the gun sight of the gun assembly, and to calibrate the gun sight.

In the MENU screen, select GUN TEST and press the Enter switch. The GUN TEST screen appears.

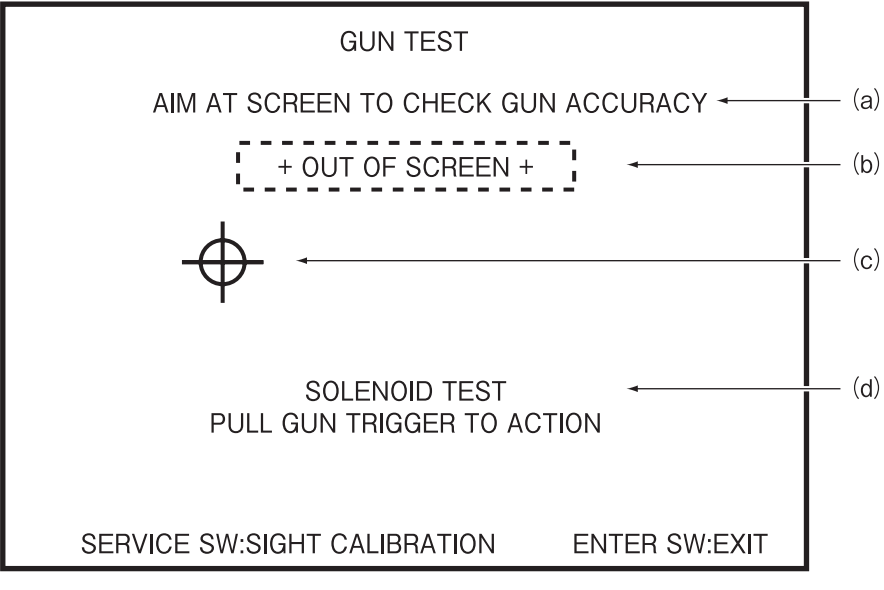

GUN TEST screen

| Item                                            | Description                                                          |
|-------------------------------------------------|----------------------------------------------------------------------|
| (a) AIM AT SCREEN TO                            | Displays a gup test message                                          |
| CHECK GUN ACCURACY                              | Displays a guil lest message.                                        |
|                                                 | When the gun cursor goes outside of the screen perimeter, the Out of |
| (D) + OUT OF SCREEN +                           | Screen message appears at (b).                                       |
| (c) <del>-</del>                                | Displays the gun cursor.                                             |
| (d) SOLENOID TEST<br>PULL GUN TRIGGER TO ACTION | Displays a solenoid test message.                                    |

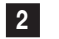

Press the Service switch to display the SIGHT CALIBRATION screen.

<sup>1</sup> In

#### (1) SIGHT CALIBRATION (Gun Sight Calibration Screen)

This screen is used to calibrate the gun sight of the gun assembly.

Press the Service switch in the GUN TEST screen to display the SIGHT CALIBRATION screen.

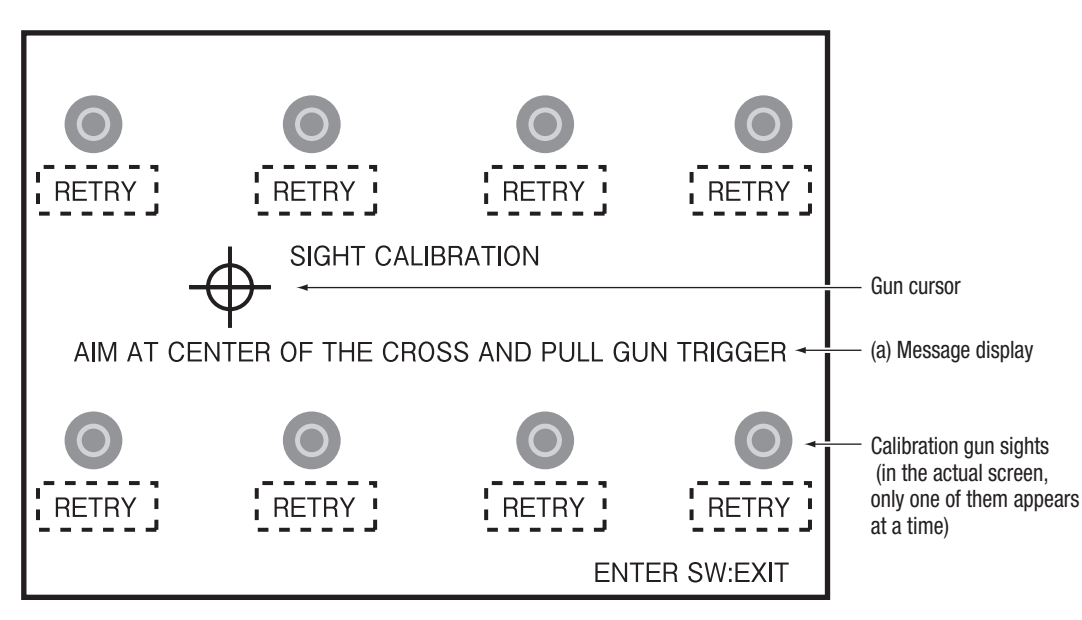

SIGHT CALIBRATION screen

The gun controller is calibrated by shooting eight calibration gun targets in order from the upper left to upper right (four positions), and from the lower left to lower right (four positions).

Move the gun cursor to aim at the indicated calibration gun target and pull the trigger. When the shot position is further away than a designated distance from each gun target, OUT OF AREA appears.

When you shoot outside the screen or a position a certain distance away from each gun target, RETRY appears and an error beep sounds. If this occurs, you cannot move to the next gun targets.

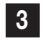

2

1

Press the Enter switch to discard the calibrating data and return to the GUN TEST screen.

4 Set the Test switch to OFF during calibration to discard the calibrating data and return to the game.

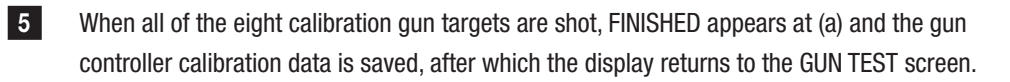

 The following pattern diagram shows the allowable range of each calibration gun target. If you pull the trigger outside the allowable range, RETRY appears.
 For example, if you pull the trigger outside the (1) area when the calibration in (1) is indicated, RETRY appears.

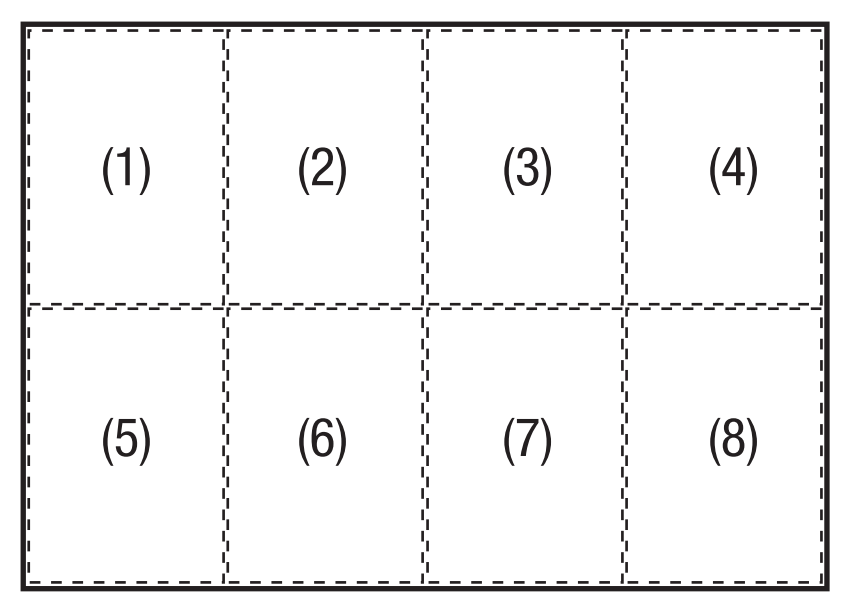

The allowable range of each calibration gun target

- Adjust the gun sight while standing in the center in front of the screen.
- To align the gun target, hold the gun assembly straight without any inclination.

## 7-7-5 Input/Output Test of Switches (I/O TEST)

This screen is used to test each switch and control for input/output.

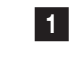

In the MENU screen, select I/O TEST using the Select switch and press the Enter switch. The I/O TEST screen appears.

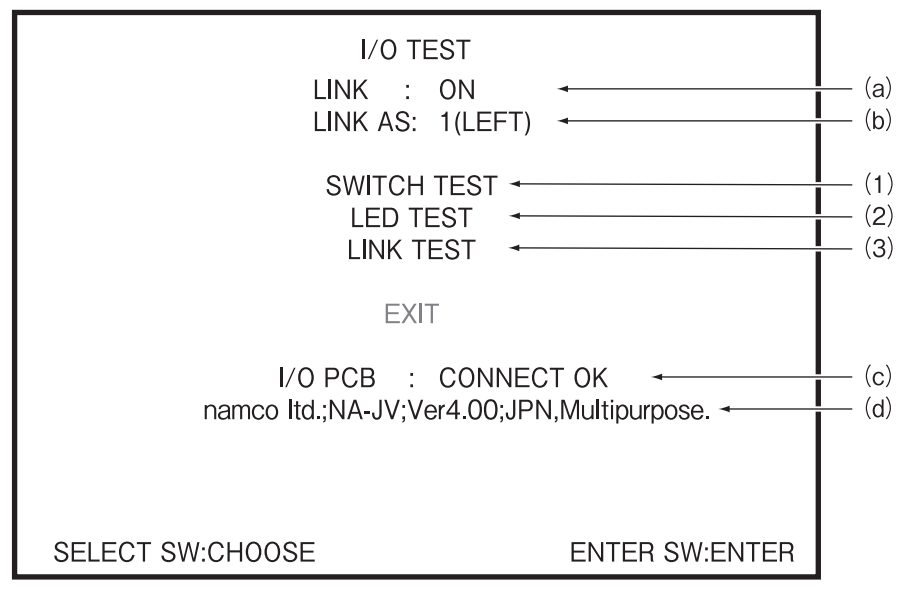

#### I/O TEST screen

| Item          | Description Setting                                 |            |
|---------------|-----------------------------------------------------|------------|
|               | Displays the communication status between the       | ON         |
| (a) LINK      | ophinote                                            | OFF        |
|               |                                                     | NG         |
|               | Displays the CPULID status                          | 1(LEFT)    |
|               | Displays the CFO ID status.                         | 2. (RIGHT) |
|               | Tests switch inputs.                                |            |
|               | See P-50 "(1) SWITCH TEST".                         |            |
| (2) LED TEST  | Tests LEDs.<br>See P-51 "(2) LED TEST".             |            |
|               |                                                     |            |
| (3) LINK TEST | Tests link between the cabinets.                    |            |
|               | See P-52 "(3) LINK TEST".                           |            |
|               | Displays the PCB CHECK status.                      |            |
| (c) I/O PCB   | In a normal state, CONNECT OK appears in green.     |            |
|               | In an abnormal state, CONNECT NG! appears in red.   |            |
| (d)           | Displays the transmitted data without modification. |            |

- 2 Select an item using the Select switch. The selected item blinks.
- 3 Press the Enter switch to enter the selected item.
- 4 After entering the selection, flip the Select switch up or down to change the item setting.
- 5 After changing the setting, press the Enter switch to return to the item selection screen.
- 6 Select EXIT and press the Enter switch to return to the MENU screen.

#### (1) SWITCH TEST

This screen is used to test each switch and control.

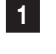

2

3

In the I/O TEST screen, select SWITCH TEST using the Select switch and press the Enter switch.

The SWITCH TEST screen appears.

| COIN 0 (a)<br>SERVICE PANEL 0N (b)<br>SERVICE SW OFF (c)<br>TEST SW 0N (d)<br>UP SELECT SW OFF (e)<br>DOWN SELECT SW OFF (f)<br>ENTER SW 0FF (g)<br>GUN TRIGGER 0FF (g)<br>GUN BUTTON 0FF (i)<br>LEFT PEDAL 0FF (i)<br>RIGHT PEDAL 0FF (i)<br>SENSOR 0FF (i)<br>UP SELECT SW + ENTER SW:EXIT (m) | SWITCH T<br>[ <b>ON:REI</b>                                                                                                    | EST<br>D]                                                 |                                                                                                    |
|----------------------------------------------------------------------------------------------------|----------------------------------------------------------------------------------------------------|-----------------------------------------------------------|----------------------------------------------------------------------------------------------------|
|                                                                                                    | COIN<br>SERVICE PANEL<br>SERVICE SW<br>TEST SW<br>UP SELECT SW<br>DOWN SELECT SW<br>GUN TRIGGER<br>GUN BUTTON<br>LEFT PEDAL<br>RIGHT PEDAL<br>SENSOR | 0<br>OFF<br>OFF<br>OFF<br>OFF<br>OFF<br>OFF<br>OFF<br>OFF | (a)<br>(b)<br>(c)<br>(d)<br>(e)<br>(f)<br>(g)<br>(h)<br>(i)<br>(j)<br>(k)<br>(l)<br>(k)<br>(l)<br>(k)<br>(l)<br>(k)<br>(l) |

SWITCH TEST screen

| Item               | Description                                                                          |
|--------------------|--------------------------------------------------------------------------------------|
|                    | Adds "1" each time a coin is inserted. When the count exceeds 999 it returns to 0.   |
|                    | Coin counter is also activated.                                                      |
| (b) SERVICE SW     | Displays ON while the Service switch is held down.                                   |
|                    | Displays ON while the Test switch is turned ON.                                      |
| (c) TEST SW        | When this screen is accessed in Test mode, (d) TEST SW is automatically turned ON.   |
| (d) UP SELECT SW   | Displays ON while the Select switch is flipped up.                                   |
| (e) DOWN SELECT SW | Displays ON while the Select switch is flipped down.                                 |
| (f) ENTER SW       | Displays ON while the Enter switch is held down.                                     |
| (g) GUN TRIGGER    | Displays ON while the Gun trigger is pulled.                                         |
| (h) GUN BUTTON     | Displays ON while the gun button is held down.                                       |
| (i) LEFT PEDAL     | Displays ON while the left pedal is pressed down.                                    |
| (j) RIGHT PEDAL    | Displays ON while the right pedal is pressed down.                                   |
|                    | Displays OFF while the gun sensor is pointing outside the screen, or ON when the gun |
|                    | is detected.                                                                         |

The display is changed when you operate each switch.

Hold the Select switch flipped up and press the Enter switch to return to the I/O TEST screen.

#### (2) LED TEST

This screen is used to test whether light is emitted from LEDs.

| 1 |
|---|
|   |

In the I/O TEST screen, select LED TEST using the Select switch and press the Enter switch. The LED TEST screen appears.

| LED T<br>[ <b>ON:R</b>                       | EST<br>ED]               |                |                          |
|----------------------------------------------|--------------------------|----------------|--------------------------|
| ALL<br>SPEAKER LED<br>TOWER LED<br>FLOOR LED | OFF<br>OFF<br>OFF<br>OFF | ←<br>←<br>←    | (a)<br>(b)<br>(c)<br>(d) |
| EXIT                                         |                          |                |                          |
|                                              |                          |                |                          |
|                                              |                          |                |                          |
| SELECT SW:CHOOSE                             |                          | ENTER SW:ENTER |                          |

LED TEST screen

| Item            | Description                               |
|-----------------|-------------------------------------------|
| (a) ALL         | Turn this ON to light up all LEDs.        |
| (b) SPEAKER LED | Turn this ON to light up the speaker LED. |
| (c) TOWER LED   | Turn this ON to light up the tower LED.   |

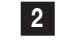

Select an item using the Select switch and press the Enter switch to toggle ON/OFF the LED. Press the Enter switch once to turn the LED ON, and press it again to turn the LED OFF.

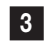

Select EXIT and press the Enter switch to return to the I/O TEST screen.

#### (3) LINK TEST

This screen is used to confirm the status of communication between the cabinets and between the I/O PCBs.

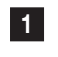

In the I/O TEST screen, select LINK TEST using the Select switch and press the Enter switch. The LINK TEST screen appears.

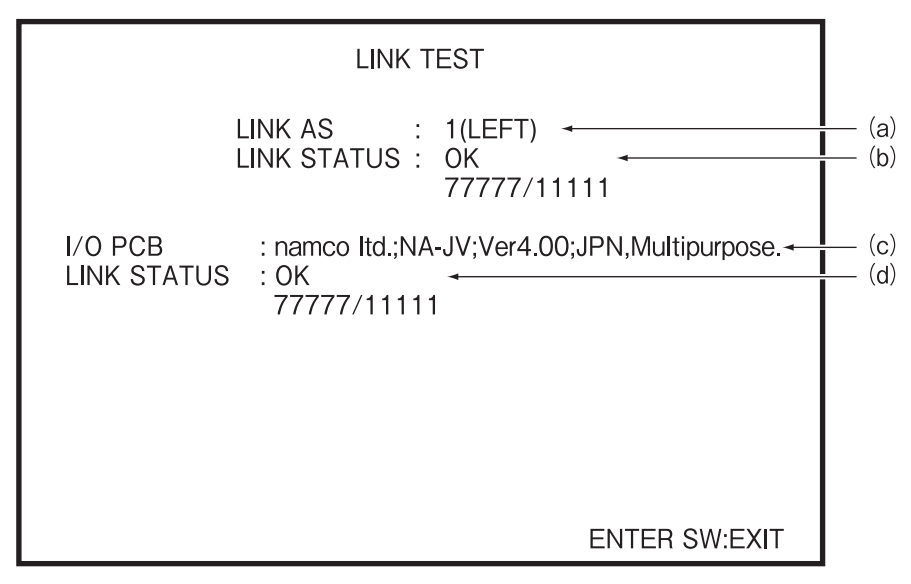

#### LINK TEST screen

| Item            | Description                                                  |
|-----------------|--------------------------------------------------------------|
| (a) LINK AS     | Displays the CPU ID status.                                  |
| (b) LINK STATUS | Displays the communication status between the cabinets.      |
|                 | Displays the number of communication successes and failures. |
| (c) I/O PCB     | Displays the transmitted data without modification.          |
| (d) LINK STATUS | Displays the PCB CHECK status.                               |
|                 | Displays the number of communication successes and failures. |

2

Press the Enter switch to return to the I/O TEST screen.

## 7-7-6 Monitor Test

1

This screen is used to test the monitor for display.

In the MENU screen, select MONITOR TEST using the Select switch and press the Enter switch to display the MONITOR TEST screen.

| MONITOR TEST                                                           |                |                          |
|------------------------------------------------------------------------|----------------|--------------------------|
| GRADATION PATTERN<br>CROSSHATCH PATTEF<br>FULL WHITE<br>SCROLL PATTERN | I ←            | (a)<br>(b)<br>(c)<br>(d) |
| EXIT                                                                   |                |                          |
|                                                                        |                |                          |
|                                                                        |                |                          |
|                                                                        |                |                          |
| SELECT SW:CHOOSE                                                       | ENTER SW:ENTER |                          |

#### MONITOR TEST screen

- 2 Flip the Select switch up or down to select an item.
  - Select item (a), (b), (c), or (d) and press the Enter switch to display the pattern screen of the selected item.

Press the Enter switch again to return to the MONITOR TEST screen.

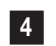

3

Select EXIT and press the Enter switch to return to the MENU screen.

Gradation pattern

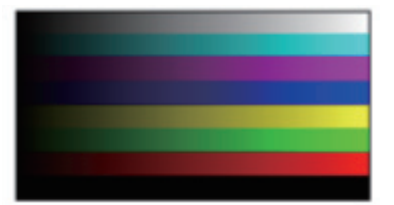

All-white pattern

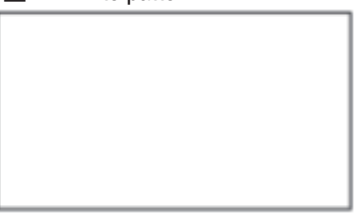

Crosshatch pattern

Scroll pattern

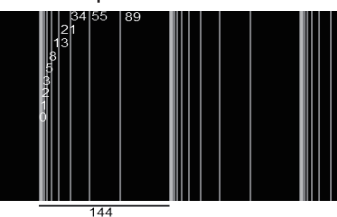

## 7-7-7 Sound Test

This screen is used to adjust sound volumes and request a track number.

| 1 |  |
|---|--|
|   |  |

In the MENU screen, select SOUND TEST using the Select switch and press the Enter switch to display the SOUND TEST screen.

| SO<br>[DEFAL                                     | UND TEST<br>JLT IN GREEN]                                                                  |                                                      |
|--------------------------------------------------|--------------------------------------------------------------------------------------------|------------------------------------------------------|
| VOLUME<br>OUTPUT LEVEL<br>REQUEST NO.<br>MESSAGE | GAME (0-15)<br>ATTRACT (0-15)<br>LEFT<br>RIGHT<br>SUB WOOFER<br>VOICE SPEAKER<br>GAME LEFT | $\begin{array}{cccccccccccccccccccccccccccccccccccc$ |
| EXIT                                             |                                                                                            |                                                      |
| SELECT SW:CHOOSE                                 | SERVICE SW:RE<br>EN                                                                        | QUEST ON/OFF<br>TER SW:ENTER                         |

SOUND TEST screen

| Item            |             | Description                    | Setting       | Initial<br>value |
|-----------------|-------------|--------------------------------|---------------|------------------|
| VOLUME          | (a) GAME    | Master volume during game play | 0–15          | 10               |
| VOLUIVIE        | (b) ATTRACT | Master volume in Attract mode  | 0–15          | 10               |
| (c) REQUEST NO. | ~           | Track number                   | 0–17          | 0                |
| (d) MESSAGE     |             | Displays message               | GAME,         |                  |
|                 |             | (Volume currently activated)   | ATTRACT       | -                |
|                 |             |                                | LEFT, RIGHT,  |                  |
|                 |             |                                | SUB WOOFER,   | -                |
|                 |             | (Speaker activated)            | VOICE SPEAKER |                  |

2 Flip the Select switch up or down to select an item. The selected item blinks.

**3** Press the Enter switch to enter the selected item.

4 After entering the selection, flip the Select switch up or down to change the setting.

5 After changing the setting, press the Enter switch to return to the item selection screen.

Press the Service switch to play the sound of the number specified for (g). Press the Service switch again to stop the playing sound. A sound plays for up to 10 seconds.
 If item (b) is selected, the sound is played at the volume level specified for (b). Otherwise, it is played at the volume level specified for (a).

7 Select EXIT and press the Enter switch to return to the MENU screen.

## 7-7-8 Displaying Game Data (BOOKKEEPING)

1

This screen displays the operating time, play count and other game-related data.

In the MENU screen, select BOOKKEEPING using the Select switch and press the Enter switch to display the BOOKKEEPING screen.

| I                                                                                                    | BOOKKEEPIN                                   | G                                                                                                    |                                                               |        |
|----------------------------------------------------------------------------------------------------|----------------------------------------------|----------------------------------------------------------------------------------------------------|---------------------------------------------------------------|--------|
| CLOCK<br>SINCE                                                                                                    | 10/May/201<br>27/Apr/201                     | 5 SUN 12:34:56<br>5 MON 12:34:56                                                                               | (a                                                            | )<br>) |
| POWER ON TIM<br>TOTAL PLAY T<br>AVE. FIRST PL<br>AVE. PLAY TIM<br>PLAY ON RATIO<br>TOTAL PLAY C<br>TOTAL CAEDIT<br>TOTAL COIN<br>TOTAL SERVIC | AE<br>IME<br>AY TIME<br>IE<br>O<br>OUNT<br>E | 9999999:59:59<br>999999:59:59<br>999999:59:59<br>999999:59:59<br>99.9%<br>999999<br>999999<br>999999<br>999999 | (c<br>(d<br>(d<br>(e<br>(f)<br>(f)<br>(f)<br>(i)<br>(j)<br>(k |        |
| ERROR LOG<br>BOOKKEEPING I<br><b>FXIT</b>                                                                                                    | NITIALIZE                                    | 4                                                                                                    | (I)<br>(m                                                     | ר)     |
| SELECT SW:CHOOSE                                                                                                    | SERVIC                                       | CE SW:REQUEST<br>ENTER SV                                                                                      | ON/OFF<br>W:ENTER                                             |        |

**BOOKKEEPING screen** 

| Item                       | Description                                                                             |
|----------------------------|-----------------------------------------------------------------------------------------|
| (a) CLOCK                  | Displays the current clock time.                                                        |
| (b) SINCE                  | Displays the clock time when the bookkeeping was initialized.                           |
| (c) POWER ON TIME          | Displays the cumulative total power-on time in real time.                               |
| (d) TOTAL PLAY TIME        | Displays the cumulative total time that the cabinet has been occupied.                  |
| (e) AVE. FIRST PLAY TIME   | Displays the average game play time of players' first games.                            |
| (f) AVE. PLAY TIME         | Displays the average game play time throughout all games.                               |
| (g) PLAY ON RATIO          | Displays the machine availability (ratio of the time that the cabinet has been occupied |
|                            | to the power-on time).                                                                  |
| (h) TOTAL PLAY COUNT       | Displays the cumulative total count of games played.                                    |
| (i) TOTAL COIN             | Displays the cumulative total number of coins inserted.                                 |
| (j) TOTAL SERVICE          | Displays the cumulative total count of service credits inserted.                        |
| (k) ERROR LOG              | Displays the error log.                                                                 |
| (I) BOOKKEEPING INITIALIZE | Initializes the bookkeeping.                                                            |

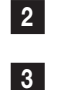

Flip the Select switch up or down to select an item. The selected item blinks.

Press the Enter switch to enter the selected item.

If you select and enter (m) BOOKKEEPING INITIALIZE, BOOKKEEPING INITIALIZE? appears and you are prompted to select NO or YES. Select YES to display COMPLETE! after initialization is completed and to return to the screen before items are selected.

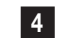

Select EXIT and press the Enter switch to return to the MENU screen.

#### (1) ERROR LOG

This screen is used to check the error history.

| 1 |
|---|
|---|

In the BOOKKEEPING screen, select ERROR LOG using the Select switch and press the Enter switch to display the ERROR LOG screen.

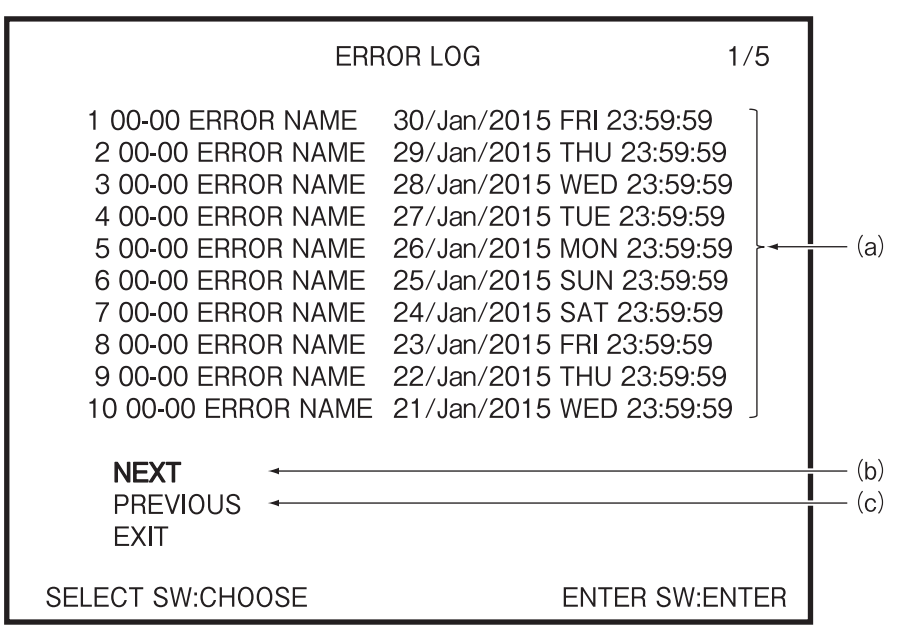

ERROR LOG screen

| Item                  | Description                                                              |
|-----------------------|--------------------------------------------------------------------------|
| (a) Error log display | Displays error log messages up to the present time.                      |
| (b) NEXT              | Proceeds to the next page. (This item is hidden when page 5 appears.)    |
| (c) PREVIOUS          | Returns to the previous page. (This item is hidden when page 1 appears.) |

2 Flip the Select switch up or down to select an item. The selected item blinks.

Up to 50 of the most recent errors along with the date and time of occurrence can be viewed with 10 errors per page.

The most recent error appears at the top of ERROR LOG (1/5), and the oldest error appears at the bottom of ERROR LOG (5/5).

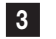

4

Press the Enter switch to enter the selected item.

Select EXIT and press the Enter switch to return to the BOOKKEEPING screen.

## 7-7-9 Other Options (OTHERS)

This screen is used to initialize various settings.

| 1 | In the MENU screen, select OTHERS using the Select switch and press the Enter switch to |
|---|-----------------------------------------------------------------------------------------|
|   | display the OTHERS screen.                                                              |

| OTHERS<br>[DEFAULT IN GREEN]                                                           |                                                  |                       |                                       |
|----------------------------------------------------------------------------------------|--------------------------------------------------|-----------------------|---------------------------------------|
| ROM<br>CLOCK<br>S/N                                                                    | TC5100-2-NA-M<br>10/May/2015 SL<br>123456-123456 | IPRO-X00(Rev.1.24.00) | — (a)<br>— (b)<br>— (c)               |
| LANGUAGE (*)<br>ATTRACT CUT<br>CLOCK SETTING ←<br>MAINTENANCE TIME<br>BACKUP MEMORY IN | ENG<br>OFF<br>SETTING (*)<br>ITIALIZE            |                       | — (d<br>— (e<br>— (f)<br>— (g<br>— (h |
| EXIT                                                                                   |                                                  |                       |                                       |
| (*) After you change the settings,                                                     |                                                  | — (i)                 |                                       |
| SELECT SW:CHOOSE ENTER SW:ENTER                                                        |                                                  |                       |                                       |

#### OTHERS screen

| Item                         | Description                                                    | Setting | Initial value |
|------------------------------|----------------------------------------------------------------|---------|---------------|
|                              | Displays the version and revision number of the program on     |         |               |
|                              | the disc.                                                      | -       | -             |
| (b) CLOCK                    | Displays the current clock time.                               | -       | -             |
| (c) S/N                      | Displays the software serial number.                           | -       | -             |
|                              |                                                                | ENG     |               |
|                              |                                                                | ITA     |               |
|                              |                                                                | SPA     |               |
|                              |                                                                | RUS     | ENG           |
| (d) LANGUAGE                 | Displays the language setting.                                 | POR     |               |
|                              |                                                                | IND     |               |
|                              |                                                                |         |               |
|                              |                                                                | THA     |               |
|                              |                                                                | ON      |               |
| (e) ATTRACT CUT              | Sets the attract cut.                                          | OFF     | OFF           |
|                              | Checks the set time, changes the time zone, and sets the       |         |               |
| (f) CLOCK SETTING            | summer time of the built-in clock.                             | -       | -             |
| (g) MAINTENANCE TIME SETTING | Sets the auto reboot time.                                     |         | -             |
|                              | Initializes the settings, and clears the bookkeeping and other |         |               |
|                              | records.                                                       |         |               |
| (i) (*)                      | If you change the setting of an item that has this mark, the   |         |               |
| (0)()                        | machine will automatically reboot.                             |         | -             |

\* The initial setting values appear in green characters, and other settings appear in yellow.

2

Flip the Select switch up or down to select an item. The selected item blinks.

3

Press the Enter switch to enter the selected item.

After entering the selection, flip the Select switch up or down to change the setting. If you select and enter (h) BACKUP MEMORY INITIALIZE, BACKUP MEMORY INITIALIZE? appears, and you are prompted to select NO or YES. Select YES to display COMPLETE! after initialization is completed and to return to the screen before items are selected.

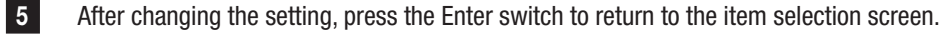

Select EXIT and press the Enter switch to return to the MENU screen.

#### (1) CLOCK SETTING

6

4

This screen is used to set the time.

For the offline version, the base time can be changed on the "CLOCK ADJUSTMENT" screen.

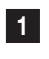

Select "CLOCK SETTING" on the "OTHERS" screen, and press the enter switch. The "CLOCK SETTING" screen is displayed.

| [[                                | CLOCK SETTING<br>DEFAULT IN GREE | N]                |            |
|-----------------------------------|----------------------------------|-------------------|------------|
| CLOCK                             | 22/Jul/2015 W                    | ED 21:54:08 -     | — (a)      |
| CLOCK /                           | ADJUSTMENT                       | 4                 | — (b)      |
| TIME ZO<br>DAYLIGH<br><b>EXIT</b> | ne<br>ht saving time             | + 7:00 +<br>OFF + | (c)<br>(d) |
| SELECT SW:CHOOSE                  | Ξ                                | ENTER SW:ENTER    |            |

CLOCK SETTING screen

| Item                   | Description                                     | Initial value |  |
|------------------------|-------------------------------------------------|---------------|--|
| (a) CLOCK              | The current time is displayed.                  | -             |  |
| (b) CLOCK AD ILISTMENT | Sets the current time.                          |               |  |
| (b) CLOCK ADJUSTMENT   | This is only displayed for the offline version. | -             |  |
|                        | Sets the TIME ZONE.                             | 0:00          |  |
|                        | Select a time offset between -14:00 and +14:00. |               |  |
|                        | Sets DAYLIGHT SAVING TIME.                      | 0EE           |  |
|                        | Select 0FF, +0:30 or +1:00. 0FF                 |               |  |

2

Tilt the select switch up or down to select an item to change. The selected item flashes.

3

4

Press the enter switch to confirm the selection.

Select "EXIT" and press the enter switch to return to the "OTHERS" screen.

#### (2) CLOCK ADJUSTMENT

This screen is used to set the time. This is only displayed for the offline version.

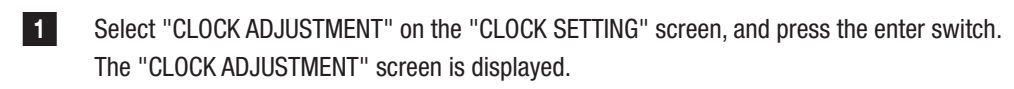

| CLOCK ADJUSTMENT<br>[DEFAULT IN GREEN]                       |                                       |                   |                                                    |
|--------------------------------------------------------------|---------------------------------------|-------------------|----------------------------------------------------|
| CLOCK                                                        | 22/Jul/20                             | 15 WED 21:54:08 - | — (a)                                              |
| YEAR<br>MONTH<br>DAY<br>HOUR<br>MINUTE<br>SET<br><b>EXIT</b> | 15 + 2000<br>07 Jul<br>22<br>21<br>54 |                   | — (b)<br>— (c)<br>— (d)<br>— (e)<br>— (f)<br>— (g) |
| SELECT SW:CHOOSE ENTER SW:ENTER                              |                                       |                   |                                                    |

#### CLOCK ADJUSTMENT screen

| Item      | Description                               | Initial value                       |
|-----------|-------------------------------------------|-------------------------------------|
| (a) CLOCK | The set time is displayed.                | The set time of the internal clock. |
|           | Sets the year.                            |                                     |
| (D) TLAR  | Select a number between 00 and 99.        | -                                   |
|           | Sets the month.                           |                                     |
|           | Select a month between 01 Jan and 12 Dec. | -                                   |
|           | Sets the date.                            |                                     |
| (U) DAY   | Select a number between 01 and 31.        | -                                   |
|           | Sets the hour.                            |                                     |
|           | Select a number between 00 and 23.        | -                                   |
|           | Sets the minute.                          |                                     |
|           | Select a number between 00 and 59.        | -                                   |
| (g) SET   | Confirms the set time.                    | -                                   |

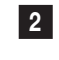

Tilt the select switch up or down to select an item to change. The selected item flashes.

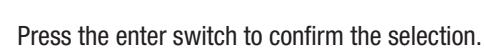

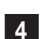

3

4

Select "EXIT" and press the enter switch to return to the "CLOCK SETTING" screen.

#### (3) MAINTENANCE TIME SETTING

1

This screen configures the MAINTENANCE TIME settings.

The system is restarted at the preset time to prevent defects by long-term continuous operation. When settings are changed, the system is automatically restarted after turning off the test mode.

Select "MAINTENANCE TIME SETTING" on the "OTHERS" screen, and press the enter switch. The "MAINTENANCE TIME SETTING" screen is displayed.

| MAINTENANCE TIME SETTING<br>[DEFAULT IN GREEN] |                            |      |
|------------------------------------------------|----------------------------|------|
| CLOCK                                          | 10/May/2015 SUN 12:34:56 → | — (a |
| MAINTENA                                       | ANCE TIME EVERY 07:00:00 - | (b)  |
| HOUR<br>MINUTE                                 | 07 <b>←</b><br>00 <b>←</b> | (c)  |
| SET                                            | 4                          | (e)  |
| EXIT                                           |                            |      |
|                                                |                            |      |
| SELECT SW:CHOOSE                               | ENTER SW:ENTER             |      |

CLOCK ADJUSTMENT screen

| Item                 | Description                                  | Initial value |  |
|----------------------|----------------------------------------------|---------------|--|
| (a) CLOCK            | Displays the current time.                   | -             |  |
| (b) MAINTENANCE TIME | Displays the MAINTENANCE TIME currently set. | 07:00:00      |  |
|                      | Sets the hour.                               | 07            |  |
|                      | Select a number between 00 and 23.           | 07            |  |
|                      | Sets the minute.                             | 00            |  |
|                      | Select a number between 00 and 59.           | 00            |  |
| (e) SET              | Confirms the set time.                       | -             |  |

2 Tilt the select switch up and down to select an item to change. The selected item flashes.

3 Press the enter switch to fix the selection.

4 Select "EXIT" and press the enter switch to return to the "OTHERS" screen.

## 7-8 Maintenance Time

When you operate the machine continuously for 24 hours or more, the system must be cleared to alleviate the load on the game PC board.

The machine automatically reboots at the time set in MAINTENANCE TIME to clear the system.

\* The system will not reboot during game play.

It will reboot when the game is finished and the Attract screen reappears.

# 7-9 Cleaning

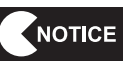

 Do not use thinner, benzene, gasoline, alcohol, or other organic solvents. Doing so may degrade the materials.

Wipe away any dirt using a dry soft cloth.

f the machine surface becomes extremely dirty, first wipe away the dirt using a soft cloth dampened with a neutral detergent, rub with a cloth moistened with a small amount of water, then wipe dry using a dry soft cloth.

## 7-9-1 Cleaning the Gun Assembly

- NOTICE
  - Clean the gun muzzle of the gun assembly every day to maintain the accuracy of the gun assembly. Wipe away dirt on the gun muzzle using a clean soft cloth.
  - Do not use detergents or chemicals.
  - Be very careful not to damage the gun muzzle.

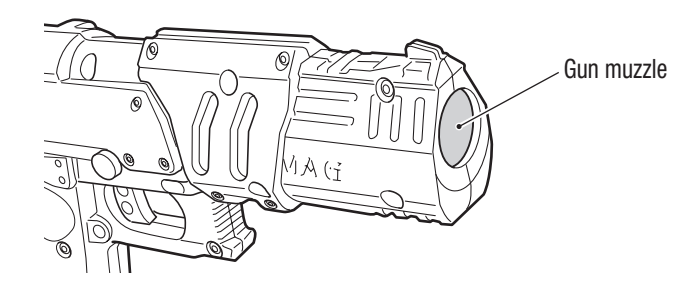

## 7-9-2 Cleaning the Monitor Panel

1

2

- Clean the ohmic sensor parts on the monitor panel (10 places on each side) every day to maintain the accuracy of the gun assembly. Wipe the monitor panel using a soft cloth. Any scratches on the monitor panel may pose a problem in terms of detecting the gun assembly.
- Put a soft cloth in cold or lukewarm water (at 40°C or less), squeeze it tightly, and wipe the monitor panel lightly.
- If the dirt cannot be removed with cold or lukewarm water, use a neutral detergent diluted with water (2-3 %).

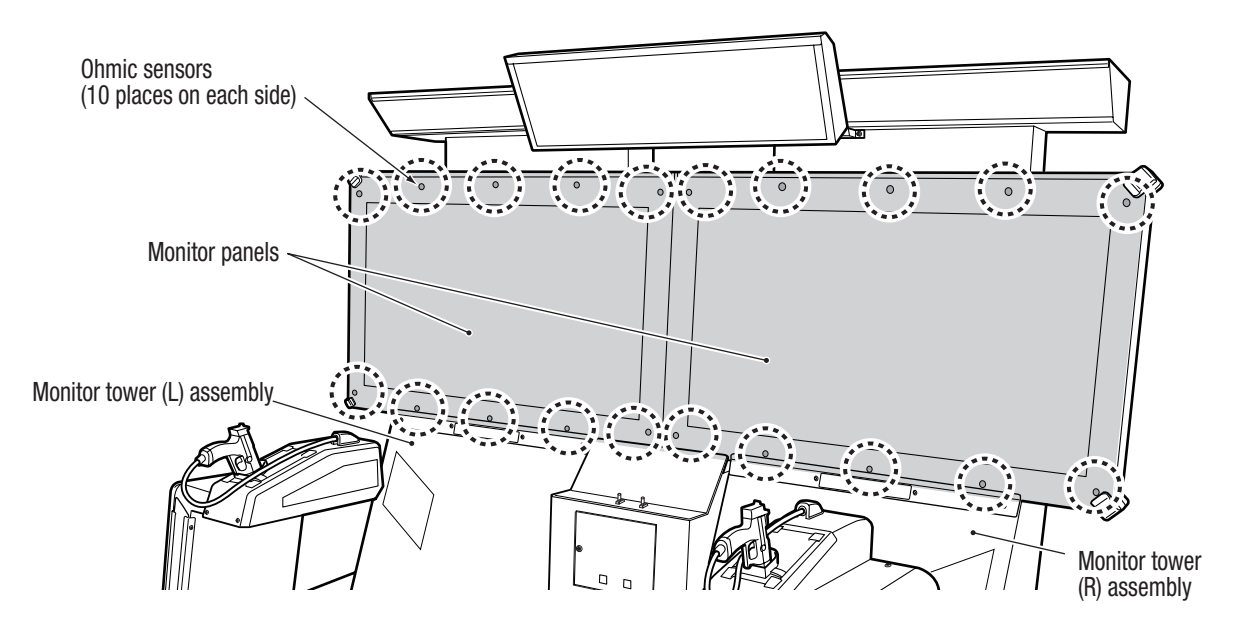

Test Mode

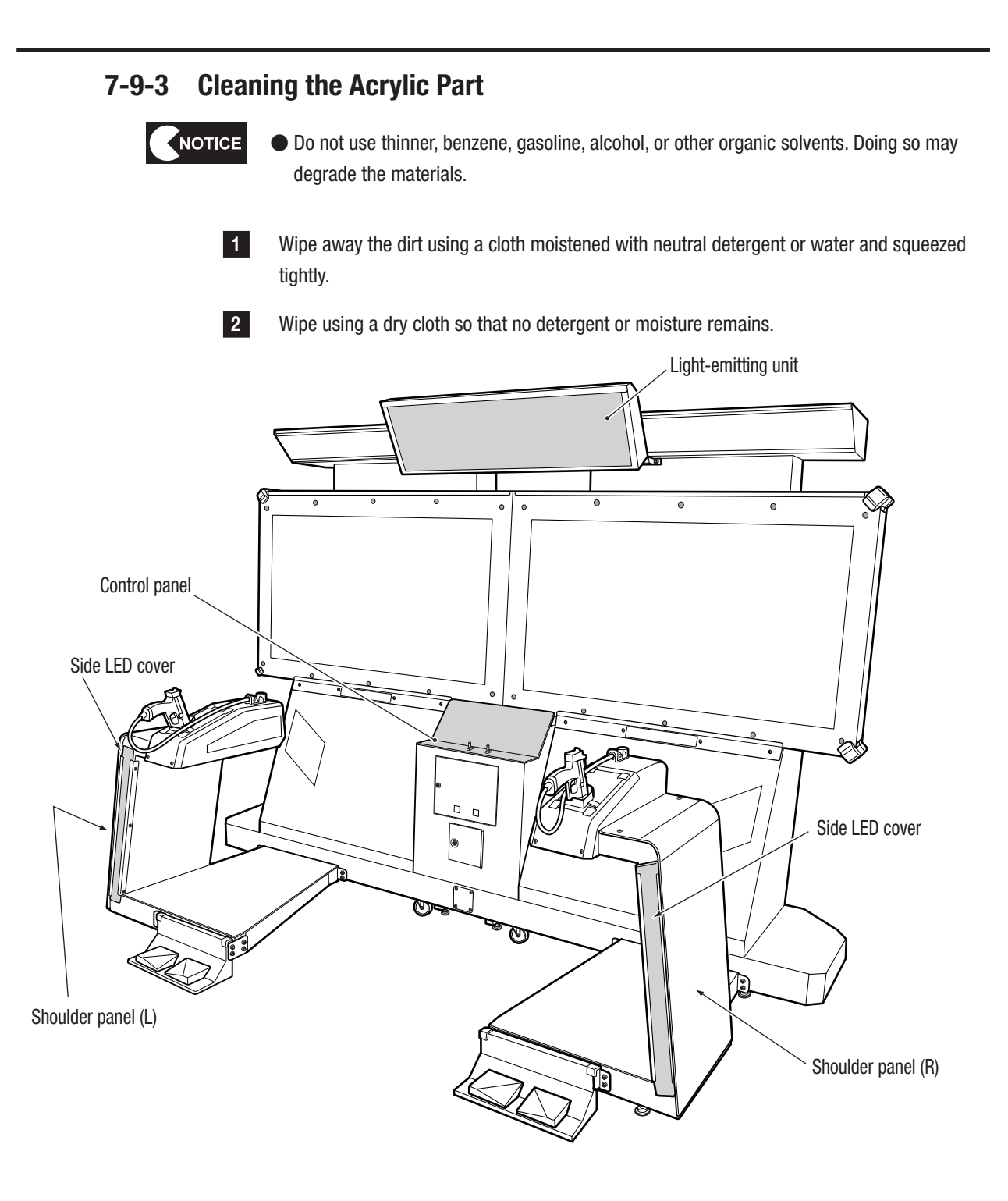

# 8. Technician's Manual - Must be performed by a technician -

# 8A. Installation and Assembly

# 8A-1 Assembly Preparation

## 8A-1-1 Number of Technicians and Work Time

#### Number of technicians

Installation and assembly must be performed by two or more technicians.

#### Work time

The amount of work time required for two workers (technicians) to install and assemble the machine is approximately 120 minutes.

## 8A-1-2 Workflow

| [1] 8A-2  | Assembling the Front Assembly        | See 8A-2.  |
|-----------|--------------------------------------|------------|
| [2] 8A-3  | Assembling the Rear Assembly         | See 8A-3.  |
| [3] 8A-4  | Level Adjuster Adjustment            | See 8A-4.  |
| [4] 8A-5  | Inserting the USB Dongle             | See 8A-5.  |
| [5] 8A-6  | Connecting the Power Cord and Ground | See 8A-6.  |
| [6] 8A-7  | Post-Installation Checks             | See 8A-7.  |
| [7] 8A-8  | Turning the Power Switch On          | See 8A-8.  |
| [8] 8A-9  | Confirmation after Power On          | See 8A-9.  |
| [9] 8A-10 | Gun Assembly Adjustment              | See 8A-10. |
|           |                                      |            |

## 8A-1-3 Space Required during Installation

Be sure that a space of at least 2 m 40 cm exists between the floor and the ceiling, and that a space of 50 to 100 cm or more exists around the machine for installation work, as shown in the figure below.

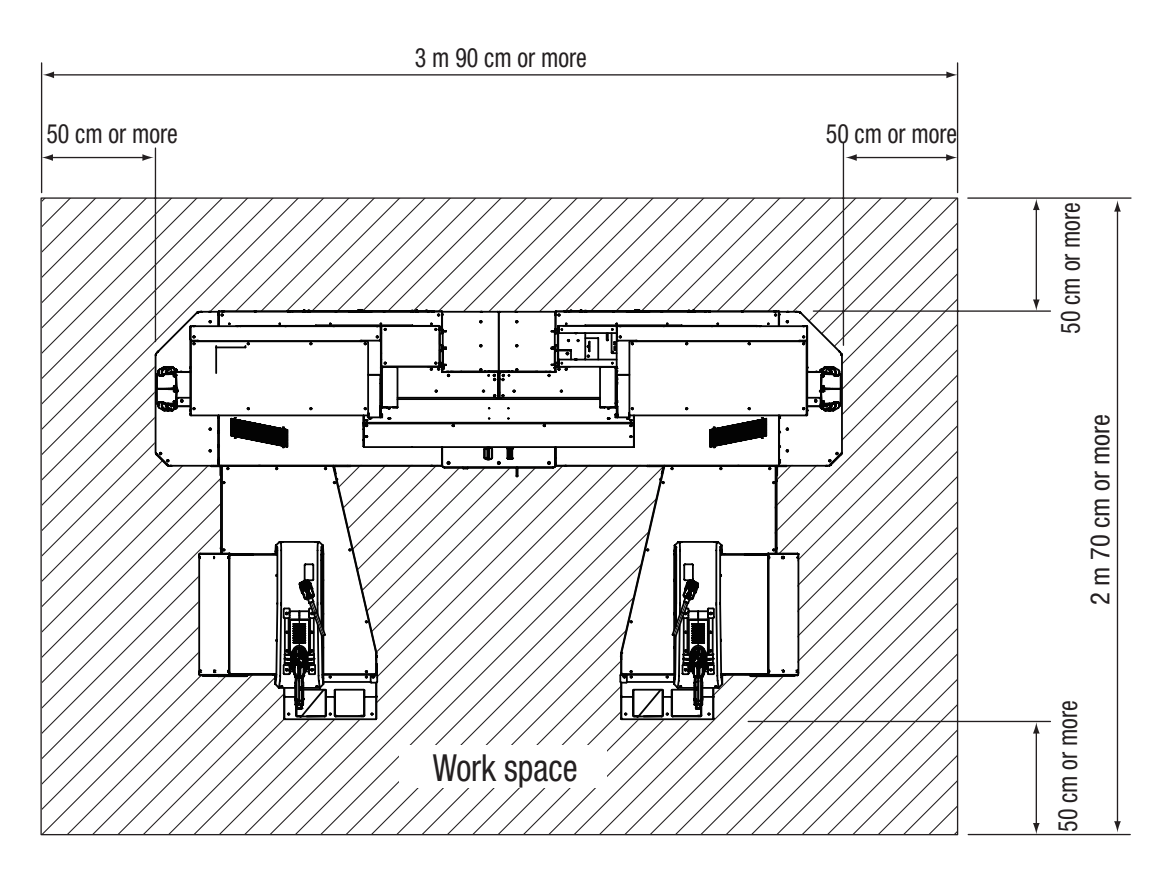

## 8A-1-4 Tools Required

Prepare the following tools to install and assemble the machine.

- Torx wrench (T25) (supplied item)
- Allen key (width across flats 5 mm)
- Wrench (width across flats 22 mm) or adjustable wrench
- Footstool or stepladder (two)

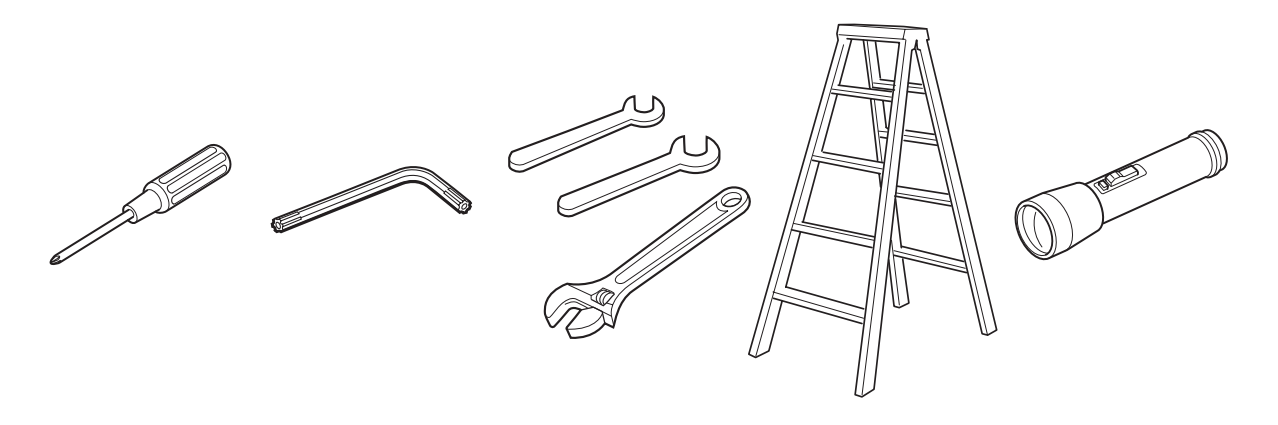

# 8A-2 Assembling the Front Assembly

The front assembly refers to an assembly in which monitor tower (L) and (R) assemblies, the coin box assembly, and the signboard assembly are all connected together.

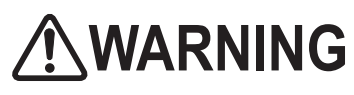

Assembling the front assembly requires work to be carried out while standing at an elevated location. Prepare an appropriate footstool and exercise care during working. Working in an unnatural body posture may result in injury or machine damage.

1 Put the monitor tower (L) and (R) assemblies close together side by side so that there is no gap at the top or bottom.

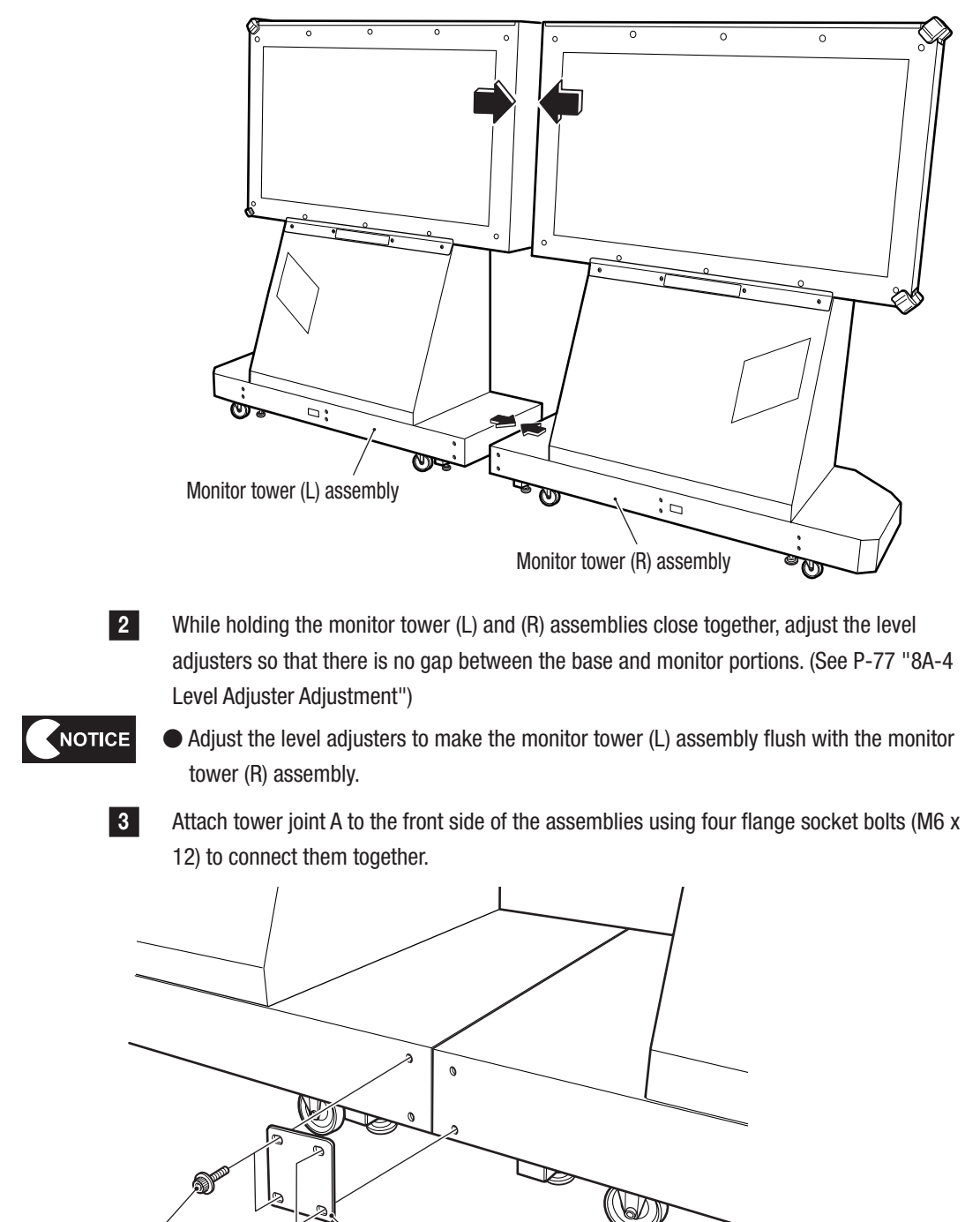

Test Mode

Iroubleshooting

#### 8A. Service

- Must be performed by a technician -

4 Attach tower joint A to the top rear side of the monitor tower (L) and (R) assemblies using four flange socket bolts (M6 x 12) to connect them together.

5 Attach tower joint B using two flange socket bolts (M6 x 30) so that it protrudes at the bottom end.

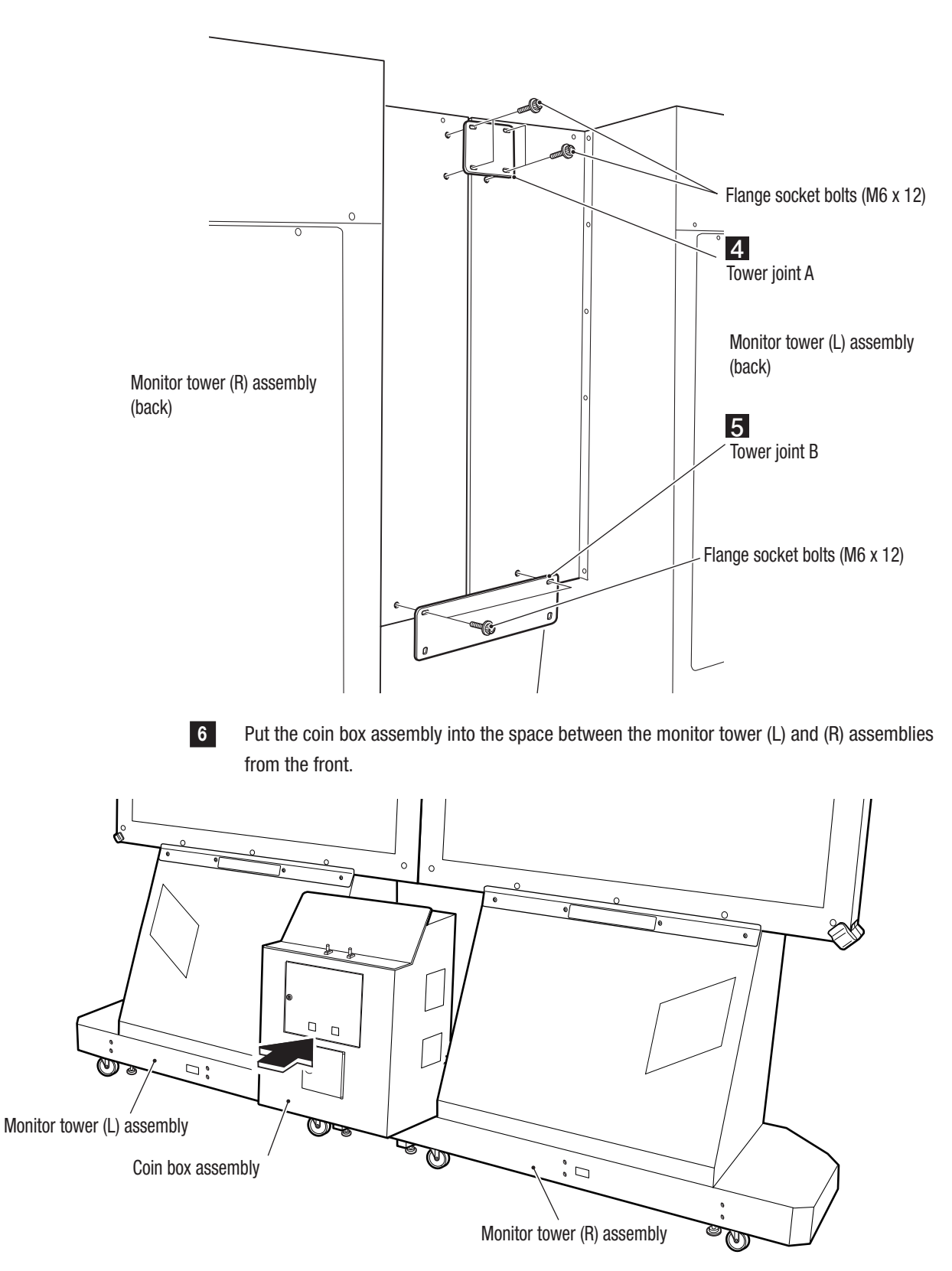

8A. Service

- Must be performed by a technician -

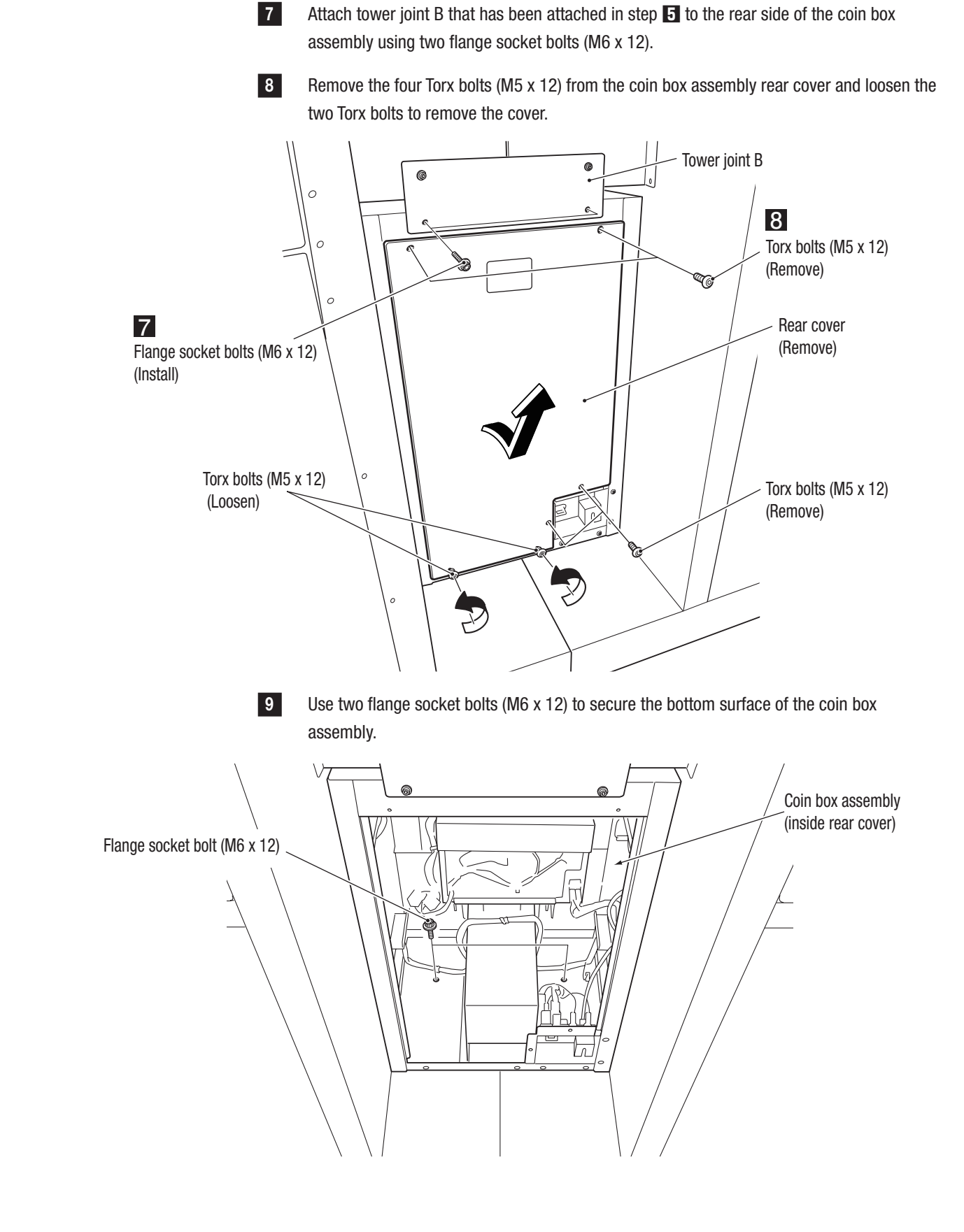

Test Mode

Troubleshooting

#### 8A. Service

- Must be performed by a technician -

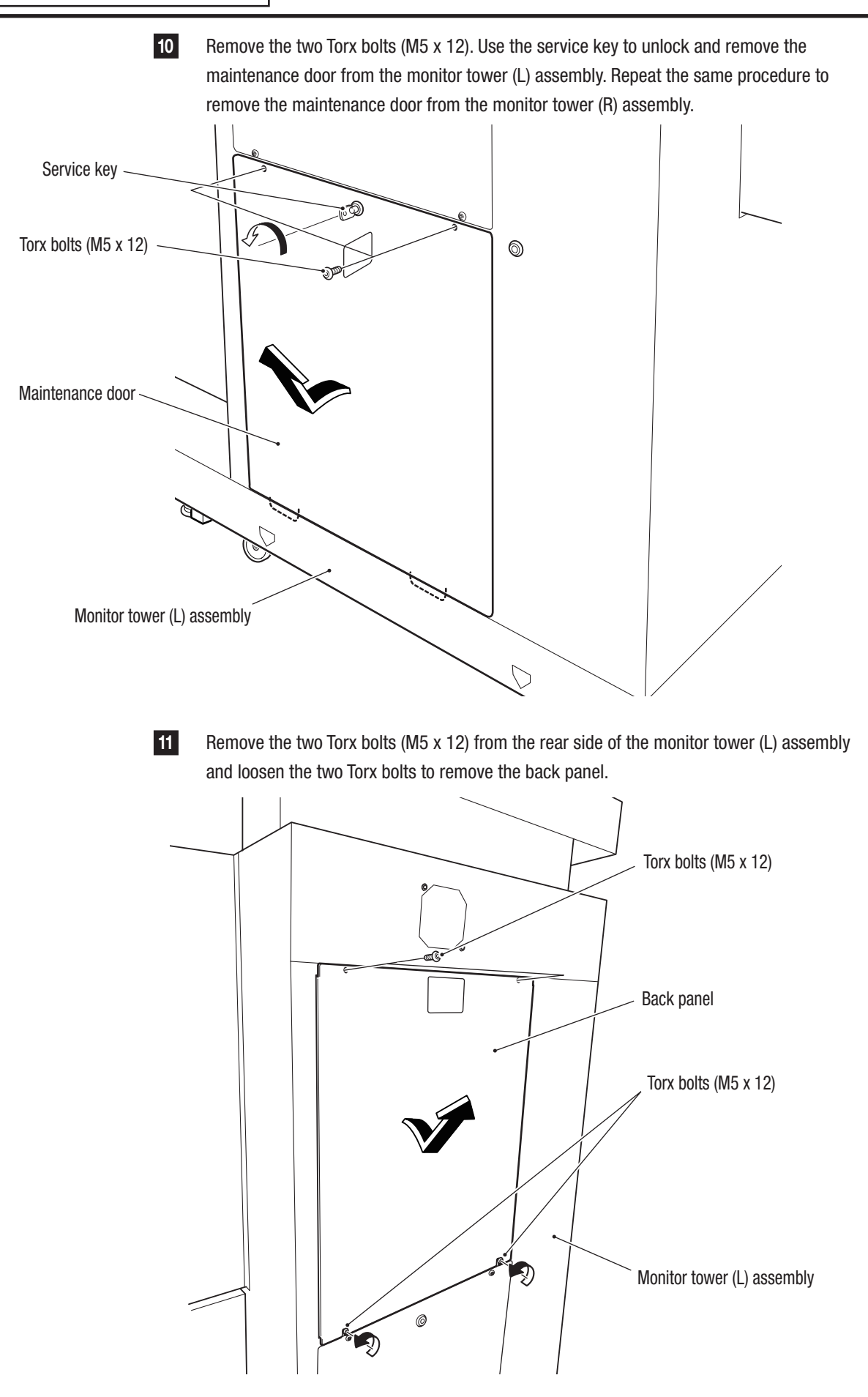

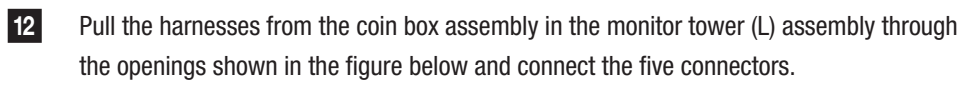

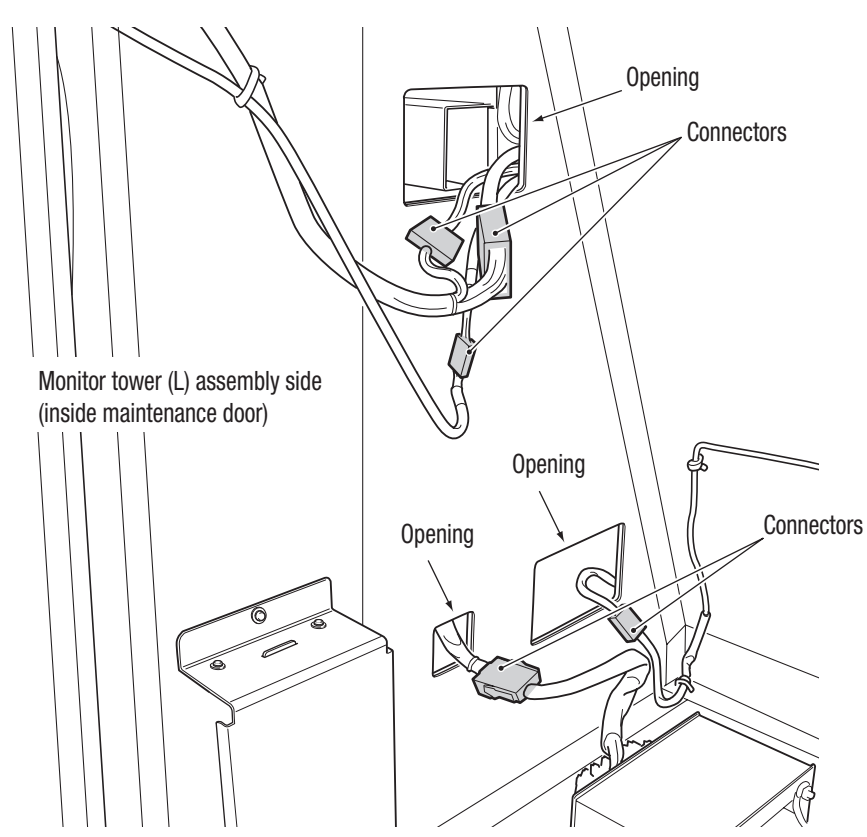

Pull the harnesses from the coin box assembly into the monitor tower (R) assembly through the openings shown in the figure below and connect the four connectors.

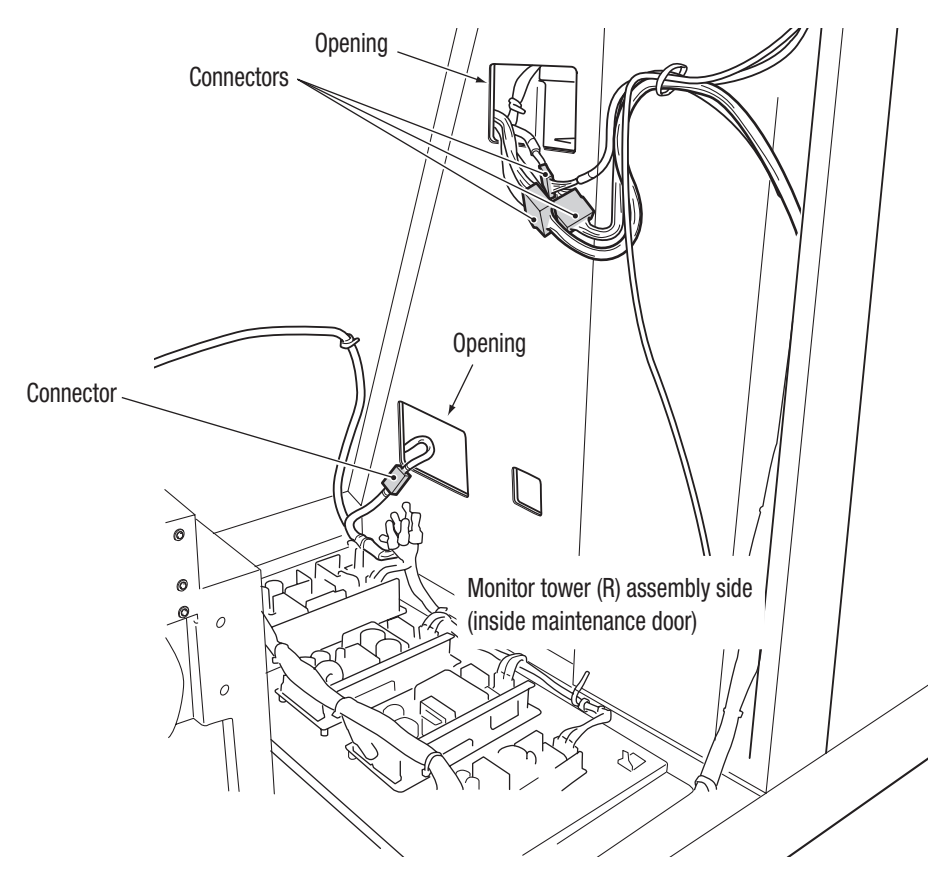

13

Troubleshooting

- Must be performed by a technician -

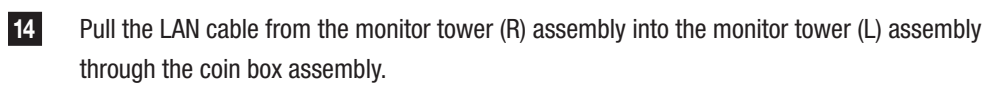

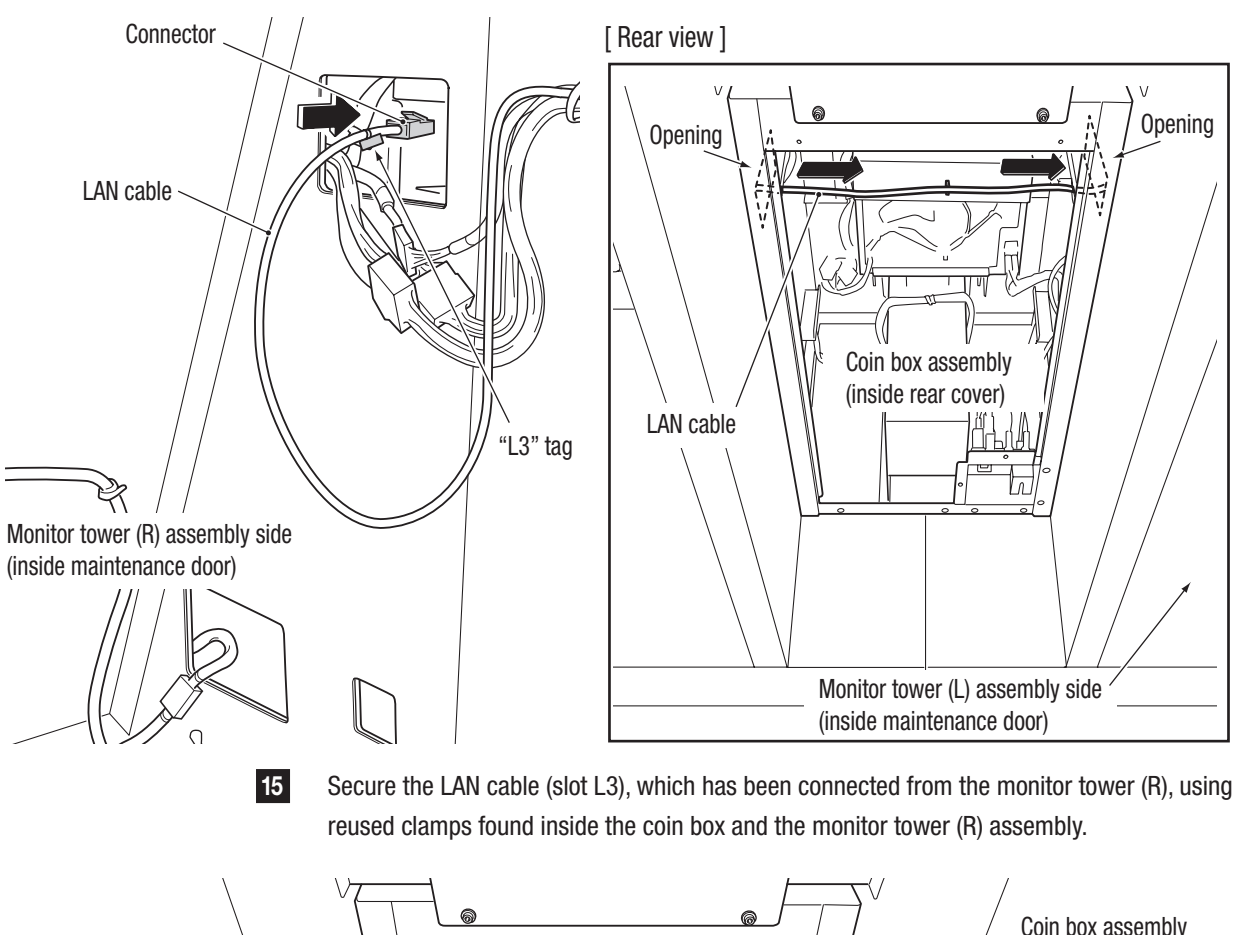

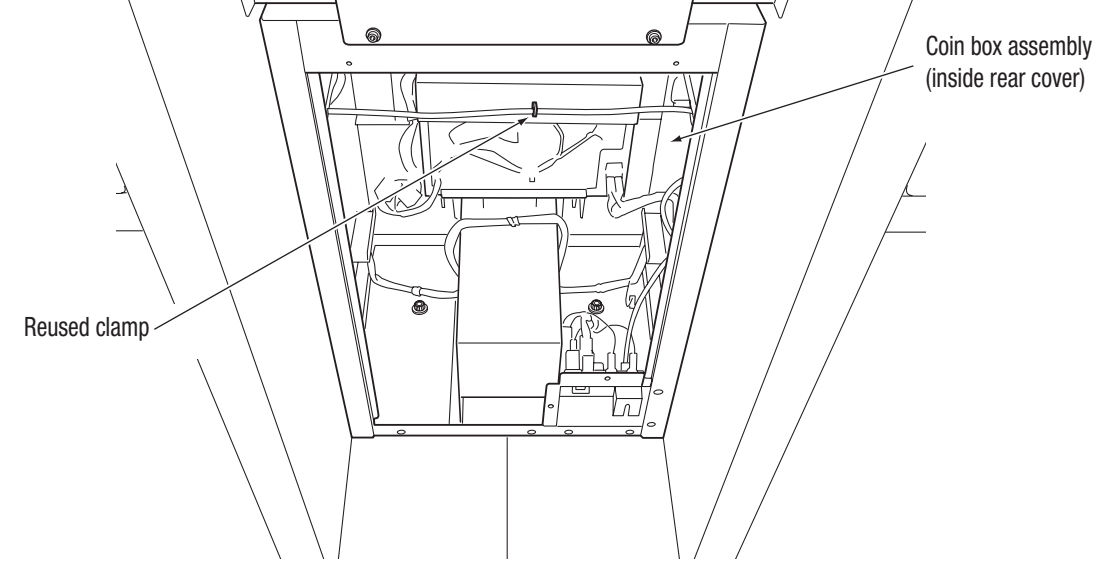

16 Pull the LAN cable, which has been pulled into the monitor tower (L) assembly in step 14, into the back panel side through the upper window and insert it into the LAN port of the game PC board.

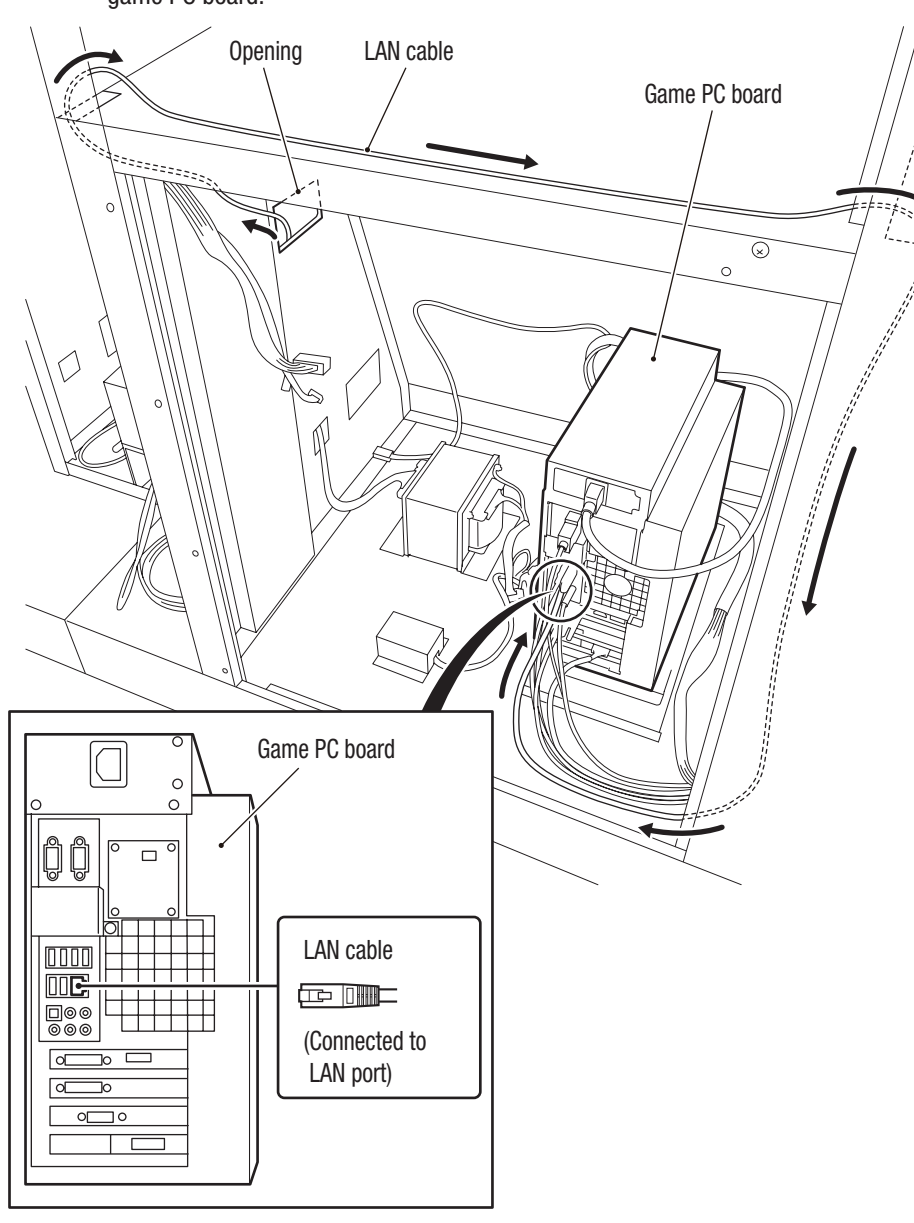

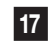

Attach the rear cover to the coin box assembly.

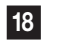

Attach the maintenance door to each of the monitor tower (L) and (R) assemblies.

- Must be performed by a technician -

19 Remove the two rope hooks from the monitor tower (L) assembly by removing the two Torx bolts (M5 x 12). Attach the removed hooks to the rear inner side face of the assembly. Repeat the procedure for the rope hooks on the monitor tower (R) assembly.

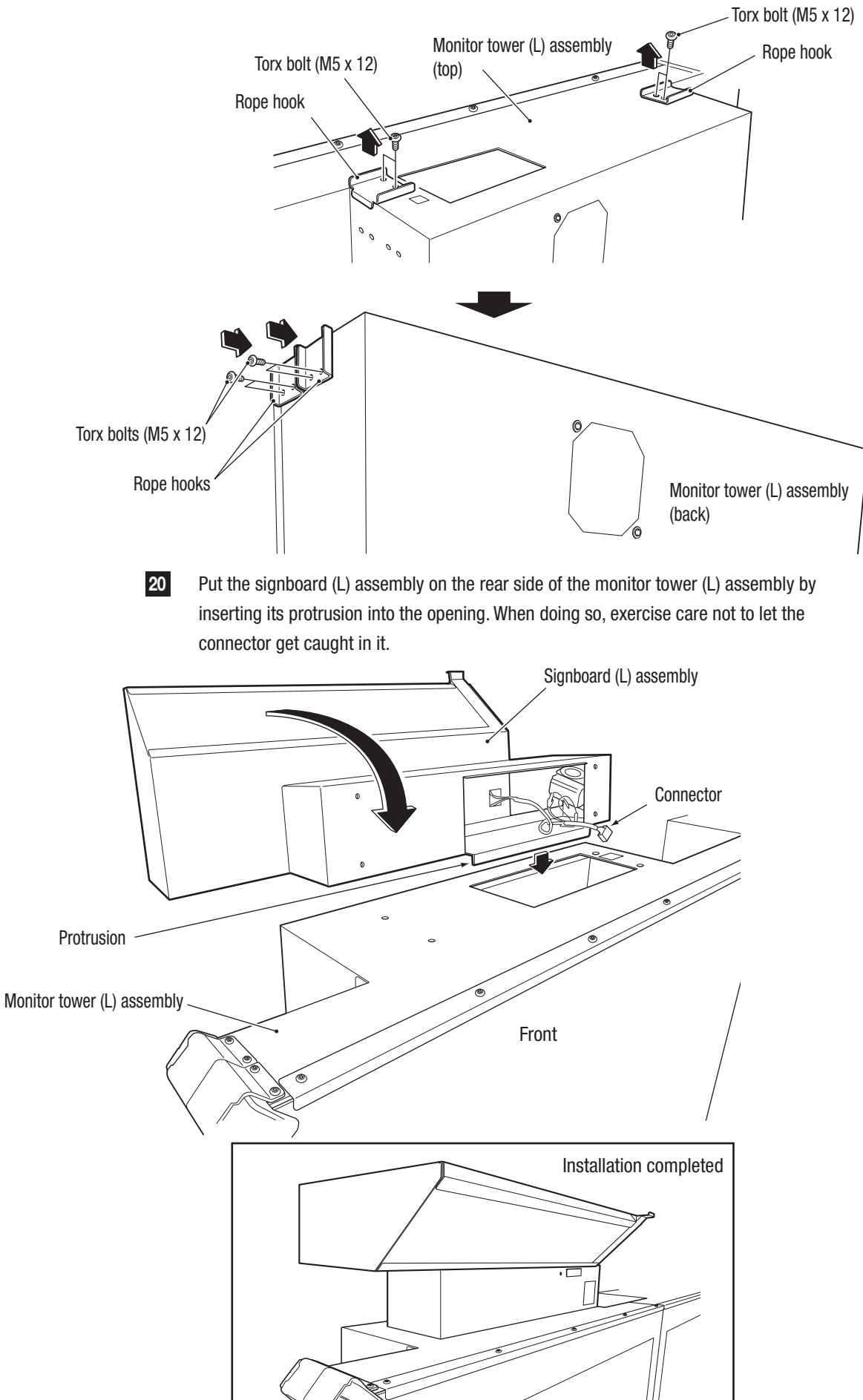
Test Mode

Troubleshooting

1

2

3

4

5

6

7

8A

8B

9

10

11

Service

Secure the signboard (L) assembly using four flange socket bolts (M6 x 12) inside the monitor tower (L) assembly at the top, and connect the connector.

[View from the bottom looking up at the top surface inside the monitor tower (L) assembly]

21

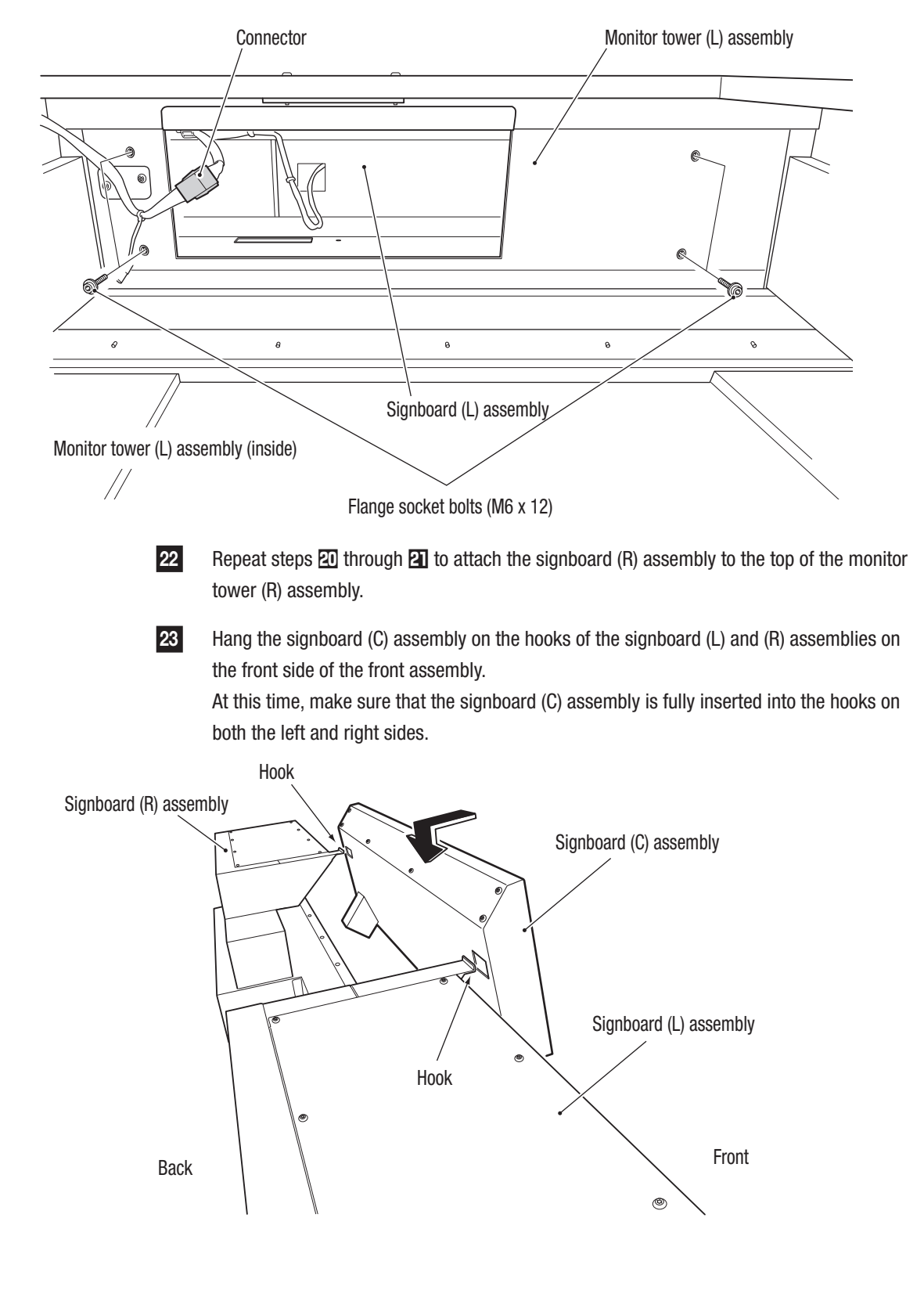

#### 8A. Service

### - Must be performed by a technician -

25

Press the lower side of the signboard (C) assembly against the signboard (L) assembly by using the upper side of the signboard (L) assembly as a fulcrum, and push the connector into the signboard (L) assembly. Secure the signboard (C) assembly to the signboard (L) and (R) assemblies using two Torx bolts (M5 x 12).

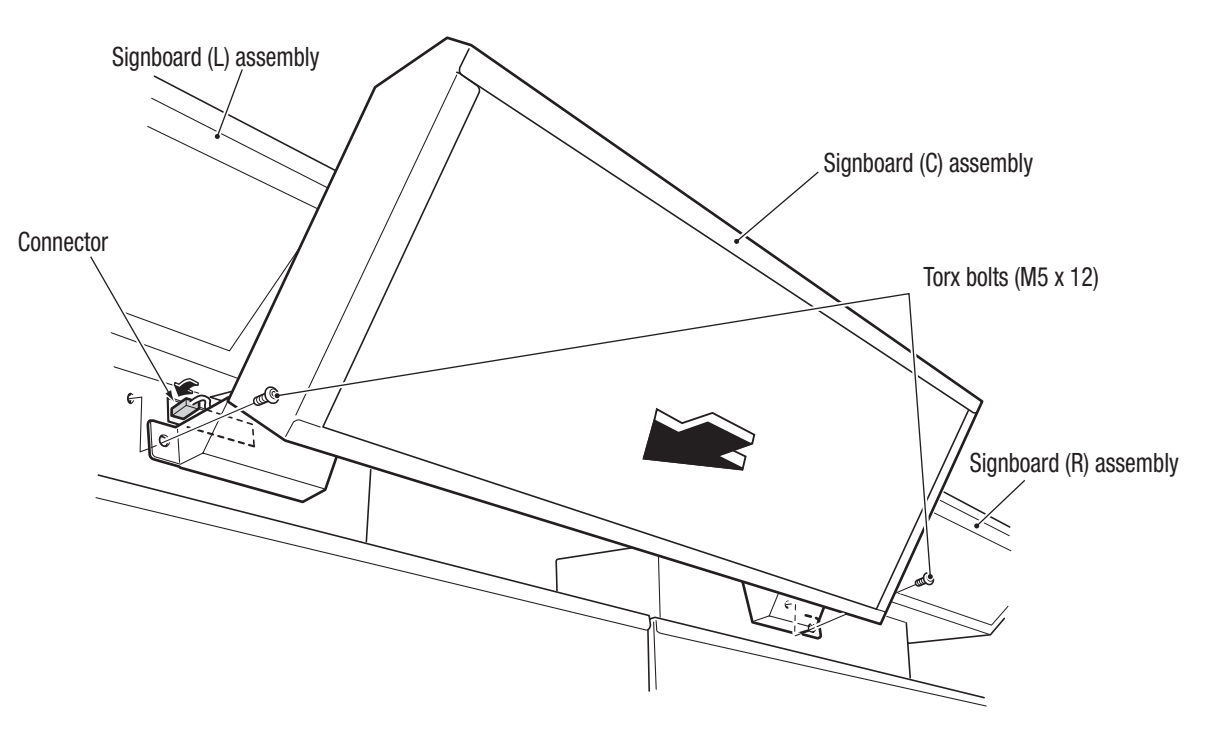

Take the connector, which has been inserted into the signboard (L) assembly in 24, pull it inside the monitor tower (L) assembly at the top, and then connect it.

[View from the bottom looking up at the top surface inside the monitor tower (L) assembly]

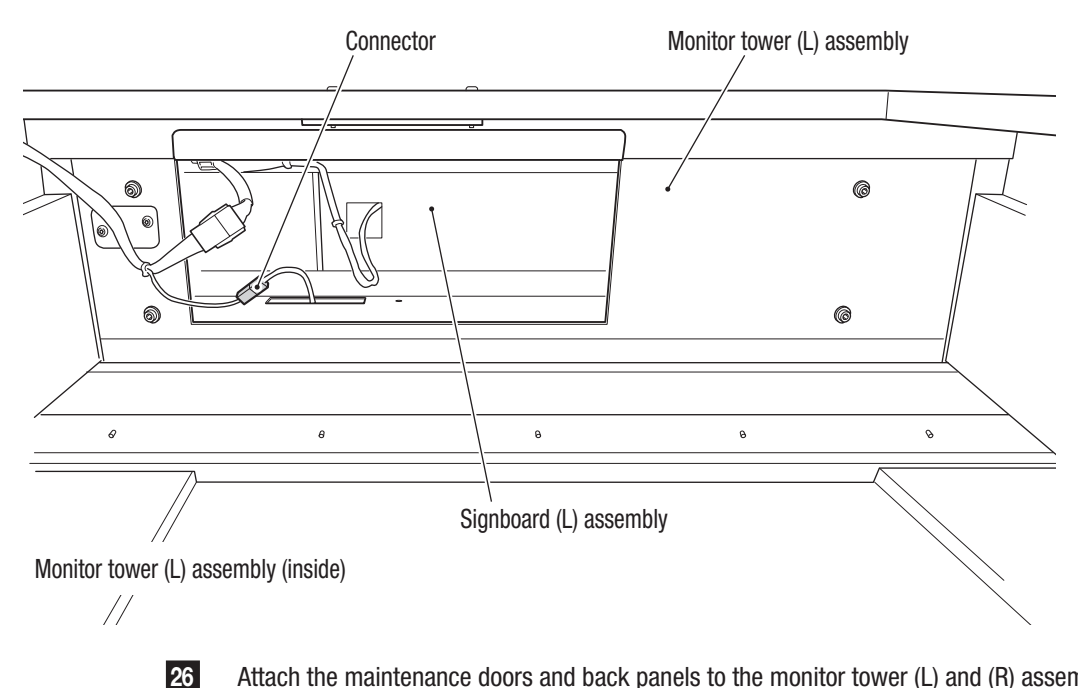

Attach the maintenance doors and back panels to the monitor tower (L) and (R) assemblies by reversing the procedures in steps  $\mathbf{10}$  and  $\mathbf{11}$ .

# 8A-3 Assembling the Gun Tower Assembly

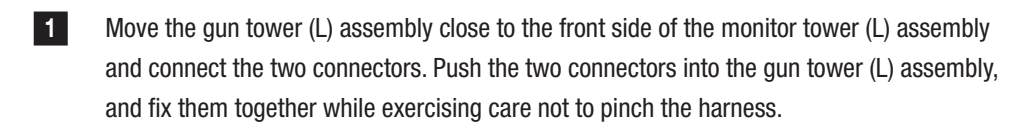

2 Use four Phillips flange socket bolts (M6 x 12) to temporarily secure the gun tower (L) assembly. (These bolts are fully tightened after level adjuster adjustment.)

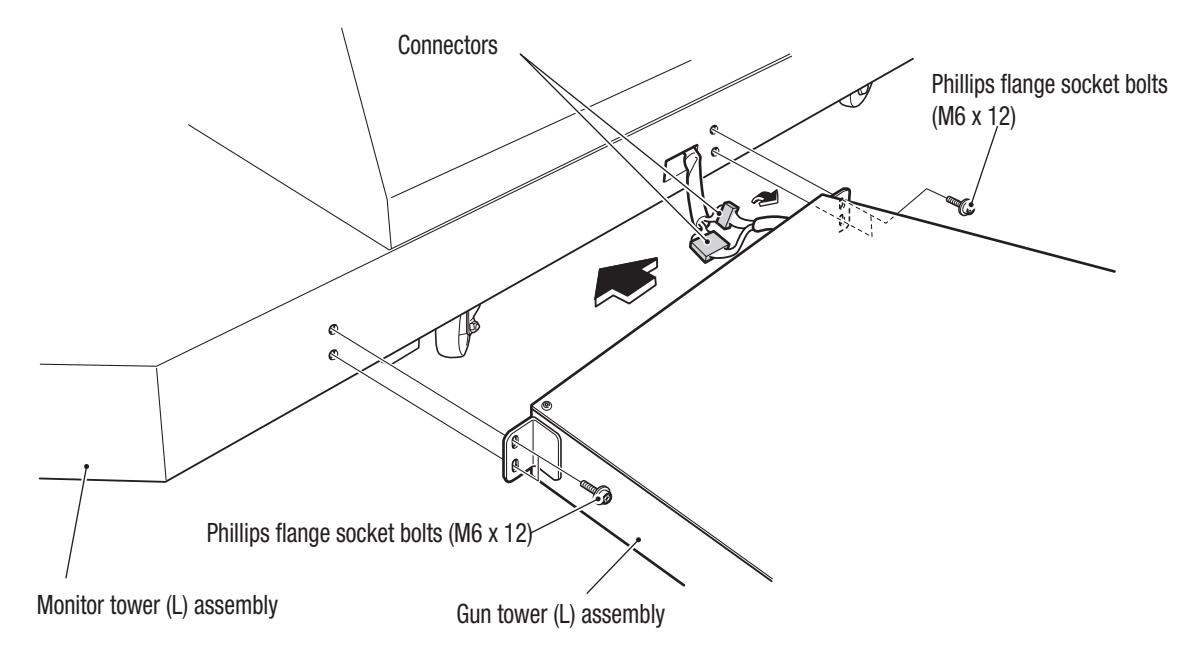

Attach the pedal brackets (A) and (B) to the pedal assembly using four flange socket bolts (M6 x 12) as shown in the figure. Ensure that the orientation and positioning of the pedal brackets (A) and (B) are correct.

Connect the connector and store it into the gun tower (L) assembly.

3

4

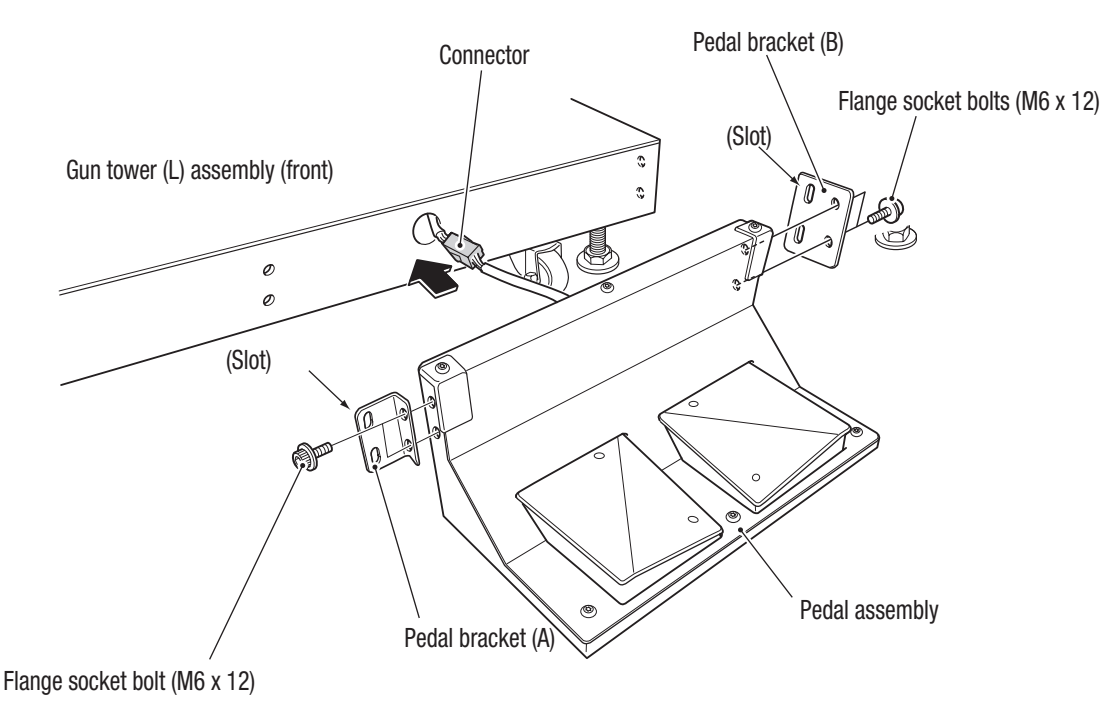

Test Mode

#### 8A. Service

### - Must be performed by a technician -

5 Use four flange sockets (M6 x 12) to temporarily secure the pedal assembly to the gun tower (L). When doing so, be sure to press the pedal assembly against the floor so that it is not lifted off the floor. (These bolts are fully tightened after level adjuster adjustment.)

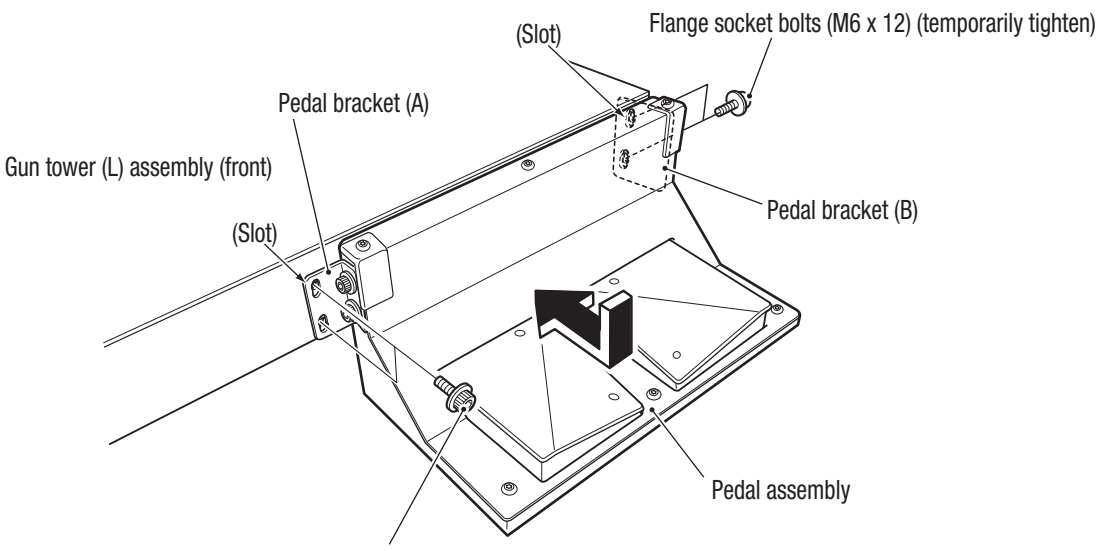

Flange socket bolts (M6 x 12) (temporarily tighten)

- 6 Repeat the procedure to attach the pedal brackets (A) and (B), the pedal assembly, and the gun tower (R) assembly to the monitor tower (R) assembly.
- Adjust the height of the gun tower (L) and (R) assemblies using the level adjusters, and tighten the screws that have been tightened temporarily in steps 2 and 5. (See P-77 "8A-4 Level Adjuster Adjustment".)

# 8A-4 Level Adjuster Adjustment

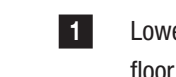

Lower the level adjusters until the casters are at a height of approximately 5 mm from the floor (to such a degree that allows them to freely rotate).

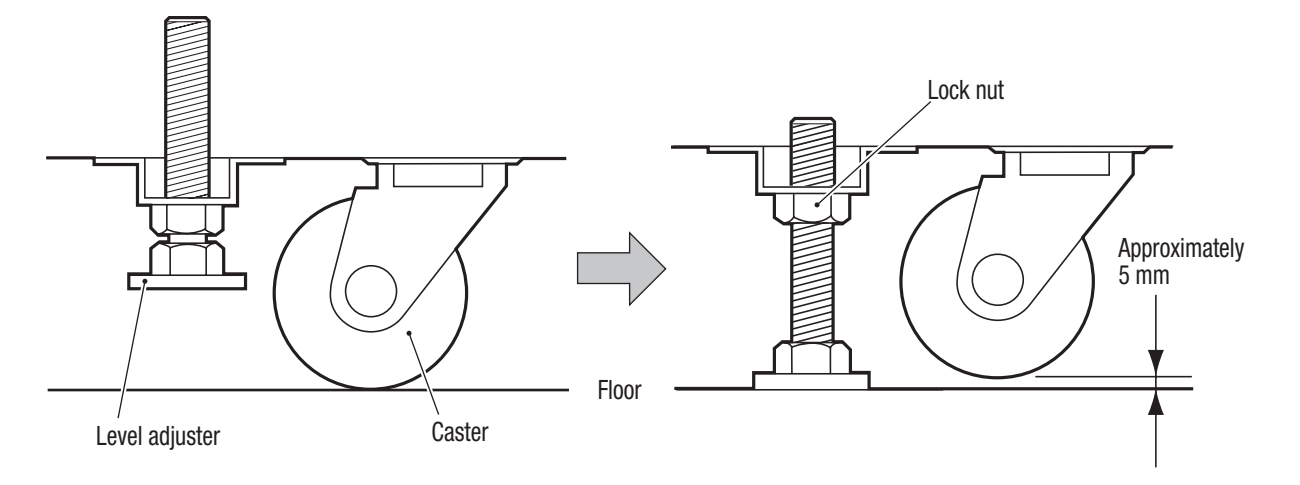

# 8A-5 Inserting the USB Dongle

\*This section explains how to remove and install the USB dongle on the 1P side (L side). Repeat the same procedure performed for the 1P side (L side) to remove and install the USB dongle on the 2P side (R side).

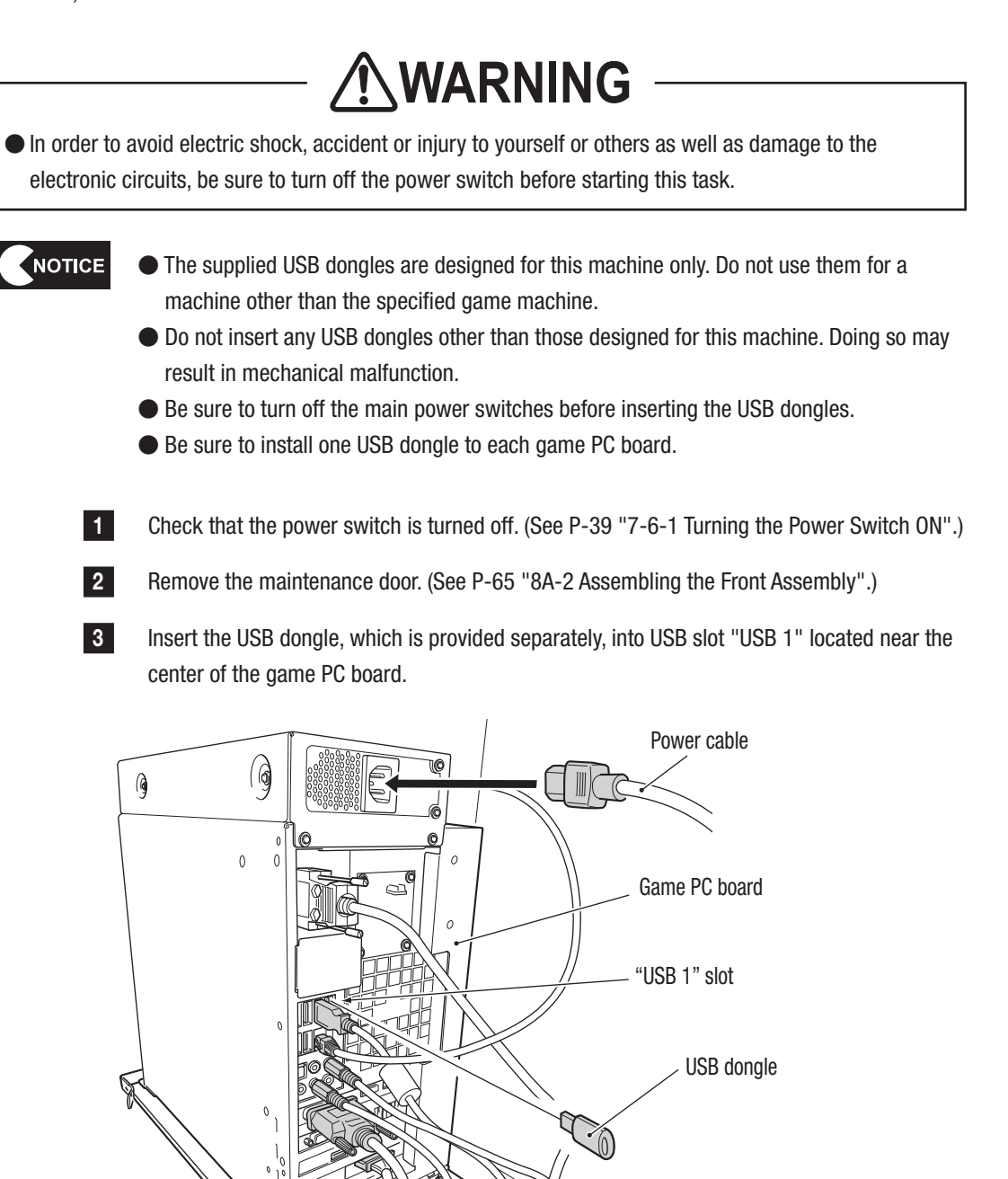

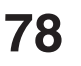

5 Attach the maintenance door.

4

6

Repeat the procedure on the 2P side (R side).

Insert the power cable into the game PC board.

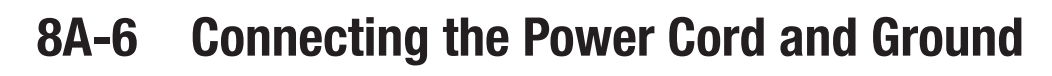

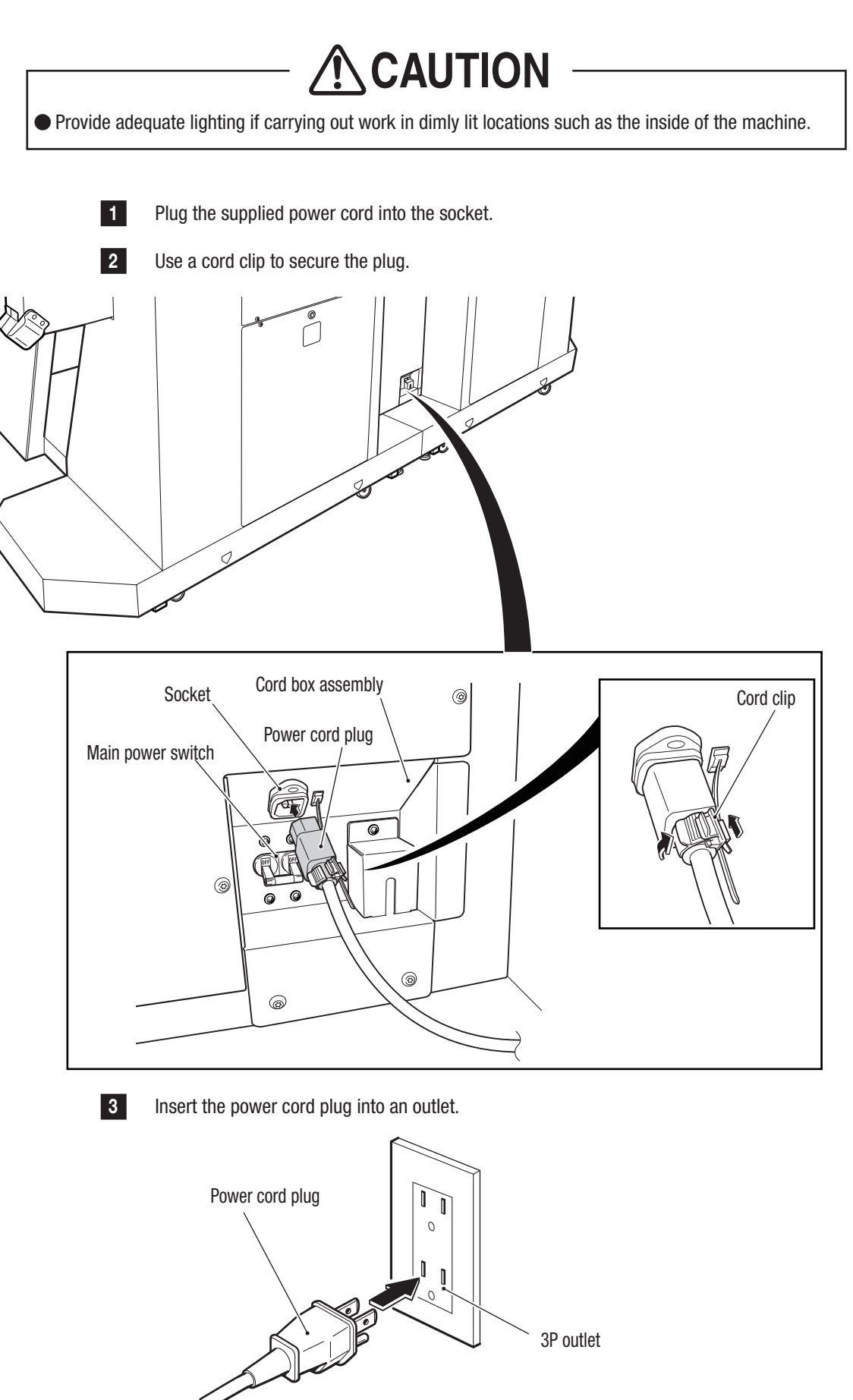

Test Mode

- Must be performed by a technician -

## 8A-7 Post-Installation Checks

When you have finished all installation procedures, perform the inspections described in P-34 "7-4-1 Safety Inspection (Before Power On)".

Test Mode

Troubleshooting

#### 8**A-**8 **Turning the Power Switch On**

Turn on the main power switch located in the cord box on the back of the coin box assembly. 1 s >  $\left( \right)$ 1 S 0 9 Main power switch 0 ON 0FF 0 0

#### 8A. Service

- Must be performed by a technician -

2 Open the selector door on the coin box assembly using the service key.

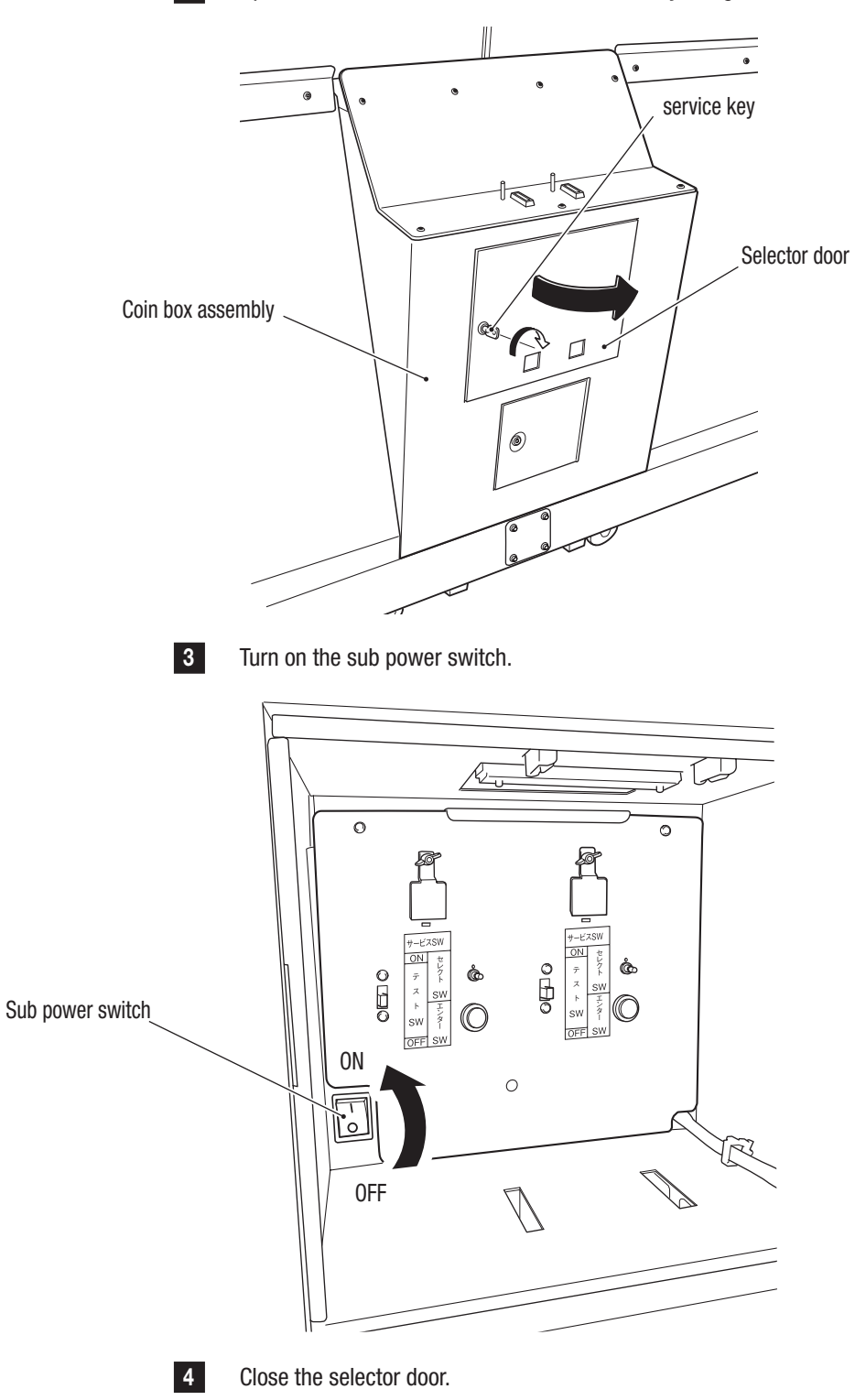

# 8A-9 Confirmation after Power On

When you have finished all installation procedures, perform the pre-operation inspection described in P-35 "7-4-2 Safety Inspection (After Power On)" and P-35 "7-4-3 Function Inspection (After Power On)".

Set the game cost, volume level, and other parameters as desired. (See P-41 "7-6-2 Adjustment Switches" and P-42 "7-7 Test Mode".)

# 8A-10 Gun Assembly Adjustment

Check the operation of the gun assembly and gun sight calibration. (See P-46 "7-7-4 Gun Test".)

- Must be performed by a technician -

## 8B. Service

# 

 In order to avoid electric shock, accident or injury to yourself or others, be sure to turn off the power switch before starting service work (such as repairs, replacement, or correcting of malfunctions).

## 8B-1 Inspection and Service

# 

- Perform periodic service. Failure to perform service may result in an accident.
- Perform the pre-operation inspection every day. This is necessary to prevent accidents.
  - (See P-34 "7-4 Pre-operation Inspection".)

### 8B-1-1 Points for Inspection

Periodically check the following inspection points for any abnormalities.

- (1) Check that all warning labels are legible.
- (See P-5 "1-4 Machine Warning Labels".)
- (2) Check that the specified play zone is provided.
  - (See P-25 "5-1-2 Play Zone when the Machine Is in Operation".)
- (3) Check that all level adjusters are secured.
  - (See P-77 "8A-4 Level Adjuster Adjustment".)
- (4) Ensure that all power cord plugs are securely fastened. (See P-79 "8A-6 Connecting the Power Cord and Ground".)
- (5) Check the power cord plugs for dust.
- (6) Check the power cord for cracks or dirt on the power cord covering. If there are any abnormalities on the power cord, be sure to replace it.
- (7) Checking screws on each part for looseness
  - Check screws on the following parts for looseness. Fully retighten any loose screws.
  - Fixing screws used to connect the monitor tower (L) and (R) assemblies (See P-65 "8A-2 Assembling the Front Assembly".)
  - Fixing screws used to secure the signboard (L), (R), and (C) assemblies (See P-65 "8A-2 Assembling the Front Assembly".)
  - Fixing screws used to connect the front assembly and gun tower (L) assembly, and the front assembly and gun tower (R) assembly
    - (See P-75 "8A-3 Assembling the Gun Tower Assembly".)
  - Fixing screws used to secure the pedal assembly (See P-75 "8A-3 Assembling the Gun Tower Assembly".)
  - Fixing screws used to secure the corner cover
  - Fixing screws used to secure the point cover (S)

# 8B-2 Troubleshooting

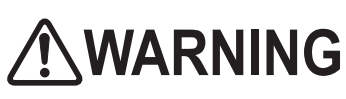

- In order to avoid electric shock, accident or injury to yourself or others as well as damage to the electronic circuits, be sure to turn off the power switch before starting this task.
- For a problem in which the descriptions in P-91 "8B-3 Error Displays" or P-85 "8B-2 Troubleshooting" cannot be applied, or if corrective action(s) taken do not result in an improvement, turn off the power switch immediately to stop machine operations, then contact your distributor. Continuing to operate the machine may cause an accident.

NOTICE

- INever test the PC board for continuity inspection, using a tester or other devices. We will repair it.
- The internal voltage of the tester may damage the IC.
- When requesting repairs (or placing an order for parts), fill out the "Repair Request Form" (or the "Parts Order Form") provided at the end of the manual, and fax it to your distributor in advance. Copy the form for this purpose.
- When sending parts for repair, pack them carefully. When sending a game PC board, wrap it in a sponge or bubble wrap and place it in a corrugated cardboard box to protect it against external impact.
- Be sure to attach the "Repair Request Form" to parts being sent for repairs.

| Symptom Cause                                             |                                           | Solution                               | Reference<br>section |
|-----------------------------------------------------------|-------------------------------------------|----------------------------------------|----------------------|
| The machine does not start.                               | The USB dongle is not inserted correctly. | · Correctly insert the USB dongle.     | P-78                 |
| A connector is disconnected.                              |                                           | · Connect the connector.               | P-65–80              |
| $\cdot$ The game PC board is                              |                                           | · Contact your distributor.            |                      |
|                                                           | malfunctioning.                           |                                        | _                    |
| Operation is not stable     · The power supply voltage is |                                           | Disconnect any high-capacity devices   |                      |
| or the machine operates outside the range of 110 to 130   |                                           | (such as an air conditioner or large   |                      |
| incorrectly. VAC.                                         |                                           | machines) from the same line to obtain | _                    |
|                                                           |                                           | the specified power supply voltage.    |                      |

### 8B-2-1 Overall

### - Must be performed by a technician -

| Symptom                     | Cause                                      | Solution                                | Reference<br>section |
|-----------------------------|--------------------------------------------|-----------------------------------------|----------------------|
| $\cdot$ The power turns off | $\cdot$ The circuit protector in the power | $\cdot$ Turn on the power switch again. |                      |
| during operation.           | switch activated and turned off the        | If the circuit protector is activated   |                      |
|                             | power switch.                              | frequently, there is a mechanical       |                      |
|                             | *The circuit protector is designed to      | abnormality.                            | _                    |
|                             | turn off the power switch when an          | Contact your distributor.               |                      |
|                             | abnormal current flows.                    |                                         |                      |

### 8B-2-2 Monitor Tower (L) and (R) Assemblies

| Sumntom                    | Causa                                         | Solution                                    | Reference |  |
|----------------------------|-----------------------------------------------|---------------------------------------------|-----------|--|
| Symptom                    | Gause                                         | Solution                                    | section   |  |
| · The monitor does not     | <ul> <li>The connector between the</li> </ul> | $\cdot$ Open the back panel and connect the |           |  |
| display images.            | monitor and the game PC board is              | connector.                                  | P-109     |  |
|                            | disconnected.                                 |                                             |           |  |
|                            | • The monitor is malfunctioning.              | Replace the monitor.                        | P-109     |  |
|                            | $\cdot$ The game PC board is                  | $\cdot$ Replace the game PC board.          | P-93      |  |
|                            | malfunctioning.                               |                                             |           |  |
| · There is no sound coming | $\cdot$ The volume level is set too low.      | $\cdot$ Set the appropriate volume.         | P-54      |  |
| from the speakers.         | • A connector is disconnected.                | · Connect the connector.                    | P-71      |  |
|                            | The AMP PC board is                           | $\cdot$ Replace the AMP PC board.           | P-101     |  |
|                            | malfunctioning.                               |                                             |           |  |
|                            | $\cdot$ The game PC board is                  | · Replace the game PC board.                |           |  |
|                            | malfunctioning.                               |                                             | F-92      |  |

| Symptom                         | Cause                                                                             | Solution                                                                   | Reference section |
|---------------------------------|-----------------------------------------------------------------------------------|----------------------------------------------------------------------------|-------------------|
| $\cdot$ The game does not start | · A connector is disconnected.                                                    | · Connect the connector.                                                   | -                 |
| when a coin is inserted.        | The USIO (T) PC board is<br>malfunctioning.     The switching regulator (12 V) is | Replace the USIO (T) PC board.     Replace the switching regulator (12 V). | P-103             |
|                                 | malfunctioning.                                                                   | P                                                                          |                   |
|                                 | $\cdot$ The coin selector is malfunctioning.                                      | · Replace the coin selector.                                               | P-112             |
|                                 | $\cdot$ The installation site is on an incline.                                   | $\cdot$ Place the machine on a level surface.                              | P-24              |

### 8B-2-4 Signboard (L), (R), and (C) Assemblies

| Symptom                       | Cauco                                             | Solution                                  | Reference |
|-------------------------------|---------------------------------------------------|-------------------------------------------|-----------|
| Symptom                       | Gause                                             | 30101011                                  | section   |
| $\cdot$ The tape LED does not | $\cdot$ The tape LED is out.                      | $\cdot$ Replace the tape LED.             | P-113     |
| light up.                     | · A connector is disconnected.                    | · Connect the connector securely.         | P-113     |
|                               | The USIO (T) PC board is malfunctioning.          | • Replace the USIO (T) PC board.          | P-103     |
|                               | The switching regulator (12 V) is malfunctioning. | • Replace the switching regulator (12 V). | P-99      |
| · There is no sound coming    | · The volume level is set too low.                | · Adjust the volume setting.              | P-54      |
| from the speakers.            | · A connector is disconnected.                    | · Connect the connector securely.         | P-65      |
|                               | The AMP PC board is<br>malfunctioning.            | · Connect the connector securely.         | P-101     |
| • The light-emitting unit     | • The light-emitting unit is out.                 | · Replace the light-emitting unit.        | P-115     |
| does not light up.            | · A connector is disconnected.                    | · Connect the connector securely.         | P-115     |
|                               | The USIO (T) PC board is malfunctioning.          | • Replace the USIO (T) PC board.          | P-103     |
|                               | The switching regulator (12 V) is malfunctioning. | • Replace the switching regulator (12 V). | P-99      |

### 8B-2-5 Gun Tower (L) and (R) Assemblies

| Symptom                       | Cause                                     | Solution                                        | Reference |  |
|-------------------------------|-------------------------------------------|-------------------------------------------------|-----------|--|
| Symptom                       |                                           | 30101011                                        | section   |  |
| $\cdot$ The side LED does not | • The tape LED is out.                    | $\cdot$ Replace the tape LED.                   | P-120     |  |
| light up.                     | · A connector is disconnected.            | · Connect the connector securely.               | P-120     |  |
|                               | $\cdot$ The USIO (T) PC board is          | $\cdot$ Replace the USIO (T) PC board.          | P-103     |  |
|                               | malfunctioning.                           |                                                 |           |  |
|                               | $\cdot$ The switching regulator (12 V) is | $\cdot$ Replace the switching regulator (12 V). |           |  |
|                               | malfunctioning.                           |                                                 | 1-99      |  |

|                                   | •                                                  |                                                 | Reference |
|-----------------------------------|----------------------------------------------------|-------------------------------------------------|-----------|
| Symptom                           | Cause                                              | Solution                                        | section   |
| · Bullets do not correctly        | $\cdot$ The gun sight is not aligned               | · Adjust the gun sight.                         |           |
| hit their targets.                | correctly.                                         |                                                 | F-4/      |
|                                   | $\cdot$ The gun muzzle is dirty. $\cdot$ Clean it. |                                                 | P-61      |
|                                   | · The filter is dirty. · Clean it.                 |                                                 | P-62      |
|                                   | $\cdot$ The muzzle is too close to the             | $\cdot$ Instruct players to play the game while |           |
|                                   | screen.                                            | maintaining a distance of 60 cm or              |           |
|                                   |                                                    | more between the screen and the                 | _         |
|                                   |                                                    | muzzle.                                         |           |
|                                   | $\cdot$ There is an adjacent machine that          | · Keep a distance of 1 m or more                | D //7     |
|                                   | uses the same detection system.                    | between the cabinets.                           | F-4/      |
|                                   | · A connector is disconnected.                     | · Connect the connector.                        | P-122     |
|                                   | $\cdot$ The LED board is malfunctioning.           | $\cdot$ Replace the LED board.                  | P-117     |
|                                   | $\cdot$ The sensor unit is malfunctioning.         | $\cdot$ Replace the sensor unit.                | P-124     |
|                                   | $\cdot$ The CPU board is malfunctioning.           | $\cdot$ Replace the CPU board.                  | P-119     |
|                                   | $\cdot$ The USIO (T) PC board is                   | $\cdot$ Replace the USIO (T) PC board.          | D_103     |
|                                   | malfunctioning.                                    |                                                 | F-103     |
|                                   | $\cdot$ The gun harness 2 is                       | · Replace the gun harness 2.                    | P-126     |
|                                   | malfunctioning.                                    |                                                 | 1-120     |
| $\cdot$ The trigger does not      | · A connector is disconnected.                     | · Connect the connector.                        | P-130     |
| function.                         | · A micro switch is broken.                        | · Replace the micro switch.                     | P-130     |
|                                   | $\cdot$ The USIO (T) PC board is                   | $\cdot$ Replace the USIO (T) PC board.          | D_103     |
|                                   | malfunctioning.                                    |                                                 | 1-105     |
|                                   | $\cdot$ The gun harness 2 is                       | <ul> <li>Replace the gun harness 2.</li> </ul>  | D_126     |
|                                   | malfunctioning.                                    |                                                 | F-120     |
| $\cdot$ The gun does not vibrate. | · A connector is disconnected.                     | · Connect the connector.                        | P-127     |
|                                   | $\cdot$ The vibration unit is malfunctioning.      | <ul> <li>Replace the vibration unit.</li> </ul> | P-127     |
|                                   | $\cdot$ The USIO (T) PC board is                   | $\cdot$ Replace the USIO (T) PC board.          | D_103     |
|                                   | malfunctioning.                                    |                                                 | F=103     |
|                                   | $\cdot$ The gun drive PC board is                  | $\cdot$ Replace the gun drive PC board.         | P-110     |
|                                   | malfunctioning.                                    |                                                 | 1-113     |

### 8B-2-6 Gun Assembly

### 8B-2-7 Pedal assembly

| Symptom                            | Cause                              | Solution                         | Reference<br>section |  |
|------------------------------------|------------------------------------|----------------------------------|----------------------|--|
| $\cdot$ A pedal does not function. | · A connector is disconnected.     | Connect the connector.           | P-134                |  |
|                                    | · A photosensor is malfunctioning. | · Replace the photosensor.       | P-134                |  |
|                                    | • The USIO (T) PC board is         | · Replace the USIO (T) PC board. | D 102                |  |
|                                    | malfunctioning.                    |                                  | P-103                |  |

# 8B-3 Error Displays

When this machine detects an error a start-up or during game play, an error screen is displayed and operations stop. Refer to the error code table below to identify the cause of the error and resolve it. If a screen not shown in the error code table is displayed, or the error message is displayed again after performing the appropriate solution, there may be some other cause. If this is the case, contact your distributor.

### (1) Other hardware-related errors

| Error code | Error message        | Main cause                                                                              | Remedy                                                                                            | Reference<br>section |
|------------|----------------------|-----------------------------------------------------------------------------------------|---------------------------------------------------------------------------------------------------|----------------------|
| 01-01      | COIN ERROR 1         | · A coin selector malfunction.                                                          | · Replace the coin selector.                                                                      | P-112                |
|            |                      | The USIO (T) PC board malfunction.                                                      | · Replace the USIO (T) PC board.                                                                  | P-103                |
| 01-02      | COIN ERROR 2         | <ul> <li>There is an abnormality in<br/>the Service switch</li> </ul>                   | · Contact your distributor.                                                                       | _                    |
|            |                      | <ul> <li>The USIO (T) PC board<br/>malfunction.</li> </ul>                              | <ul> <li>Replace the USIO (T) PC<br/>board.</li> </ul>                                            | P-103                |
| 01-03      | COIN ERROR 3         | <ul> <li>The coin counter is<br/>malfunctioning.</li> </ul>                             | · Contact your distributor.                                                                       | _                    |
|            |                      | <ul> <li>The USIO (T) PC board malfunction.</li> </ul>                                  | <ul> <li>Replace the USIO (T) PC<br/>board.</li> </ul>                                            | P-103                |
| 03-01      | I/O PCB ERROR        | <ul> <li>A connector is disconnected.</li> <li>The USIO (T) PC board</li> </ul>         | <ul> <li>Check the USIO (T) PC board<br/>connection.</li> </ul>                                   | D 102                |
| 03-02      | FIRMWARE ERROR       | malfunction.                                                                            | <ul> <li>Replace the USIO (T) PC<br/>board.</li> </ul>                                            | F-103                |
| 06-01      | GUN CONTROLLER ERROR | <ul> <li>A connector is disconnected.</li> <li>A gun controller malfunction.</li> </ul> | <ul> <li>Check the gun controller<br/>connection.</li> <li>Replace the gun controller.</li> </ul> | P-122                |
| 19-10      | USB DONGLE ERROR 1   | <ul> <li>The USB dongle is not<br/>inserted.</li> </ul>                                 | <ul> <li>Insert the USB dongle for<br/>the machine. Then, turn the</li> </ul>                     |                      |
| 19-11      | USB DONGLE ERROR 2   | A USB dongle for another<br>model is inserted.                                          | power switch off and back on. If the same error recurs,                                           | _                    |
| 19-12      | USB DONGLE ERROR 3   | <ul> <li>Two or more USB dongles are<br/>inserted.</li> </ul>                           | contact your distributor.                                                                         |                      |
| 20-01      | VERSION UP ERROR 1   | · Version update failed.                                                                | $\cdot$ Turn the power off and                                                                    | P-39,                |
|            |                      |                                                                                         | perform the update again.                                                                         | P-81                 |
| 21-01      | CLOCK ERROR          | · The time is not set correctly.                                                        | <ul> <li>Set the time correctly.</li> </ul>                                                       | P-58                 |

# 8B-4 Removing, Installing, and Replacing Each Part

### 8B-4-1 Monitor Tower (L) and (R) Assemblies

### (1) Removing and installing the maintenance doors

\*This section explains the procedure applicable to the monitor tower (L) assembly. Repeat the procedure for the monitor tower (R) assembly.

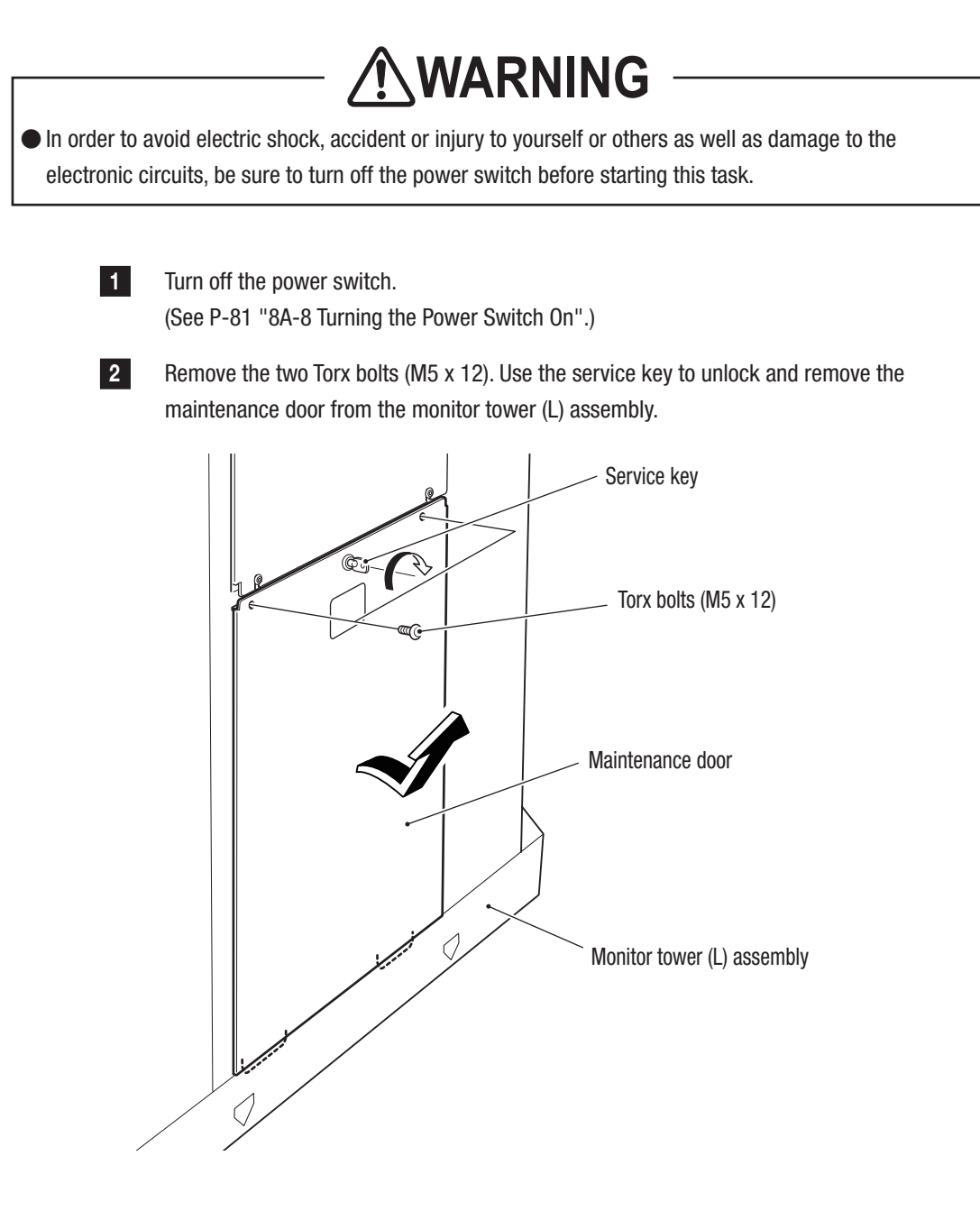

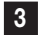

To install, perform the procedure in reverse.

### (2) Replacing the game PC board

\*This section explains the procedure applicable to the monitor tower (L) assembly. Repeat the procedure for the monitor tower (R) assembly.

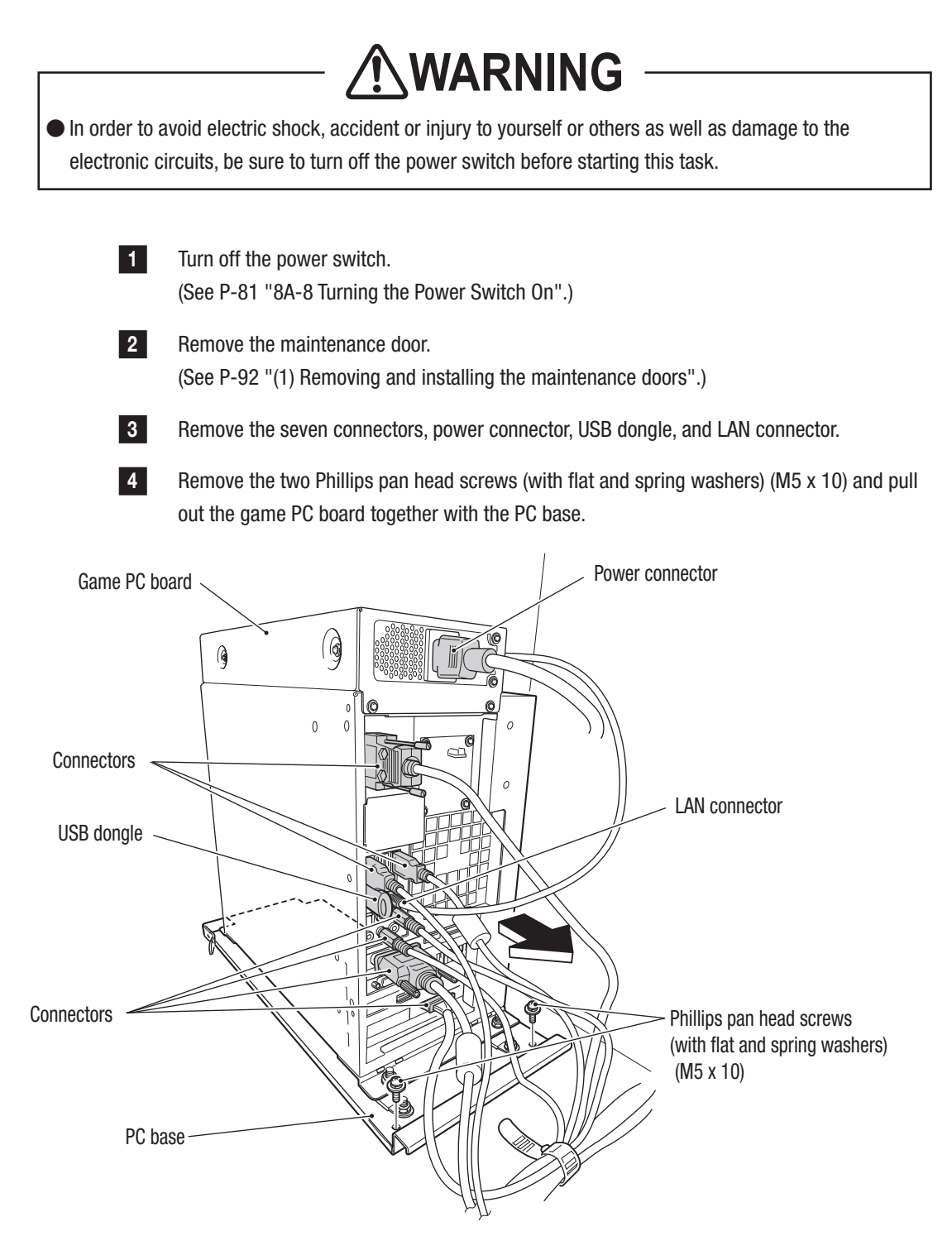

#### **8B. Service**

#### - Must be performed by a technician -

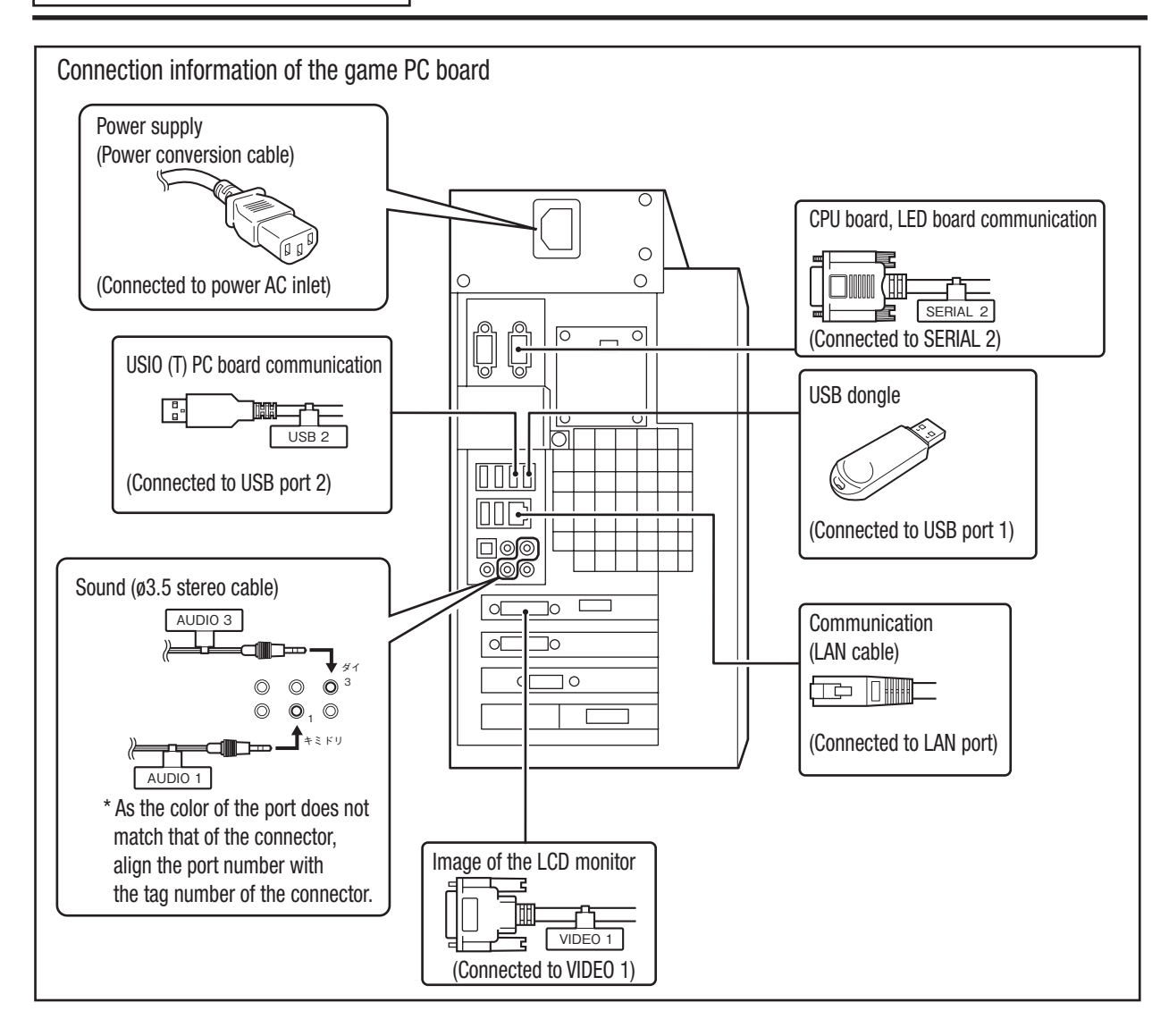

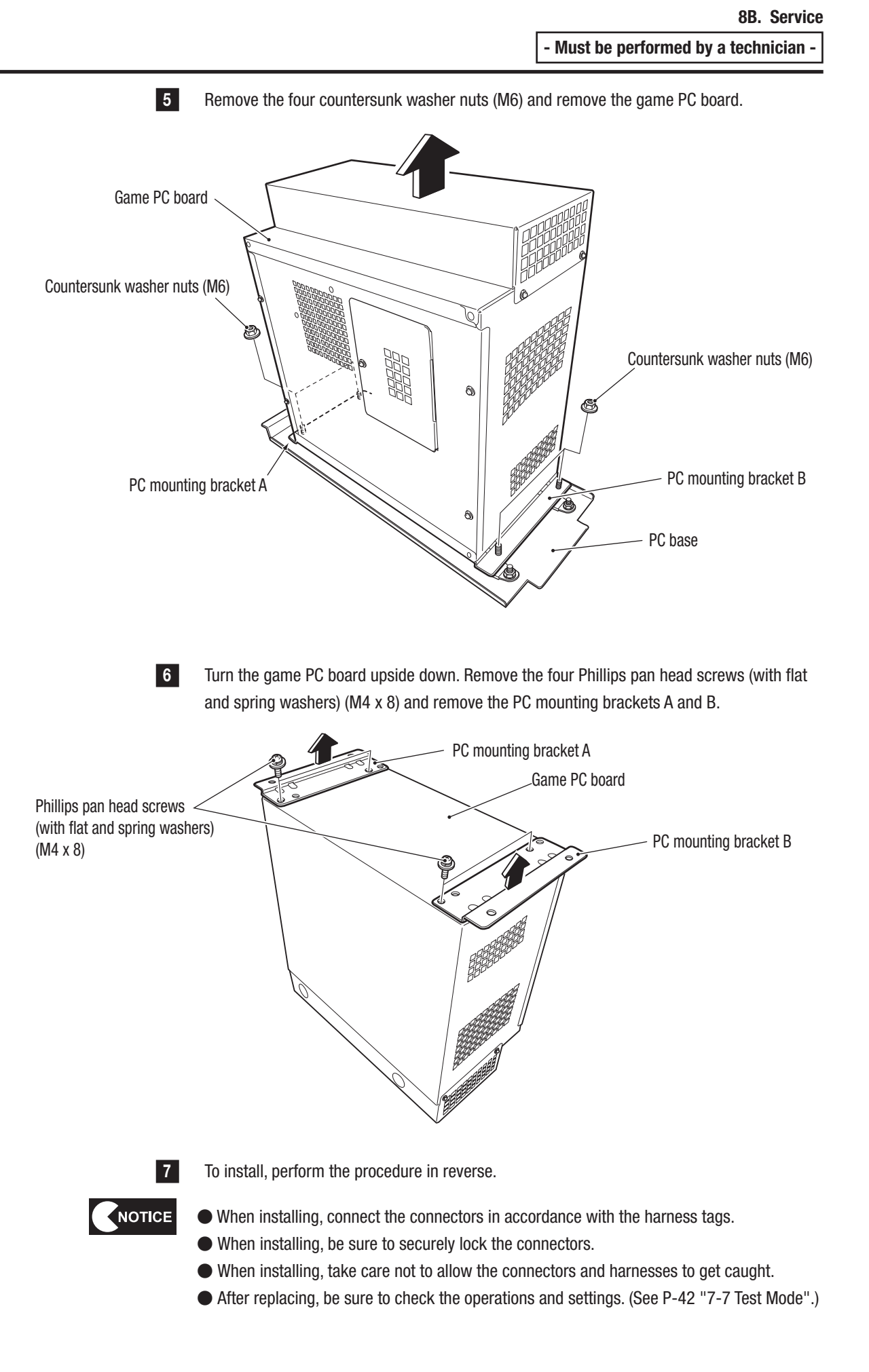

Test Mode

### (3) Replacing the hard disk

\*This section explains the procedure applicable to the monitor tower (L) assembly. Repeat the procedure for the monitor tower (R) assembly.

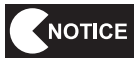

• This must be performed by a technician.

- Take antistatic measures during installation. Static electricity causes the machine to malfunction or be damaged.
- Never use a tester or other devices to perform a continuity inspection. The internal voltage of the tester may damage the ICs in the game PC board, which may cause them to function incorrectly.

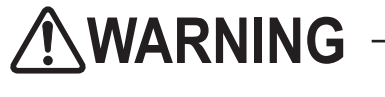

In order to avoid electric shock, accident or injury to yourself or others as well as damage to the electronic circuits, be sure to turn off the power switch before starting this task.

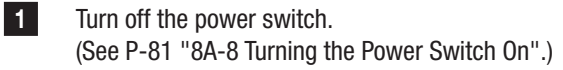

Remove the game PC board. (See P-93 "(2) Replacing the game PC board".)

3

2

Turn the game PC board on its side, remove the Phillips pan head screw (with flat and spring washers) (M3 x 6) and remove the HDD hatch.

\* Be sure not to lose the removed HDD hatch and to reinstall it after replacing the HDD.

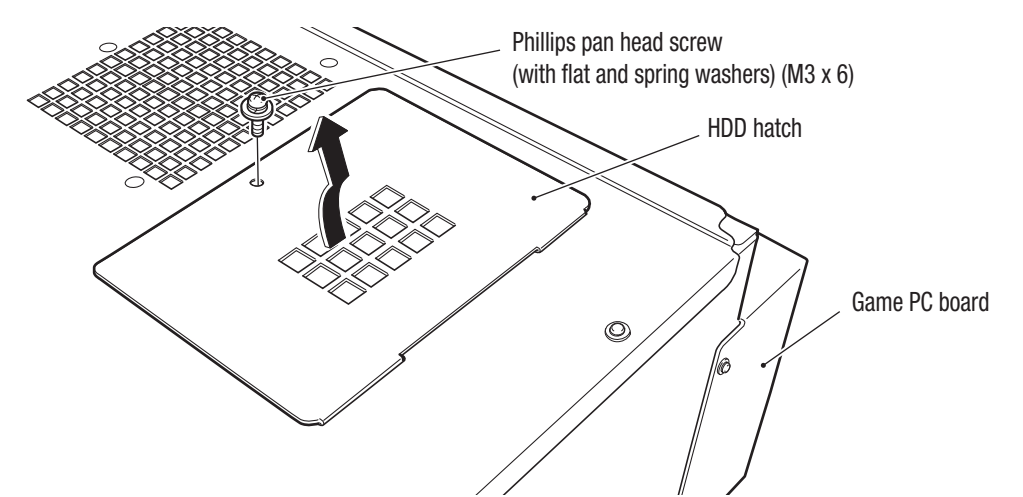

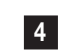

5

Disconnect the connector and replace the hard disk.

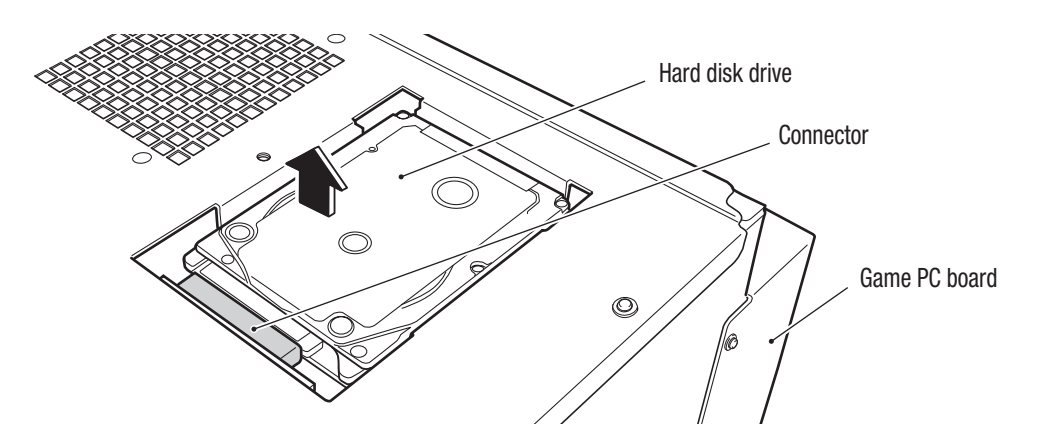

### (4) Removing and installing the regulator base

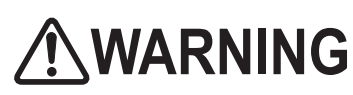

In order to avoid electric shock, accident or injury to yourself or others as well as damage to the electronic circuits, be sure to turn off the power switch before starting this task.

• PC boards are vulnerable to static electricity. If a person handles a PC board while charged with static electricity, the parts on the PC board may be damaged. Before handling a PC board, discharge the static electricity from your body by touching the surface of grounded metal.

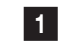

2

Turn off the power switch. (See P-81 "8A-8 Turning the Power Switch On".)

Remove the maintenance door from the monitor tower (R) assembly. (See P-92 "(1) Removing and installing the maintenance doors".)

3 Disconnect the 10 connectors, remove the two Phillips pan head screws (with flat and spring washers) (M5 x 10) and pull out the regulator base.

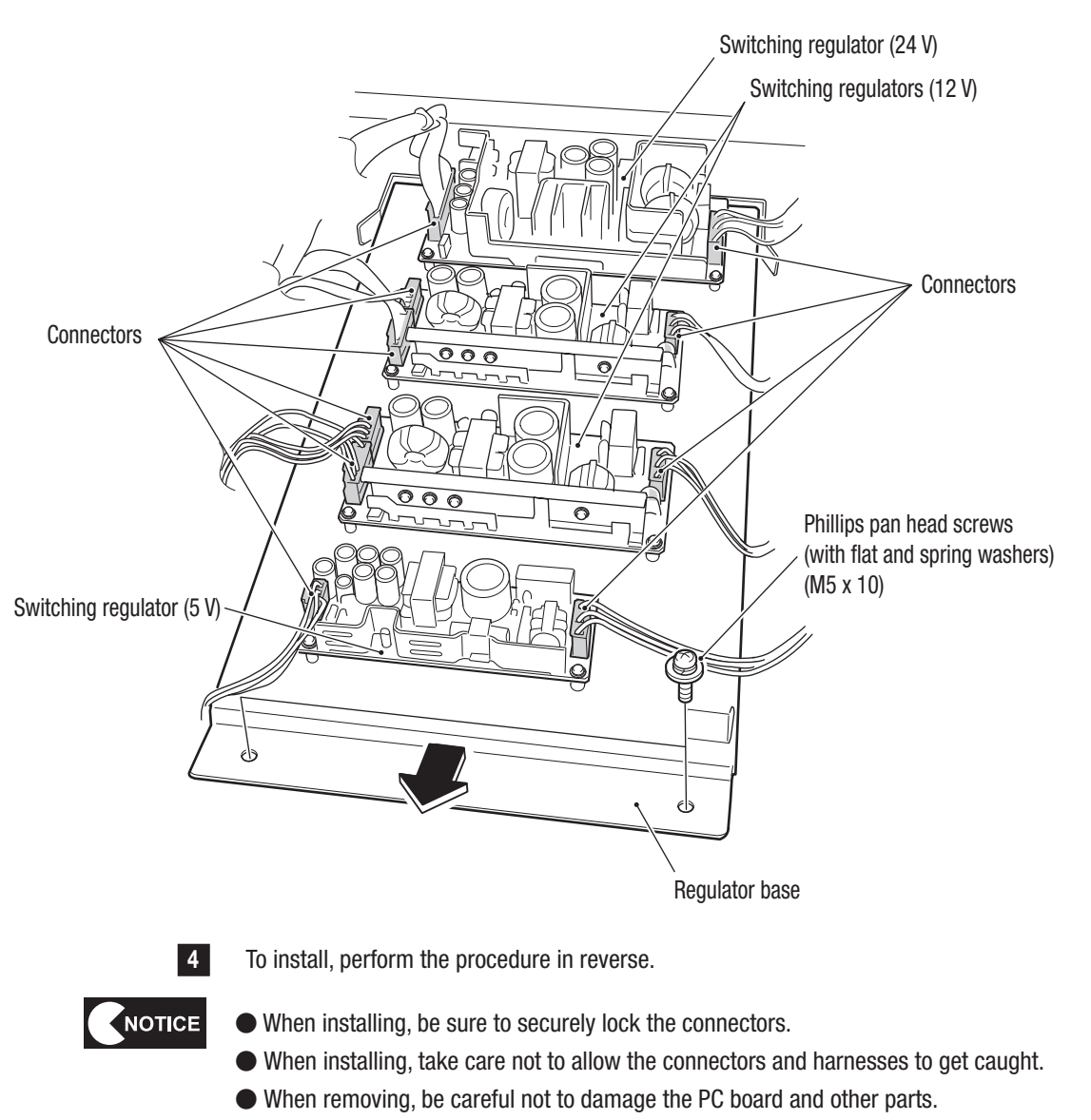

Fest Mode

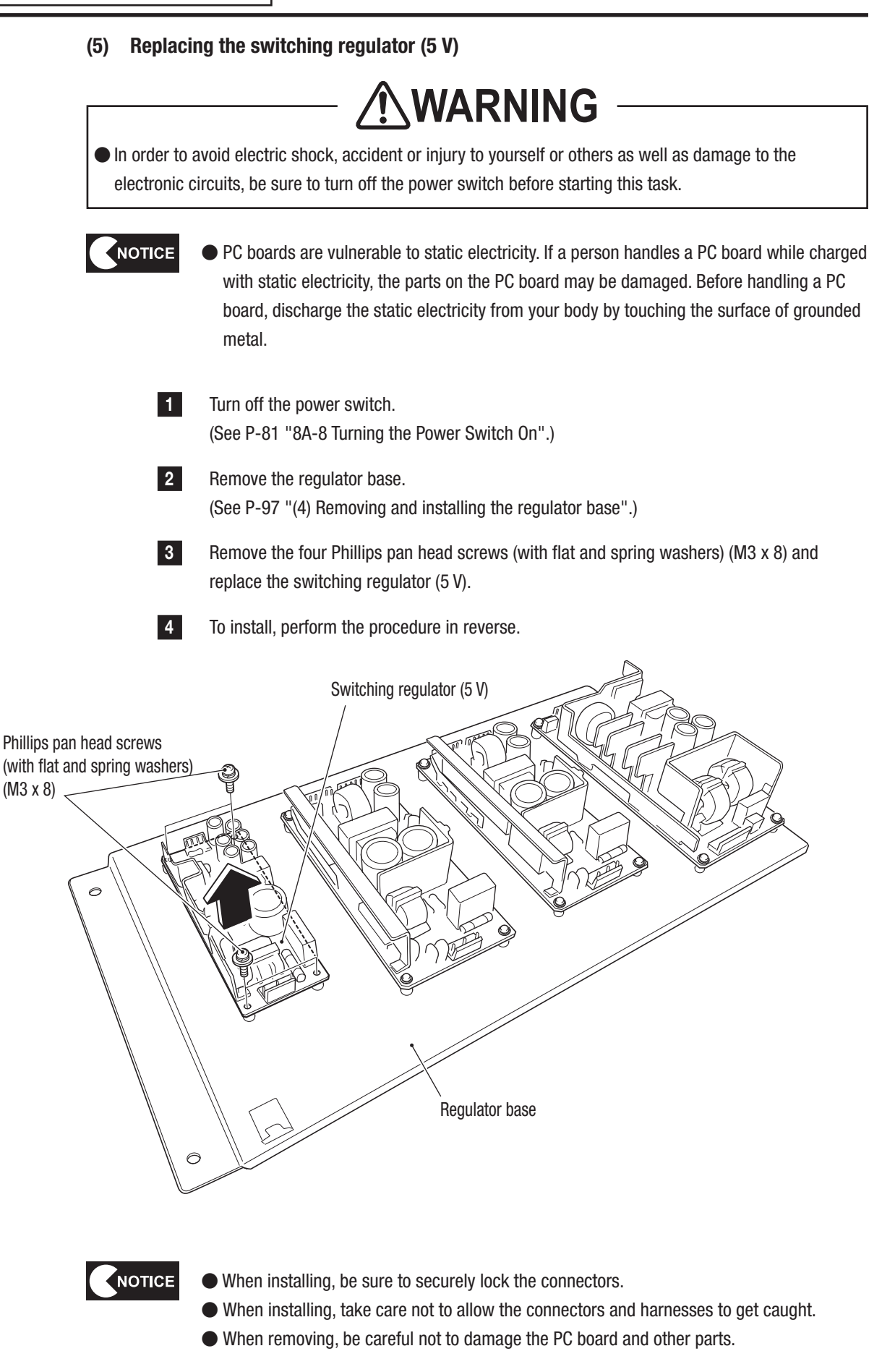

### (6) Replacing the switching regulators (12 V)

Two switching regulators (12 V) are used.

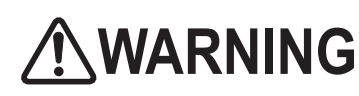

In order to avoid electric shock, accident or injury to yourself or others as well as damage to the electronic circuits, be sure to turn off the power switch before starting this task.

- PC boards are vulnerable to static electricity. If a person handles a PC board while charged with static electricity, the parts on the PC board may be damaged. Before handling a PC board, discharge the static electricity from your body by touching the surface of grounded metal.
  - 1 Turn off the power switch. (See P-81 "8A-8 Turning the Power Switch On".)
    - Remove the regulator base. (See P-97 "(4) Removing and installing the regulator base".)
  - **3** Remove the four Phillips pan head screws (with flat and spring washers) (M3 x 8) and replace the switching regulator (12V).

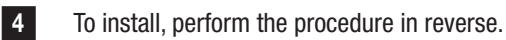

2

Phillips pan head screws (with flat and spring washers) (M3 x 8)

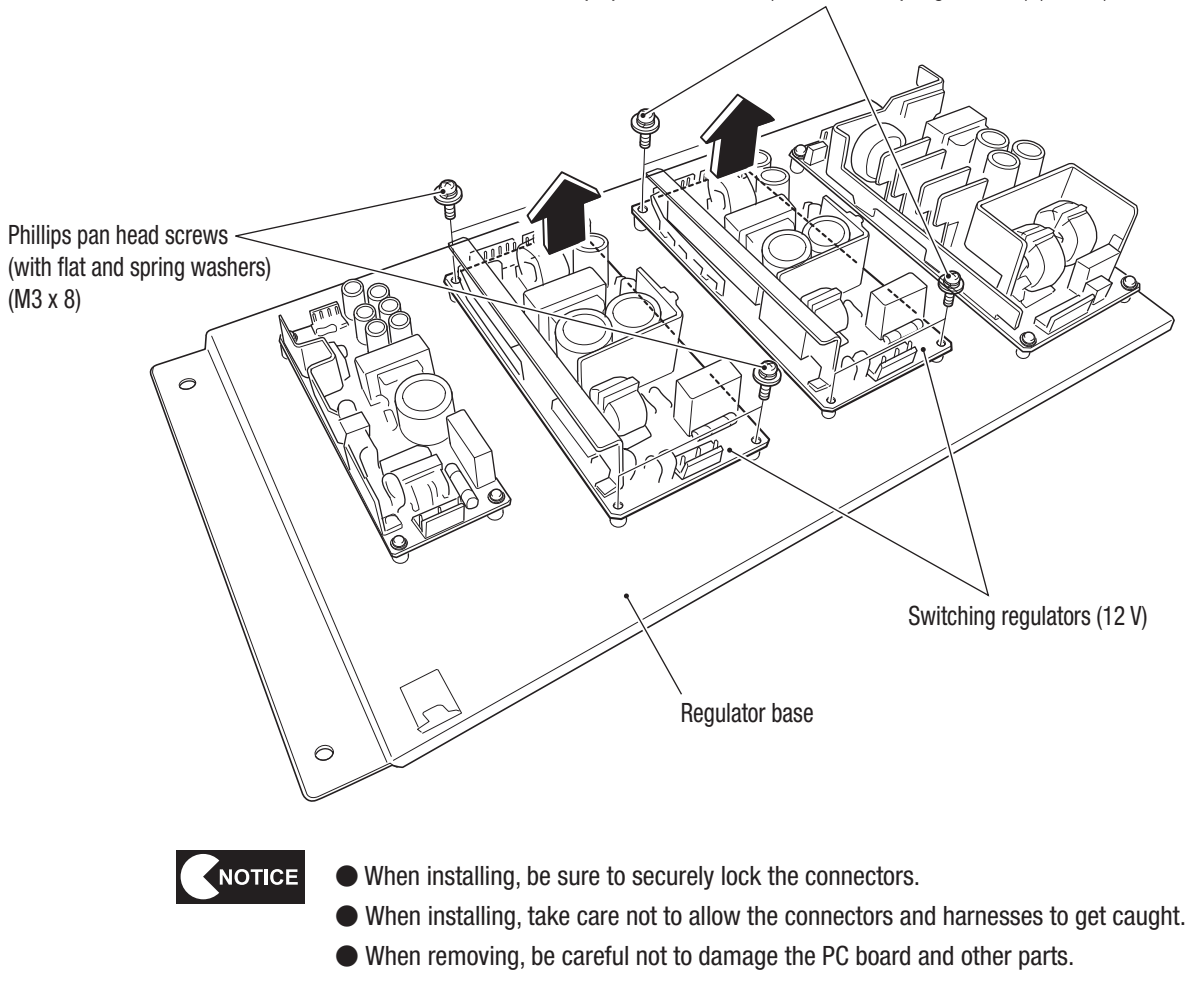

Fest Mode

(7) Replacing the switching regulator (24 V)

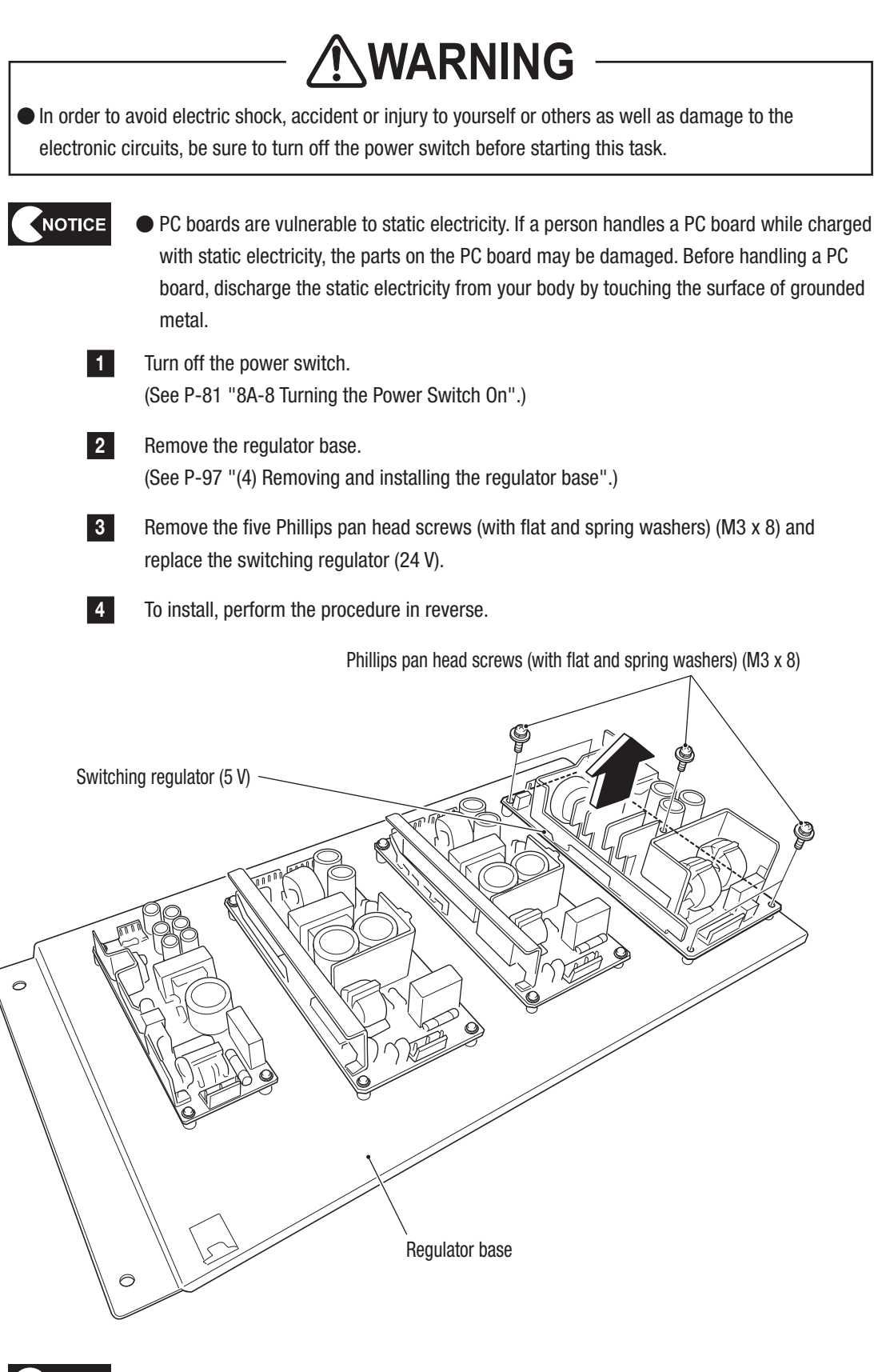

• When installing, be sure to securely lock the connectors.

- When installing, take care not to allow the connectors and harnesses to get caught.
- When removing, be careful not to damage the PC board and other parts.

NOTICE

Test Mode

1

2

3

4

5

6

7

**8A** 

8B

9

10

11

Service

### (8) Replacing the AMP PC board

NOTICE

1

\*This section explains the procedure applicable to the monitor tower (L) assembly. Repeat the procedure for the monitor tower (R) assembly.

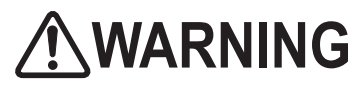

In order to avoid electric shock, accident or injury to yourself or others as well as damage to the electronic circuits, be sure to turn off the power switch before starting this task.

- PC boards are vulnerable to static electricity. If a person handles a PC board while charged with static electricity, the parts on the PC board may be damaged. Before handling a PC board, discharge the static electricity from your body by touching the surface of grounded metal.
  - Turn off the power switch. (See P-81 "8A-8 Turning the Power Switch On".)
- 2 Remove the two Torx bolts (M5 x 12) from the rear side of the monitor tower (L) assembly and loosen the two Torx bolts to remove the back panel.

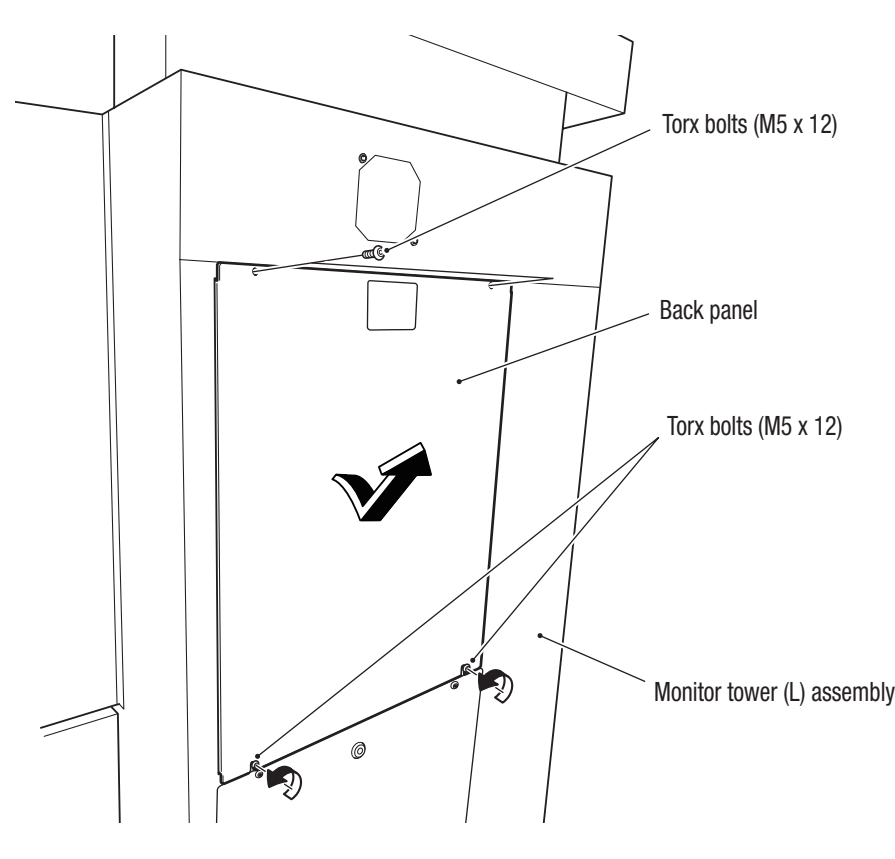

#### **8B. Service**

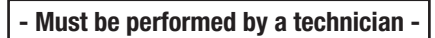

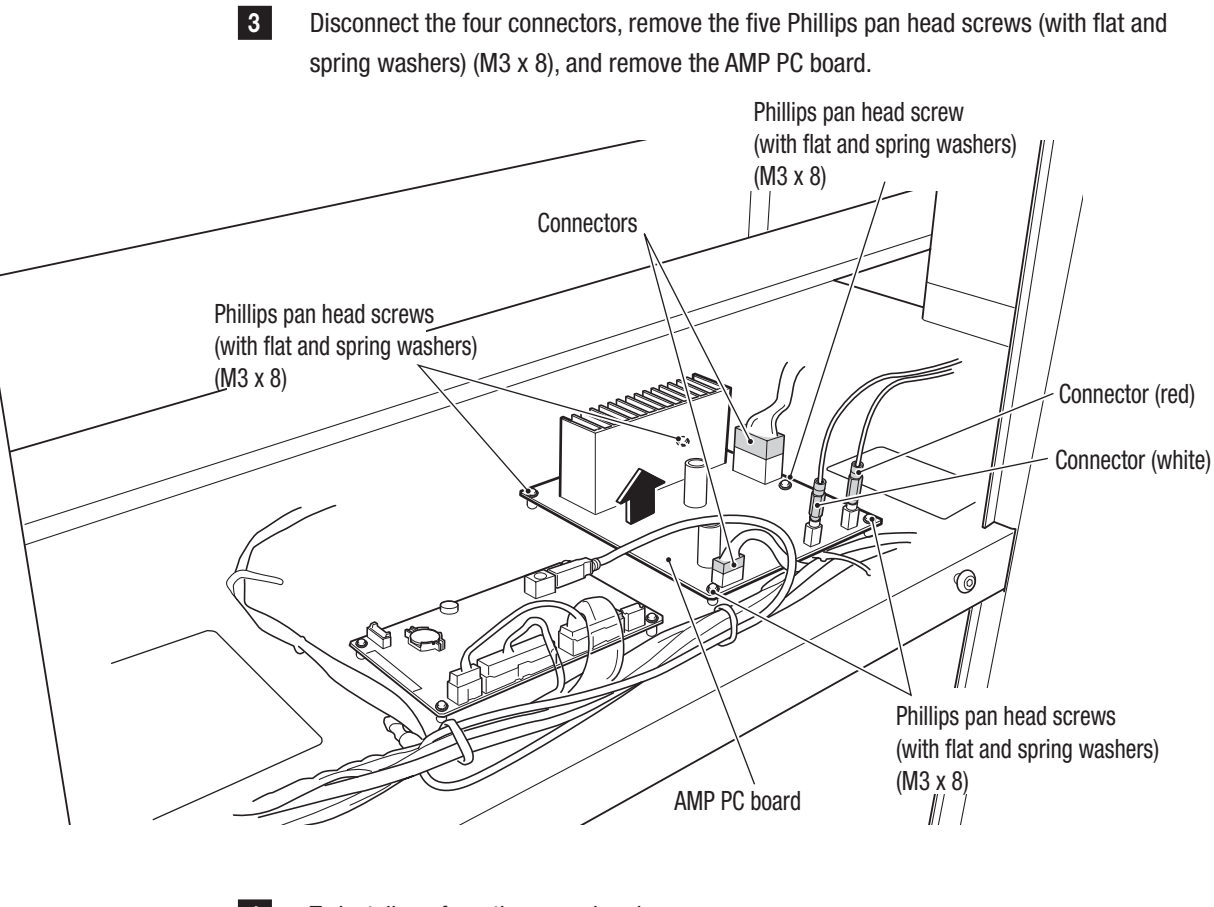

4 NOTICE To install, perform the procedure in reverse.

• When installing, be sure to securely lock the connectors.

- When installing, take care not to allow the connectors and harnesses to get caught.
- When removing, be careful not to damage the PC board and other parts.

### (9) Replacing the USIO (T) PC board

1

\*This section explains the procedure applicable to the monitor tower (L) assembly. Repeat the procedure for the monitor tower (R) assembly.

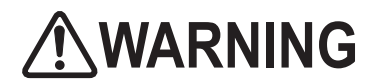

In order to avoid electric shock, accident or injury to yourself or others as well as damage to the electronic circuits, be sure to turn off the power switch before starting this task.

- PC boards are vulnerable to static electricity. If a person handles a PC board while charged with static electricity, the parts on the PC board may be damaged. Before handling a PC board, discharge the static electricity from your body by touching the surface of grounded metal.
  - Turn off the power switch. (See P-81 "8A-8 Turning the Power Switch On".)
  - Remove the back panel from the rear side of the monitor tower (L) assembly.
     (See step 2 in P-101 "(8) Replacing the AMP PC board".)
  - **3** Disconnect the four connectors, remove the four Phillips pan head screws (with flat and spring washers) (M3 x 8), and remove the USIO (T) PC board.

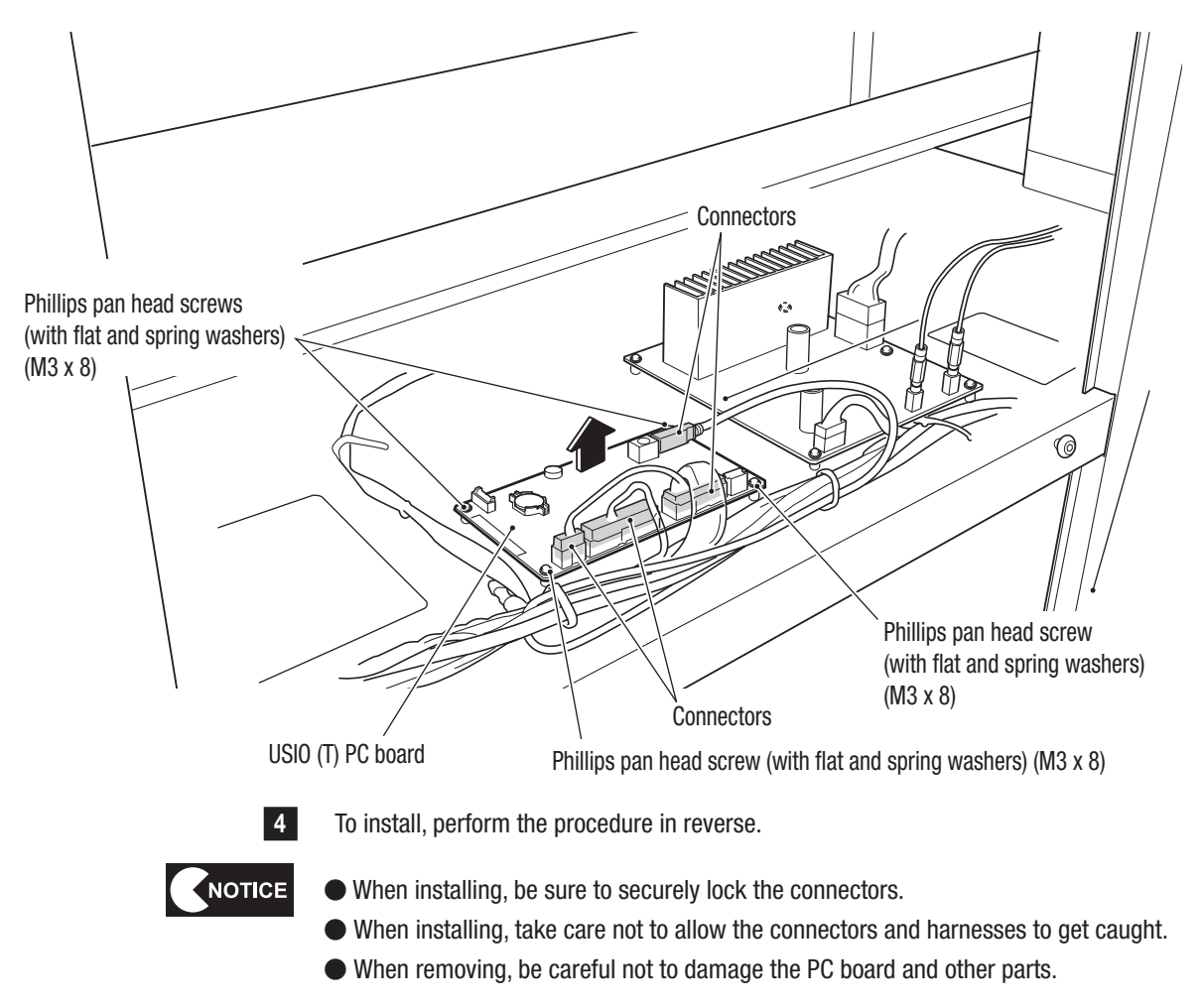

Fest Mode

### (10) Replacing the monitor glass

\*This section explains the procedure applicable to the monitor tower (L) assembly. Repeat the procedure for the monitor tower (R) assembly.

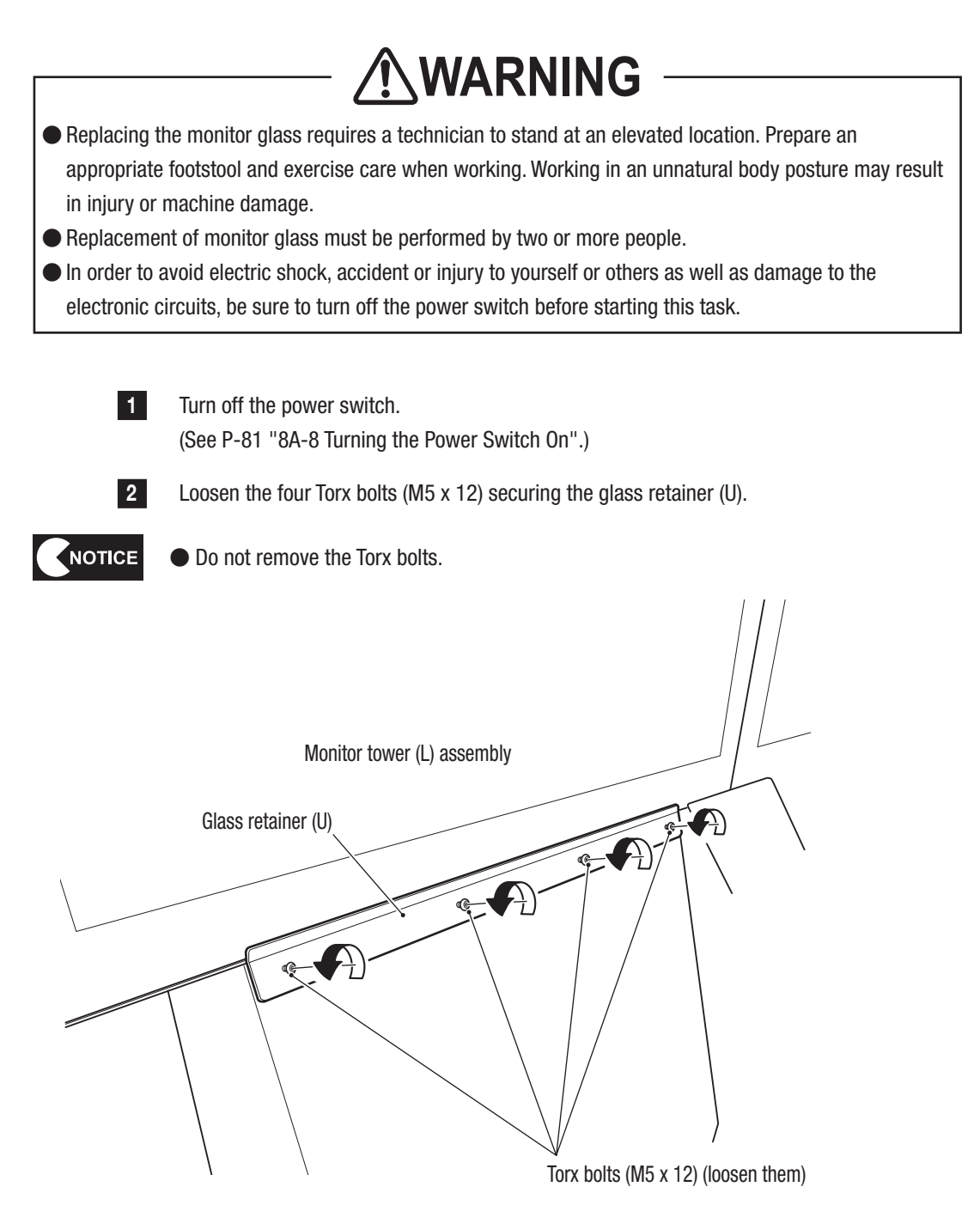

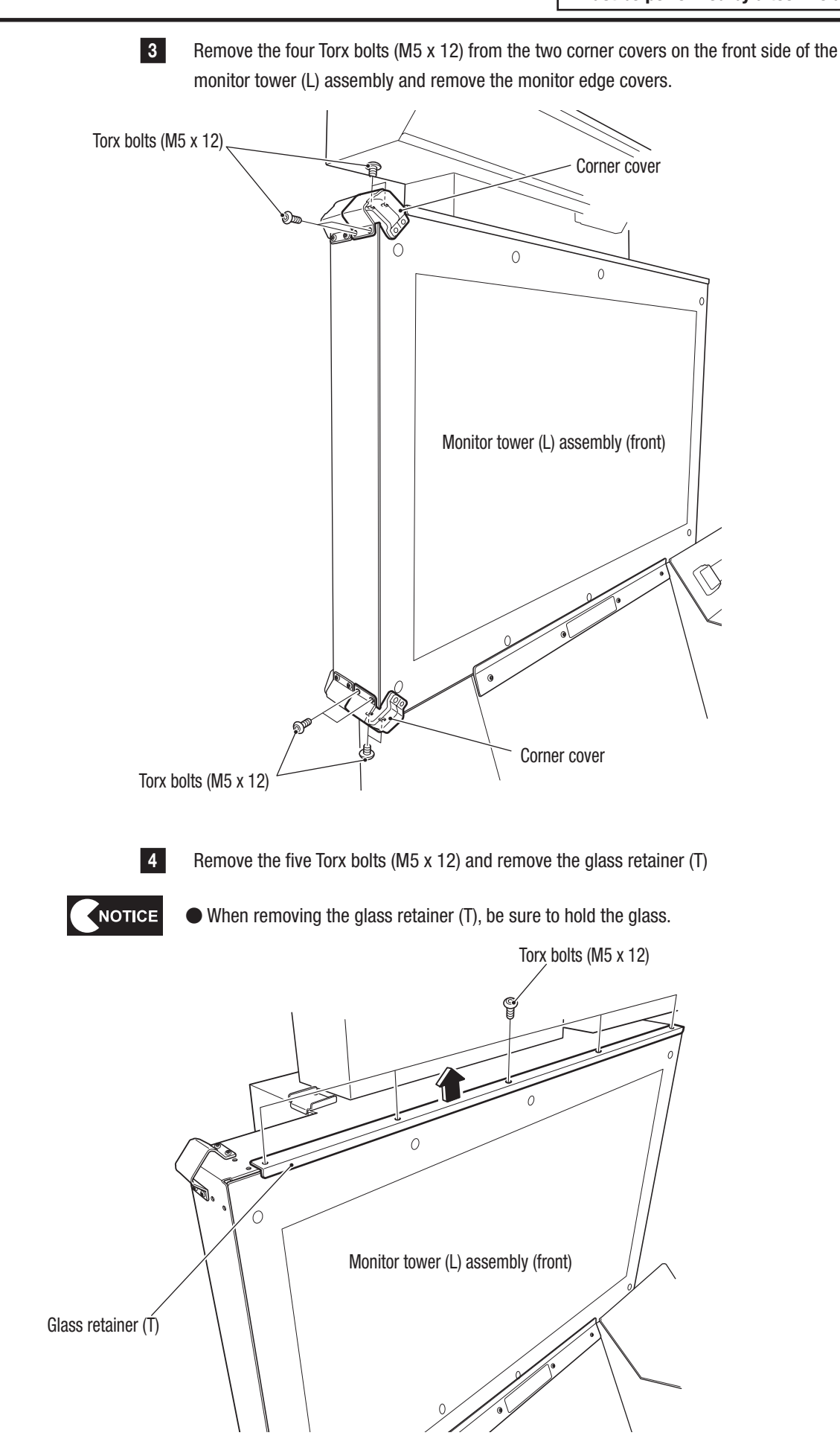

Test Mode

#### 8B. Service

- Must be performed by a technician -

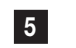

Pull the monitor glass toward you to remove and replace it.

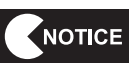

• Be sure to handle the monitor glass with care.

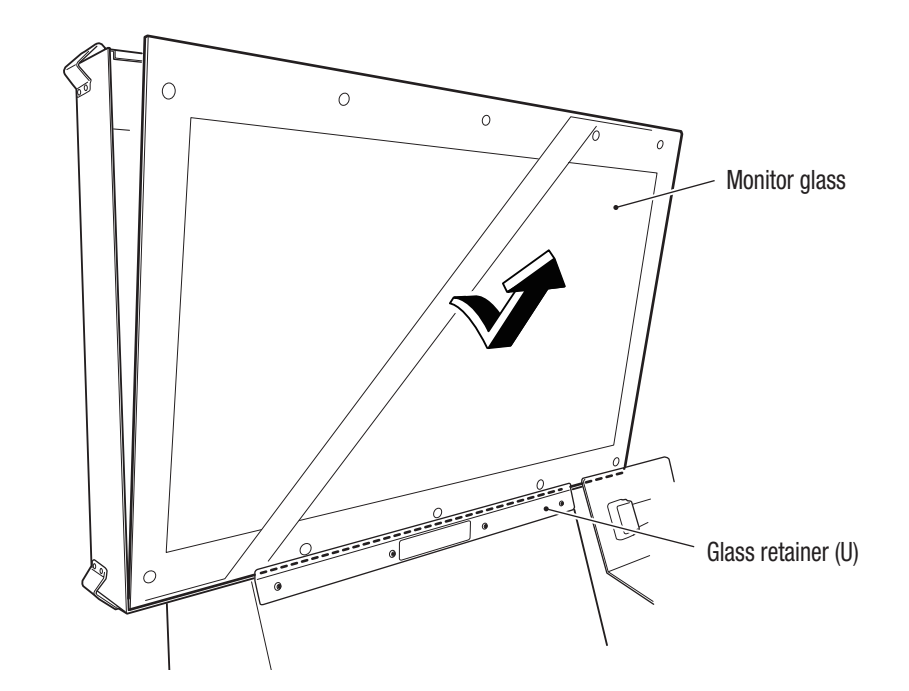

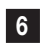

To install, perform the procedure in reverse.

### (11) Replacing ohmic sensors

\*This section explains the procedure applicable to the monitor tower (L) assembly. Repeat the procedure for the monitor tower (R) assembly.

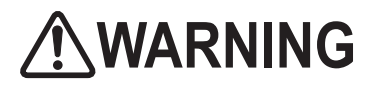

In order to avoid electric shock, accident or injury to yourself or others as well as damage to the electronic circuits, be sure to turn off the power switch before starting this task.

• PC boards are vulnerable to static electricity. If a person handles a PC board while charged with static electricity, the parts on the PC board may be damaged. Before handling a PC board, discharge the static electricity from your body by touching the surface of grounded metal.

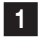

Turn off the power switch. (See P-81 "8A-8 Turning the Power Switch On".)

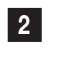

Remove the monitor glass. (See P-104 "(10) Replacing the monitor glass".)

3 Disconnect the two connectors from the ohmic sensor to be replaced, remove the two Phillips pan head screws (with flat and spring washers) (M3 x 20) and remove the ohmic sensor.

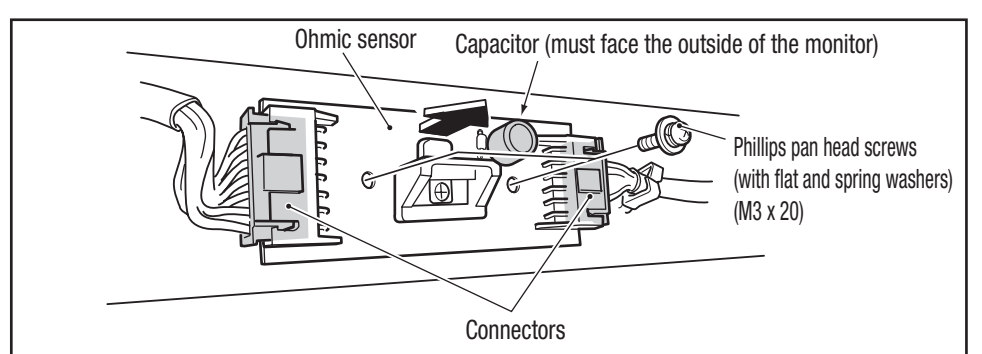

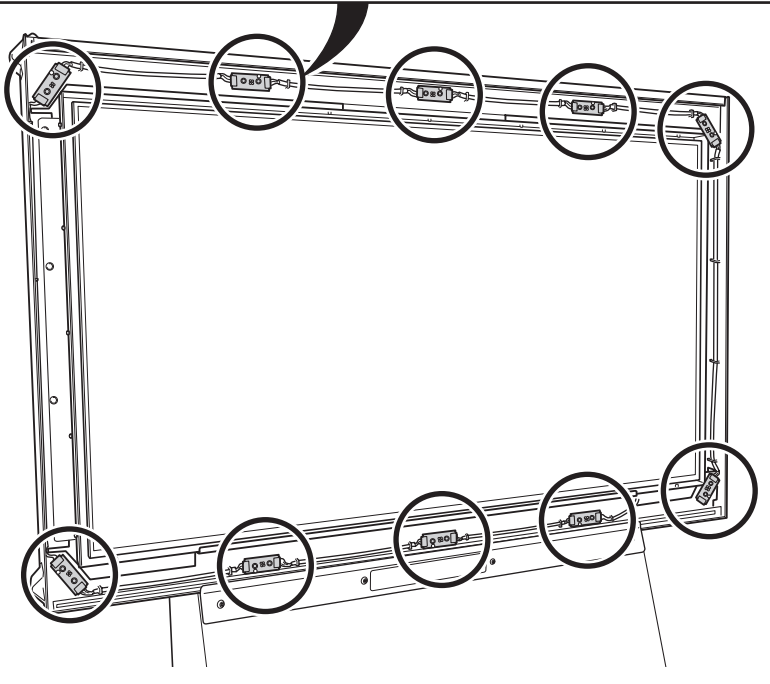

Test Mode

- Must be performed by a technician -

4 Ensure that the positioning of the ohmic sensor is correct. Try to install the ohmic sensor so that its capacitor faces the outside of the monitor.

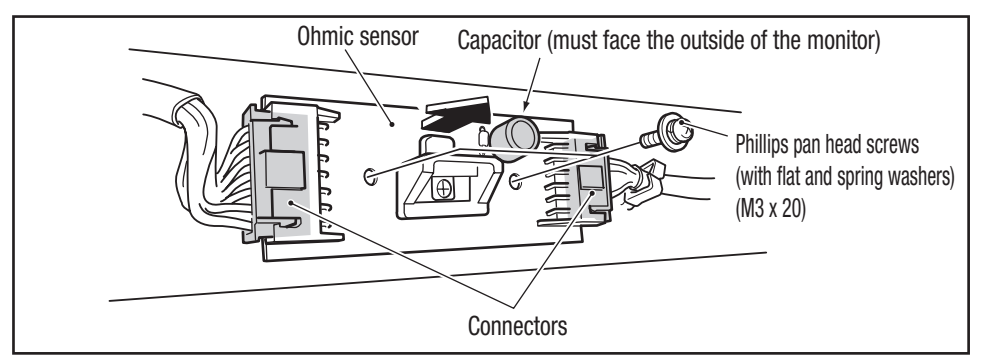

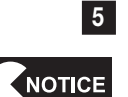

To install, perform the procedure in reverse.

• When installing, be sure to securely lock the connectors.

• When installing, take care not to allow the connectors and harnesses to get caught.

• When removing, be careful not to damage the PC board and other parts.
1

2

3

4

5

6

7

**8**A

8B

9

10

11

Service

#### (12) Replacing the LCD monitor

\*This section explains the procedure applicable to the monitor tower (L) assembly. Repeat the procedure for the monitor tower (R) assembly.

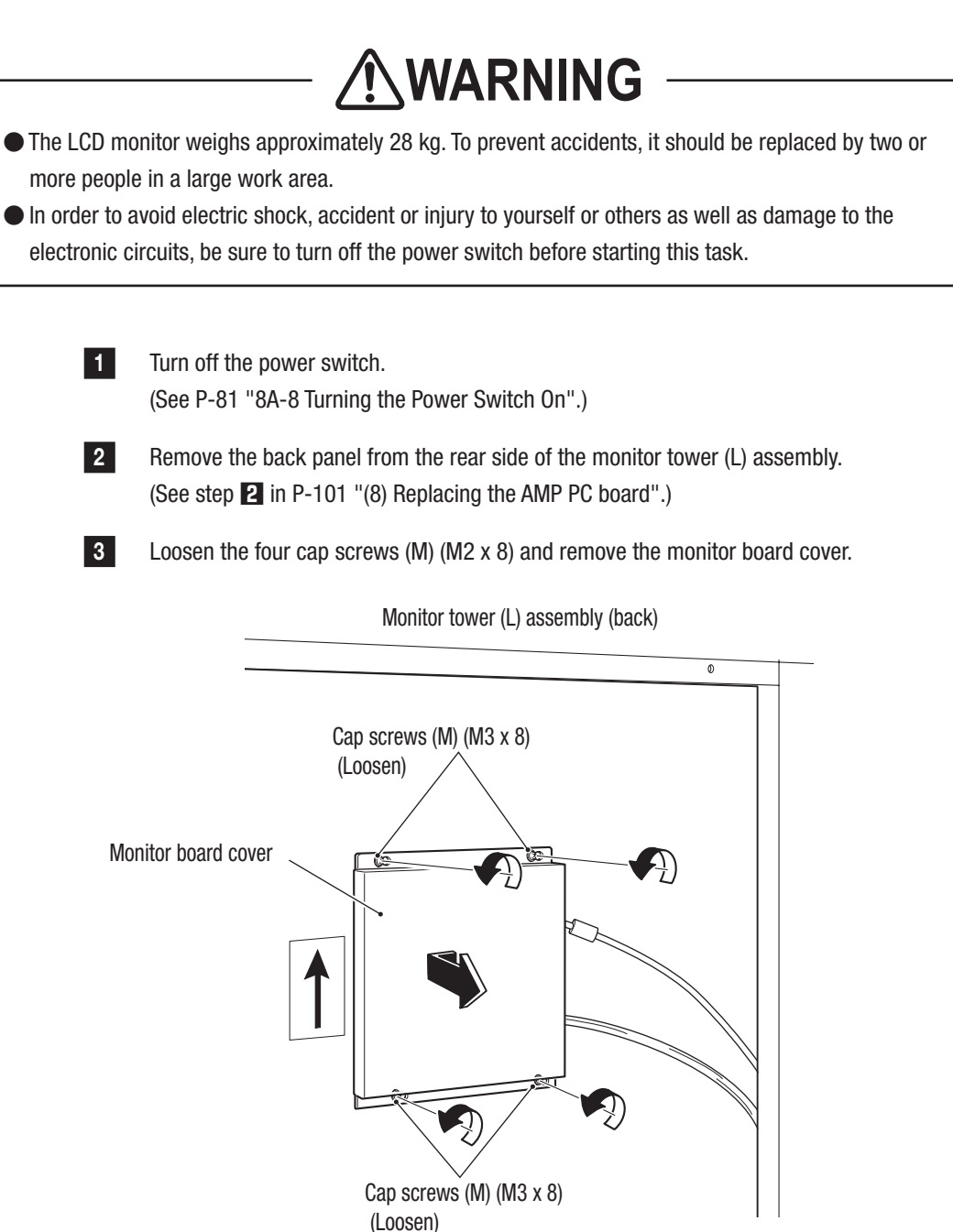

#### **8B. Service**

- Must be performed by a technician -
  - 4 Disconnect the two connectors. 0 Monitor board bracket 0 • 8 C <u>מ</u>ווון Connectors 0 0 8 O 5 Remove the monitor glass. (See P-104 "(10) Replacing the monitor glass".) 6 Remove the eight Phillips hexagon head bolts (M6 x 12) and remove the LCD monitor together with its brackets. Phillips hexagon head bolts (M6 x 12) 10801 ල් රිස ර Le () a a () a Monitor bracket -----Monitor bracket 0 LCD monitor Phillips hexagon head bolts (M6 x 12) Monitor tower (L) assembly (front)

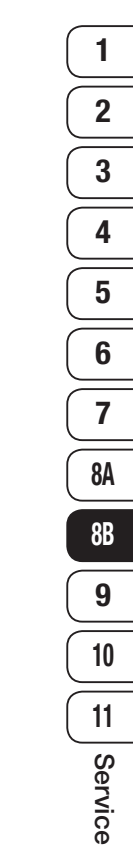

**8B. Service** 

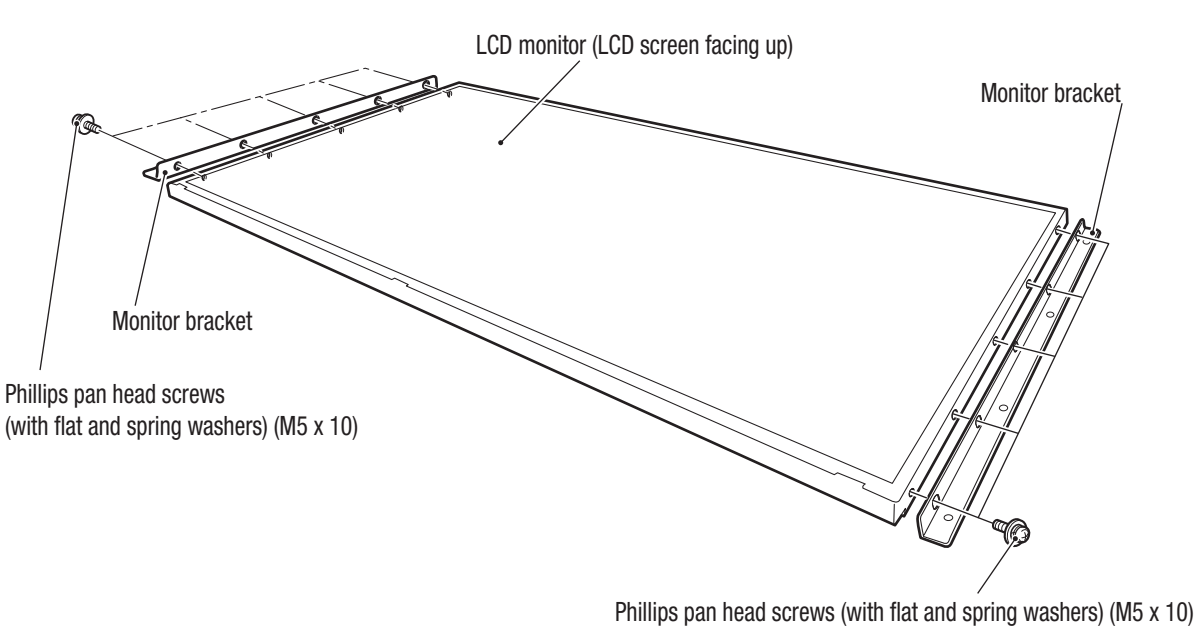

\* Be sure to face the LCD screen up.

To install, perform the procedure in reverse.

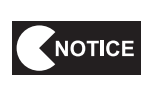

8

7

• When installing, be sure to securely lock the connectors.

• When installing, take care not to allow the connectors and harnesses to get caught.

## 8B-4-2 Coin Box Assembly

#### (1) Replacing the coin selector

Two coin selectors are used.

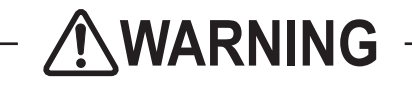

In order to avoid electric shock, accident or injury to yourself or others as well as damage to the electronic circuits, be sure to turn off the power switch before starting this task.

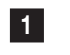

Turn off the power switch. (See P-81 "8A-8 Turning the Power Switch On".)

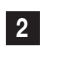

Open the selector door on the coin box assembly using the service key. The coin selector is placed inside the selector door.

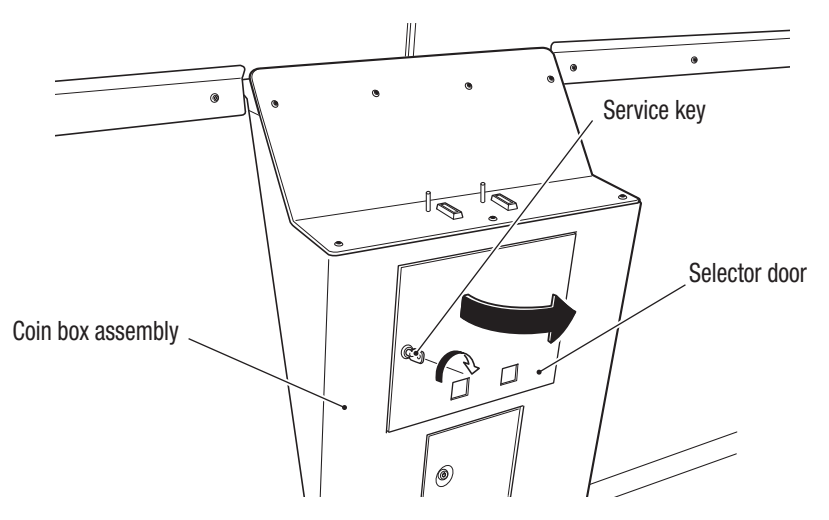

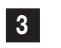

While removing the hook of the coin selector to be replaced, raise the coin selector up before pulling it towards you to replace the coin selector.

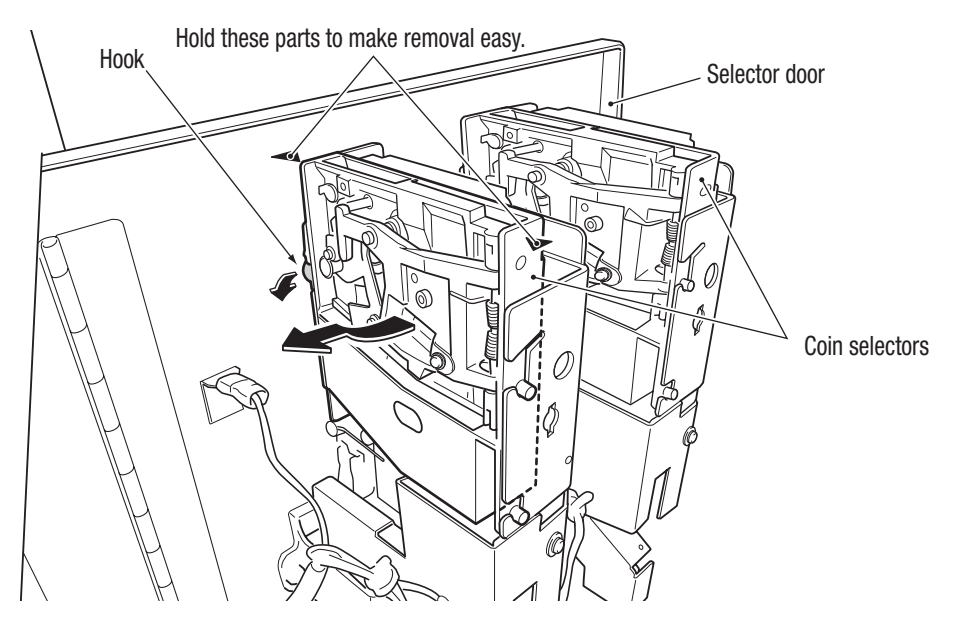

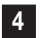

To install, perform the procedure in reverse.

### 8B-4-3 Signboard Assembly

\*This section explains the procedure applicable to the monitor tower (L) assembly. Repeat the procedure for the monitor tower (R) assembly.

#### (1) Replacing the tape LED

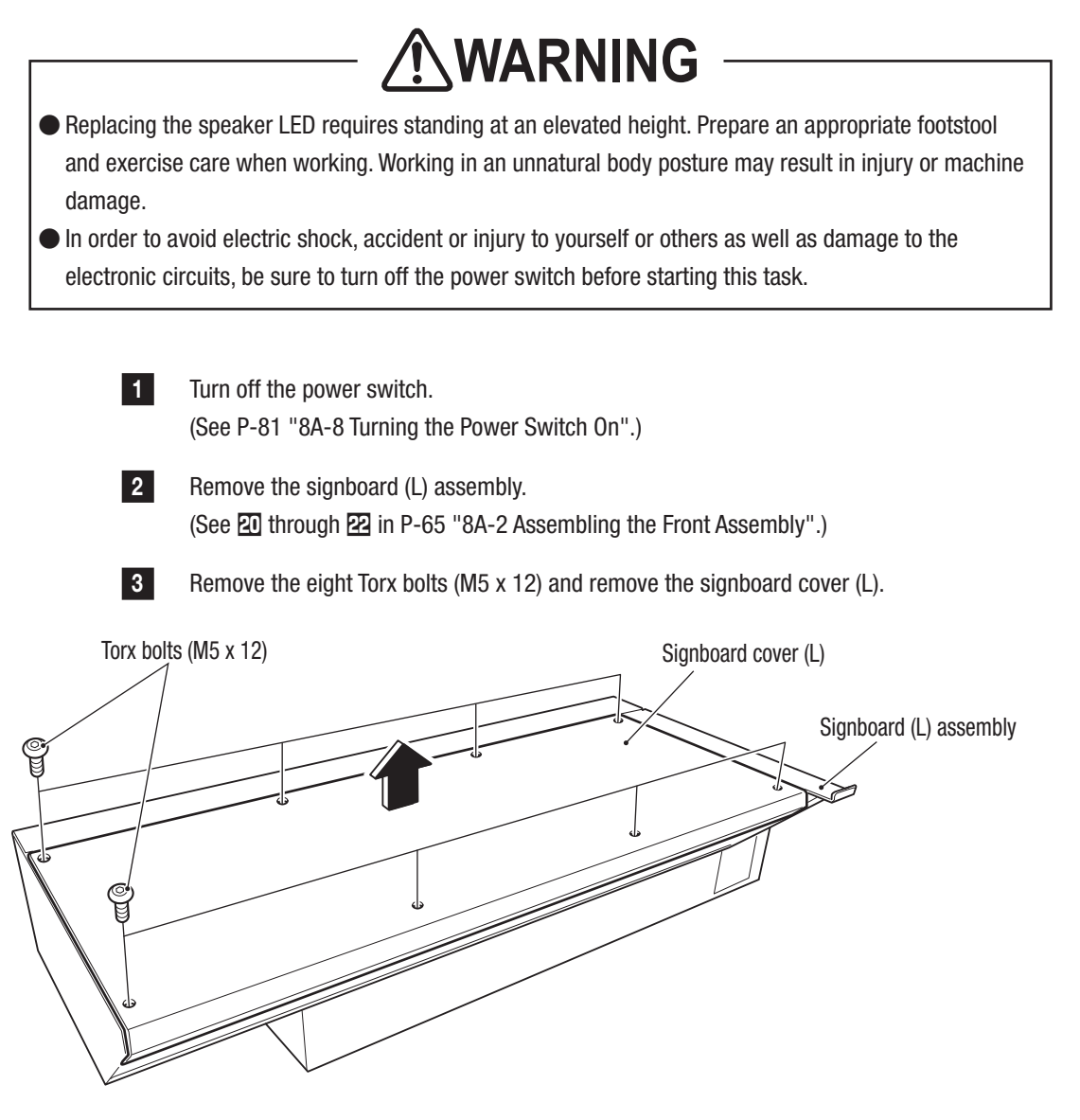

#### - Must be performed by a technician -

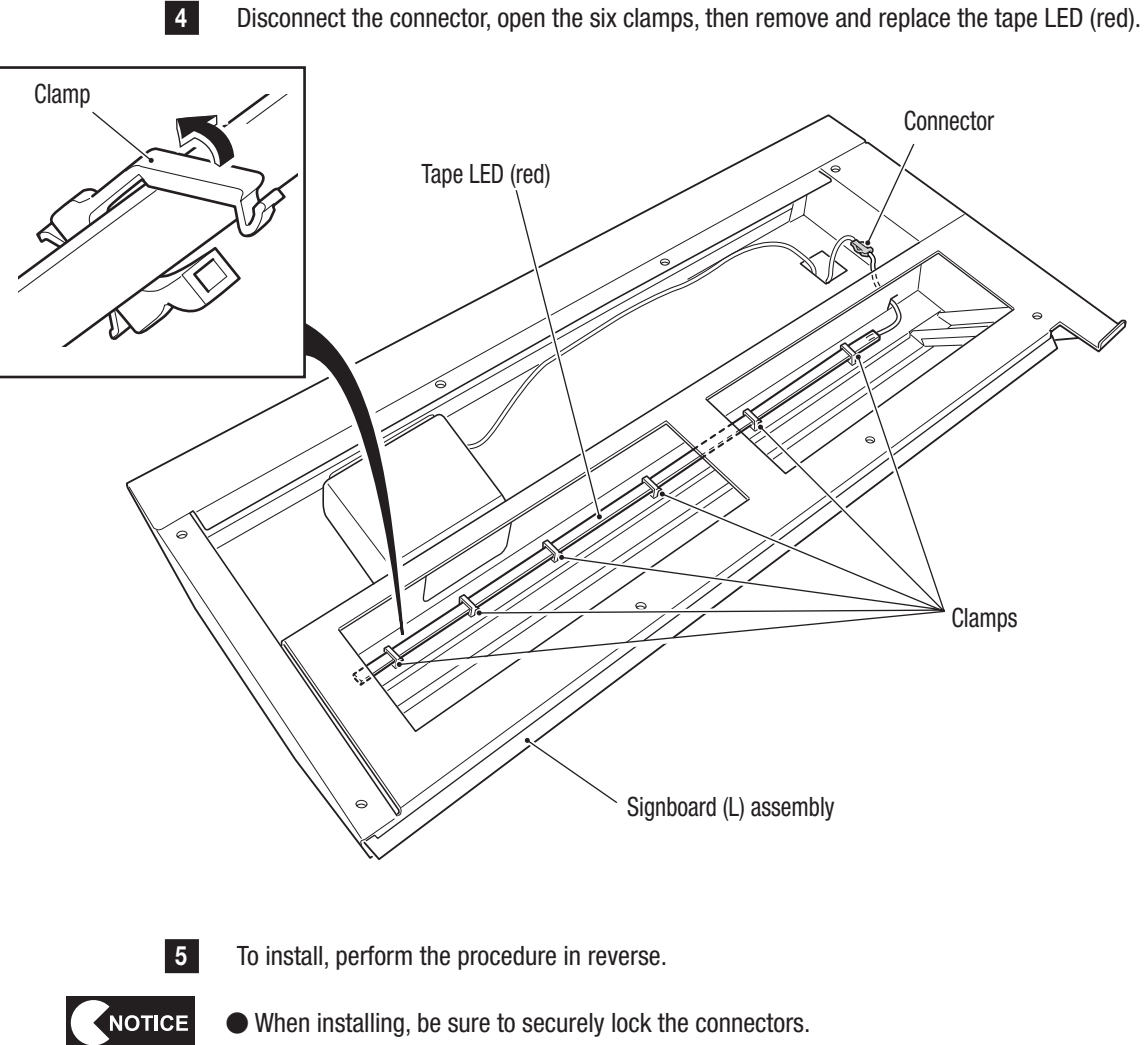

- When installing, take care not to allow the connectors and harnesses to get caught.
- The color of the LED is red on the L side and blue on the R side.

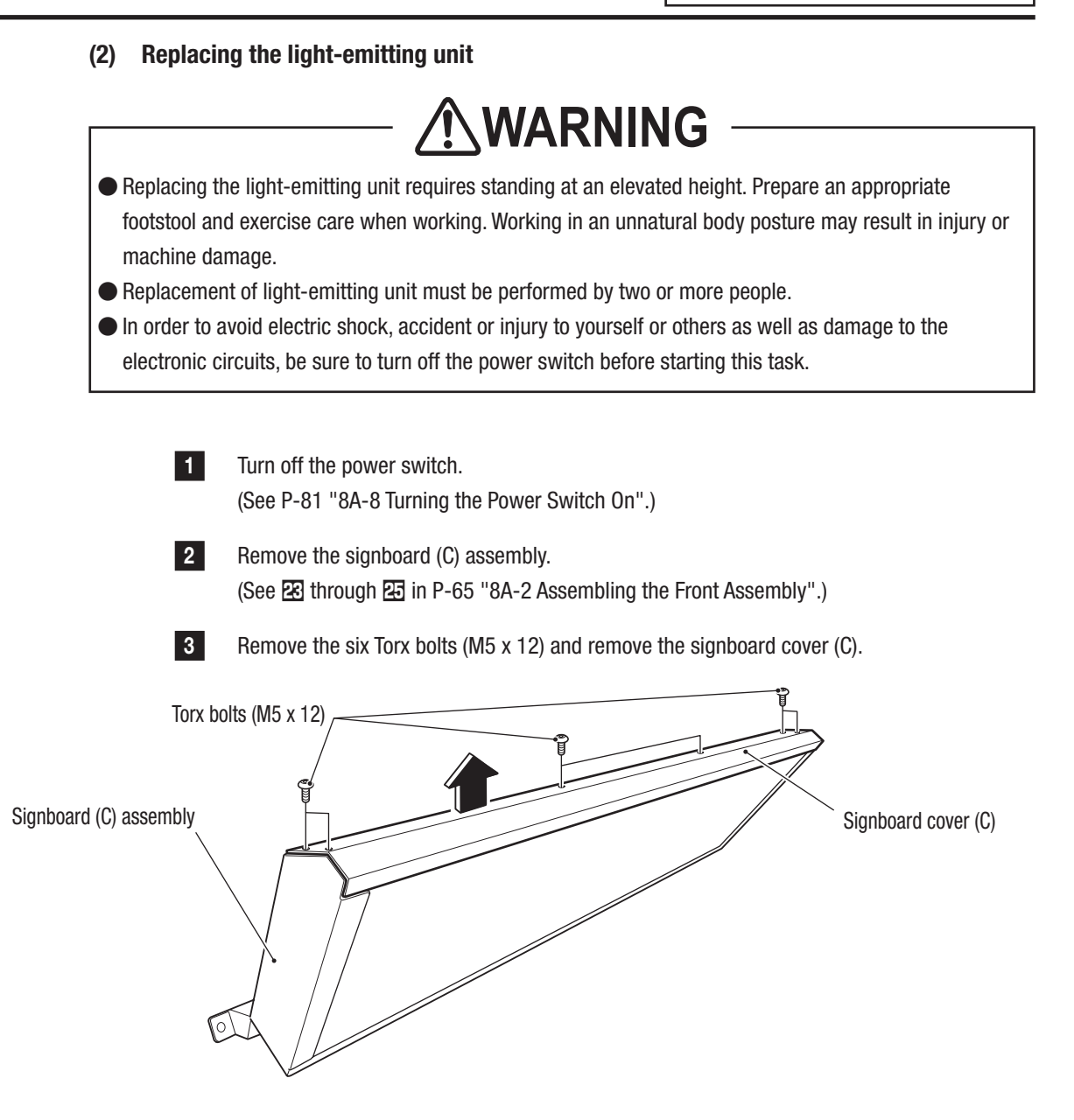

- Must be performed by a technician -
  - Pull out the signboard panel and pull the light-emitting unit halfway (to the middle point). Then, pull out the connector through the hole while sliding the light-emitting unit to the right side, avoiding the protrusion on the upper left section.

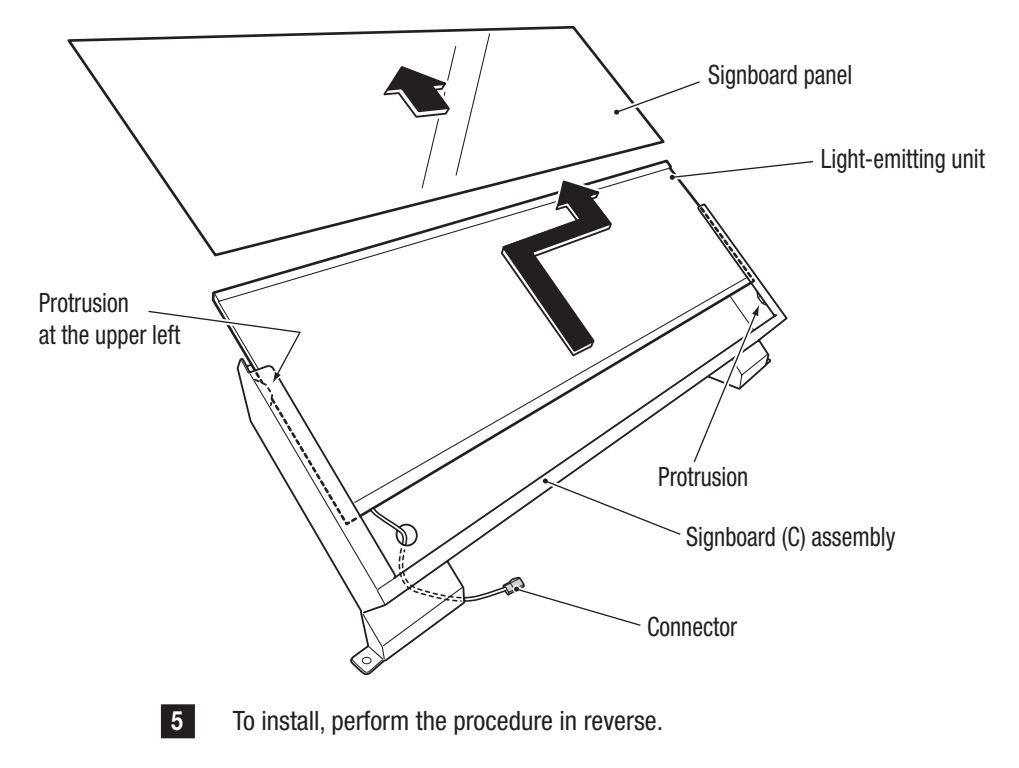

## 8B-4-4 Gun Tower (L) and (R) Assemblies

#### (1) Replacing the CPU board

\*This section explains the procedure applicable to the gun tower (L) assembly. Repeat the procedure for the gun tower (R) assembly.

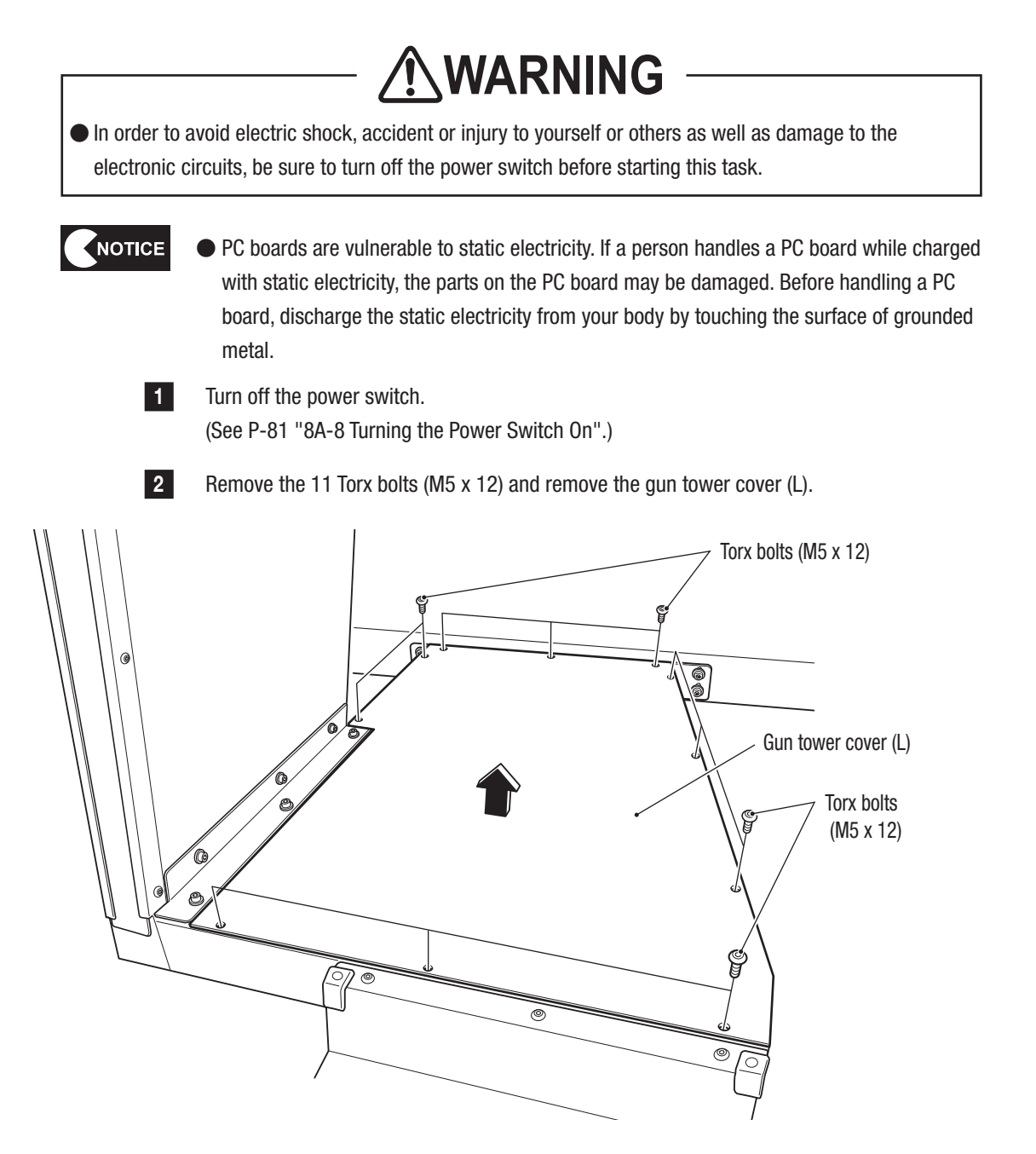

- Must be performed by a technician -

**3** Disconnect the four connectors, remove the four Phillips pan head screws (with flat and spring washers) (M3 x 20), and replace the CPU board.

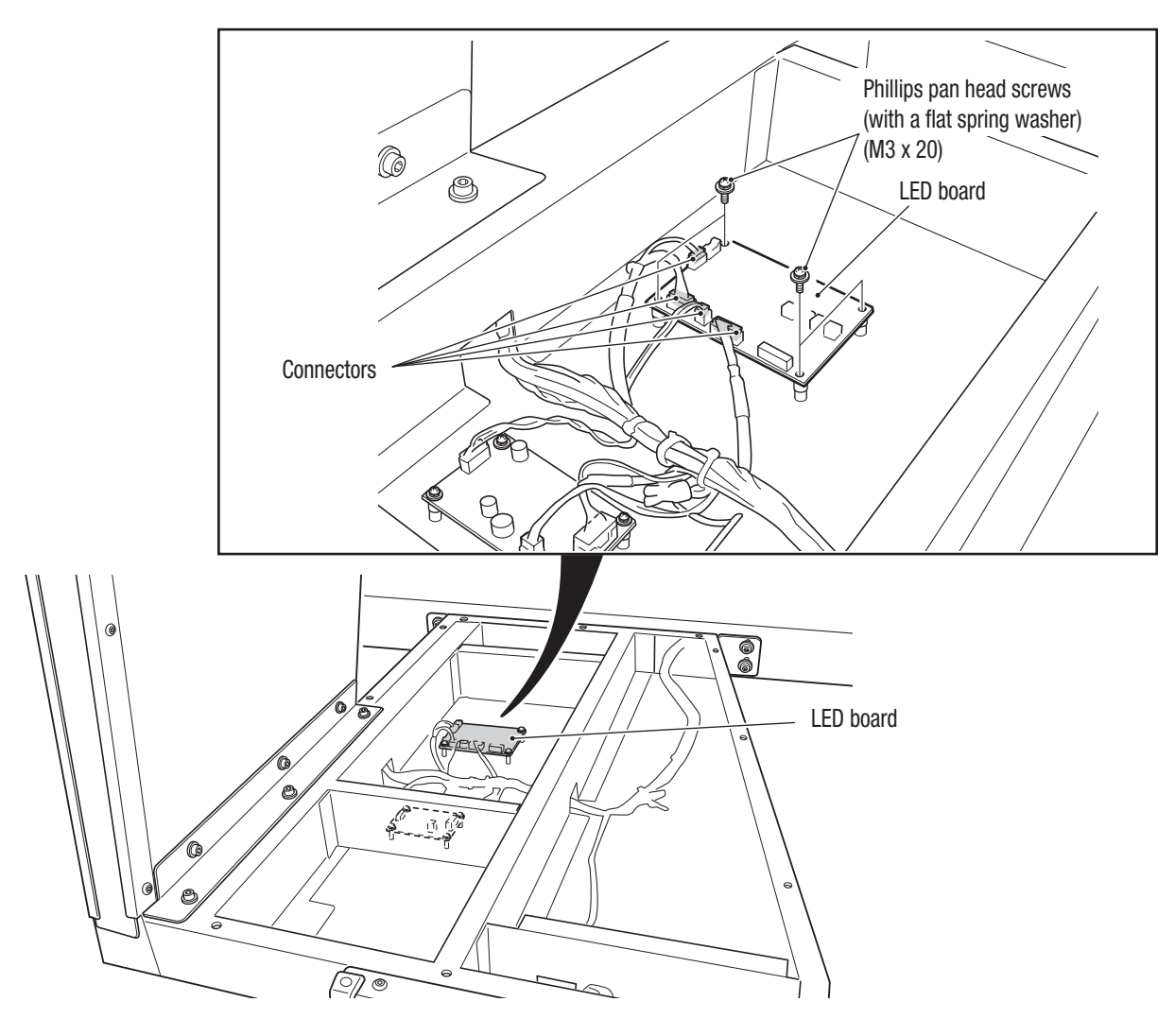

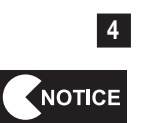

To install, perform the procedure in reverse.

• When installing, be sure to securely lock the connectors.

• When installing, take care not to allow the connectors and harnesses to get caught.

#### (2) Replacing the gun drive PC board

1

2

\*This section explains the procedure applicable to the gun tower (L) assembly. Repeat the procedure for the gun tower (R) assembly.

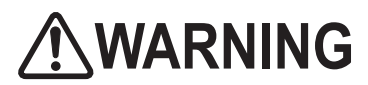

In order to avoid electric shock, accident or injury to yourself or others as well as damage to the electronic circuits, be sure to turn off the power switch before starting this task.

- PC boards are vulnerable to static electricity. If a person handles a PC board while charged with static electricity, the parts on the PC board may be damaged. Before handling a PC board, discharge the static electricity from your body by touching the surface of grounded metal.
  - Turn off the power switch. (See P-81 "8A-8 Turning the Power Switch On".)
  - Remove the 11 Torx bolts (M5 x 12) and remove the gun tower cover (L). (See 2 in P-117 "(1) Replacing the CPU board".)
  - **3** Disconnect the four connectors, remove the four Phillips pan head screws (with flat and spring washers) (M3 x 8), and replace the gun drive PC board.

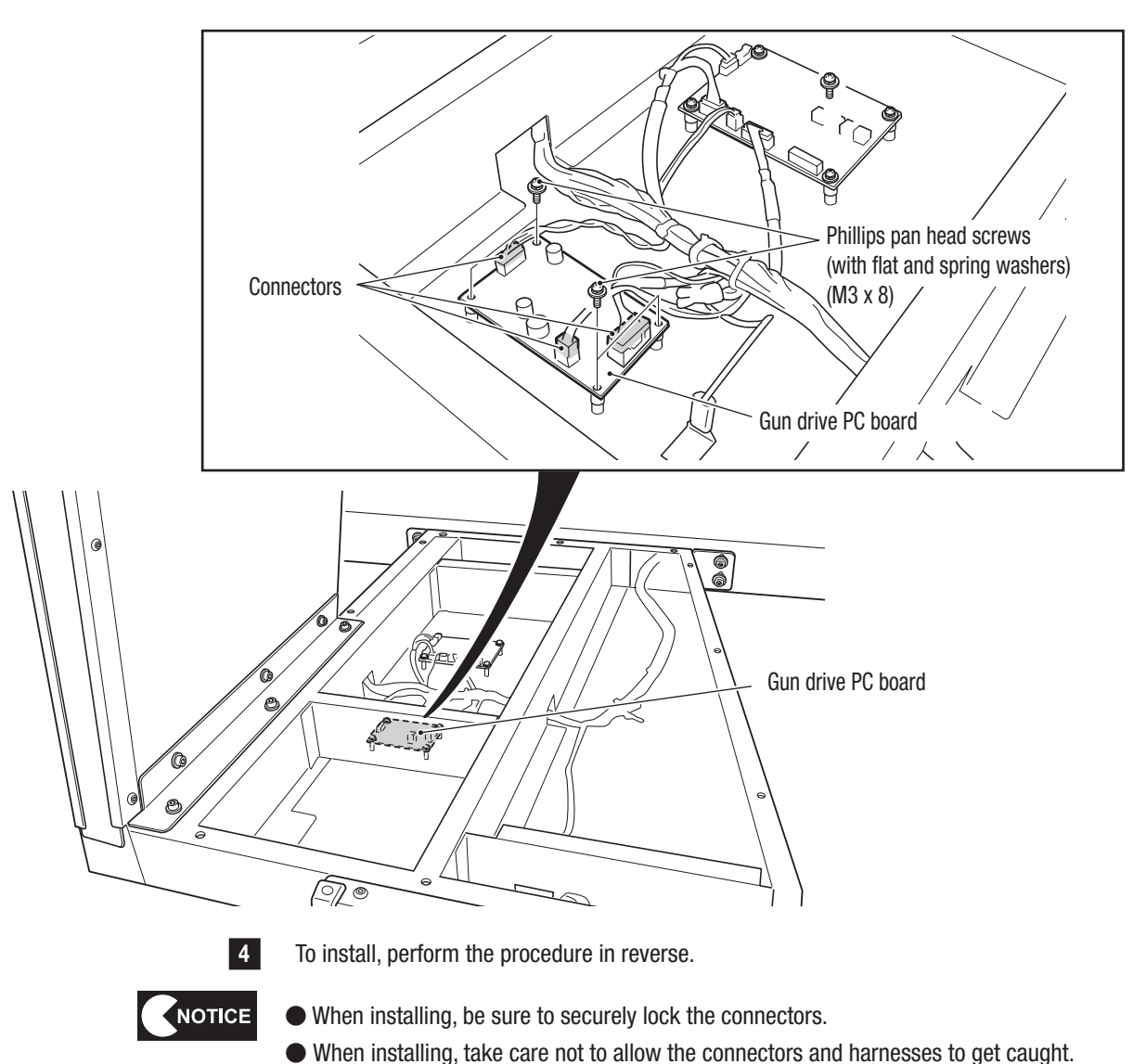

Fest Mode

#### (3) Replacing the tape LED

\*This section explains the procedure applicable to the gun tower (L) assembly. Repeat the procedure for the gun tower (R) assembly.

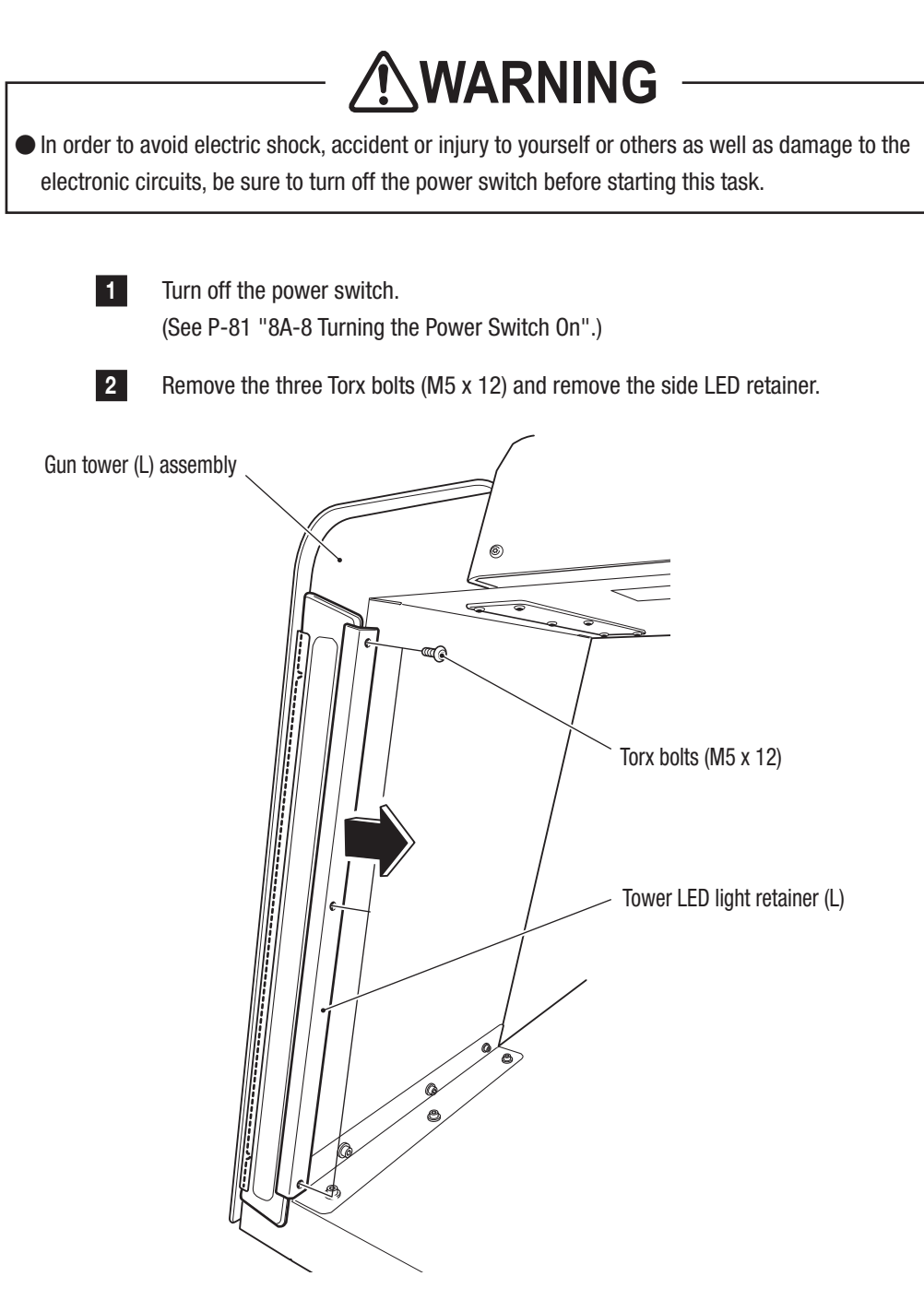

- Must be performed by a technician -

**8B. Service** 

3 Remove the LED cover.

4

Disconnect the connector, open the six clamps, then remove and replace the tape LED (red).

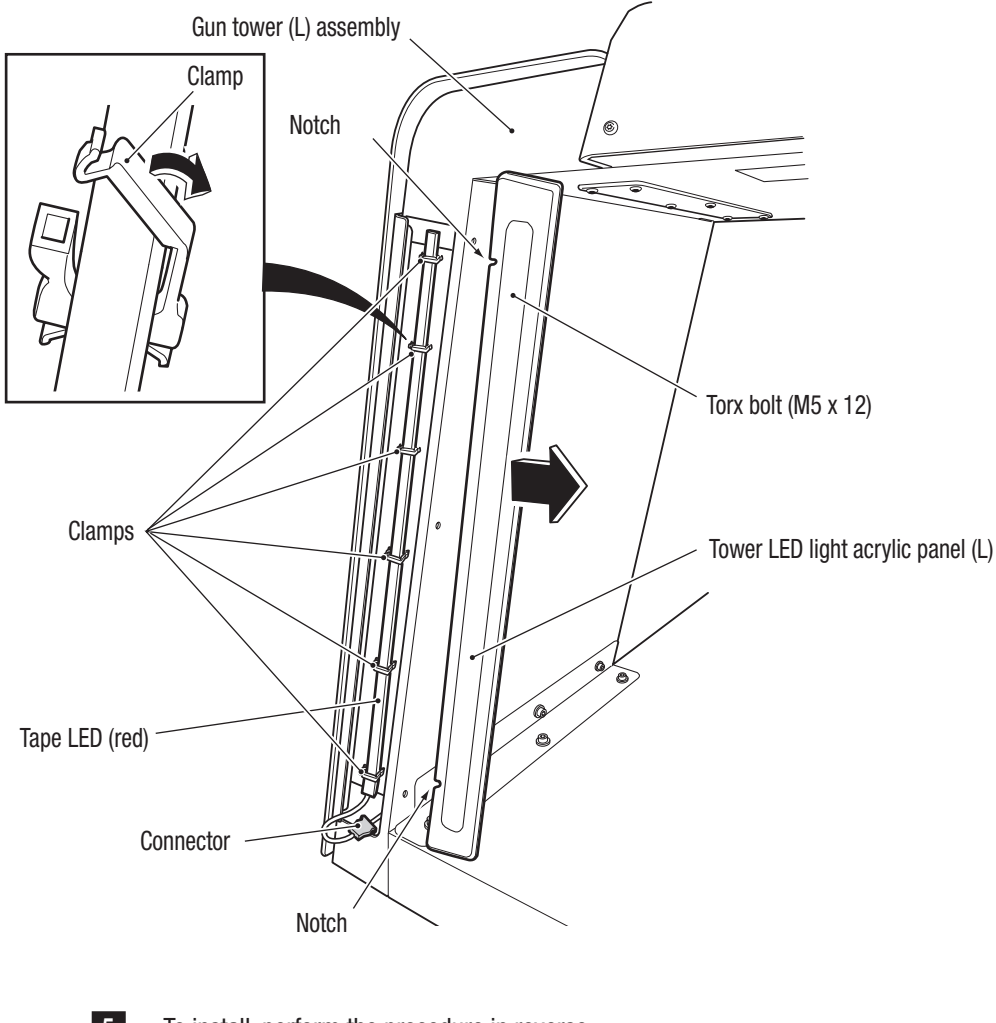

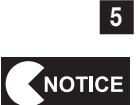

To install, perform the procedure in reverse.

- When installing, be sure to securely lock the connectors.
- When installing, take care not to allow the connectors and harnesses to get caught.
- The color of the LED is red on the L side and blue on the R side.

### 8B-4-5 Gun Assembly

#### (1) Replacing the gun assembly

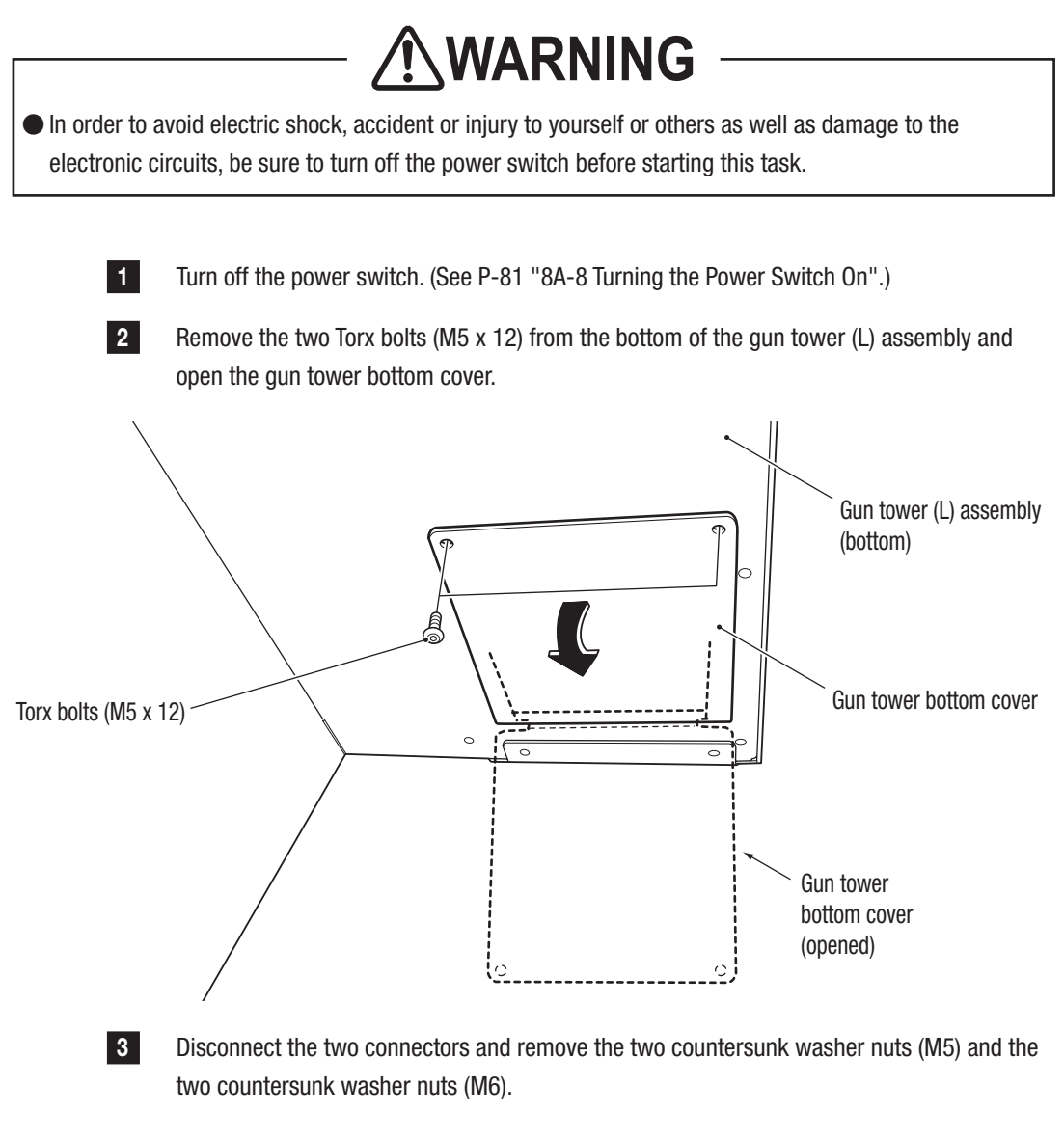

[View from the bottom looking up]

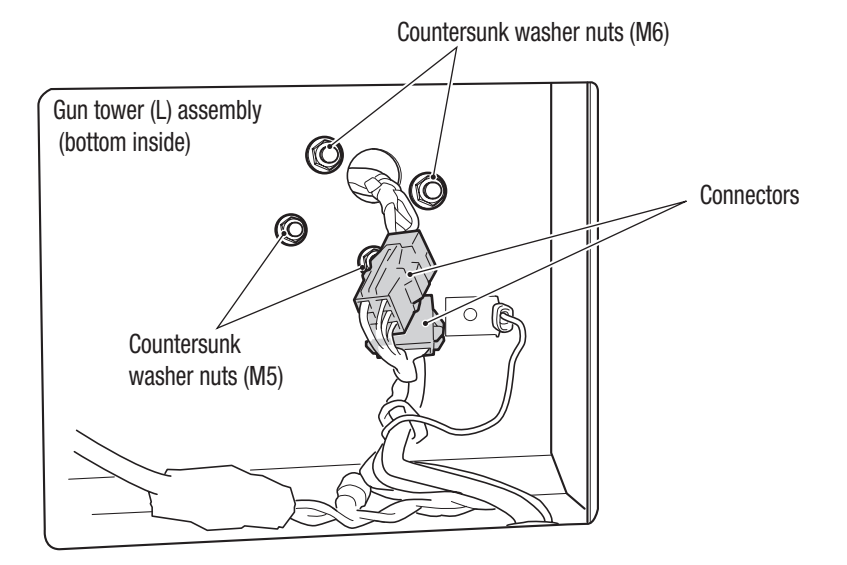

- Must be performed by a technician -

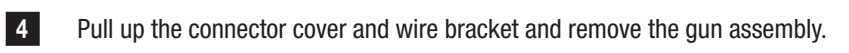

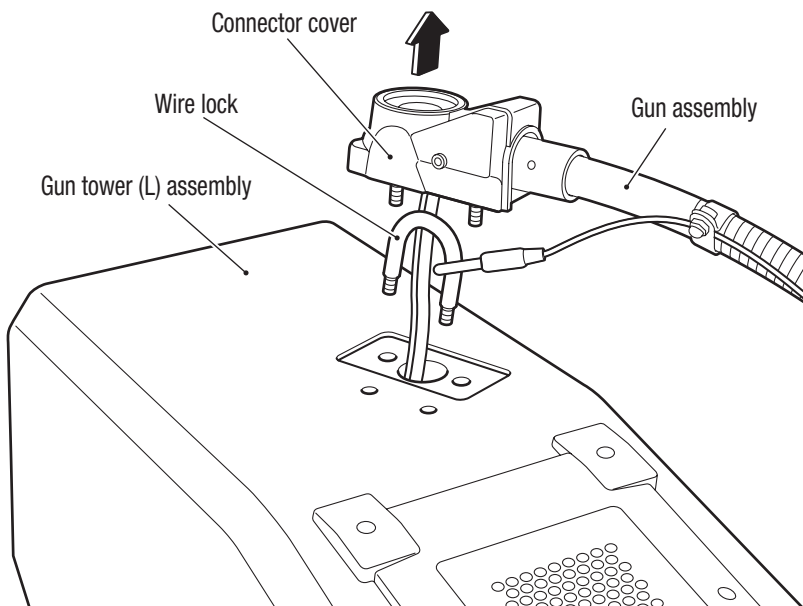

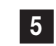

6

To install, perform the procedure in reverse.

After replacing the gun assembly, be sure to check the operations. (See P-49 "7-7-5 Input/ Output Test of Switches (I/O TEST)", P-47 "(1) SIGHT CALIBRATION (Gun Sight Calibration Screen)".)

NOTICE

• When installing it, be sure to securely lock the connectors.

• When installing it, take care not to allow the connectors and harnesses to get caught.

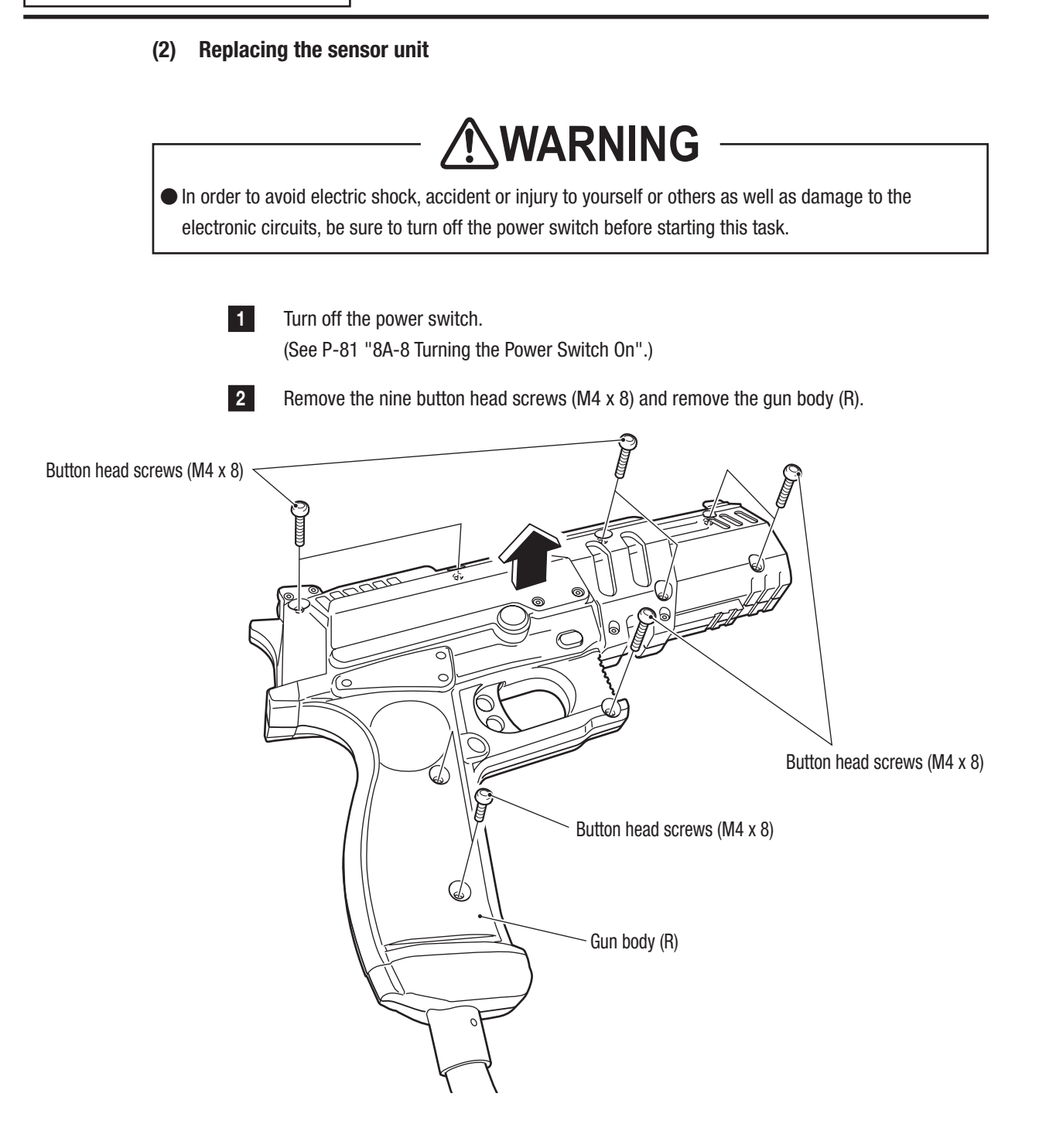

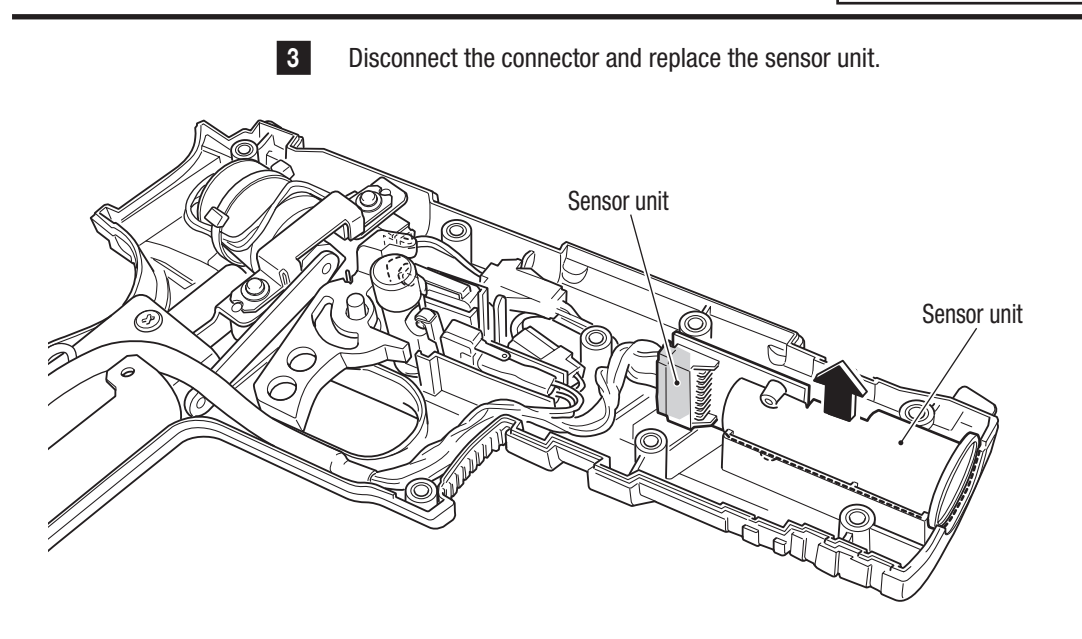

4 To install, perform the procedure in reverse.

After replacing the sensor unit, be sure to check the operations. (See P-49 "7-7-5 Input/Output Test of Switches (I/O TEST)", P-47 "(1) SIGHT CALIBRATION (Gun Sight Calibration Screen)".)

5

• When installing, be sure to securely lock the connectors.

• When installing, take care not to allow the connectors and harnesses to get caught.

Test Mode

#### (3) Replacing the gun harness 2

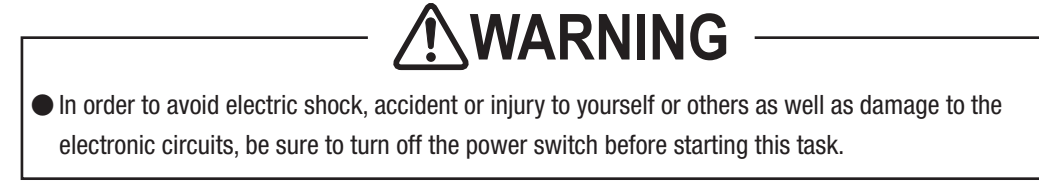

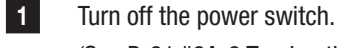

(See P-81 "8A-8 Turning the Power Switch On".)

**2** Re

3

Remove the gun body (R). (See **2** in P-124 "(2) Replacing the sensor unit".)

Disconnect the two connectors and replace the gun harness 2.

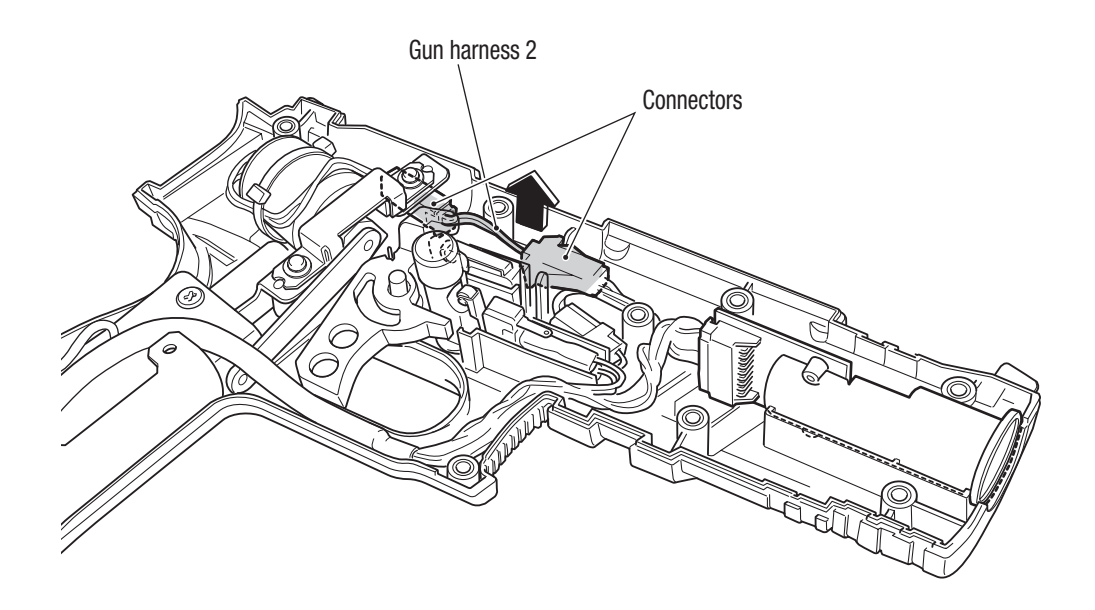

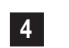

5

To install, perform the procedure in reverse.

After replacing the gun harness 2, be sure to check the operations. (See P-49 "7-7-5 Input/ Output Test of Switches (I/O TEST)", P-47 "(1) SIGHT CALIBRATION (Gun Sight Calibration Screen)".)

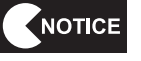

• When installing, be sure to securely lock the connectors.

• When installing, take care not to allow the connectors and harnesses to get caught.

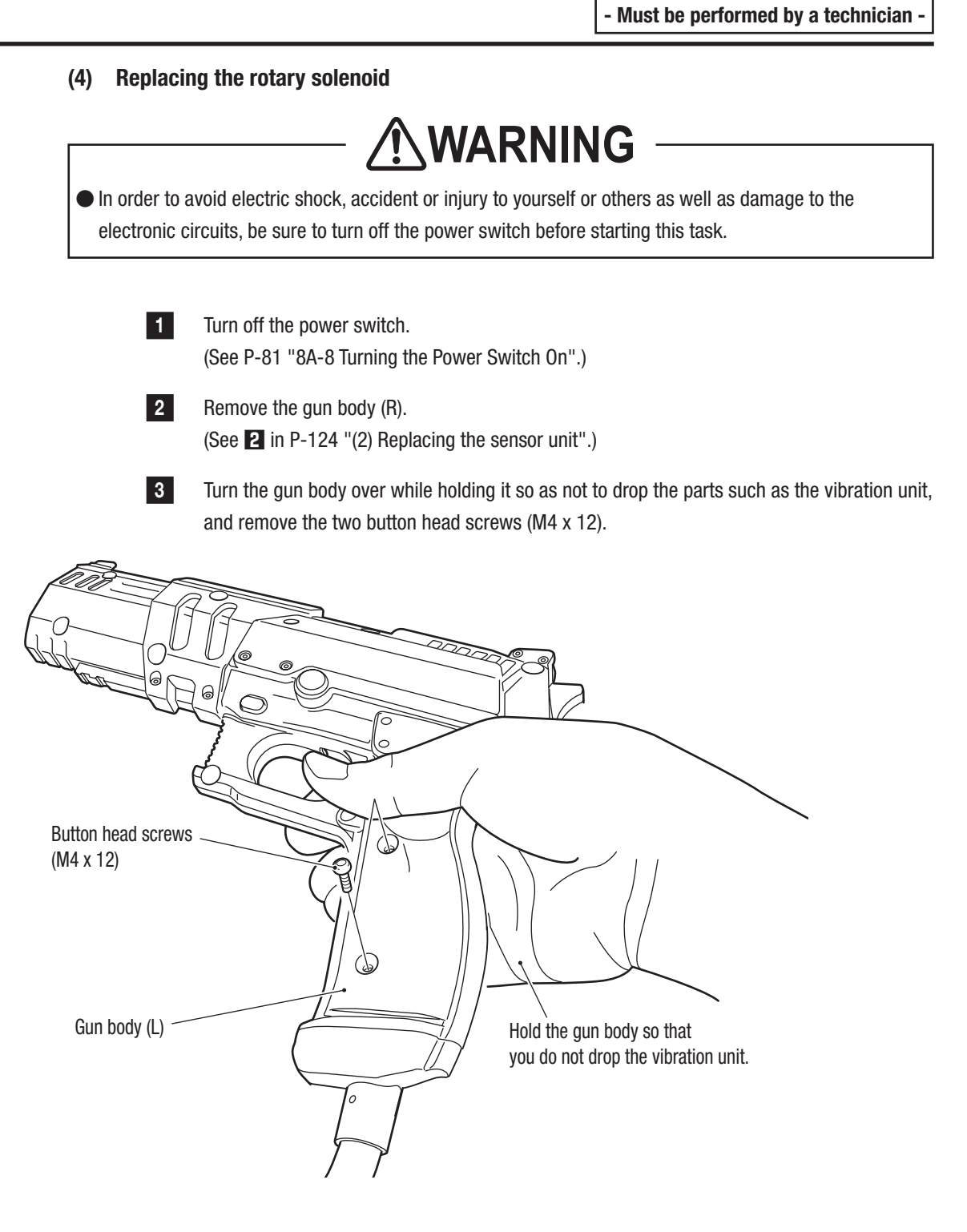

#### **8B. Service**

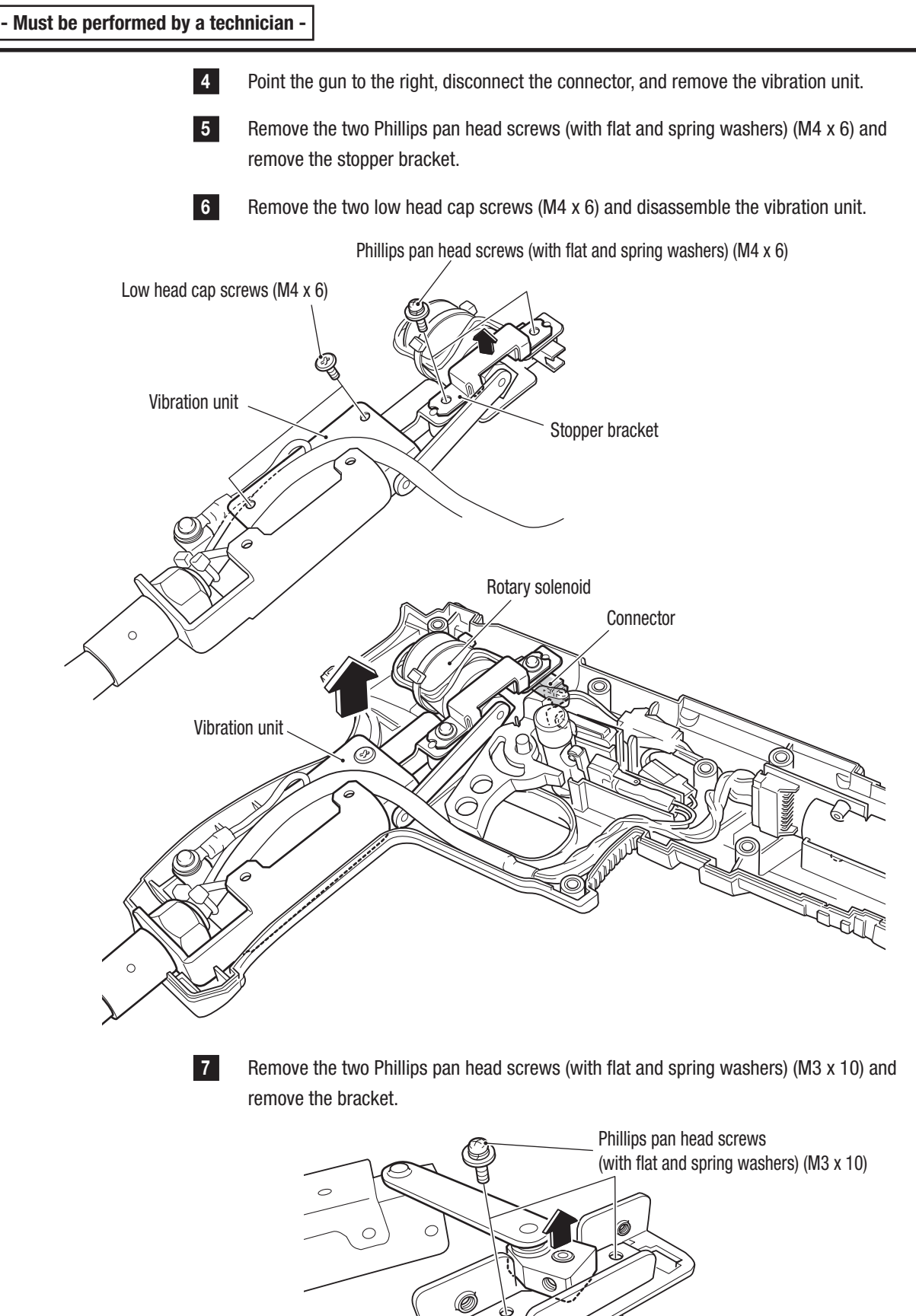

- Must be performed by a technician -

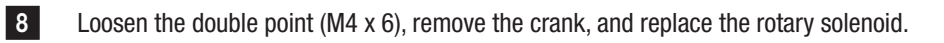

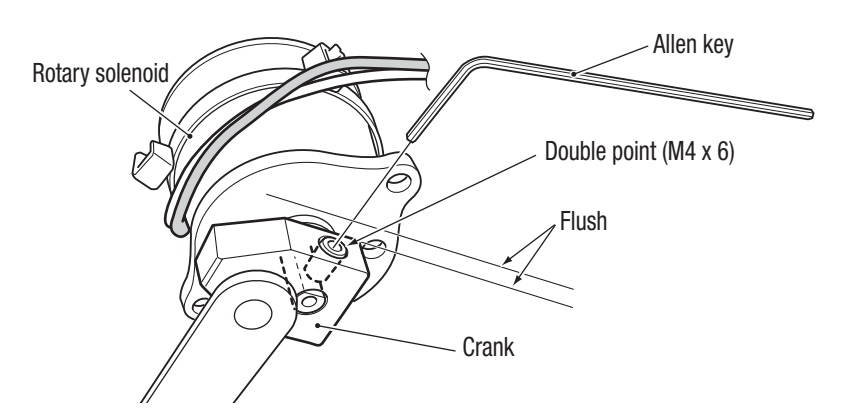

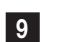

10

To install, perform the procedure in reverse.

- After replacing the rotary solenoid, be sure to check the operations. (See P-49 "7-7-5 Input/ Output Test of Switches (I/O TEST)", P-47 "(1) SIGHT CALIBRATION (Gun Sight Calibration Screen)".)
- When installing the rotary solenoid, align the flat surface of the rotary solenoid shaft with the position of the double point.

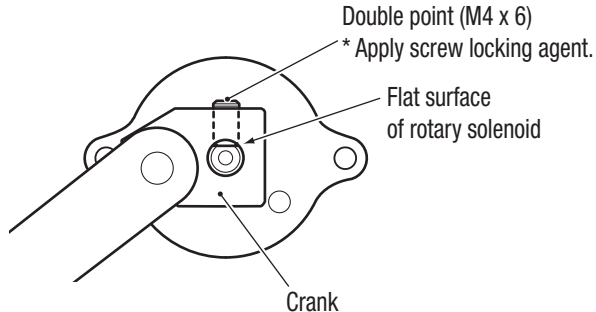

When installing, align the tip of the rotary solenoid shaft so that it is flush with the surface of the crank.

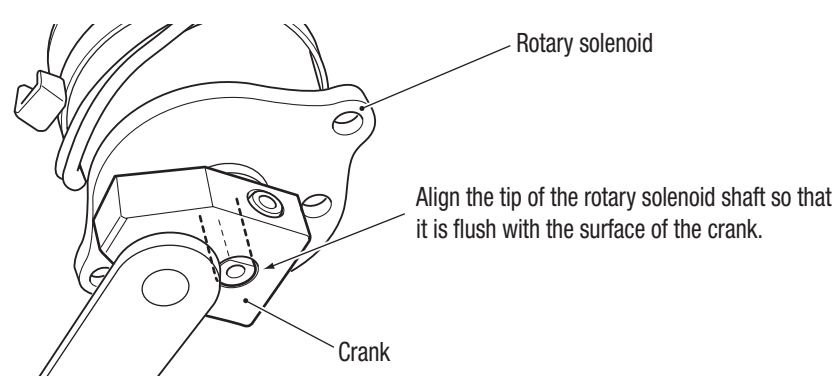

- When installing, be sure to securely lock the connectors.
- When installing, take care not to allow the connectors and harnesses to get caught.

#### (5) Replacing the micro switch

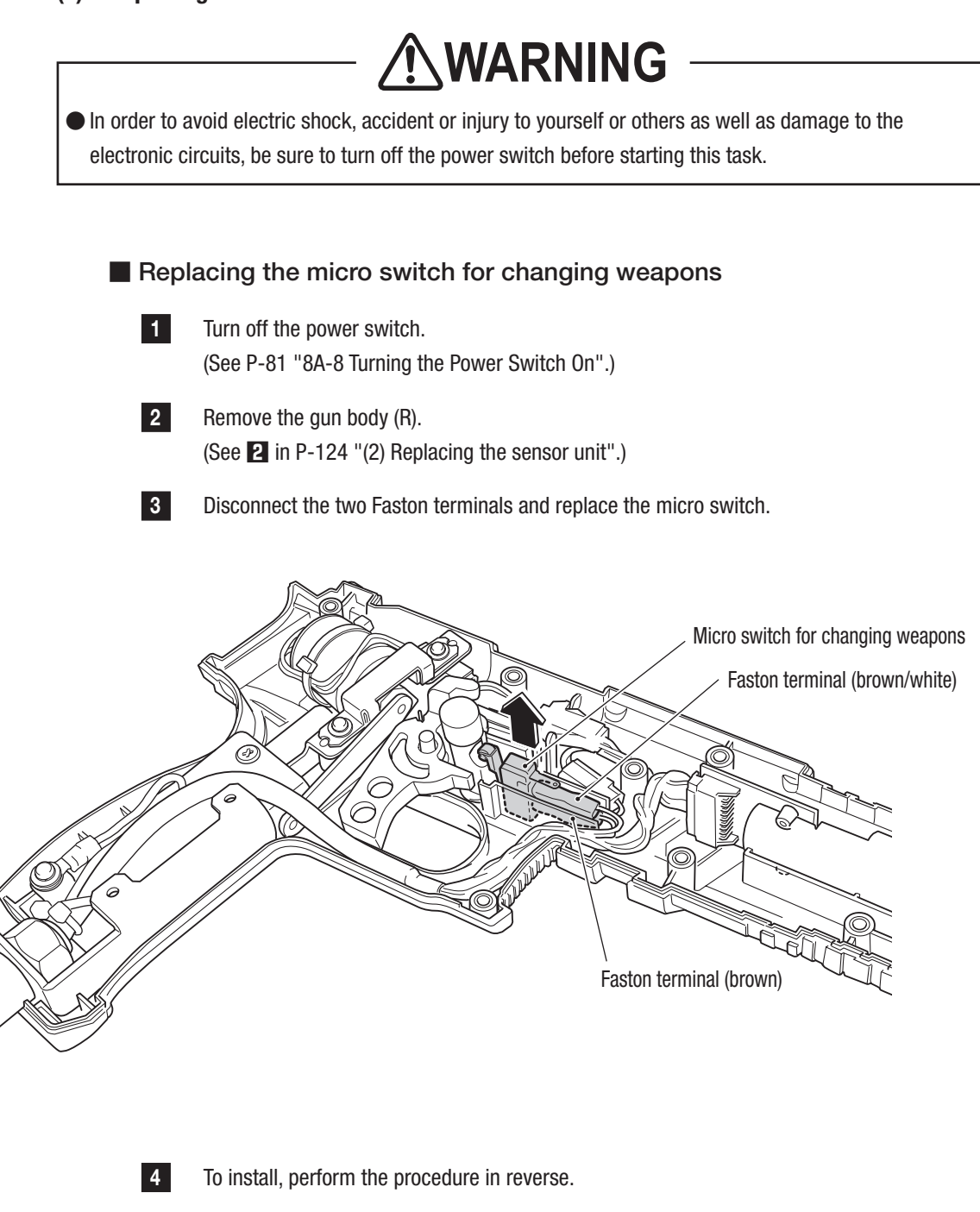

After replacing the micro switch, be sure to check the operations. (See P-49 "7-7-5 Input/ Output Test of Switches (I/O TEST)", P-47 "(1) SIGHT CALIBRATION (Gun Sight Calibration Screen)".)

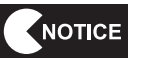

5

Be sure to fully insert the Faston terminals.

• When installing, take care not to allow the harness to get caught.

#### Replacing the micro switch for the trigger

- Turn off the power switch. (See P-81 "8A-8 Turning the Power Switch On".)
- Remove the gun body (R).(See 2 in P-124 "(2) Replacing the sensor unit".)

1

- 3 Remove the spring and remove the trigger.
- 4 Disconnect the connector to remove and replace the micro switch for the trigger.

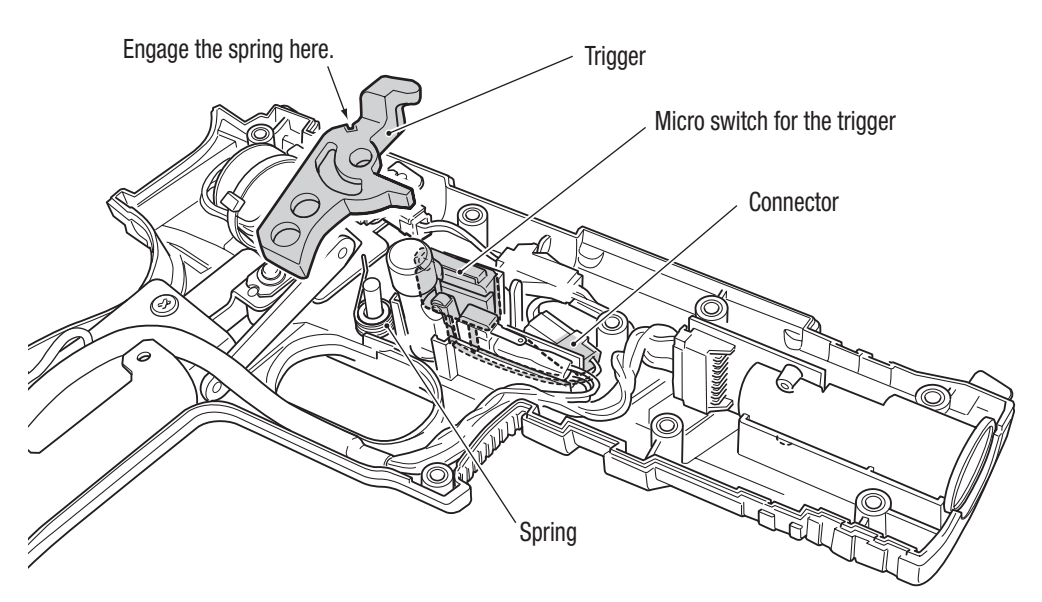

To install, perform the procedure in reverse.

After replacing the micro switch, be sure to check the operations. (See P-49 "7-7-5 Input/ Output Test of Switches (I/O TEST)", P-47 "(1) SIGHT CALIBRATION (Gun Sight Calibration Screen)".)

NOTICE

5

6

• Be sure to engage the spring with the trigger.

- When installing, be sure to securely lock the connectors.
- When installing, take care not to allow the connectors and harnesses to get caught.

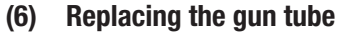

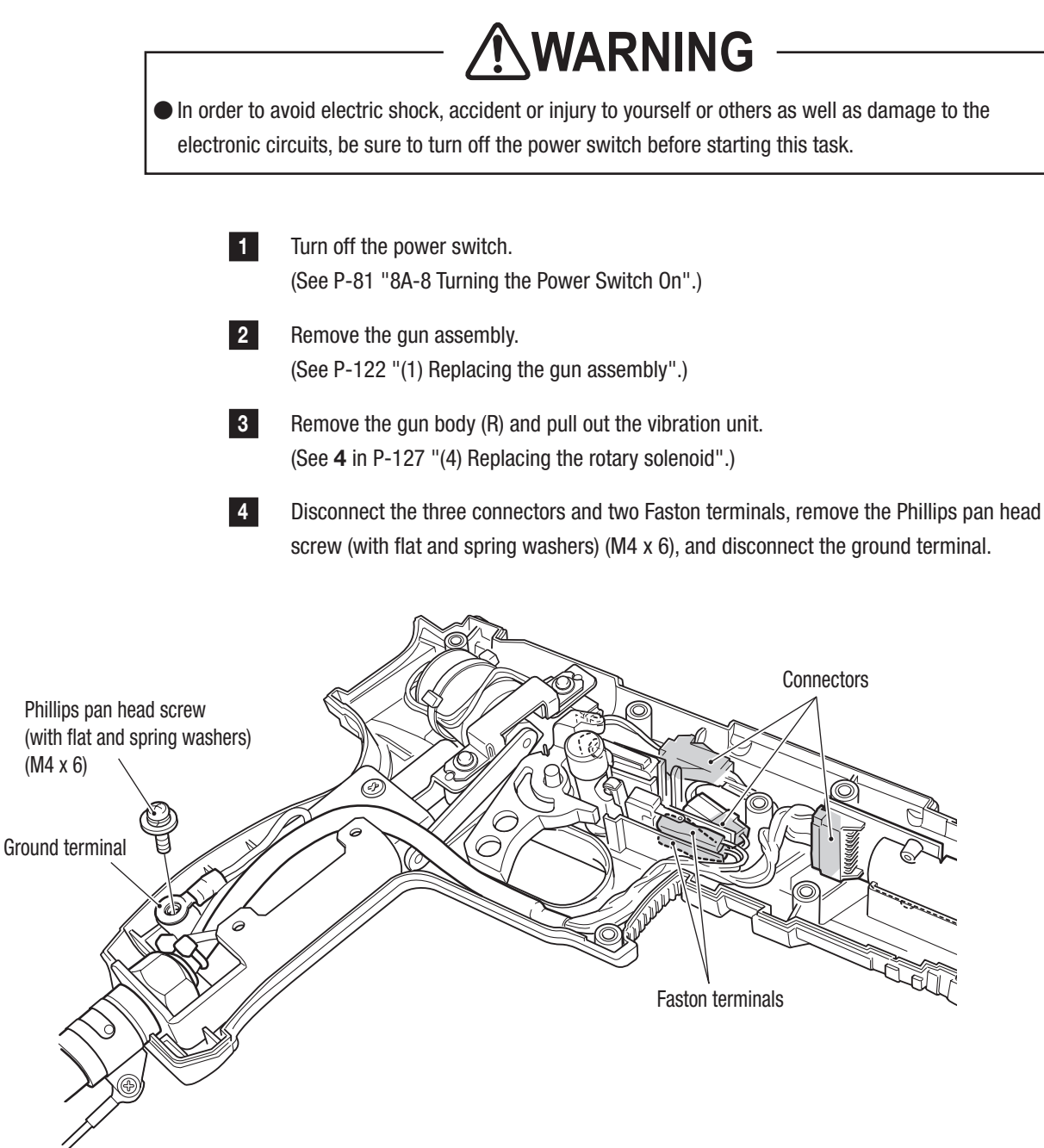

5 Cut one cable tie using a utility knife. Remove the hexagon nut (M12) and remove the gun tube from the vibration unit.

Remove the two flange socket (M3 x 6) and remove the cable cover (B).

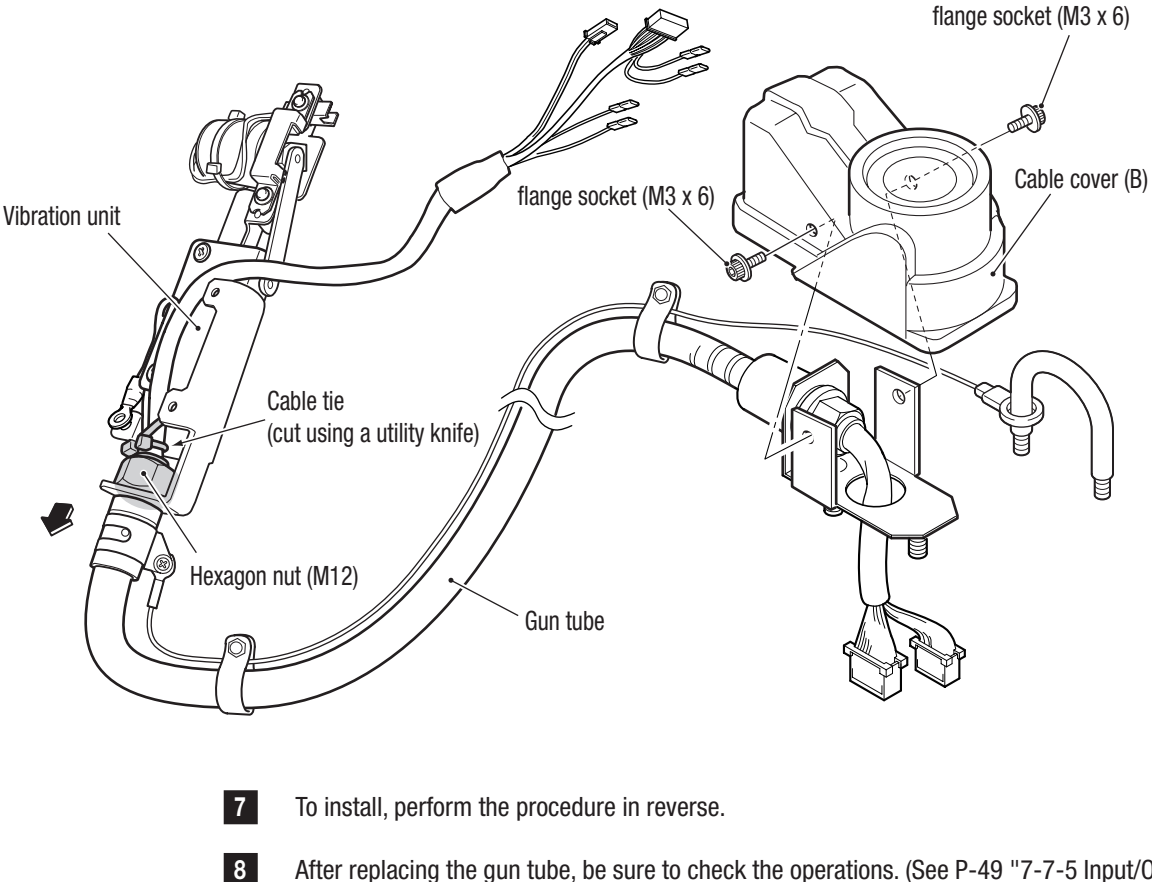

After replacing the gun tube, be sure to check the operations. (See P-49 "7-7-5 Input/Output Test of Switches (I/O TEST)", P-47 "(1) SIGHT CALIBRATION (Gun Sight Calibration Screen)".)

6

- ullet When installing, be sure to securely lock the connectors.
- When installing, take care not to allow the connectors and harnesses to get caught.

## 8B-4-6 Pedal Assembly

#### (1) Replacing the photosensor

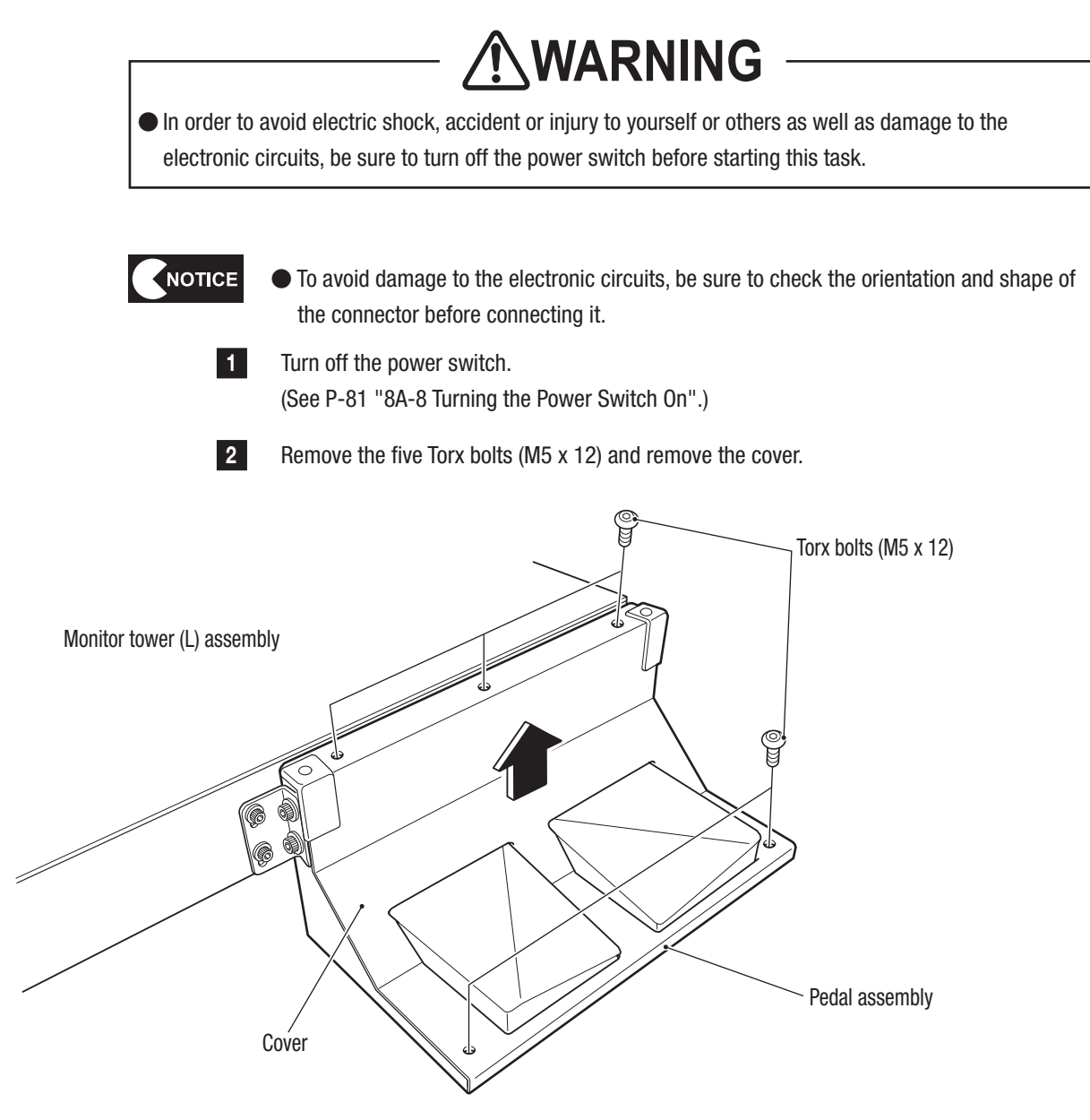

- 3 Raise the pedal cover on the photosensor to be replaced.
- 4 Disconnect the connector, remove the Phillips pan head screw (M4 x 10), and replace the photosensor.

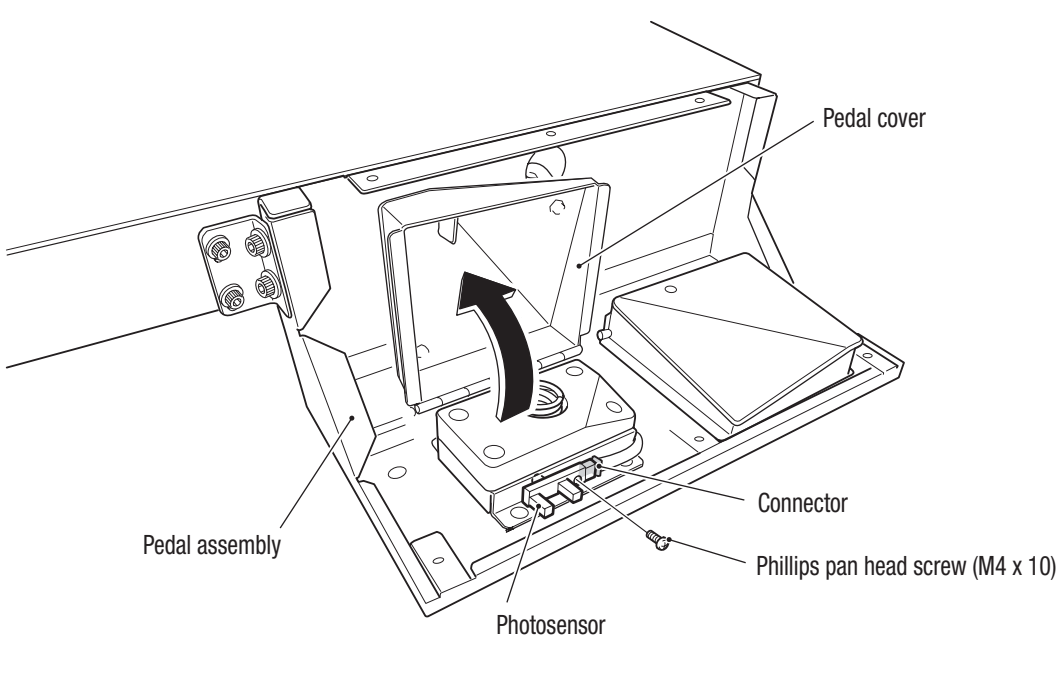

- Repeat the procedure to replace the photosensor on the other side.
- 6 To install, perform the procedure in reverse.
  - After replacing the photosensor, be sure to check the operations. (See P-49 "7-7-5 Input/ Output Test of Switches (I/O TEST)".)

5

7

- When installing, be sure to securely lock the connectors.
- When installing, take care not to allow the connectors and harnesses to get caught.

# 9. Disposal

# 

- When disposing of this machine, follow the applicable regulations for collection, transportation and disposal.
- When entrusting the collection, transportation and disposal of this machine to someone else, be sure to entrust the work to specialists in each field.

The software used in this machine is protected by copyright laws.

It is prohibited to copy, adapt, distribute publicly, or use the software for purposes other than the operation of this machine.

Infringement of the copyright laws may subject persons to criminal penalties.

Do not use the recording media containing the software in a machine other than the specified game machine. Doing so may cause the machine to malfunction.

# 10. Parts List

# 10-1 Overall

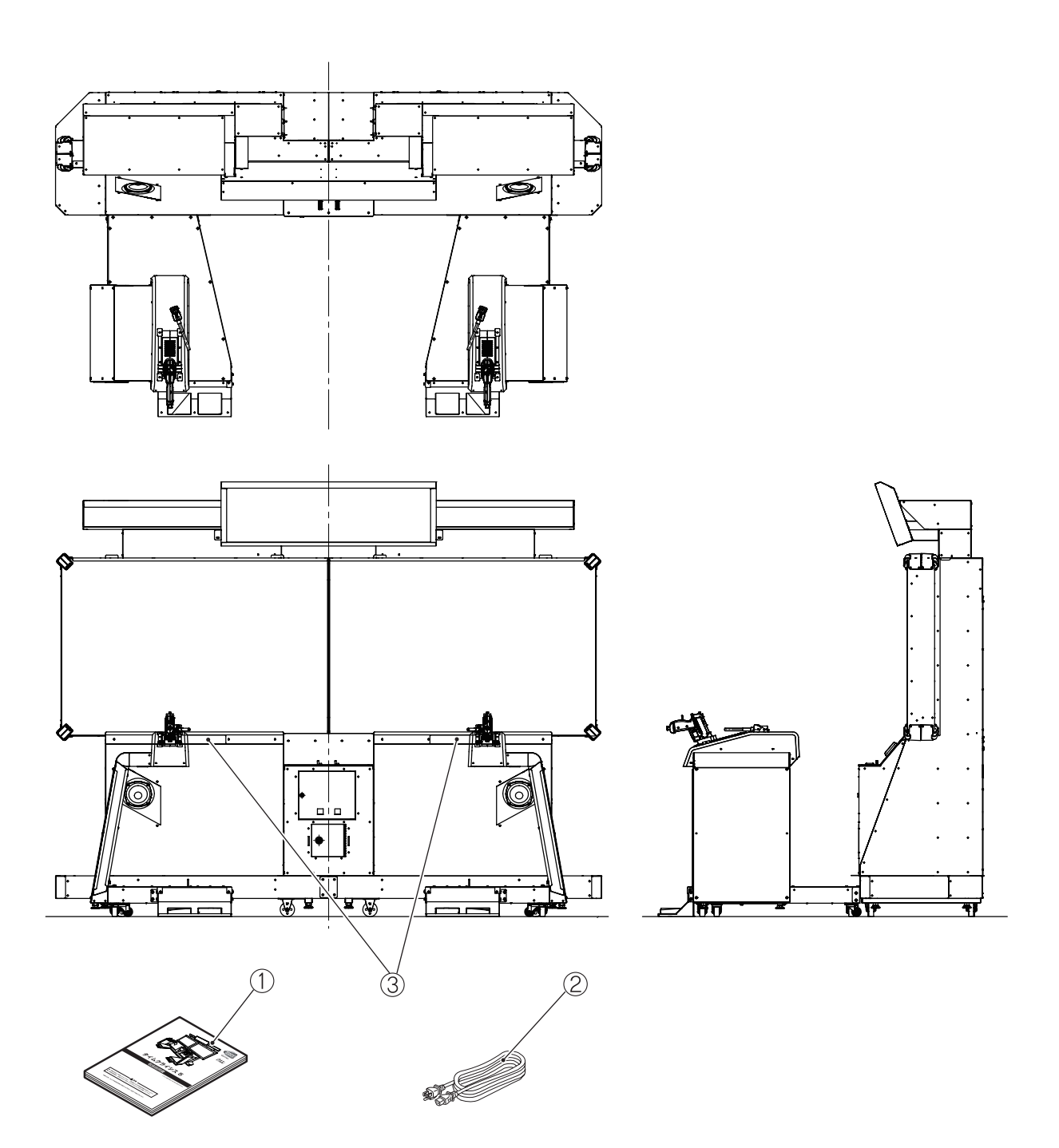

| No. | Name                                                      | Qty. | Type or Rating | No.     |
|-----|-----------------------------------------------------------|------|----------------|---------|
| 1   | Operation Manual (US)                                     | 1    | This manual    | 737-354 |
| 2   | Power cord                                                | 1    | 3 m            | 007-972 |
| 3   | Caution sticker regarding hypersensitivity to light (EXP) | 1    |                | 461-823 |
| 4   |                                                           | İ    |                |         |
| 5   |                                                           | 1    |                |         |
| 6   |                                                           | İ    |                |         |
| 7   |                                                           |      |                |         |
| 8   |                                                           | 1    |                |         |
| 9   |                                                           | Ì    |                |         |
| 10  |                                                           |      |                |         |
| 11  |                                                           | Ì    |                |         |
| 12  |                                                           |      |                |         |
| 13  |                                                           | Ì    |                |         |
| 14  |                                                           |      |                |         |
| 15  |                                                           | Ì    |                |         |
| 16  |                                                           |      |                |         |
| 17  |                                                           |      |                |         |
| 18  |                                                           |      |                |         |
| 19  |                                                           |      |                |         |
| 20  |                                                           |      |                |         |
| 21  |                                                           |      |                |         |
| 22  |                                                           |      |                |         |
| 23  |                                                           |      |                |         |
| 24  |                                                           |      |                |         |
| 25  |                                                           |      |                |         |
| 26  |                                                           |      |                |         |
| 27  |                                                           |      |                |         |
| 28  |                                                           |      |                |         |
| 29  |                                                           |      |                |         |
| 30  |                                                           |      |                |         |
| 31  |                                                           |      |                |         |
| 32  |                                                           |      |                |         |
| 33  |                                                           |      |                |         |
| 34  |                                                           |      |                |         |
| 35  |                                                           |      |                |         |
| 36  |                                                           |      |                |         |
| 37  |                                                           |      |                |         |
| 38  |                                                           |      |                |         |
| 39  |                                                           |      |                |         |
| 40  |                                                           |      |                |         |
| 41  |                                                           |      |                |         |
| 42  |                                                           |      |                |         |

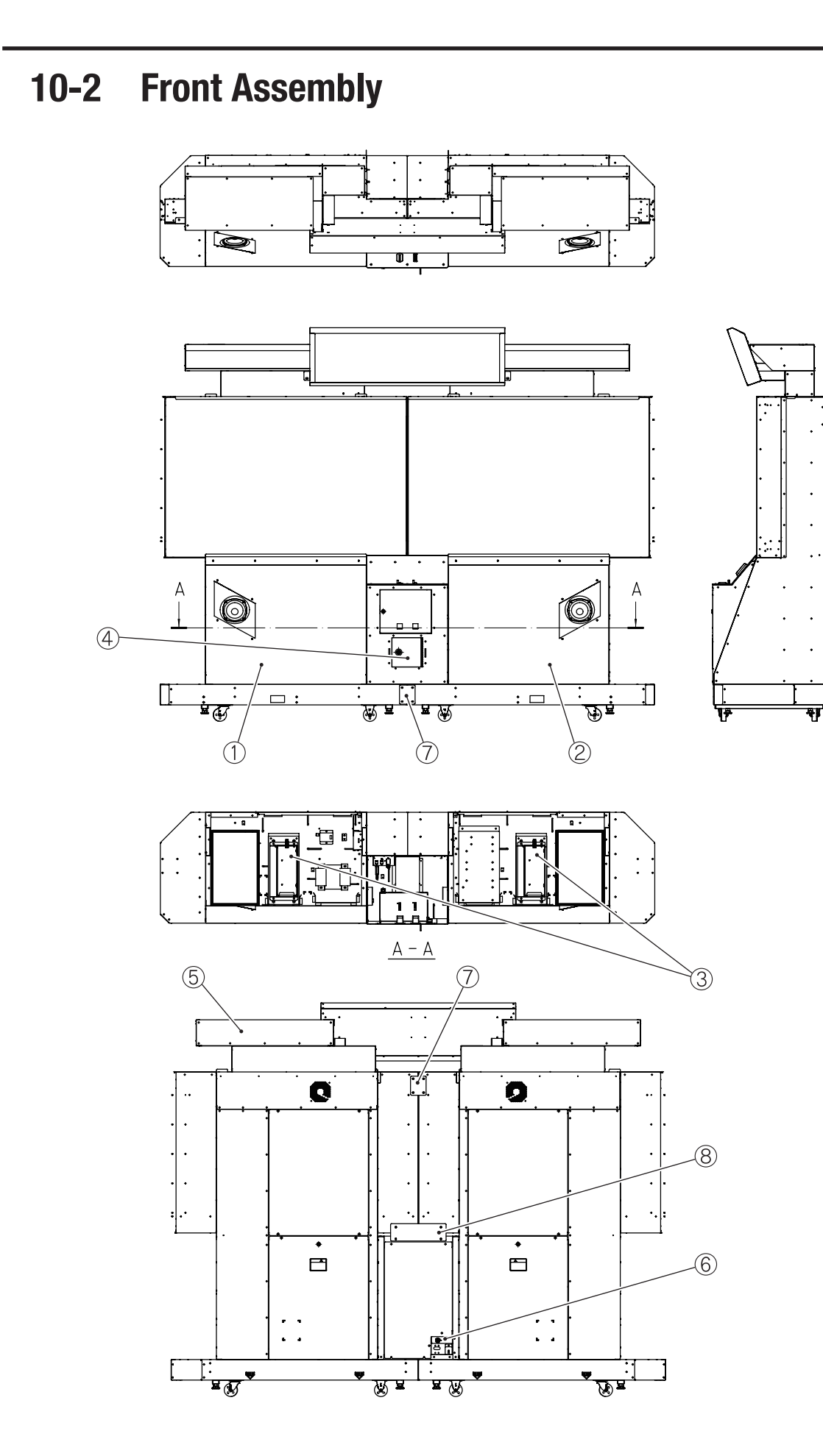

| No Name Oty Type or Pating                                                                                                    | No            |
|----------------------------------------------------------------------------------------------------|---------------|
| Ito.     Italie     Quy.     Type of nating       1     Monitor tower (I) assembly     1     D-1/2 "10-2 Monitor Tower (I)                                                                                                    | ) Accombly" - |
| 2 Monitor tower (B) assembly 1 P-144 "10-4 Monitor Tower (C)                                                                                                    | Assembly" -   |
| 3 FS3 (X) assembly 2 P-146 "10-5 FS3Y Assembly                                                                                                    |               |
| 0     200 (A) assembly     2     1 = 140     10-5     203 (A) Assembly       4     Coin hoy assembly     1     P-150 "10-6     Poin Roy Assembly     1     P-150 "10-6     Poin Roy Assembly     1     P-150 "10-6     Poin R |               |
| 5 Signboard assembly 1 P-152 "10-7 Signboard Assembly                                                                                                    |               |
| 6 Cord box assembly 1 P-154 "10-8 Cord Box Assembly                                                                                                    | bly" -        |
| 7 Tower joint A 2                                                                                                    | 727-250       |
| 7 Tower joint A 2   9 Tower joint B 1                                                                                                    | 737-339       |
|                                                                                                    | 737-300       |
| <u> </u>                                                                                                    |               |
|                                                                                                    |               |
| 12                                                                                                    |               |
| 12                                                                                                    |               |
|                                                                                                    |               |
| 15                                                                                                    |               |
| 16                                                                                                    |               |
|                                                                                                    |               |
|                                                                                                    |               |
| 10                                                                                                    |               |
| 20                                                                                                    |               |
| 20                                                                                                    |               |
|                                                                                                    |               |
| 22                                                                                                    |               |
| 23                                                                                                    |               |
| 25                                                                                                    |               |
| 26                                                                                                    |               |
| 27                                                                                                    |               |
| 28                                                                                                    |               |
| 20                                                                                                    |               |
| 30                                                                                                    |               |
| 31                                                                                                    |               |
| 37                                                                                                    |               |
| 33                                                                                                    |               |
| 34                                                                                                    |               |
| 35                                                                                                    |               |
| 36                                                                                                    |               |
| 37                                                                                                    |               |
| 38                                                                                                    |               |
| 39                                                                                                    |               |
| 40                                                                                                    |               |
| 41                                                                                                    |               |
|                                                                                                    |               |

# **10-3 Monitor Tower (L) Assembly**

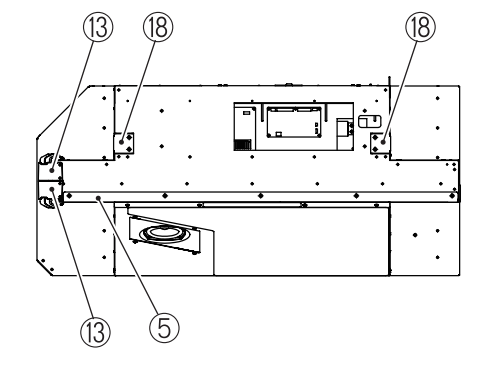

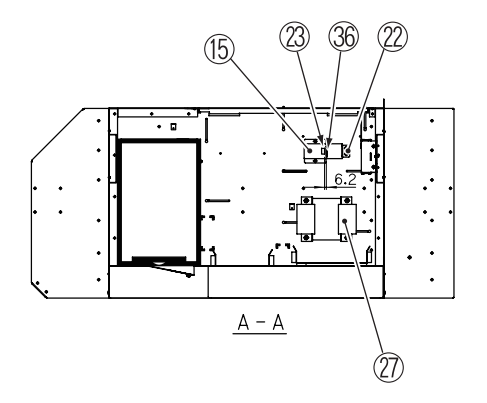

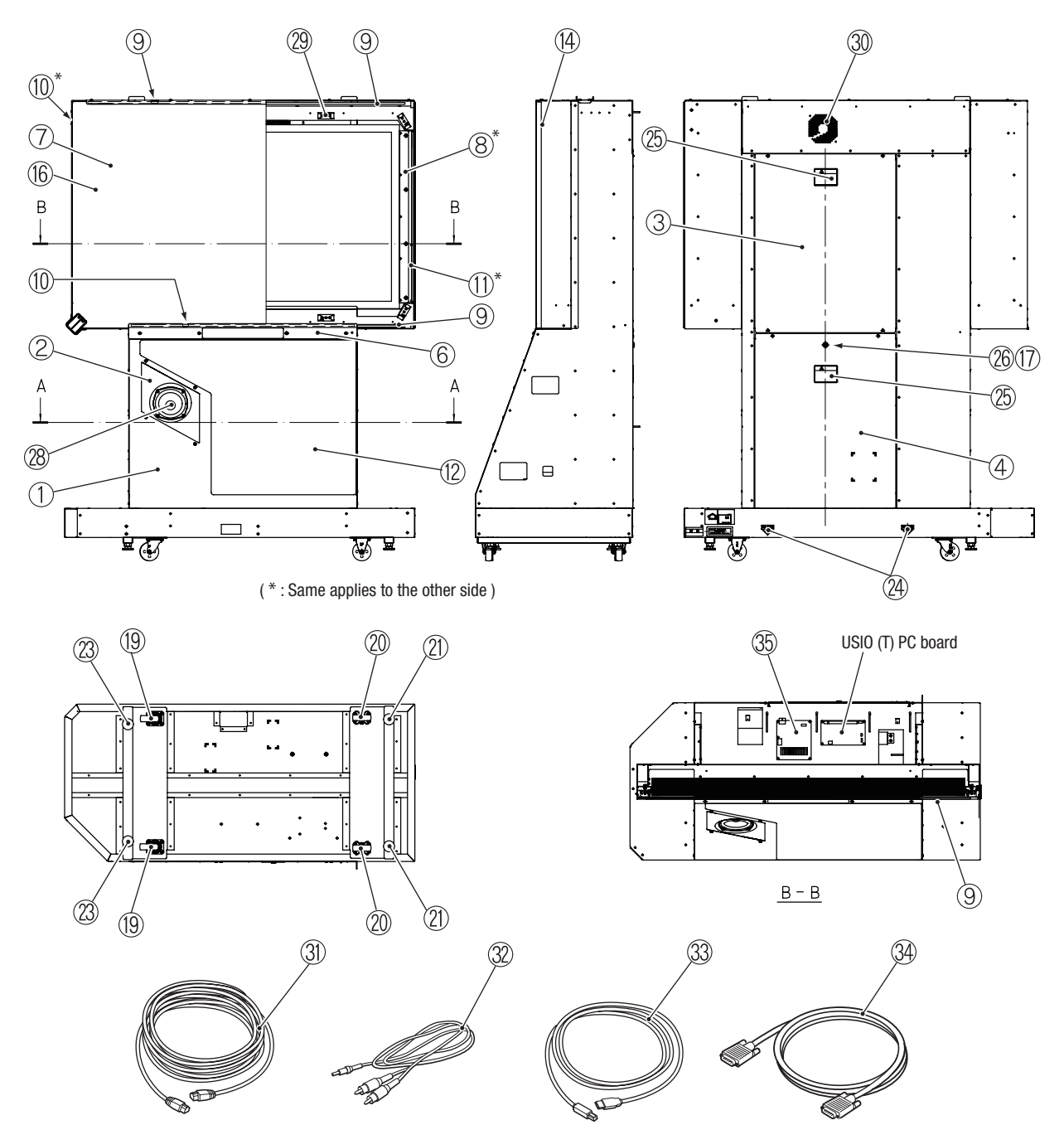

| No. | Name                                 | Qty. | Type or Rating           | No.     |
|-----|--------------------------------------|------|--------------------------|---------|
| 1   | Monitor tower base (L)               | 1    |                          | 737-361 |
| 2   | Woofer box (L)                       | 1    |                          | 737-362 |
| 3   | Back panel                           | 1    |                          | 737-363 |
| 4   | Maintenance door                     | 1    |                          | 737-364 |
| 5   | Glass retainer (T)                   | 1    |                          | 737-365 |
| 6   | Glass retainer (U)                   | 1    |                          | 737-366 |
| 7   | Monitor glass                        | 1    |                          | 737-367 |
| 8   | Monitor side BK                      | 2    |                          | 737-368 |
| 9   | Glass cushion (A)                    | 4    |                          | 737-369 |
| 10  | Glass cushion (B)                    | 3    |                          | 737-370 |
| 11  | Glass cushion (C)                    | 2    |                          | 737-371 |
| 12  | Front decal (L)                      | 1    |                          | 737-374 |
| 13  | Corner cover                         | 4    |                          | 737-375 |
| 14  | Monitor cushion                      | 1    |                          | 737-376 |
| 15  | AC outlet cover                      | 1    |                          | 737-377 |
| 16  | Monitor decal (L)                    | 1    |                          | 737-378 |
| 17  | Clasp (Z)                            | 1    |                          | 729-245 |
| 18  | Rope hook (F)                        | 2    |                          | 450-417 |
| 19  | Caster (swivel type)                 | 2    | STC-75NM                 | 102-199 |
| 20  | Caster (fixed type)                  | 2    | STC-75NM                 | 102-201 |
| 21  | Leveling bolt                        | 1    | KYW16-100-6B             | 102-064 |
| 22  | AC adapter holder                    | 1    |                          | 734-827 |
| 23  | AC outlet sticker                    | 1    |                          | 734-842 |
| 24  | Fork sticker PH                      | 2    |                          | 461-678 |
| 25  | Warning sticker Service (B) PH (EXP) | 2    |                          | 461-539 |
| 26  | Coin lock                            | 1    | F750-DS8 (random number) | 101-175 |
| 27  | Transformer                          | 1    | S133V693PV               | 004-737 |
| 28  | Speaker                              | 1    | T (140-6) FL-C-PF        | 006-205 |
| 29  | LED board                            | 10   |                          | 308-052 |
| 30  | Fan                                  | 1    | PAAD2A225BM-Y369         | 005-516 |
| 31  | LAN cable                            | 1    | BIZ-LAN-S5eUTP-2700      | 011-187 |
| 32  | Stereo cable                         | 2    | BIZ-3.5S-3.5S-1500       | 011-146 |
| 33  | USB cable                            | 1    | BIZ-USB-AB-MM-2000-C     | 007-976 |
| 34  | DVI cable                            | 1    | BIZ-DVID-S-MM-2400-C     | 011-188 |
| 35  | S3.1 CH AMP PC board                 | 1    |                          | 307-068 |
| 36  | AC outlet                            | 1    | RU-02-98                 | 011-189 |
| 37  |                                      |      |                          |         |
| 38  |                                      |      |                          |         |
| 39  |                                      |      |                          |         |
| 40  |                                      |      |                          |         |
| 41  |                                      |      |                          |         |
| 42  |                                      |      |                          |         |

## **10-4** Monitor Tower (R) Assembly

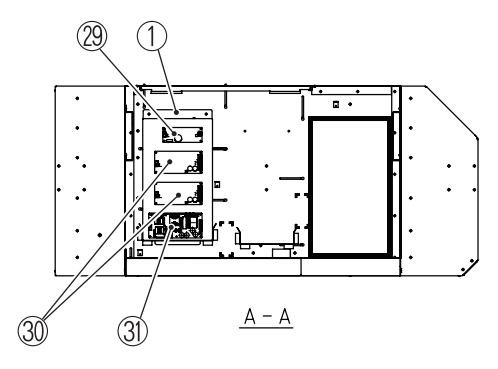

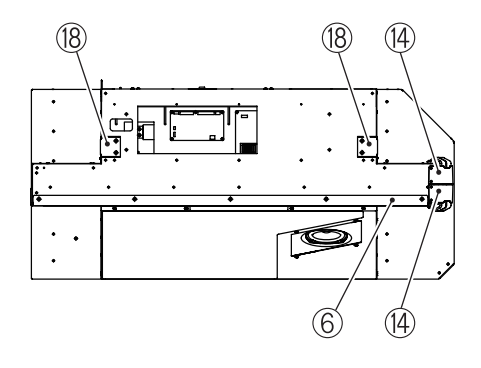

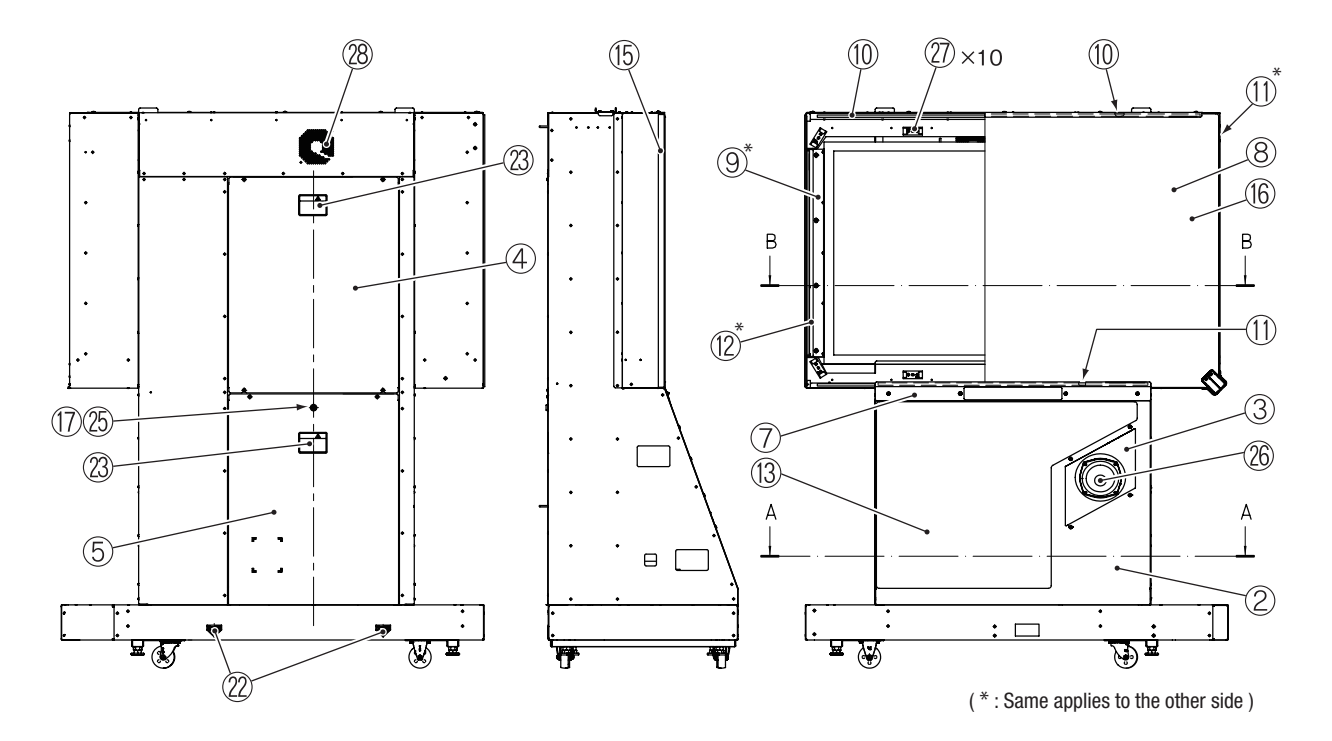

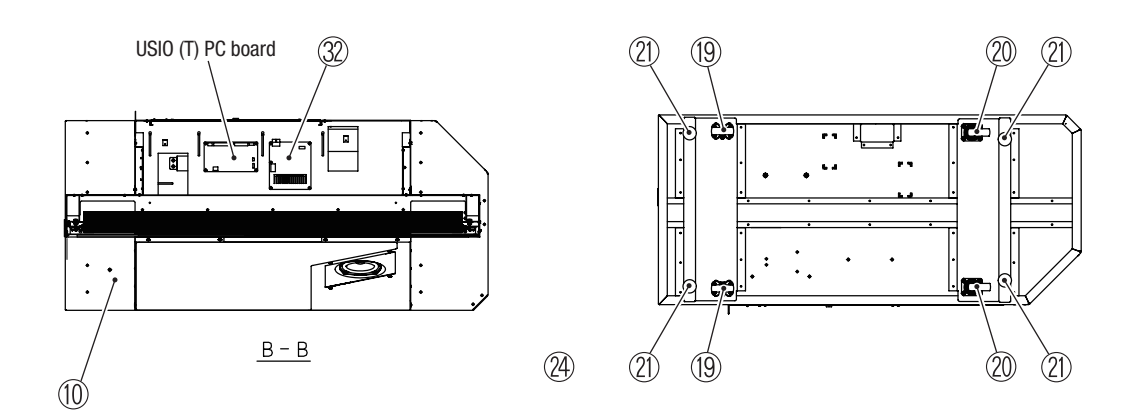

144
| No. | Name                                                     | Qty. | Type or Rating           | No.     |
|-----|----------------------------------------------------------|------|--------------------------|---------|
| 1   | Power PCB base                                           | 1    |                          | 737-380 |
| 2   | Monitor tower base (R)                                   | 1    |                          | 737-381 |
| 3   | Woofer box (R)                                           | 1    |                          | 737-382 |
| 4   | Back panel                                               | 1    |                          | 737-363 |
| 5   | Maintenance door (R)                                     | 1    |                          | 737-383 |
| 6   | Glass retainer (T)                                       | 1    |                          | 737-365 |
| 7   | Glass retainer (U)                                       | 1    |                          | 737-366 |
| 8   | Monitor glass                                            | 1    |                          | 737-367 |
| 9   | Monitor side BK                                          | 2    |                          | 737-368 |
| 10  | Glass cushion (A)                                        | 4    |                          | 737-369 |
| 11  | Glass cushion (B)                                        | 3    |                          | 737-371 |
| 12  | Glass cushion (C)                                        | 2    |                          | 737-370 |
| 13  | Front decal (R)                                          | 1    |                          | 737-384 |
| 14  | Corner cover                                             | 4    |                          | 737-375 |
| 15  | Monitor cushion                                          | 1    |                          | 737-376 |
| 16  | Monitor decal (R)                                        | 1    |                          | 737-385 |
| 17  | Clasp (Z)                                                | 1    |                          | 729-245 |
| 18  | Rope hook (F)                                            | 2    |                          | 450-417 |
| 19  | Caster (fixed type)                                      | 2    | SKC-75NM                 | 102-201 |
| 20  | Caster (swivel type)                                     | 2    | STC-75NM                 | 102-199 |
| 21  | Leveling bolt                                            | 4    | KYW16-100-6B             | 102-064 |
| 22  | Fork sticker PH                                          | 2    |                          | 461-678 |
| 23  | Warning ST service (B) PH (EXP)                          | 2    |                          | 461-539 |
| 24  | Caution ST regarding hypersensitivity to light (f) (EXP) | 1    |                          | 461-823 |
| 25  | Coin lock                                                | 1    | F750-DS8 (random number) | 101-175 |
| 26  | Speaker                                                  | 1    | T (140-6) FL-C-PF        | 006-205 |
| 27  | LED board                                                | 10   |                          | 308-052 |
| 28  | Fan                                                      | 1    | PAAD2A225BM-Y369         | 005-516 |
| 29  | Switching regulator 5 V                                  | 1    | VS30C-5                  | 009-174 |
| 30  | Switching regulator 12 V                                 | 2    | VS150E-12                | 009-231 |
| 31  | Switching regulator 24 V                                 | 1    | ZWS240BP-24              | 009-287 |
| 32  | S3.1 CH AMP PC board                                     | 1    |                          | 307-068 |
| 33  |                                                          | 1    |                          |         |
| 34  |                                                          | 1    |                          |         |
| 35  |                                                          | 1    |                          |         |
| 36  |                                                          | 1    |                          |         |
| 37  |                                                          | 1    |                          |         |
| 38  |                                                          | 1    |                          |         |
| 39  |                                                          | 1    |                          |         |
| 40  |                                                          | İ    |                          |         |
| 41  |                                                          | 1    |                          |         |
| 42  |                                                          | İ    |                          |         |

Test Mode

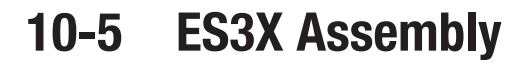

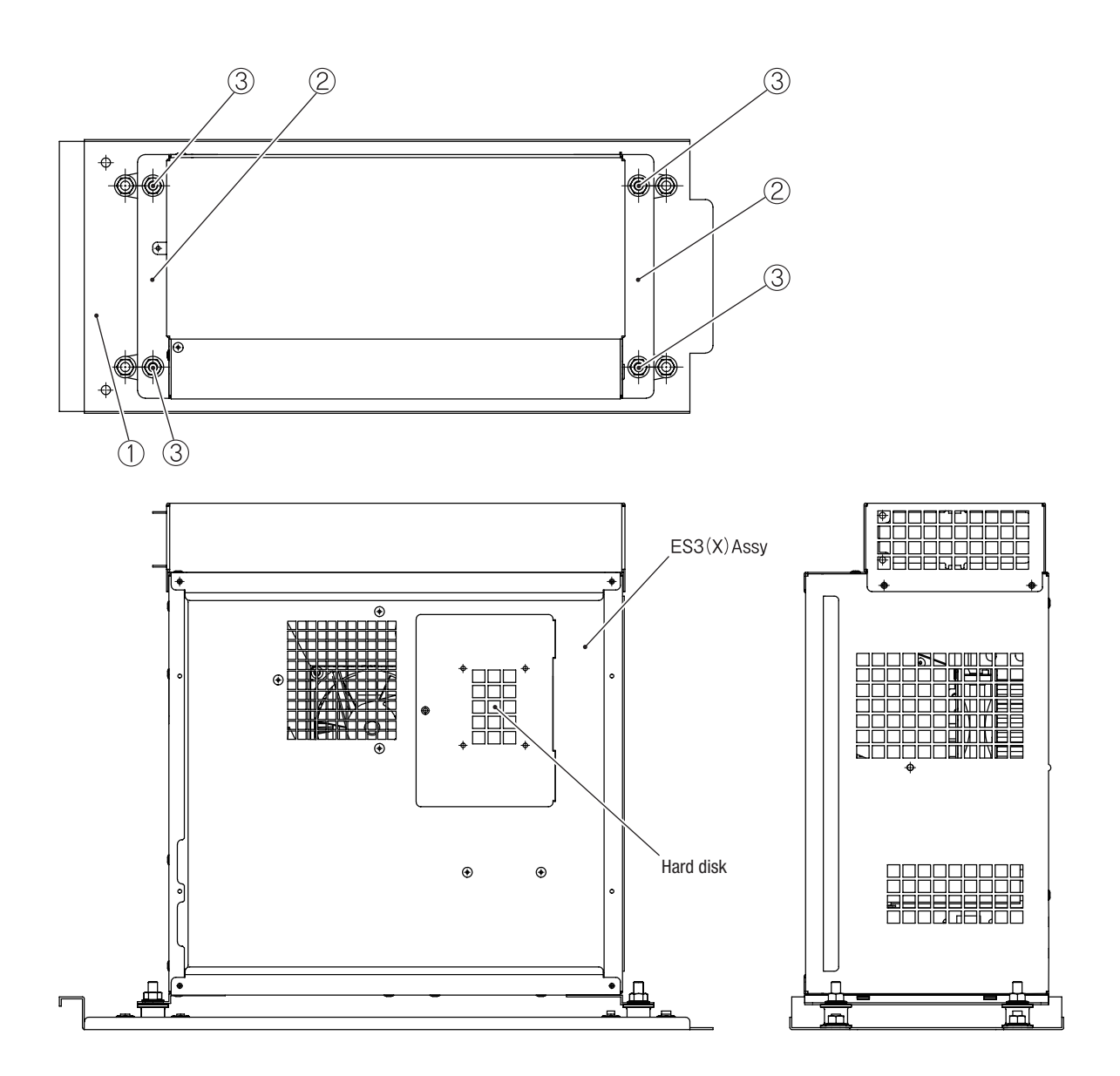

| No. | Name                         | Qty. | Type or Rating | No.     |
|-----|------------------------------|------|----------------|---------|
| 1   | Rack base                    | 1    |                | 737-387 |
| 2   | Rack support BK              | 2    |                | 737-388 |
| 3   | Anti-vibration rubber sleeve | 4    | KB-20          | 106-181 |
| 4   |                              |      |                |         |
| 5   |                              |      |                |         |
| 6   |                              |      |                |         |
| 7   |                              |      |                |         |
| 8   |                              |      |                |         |
| 9   |                              |      |                |         |
| 10  |                              |      |                |         |
| 11  |                              |      |                |         |
| 12  |                              |      |                |         |
| 13  |                              |      |                |         |
| 14  |                              |      |                |         |
| 15  |                              |      |                |         |
| 16  |                              |      |                |         |
| 17  |                              |      |                |         |
| 18  |                              |      |                |         |
| 19  |                              |      |                |         |
| 20  |                              |      |                |         |
| 21  |                              |      |                |         |
| 22  |                              |      |                |         |
| 23  |                              |      |                |         |
| 24  |                              |      |                |         |
| 25  |                              |      |                |         |
| 26  |                              |      |                |         |
| 27  |                              |      |                |         |
| 28  |                              |      |                |         |
| 29  |                              |      |                |         |
| 30  |                              |      |                |         |
| 31  |                              |      |                |         |
| 32  |                              |      |                |         |
| 33  |                              |      |                |         |
| 34  |                              |      |                |         |
| 35  |                              |      |                |         |
| 36  |                              |      |                |         |
| 37  |                              |      |                |         |
| 38  |                              |      |                |         |
| 39  |                              |      |                |         |
| 40  |                              |      |                |         |
| 41  |                              |      |                |         |
| 42  |                              |      |                |         |

10-6 Coin Box Assembly 1/2

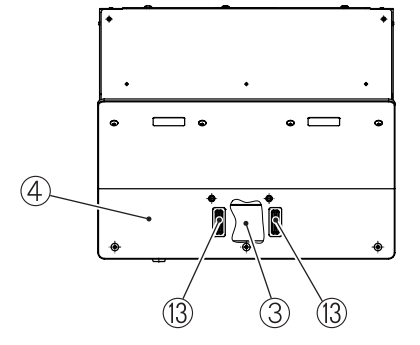

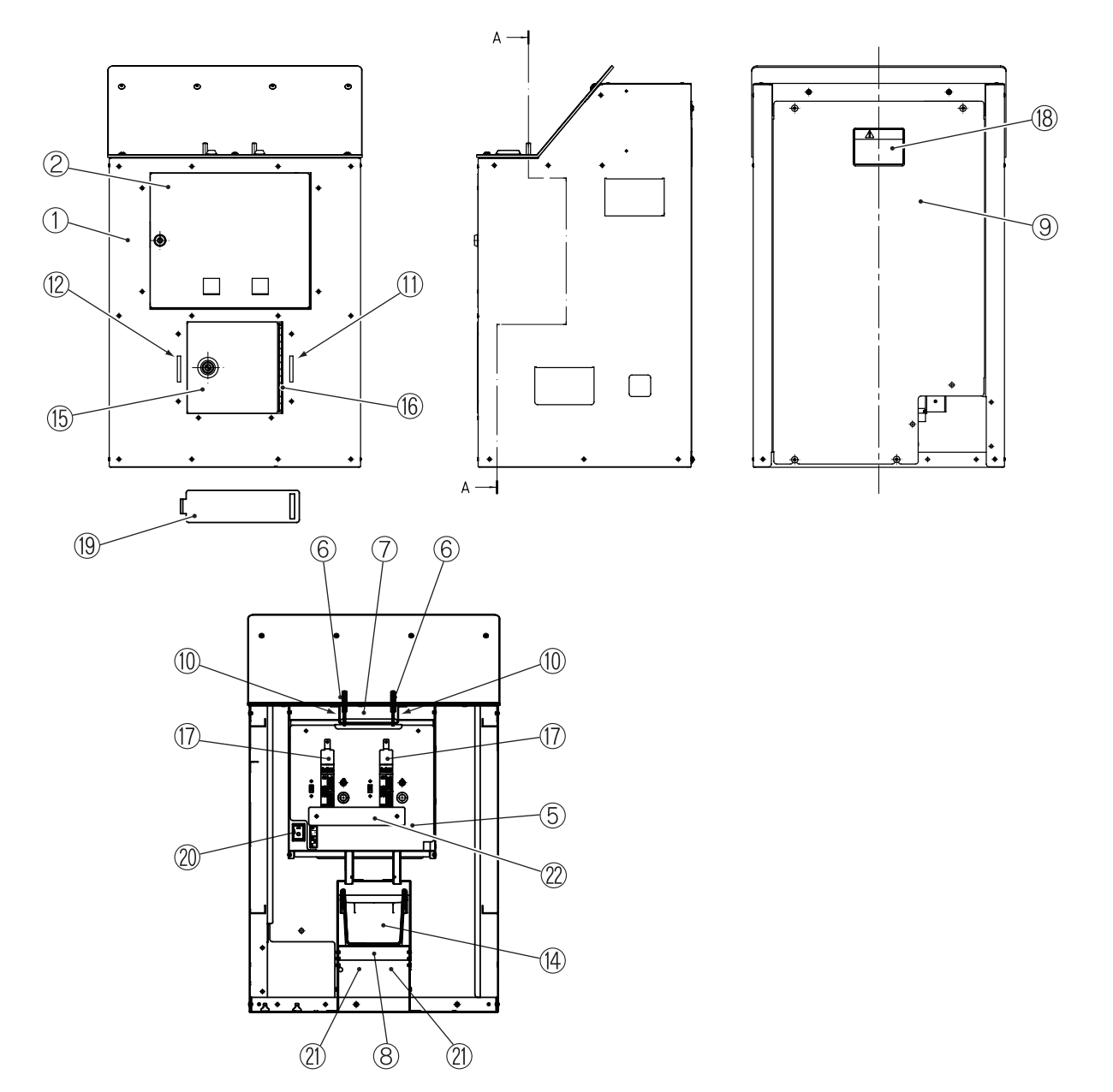

| 10. | Parts List | t |
|-----|------------|---|
|     |            | _ |
|     |            | • |

| No. | Name                                 | Qty. | Type or Rating | No.     |
|-----|--------------------------------------|------|----------------|---------|
| 1   | Coin box base                        | 1    |                | 737-390 |
| 2   | Service door                         | 1    |                | 737-391 |
| 3   | Coin rail                            | 1    |                | 737-392 |
| 4   | Control panel (EXP)                  | 1    |                | 737-393 |
| 5   | Service panel (BNAA)                 | 1    |                | 737-408 |
| 6   | Return lever                         | 2    |                | 737-395 |
| 7   | Return lever bracket                 | 1    |                | 737-399 |
| 8   | Coin counter bracket                 | 1    |                | 737-400 |
| 9   | Back board C                         | 1    |                | 737-401 |
| 10  | Cancel spring                        | 2    |                | 737-402 |
| 11  | Security bar bracket (R)             | 1    |                | 737-403 |
| 12  | Security bar bracket (L)             | 1    |                | 737-404 |
| 13  | Coin Plate                           | 2    |                | 737-409 |
| 14  | Cashbox                              | 1    |                | 718-446 |
| 15  | Coin door                            | 1    |                | 726-057 |
| 16  | Coin door hinge                      | 1    |                | 726-081 |
| 17  | Service switch cover                 | 2    |                | 737-405 |
| 18  | Warning sticker Service (B) PH (EXP) | 1    |                | 461-677 |
| 19  | Security bar                         | 1    |                | 737-410 |
| 20  | Sub power switch                     | 1    |                | 000-914 |
| 21  | Coin counter                         | 2    |                | 003-065 |
| 22  | Service panel CV (BNAA)              | 1    |                | —       |
| 23  |                                      |      |                |         |
| 24  |                                      |      |                |         |
| 25  |                                      |      |                |         |
| 26  |                                      |      |                |         |
| 27  |                                      |      |                |         |
| 28  |                                      |      |                |         |
| 29  |                                      |      |                |         |
| 30  |                                      |      |                |         |
| 31  |                                      |      |                |         |
| 32  |                                      |      |                |         |
| 33  |                                      |      |                |         |
| 34  |                                      |      |                |         |
| 35  |                                      |      |                |         |
| 36  |                                      |      |                |         |
| 37  |                                      |      |                |         |
| 38  |                                      | ļ    |                |         |
| 39  |                                      |      |                |         |
| 40  |                                      | ļ    |                |         |
| 41  |                                      |      |                |         |
| 42  |                                      |      |                |         |

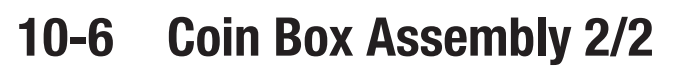

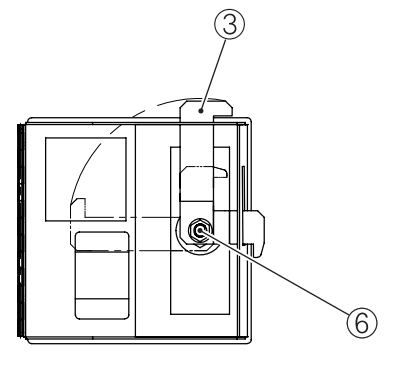

Coin door

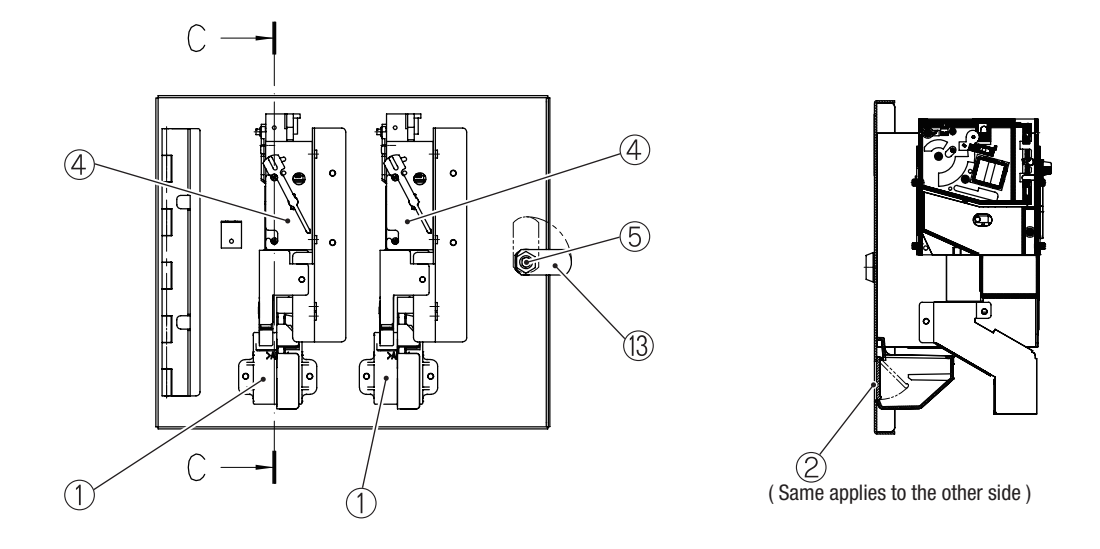

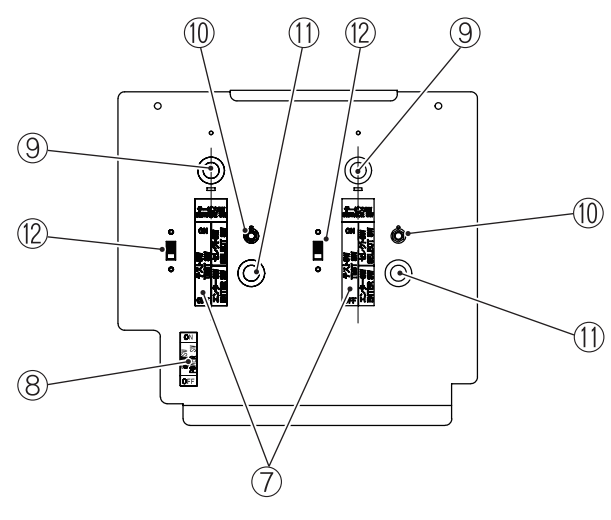

Service plate

| No | Name                    | Otv | Type or Rating           | No      |
|----|-------------------------|-----|--------------------------|---------|
| 1  | Coin return opening (B) | 2   | i ypo or naung           | 412-518 |
| 2  | Coin return cover (P)   | 2   |                          | 412-250 |
| 3  | Stopper plate           | 1   |                          | 726-070 |
| 4  | Channel bracket         | 2   | CB-81MB                  | 100-145 |
| 5  | Coin lock               | 1   | F750-DS8 (Bandom number) | 101-175 |
| 6  | Cam lock                | 1   | N92-L10                  | 101-142 |
| 7  | Service sticker M (B)   | 2   | 5542-PB08BNR-0           | 461-722 |
| 8  | Power sticker           | 1   |                          | 461-752 |
| 9  | Push switching (red)    | 2   |                          | 008-839 |
| 10 | Toggle switch           | 2   |                          | 000-866 |
| 11 | Push switching (green)  | 2   | 5542-PB08BNG-0           | 000-840 |
| 12 | Slide switch            | 2   | 5540-VS011201A2-0        | 000-865 |
| 13 | B Belo                  | 1   | t2.3 M7                  | 101-240 |
| 14 |                         |     |                          |         |
| 15 |                         | İ   |                          |         |
| 16 |                         |     |                          |         |
| 17 |                         | İ   |                          |         |
| 18 |                         |     |                          |         |
| 19 |                         |     |                          |         |
| 20 |                         |     |                          |         |
| 21 |                         |     |                          |         |
| 22 |                         |     |                          |         |
| 23 |                         |     |                          |         |
| 24 |                         |     |                          |         |
| 25 |                         |     |                          |         |
| 26 |                         |     |                          |         |
| 27 |                         |     |                          |         |
| 28 |                         |     |                          |         |
| 29 |                         |     |                          |         |
| 30 |                         | ļ   |                          |         |
| 31 |                         |     |                          |         |
| 32 |                         |     |                          |         |
| 33 |                         |     |                          |         |
| 34 |                         |     |                          |         |
| 35 |                         |     |                          |         |
| 36 |                         |     |                          |         |
| 37 |                         |     |                          |         |
| 38 |                         |     |                          |         |
| 39 |                         |     |                          |         |
| 40 |                         |     |                          |         |
| 41 |                         |     |                          |         |
| 42 |                         |     |                          |         |

# **10-7** Signboard Assembly

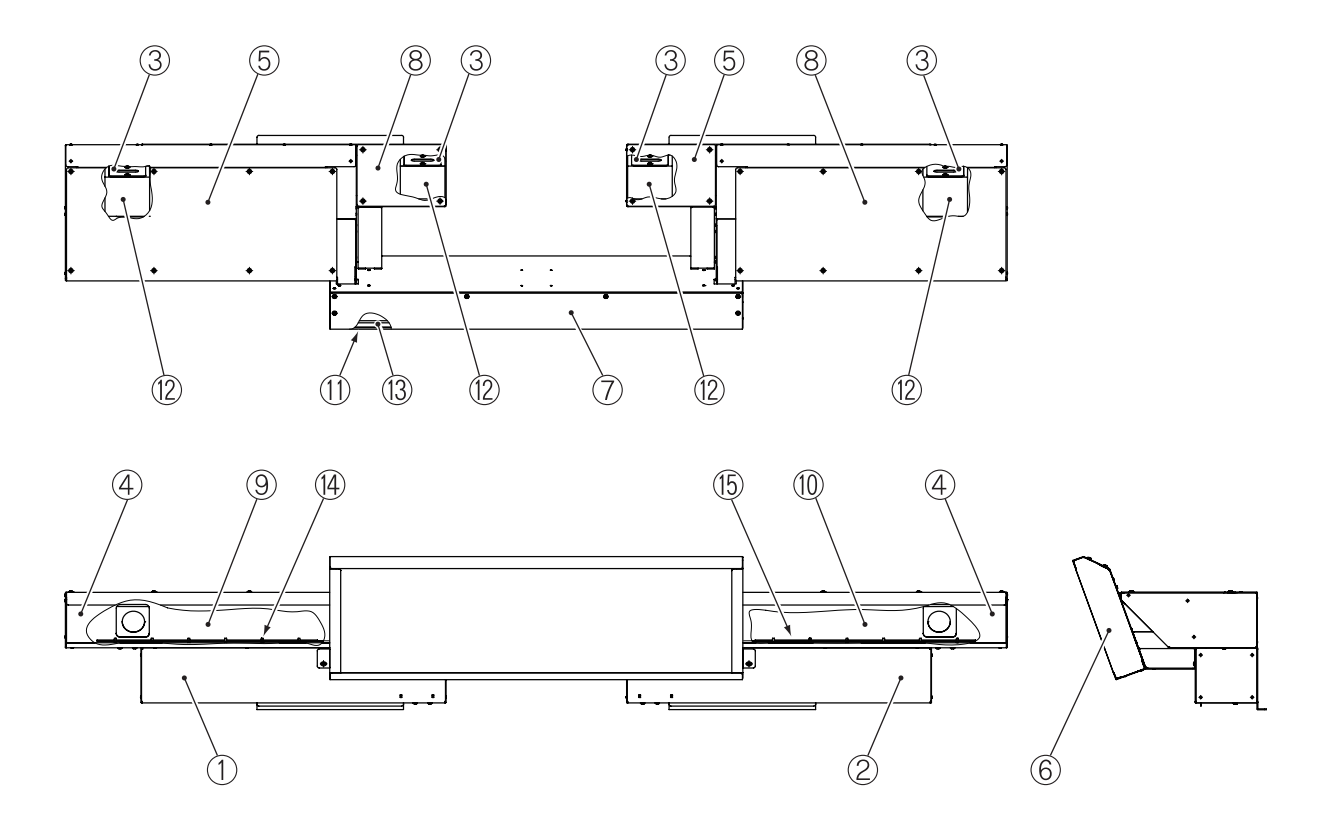

| No. | Name                  | Qty. | Type or Rating | No.     |
|-----|-----------------------|------|----------------|---------|
| 1   | Signboard base (L)    | 1    |                | 737-420 |
| 2   | Signboard base (R)    | 1    |                | 737-421 |
| 3   | Speaker bracket       | 4    |                | 737-422 |
| 4   | Signboard front cover | 2    |                | 737-423 |
| 5   | Signboard top cover   | 2    |                | 737-424 |
| 6   | Signboard base (C)    | 1    |                | 737-425 |
| 7   | LED retainer          | 1    |                | 737-426 |
| 8   | Speaker cover         | 2    |                | 737-427 |
| 9   | Speaker decal (L)     | 1    |                | 737-428 |
| 10  | Speaker decal (R)     | 1    |                | 737-429 |
| 1   | Sign panel (EXP)      | 1    |                | 737-439 |
| 2   | Speaker               | 4    |                | 006-206 |
| 3   | Light-emitting unit   | 1    |                | 002-733 |
| 14  | Tape LED (red)        | 1    |                | 002-732 |
| 15  | Tape LED (blue)       | 1    |                | 002-734 |
| 6   |                       |      |                |         |
| 7   |                       |      |                |         |
| 8   |                       |      |                |         |
| 9   |                       |      |                |         |
| 20  |                       |      |                |         |
| 21  |                       |      |                |         |
| 22  |                       |      |                |         |
| 23  |                       |      |                |         |
| 24  |                       |      |                |         |
| 25  |                       |      |                |         |
| 6   |                       |      |                |         |
| 27  |                       |      |                |         |
| 28  |                       |      |                |         |
| 29  |                       |      |                |         |
| 30  |                       |      |                |         |
| 31  |                       |      |                |         |
| 32  |                       |      |                |         |
| 33  |                       |      |                |         |
| 34  |                       |      |                |         |
| 35  |                       |      |                |         |
| 36  |                       |      |                |         |
| 37  |                       |      |                |         |
| 8   |                       |      |                |         |

# **10-8 Cord Box Assembly**

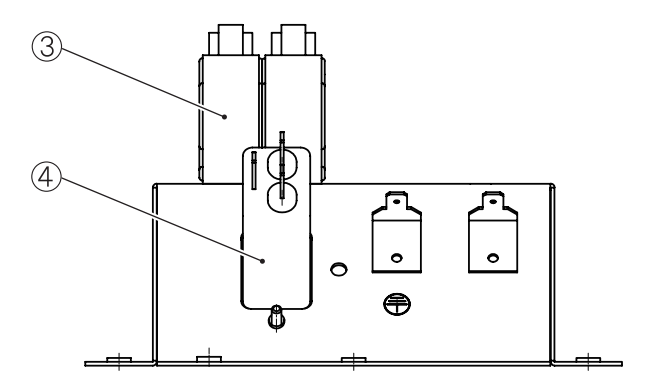

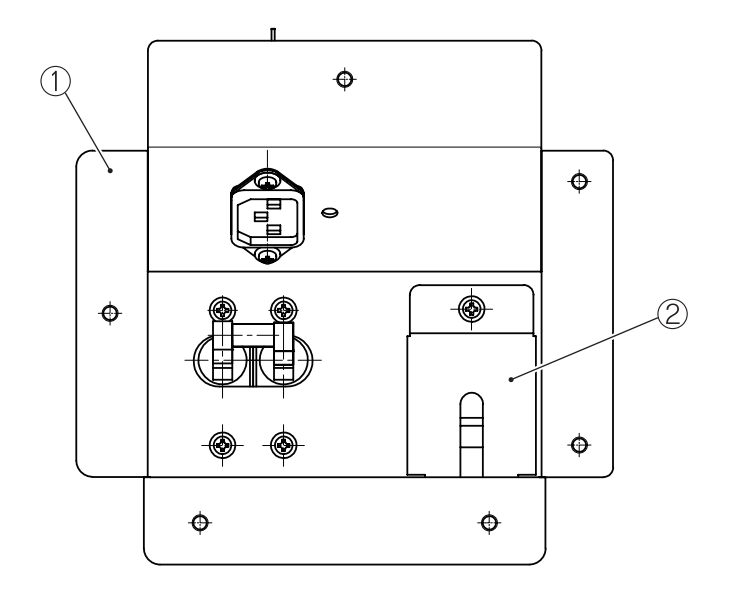

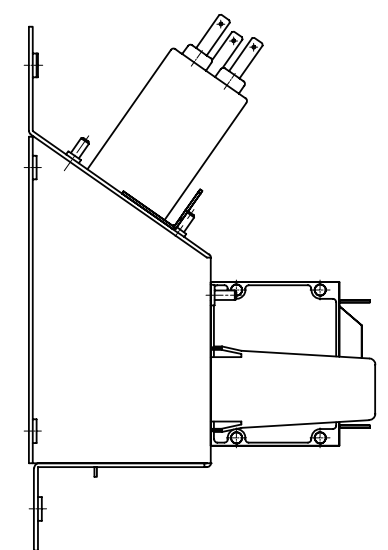

| 10. I | Parts | List |
|-------|-------|------|
|-------|-------|------|

|     | All and a         | 01   | Tura an Dation | N-      |
|-----|-------------------|------|----------------|---------|
| NO. | Name              | Uty. | Type or Rating | NO.     |
| 1   | Cord box          | 1    |                | 737-431 |
| 2   | LAN cover         | 1    |                | 736-635 |
| 3   | Circuit protector | 1    |                | 000-915 |
| 4   | Noise filter      | 1    |                | 011-192 |
| 5   |                   |      |                |         |
| 6   |                   |      |                |         |
| 7   |                   |      |                |         |
| 8   |                   |      |                |         |
| 9   |                   |      |                |         |
| 10  |                   |      |                |         |
| 11  |                   |      |                |         |
| 12  |                   | 1    |                |         |
| 13  |                   | 1    |                |         |
| 14  |                   | 1    |                |         |
| 15  |                   | 1    |                |         |
| 16  |                   | 1    |                |         |
| 17  |                   |      |                |         |
| 18  |                   |      |                |         |
| 19  |                   | 1    |                |         |
| 20  |                   | 1    |                |         |
| 21  |                   | 1    |                |         |
| 22  |                   | 1    |                |         |
| 23  |                   | 1    |                |         |
| 24  |                   | 1    |                |         |
| 25  |                   | 1    |                |         |
| 26  |                   | 1    |                |         |
| 27  |                   | 1    |                |         |
| 28  |                   | 1    |                |         |
| 29  |                   | 1    |                |         |
| 30  |                   | 1    |                |         |
| 31  |                   | 1    |                |         |
| 32  |                   | 1    |                |         |
| 33  |                   | 1    |                |         |
| 34  |                   | 1    |                |         |
| 35  |                   | 1    |                |         |
| 36  |                   | 1    |                |         |
| 37  |                   | 1    |                |         |
| 38  |                   |      |                |         |
| 39  |                   | 1    |                |         |
| 40  |                   | 1    |                |         |
| 41  |                   | 1    |                | 1       |
| 42  |                   | 1    |                | _       |
| 14  | 1                 | 1    |                | 1       |

# 10-9 Gun Tower (L) Assembly 1/2

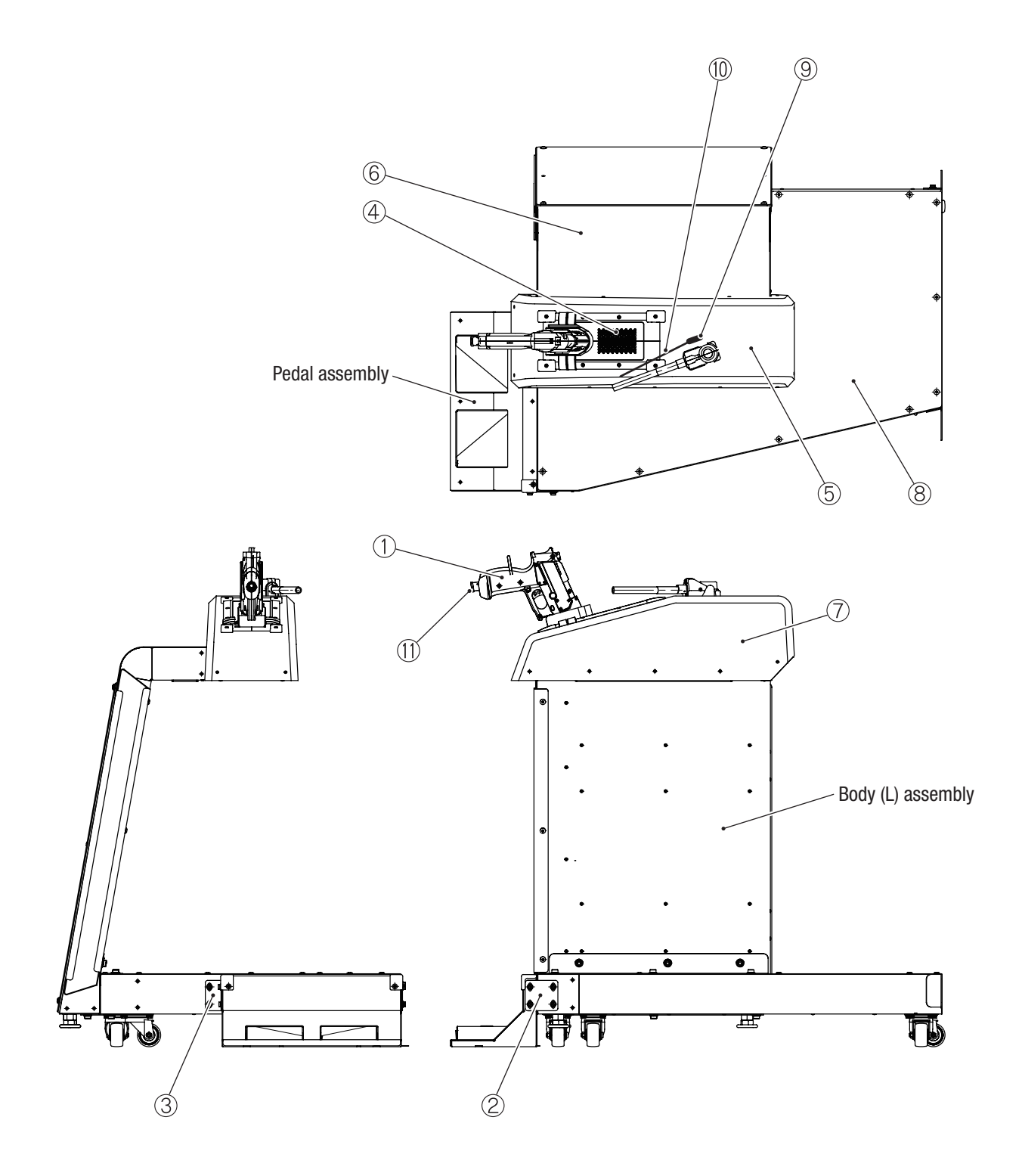

| 10. F | Parts | List |
|-------|-------|------|
|-------|-------|------|

| Tupo or Poting | No       | - (1       |
|----------------|----------|------------|
|                | NU.      | - <u> </u> |
|                | 737_//32 | - (        |
|                | 737-432  | - (3       |
|                | 737-434  |            |
|                | 737-440  | - 4        |
|                | 737-441  | - 5        |
|                | 737-437  | - 💆        |
|                | 737-438  | - (6       |
|                | 736-979  |            |
|                | 737-443  | -          |
|                | 737-442  | - (8A      |
|                |          |            |
|                |          | - (8B      |
|                |          |            |
|                |          | -          |
|                |          | 10         |
|                |          |            |
|                |          |            |
|                |          | _ Pa       |
|                |          | _ ts       |
|                |          | _ Lis      |
|                |          |            |
|                |          | -          |
|                |          | -          |
|                |          | -          |
|                |          | -          |
|                |          | -          |
|                |          | -          |
|                |          | -          |
|                |          | -          |
|                |          | -          |
|                |          | -          |
|                |          | -          |
|                |          | -          |
|                |          | -          |
|                |          |            |

No.

Gun assembly

Pedal joint (A)

Pedal joint (B)

Stand cover (A)

Stand cover EXP (L)

Marking decal (L)

Base decal (L)

Wire bracket

Chain bracket

Wire

Instruction decal (L) (EXP)

Name

Qty.

Test Mode

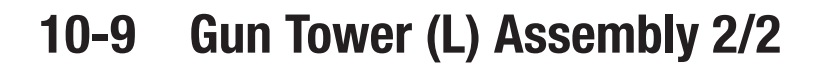

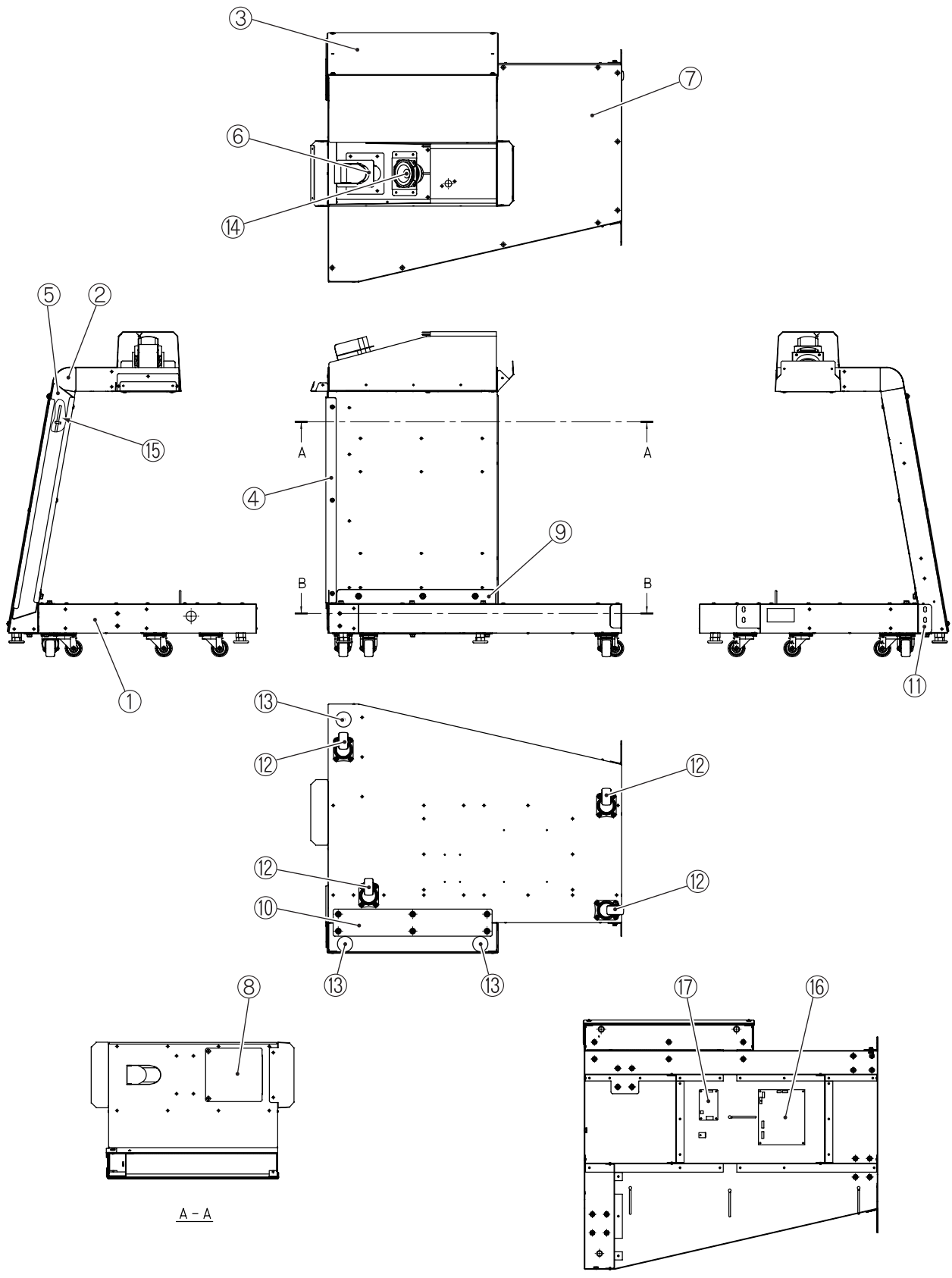

<u>B - B</u>

| 10. | Parts | List |
|-----|-------|------|
|-----|-------|------|

| No. | Name                 | Qty. | Type or Rating   | No.     |
|-----|----------------------|------|------------------|---------|
| 1   | Gun tower base (L)   | 1    |                  | 737-444 |
| 2   | Gun tower (L)        | 1    |                  | 737-445 |
| 3   | Side panel (L)       | 1    |                  | 737-446 |
| 4   | Side LED retainer    | 1    |                  | 737-447 |
| 5   | LED cover            | 1    |                  | 737-448 |
| 6   | Gun holder BK        | 1    |                  | 737-449 |
| 7   | Tower cover (L)      | 1    |                  | 737-450 |
| 8   | Bottom cover         | 1    |                  | 737-451 |
| 9   | Tower joint T (L)    | 1    |                  | 737-452 |
| 10  | Tower joint U        | 1    |                  | 737-453 |
| 11  | Tower joint L        | 1    |                  | 737-454 |
| 12  | Caster (swivel type) | 4    | 420S-N50 102-051 | 102-051 |
| 13  | Leveling bolt        | 3    | KYW16-75-6B      | 102-045 |
| 14  | Speaker              | 1    |                  | 006-207 |
| 15  | Tape LED (red)       | 1    |                  | 002-732 |
| 16  | CPU board            | 1    |                  | 308-083 |
| 17  | Gun drive PC board   | 1    |                  | 307-071 |
| 18  |                      |      |                  |         |
| 19  |                      |      |                  |         |
| 20  |                      |      |                  |         |
| 21  |                      |      |                  |         |
| 22  |                      |      |                  |         |
| 23  |                      |      |                  |         |
| 24  |                      |      |                  |         |
| 25  |                      |      |                  |         |
| 26  |                      |      |                  |         |
| 27  |                      |      |                  |         |
| 28  |                      |      |                  |         |
| 29  |                      |      |                  |         |
| 30  |                      |      |                  |         |
| 31  |                      |      |                  |         |
| 32  |                      |      |                  |         |
| 33  |                      |      |                  |         |
| 34  |                      |      |                  |         |
| 35  |                      |      |                  |         |
| 36  |                      |      |                  |         |
| 37  |                      |      |                  |         |
| 38  |                      |      |                  |         |
| 39  |                      |      |                  |         |
| 40  |                      |      |                  |         |
| 41  |                      |      |                  |         |
| 42  |                      |      |                  |         |

# 10-10 Gun Tower (R) Assembly 1/2

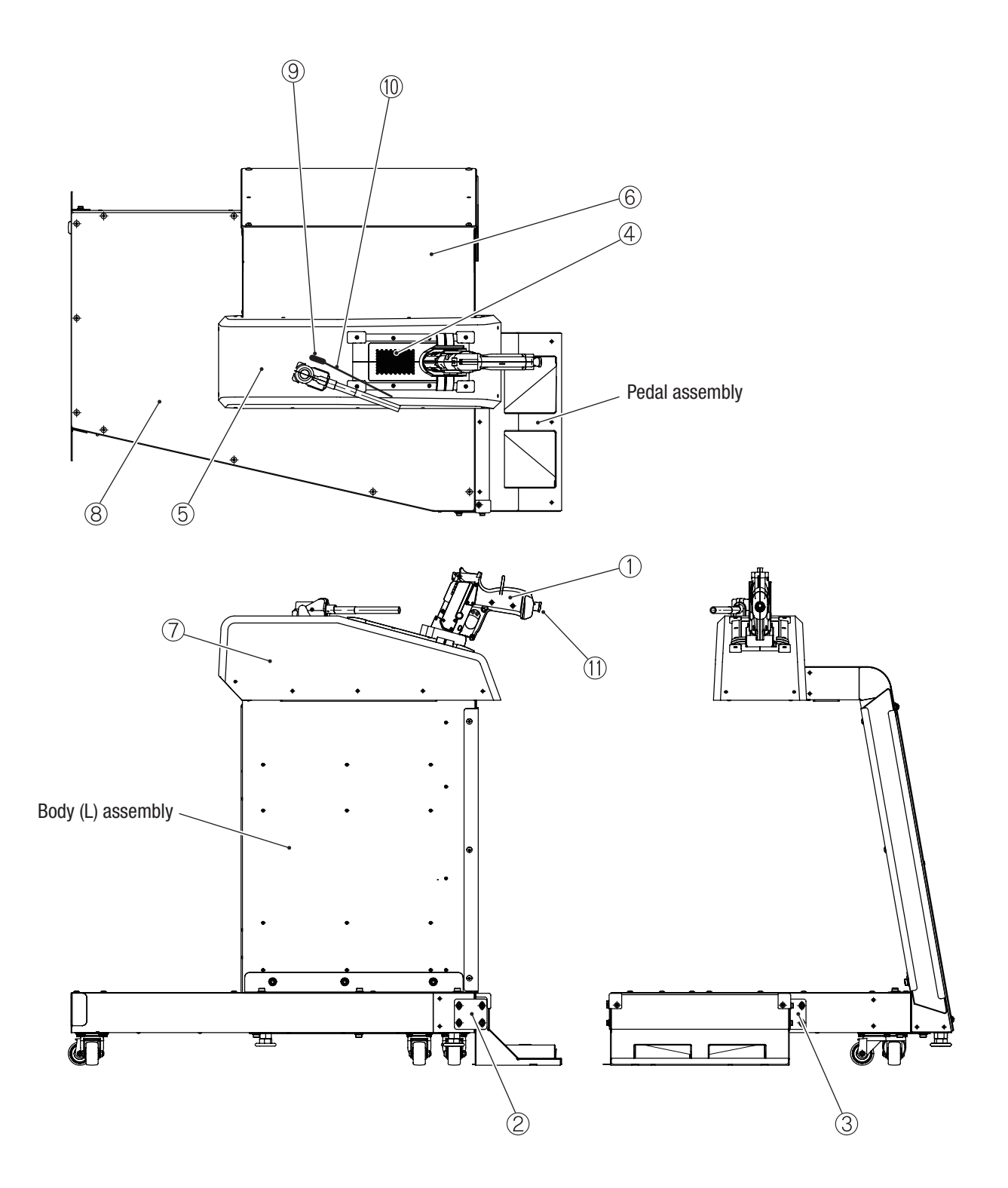

No.

737-432

737-433

737-434

737-442

737-443

737-487

| 1          |
|------------|
| 2          |
| 3          |
| 4          |
| 5          |
| 6          |
| 7          |
| 8A         |
| 8B         |
| 9          |
| 10         |
| 11         |
| Parts List |

| 8  | Base decal (R) | 1 | 737-488 |
|----|----------------|---|---------|
| 9  | Wire bracket   | 1 | 736-979 |
| 10 | Wire           | 1 | 737-443 |
| 11 | Chain bracket  | 1 | 737-442 |
| 12 |                | İ |         |
| 13 |                |   |         |
| 14 |                |   |         |
| 15 |                |   |         |
| 16 |                |   |         |
| 17 |                |   |         |
| 18 |                |   |         |
| 19 |                |   |         |
| 20 |                |   |         |
| 21 |                |   |         |
| 22 |                |   |         |
| 23 |                |   |         |
| 24 |                |   |         |
| 25 |                |   |         |
| 26 |                |   |         |
| 27 |                |   |         |
| 28 |                |   |         |
| 29 |                |   |         |
| 30 |                |   |         |
| 31 |                |   |         |
| 32 |                |   |         |
| 33 |                | İ |         |
| 34 |                |   |         |
| 35 |                | İ |         |
| 36 |                |   |         |
| 37 |                |   |         |
| 38 |                |   |         |
| 39 |                |   |         |
| 40 |                | 1 |         |
| 41 |                |   |         |
| 42 |                |   |         |

Qty.

1

1

1

1

1

1

1

**Type or Rating** 

See 10-13 Gun Assembly

No.

1

2

3

4

5

6

7

Gun assembly

Pedal joint (A)

Pedal joint (B)

Stand cover (A)

Stand cover EXP (R)

Marking decal (R)

Instruction decal (R) (EXP)

Name

# 10-10 Gun Tower (R) Assembly 2/2

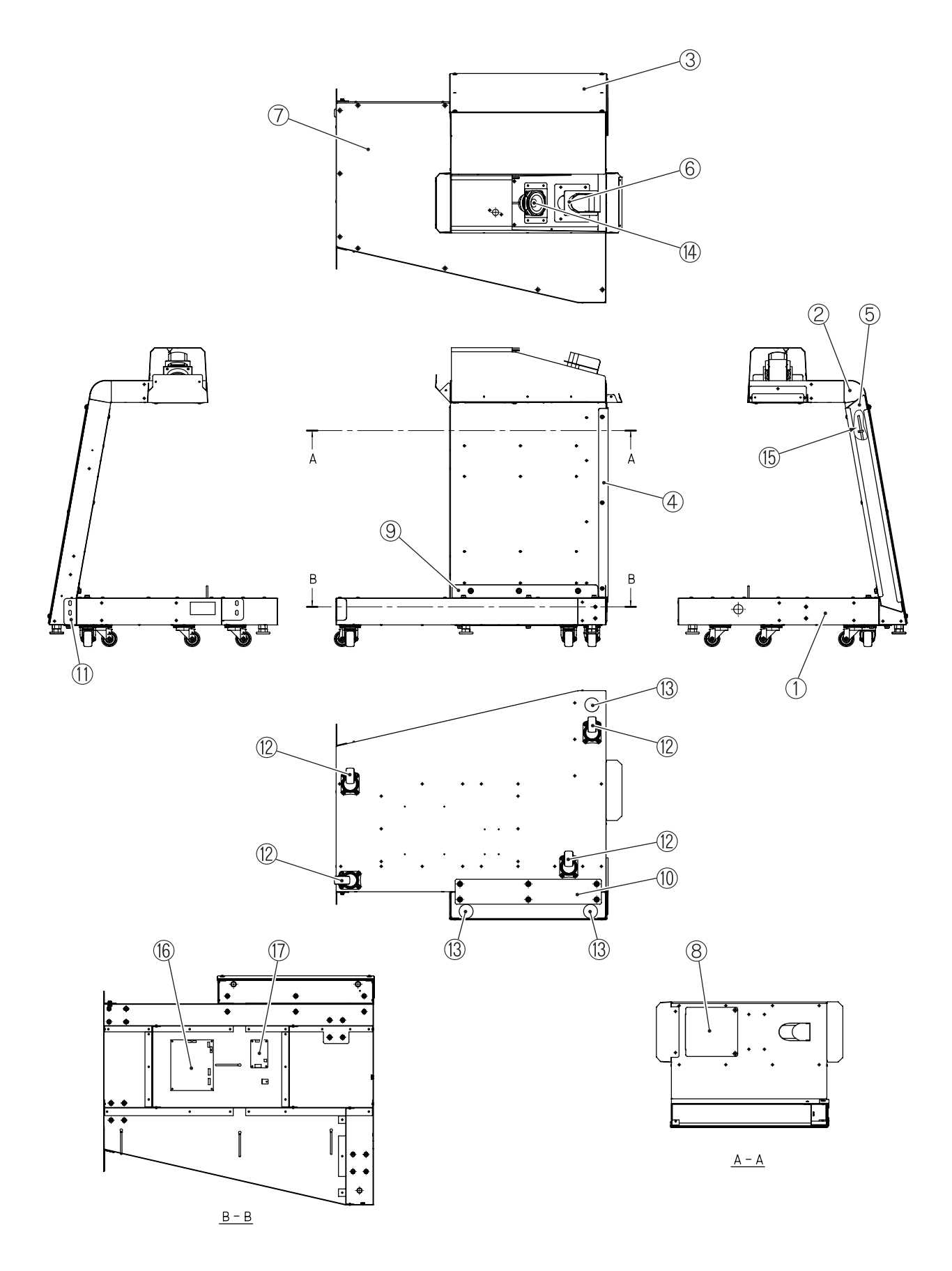

| 10. | Parts | List |
|-----|-------|------|
|-----|-------|------|

| No. | Name                 | Otv. | Type or Rating | No.     |
|-----|----------------------|------|----------------|---------|
| 1   | Gun tower base (B)   | 1    |                | 737-491 |
| 2   | Gun tower (B)        | 1    |                | 737-492 |
| 3   | Side panel (R)       | 1    |                | 737-493 |
| 4   | Side LED retainer    | 1    |                | 737-447 |
| 5   | LED cover            | 1    |                | 737-448 |
| 6   | Gun holder BK        | 1    |                | 737-449 |
| 7   | Tower cover (R)      | 1    |                | 737-494 |
| 8   | Bottom cover         | 1    |                | 737-451 |
| 9   | Tower joint T (R)    | 1    |                | 737-495 |
| 10  | Tower joint U        | 1    |                | 737-453 |
| 11  | Tower joint R        | 1    |                | 737-496 |
| 12  | Caster (swivel type) | 4    | 420S-N50       | 102-051 |
| 13  | Leveling bolt        | 3    | KYW16-75-6B    | 102-045 |
| 14  | Speaker              | 1    | 1              | 006-207 |
| 15  | Tape LED (blue)      | 1    |                | 002-734 |
| 16  | CPU board            | 1    |                | 308-083 |
| 17  | Gun drive PC board   | 1    |                | 307-071 |
| 18  |                      |      |                |         |
| 19  |                      |      |                |         |
| 20  |                      |      |                |         |
| 21  |                      |      |                |         |
| 22  |                      |      |                |         |
| 23  |                      |      |                |         |
| 24  |                      |      |                |         |
| 25  |                      |      |                |         |
| 26  |                      |      |                |         |
| 27  |                      |      |                |         |
| 28  |                      |      |                |         |
| 29  |                      |      |                |         |
| 30  |                      |      |                |         |
| 31  |                      |      |                |         |
| 32  |                      |      |                |         |
| 33  |                      |      |                |         |
| 34  |                      |      |                |         |
| 35  |                      |      |                |         |
| 36  |                      |      |                |         |
| 37  |                      |      |                |         |
| 38  |                      |      |                |         |
| 39  |                      |      |                |         |
| 40  |                      |      |                |         |
| 41  |                      |      |                |         |
| 42  |                      |      |                |         |

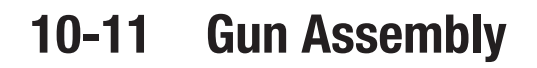

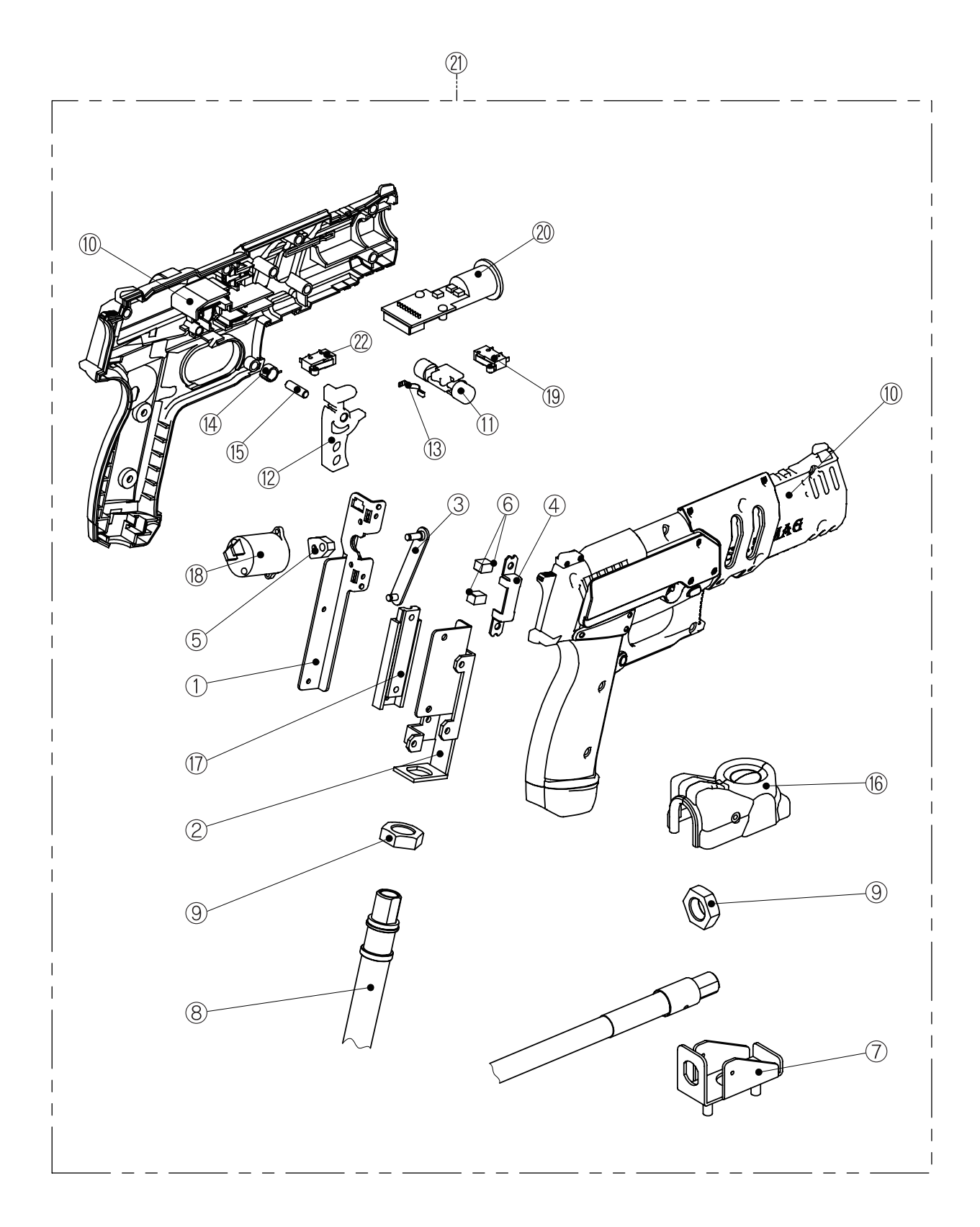

| No. | Name                  | Qty. | Type or Rating           | No.      |
|-----|-----------------------|------|--------------------------|----------|
| 1   | Slide base            | 1    |                          | 737-455  |
| 2   | Slide holder          | 1    |                          | 737-456  |
| 3   | Link                  | 1    |                          | 737-457  |
| 4   | Stopper BK            | 1    |                          | 737-458  |
| 5   | Crank                 | 1    |                          | 737-459  |
| 6   | Stopper rubber        | 2    |                          | 737-460  |
| 7   | Gun tube bracket      | 1    |                          | 737-461  |
| 8   | Gun tube (Gun harnes) | 1    |                          | 737-462  |
| 9   | Tube nut              | 2    |                          | 737-463  |
| 10  | Gun body              | 1    | (L) (R) set              | 737-464  |
| 11  | Gun switch            | 1    |                          | 737-465  |
| 12  | Gun trigger           | 1    |                          | 737-466  |
| 13  | Switch spring         | 1    |                          | 737-467  |
| 14  | Trigger spring        | 1    |                          | 737-468  |
| 15  | Parallel pin          | 1    | 5X18(A)                  | 107-203  |
| 16  | Cable cover (B)       | 1    |                          | 736-476  |
| 17  | Slide rail            | 1    | AR2-60 (ball 2 x 10 pcs) | 107-166  |
| 18  | Rotary solenoid       | 1    | RSR14/10-CAB0-BNG        | 004-773  |
| 19  | Micro switch          | 2    | SS-01GL2T                | 000-666  |
| 20  | Ground wire           | 1    |                          | 308-177  |
| 21  | Gun assembly          | 1    |                          | 737-469  |
| 22  | Micro switch          | 1    | SS-01GL2                 | 000-916  |
| 23  |                       |      |                          |          |
| 24  |                       |      |                          |          |
| 25  |                       |      |                          |          |
| 26  |                       |      |                          |          |
| 27  |                       |      |                          |          |
| 28  |                       |      |                          |          |
| 29  |                       |      |                          |          |
| 30  |                       |      |                          |          |
| 31  |                       |      |                          |          |
| 32  |                       |      |                          |          |
| 33  |                       |      |                          |          |
| 34  |                       |      |                          |          |
| 35  |                       |      |                          |          |
| 36  |                       | _    |                          |          |
| 37  |                       | _    |                          |          |
| 38  |                       | _    |                          | <u> </u> |
| 39  |                       |      |                          | <u> </u> |
| 40  |                       |      |                          |          |
| 41  |                       |      |                          | <u> </u> |
| 42  |                       | 1    |                          |          |

Test Mode

# 10-12 Pedal Assembly

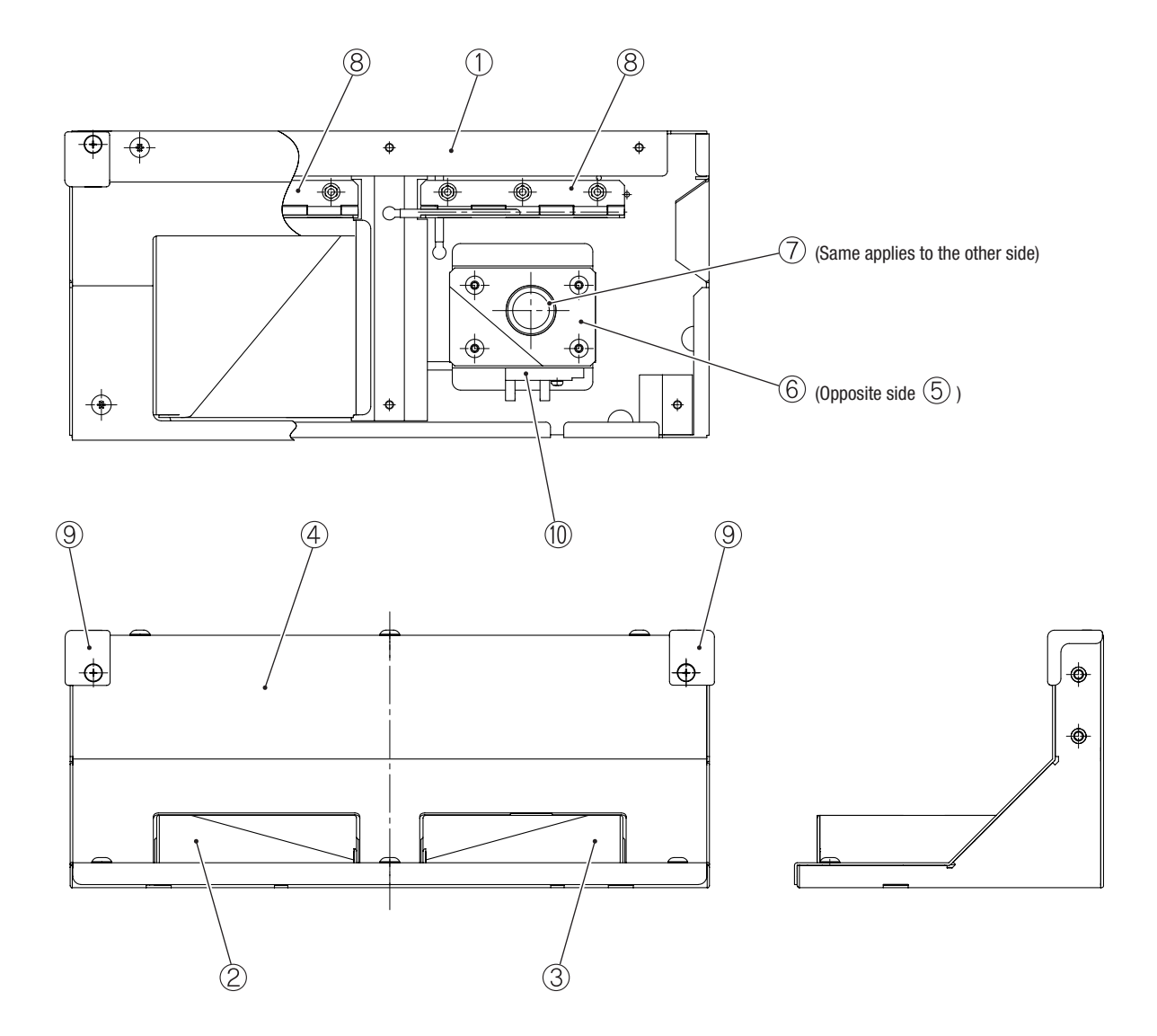

| No. | Name              | Otv. | Type or Rating | No.     | _ |
|-----|-------------------|------|----------------|---------|---|
| 1   | Pedal base        | 1    |                | 737-475 |   |
| 2   | Pedal (L)         | 1    |                | 737-476 | - |
| 3   | Pedal (R)         | 1    |                | 737-477 | _ |
| 4   | Pedal cover C     | 1    |                | 737-478 | _ |
| 5   | Stopper (L)       | 1    |                | 737-479 | _ |
| 6   | Stopper (R)       | 1    |                | 737-480 |   |
| 7   | Spring A          | 2    |                | 737-481 |   |
| 8   | Hinge             | 2    |                | 737-482 |   |
| 9   | Point cover (S)   | 2    |                | 450-416 |   |
| 10  | Photo interrupter | 2    | KI1249-AALF    | 000-632 |   |
| 11  |                   |      |                |         |   |
| 12  |                   |      |                |         |   |
| 13  |                   |      |                |         |   |
| 14  |                   |      |                |         |   |
| 15  |                   |      |                |         |   |
| 16  |                   |      |                |         |   |
| 17  |                   |      |                |         |   |
| 18  |                   |      |                |         |   |
| 19  |                   |      |                |         |   |
| 20  |                   |      |                |         |   |
| 21  |                   |      |                |         |   |
| 22  |                   |      |                |         |   |
| 23  |                   |      |                |         |   |
| 24  |                   |      |                |         |   |
| 25  |                   |      |                |         |   |
| 26  |                   |      |                |         |   |
| 27  |                   |      |                |         |   |
| 28  |                   |      |                |         |   |
| 29  |                   |      |                |         |   |
| 30  |                   |      |                |         | _ |
| 31  |                   |      |                | _       |   |
| 32  |                   |      |                |         |   |
| 33  |                   |      |                |         | _ |
| 34  |                   |      |                |         |   |
| 35  |                   |      |                |         | _ |
| 36  |                   |      |                |         |   |
| 37  |                   |      |                |         |   |
| 38  |                   |      |                |         |   |
| 39  |                   |      |                |         | _ |
| 40  |                   |      |                |         |   |
| 41  |                   |      |                |         |   |
| 42  |                   |      |                |         |   |

Test Mode

### **MEMO**

# **11. Wiring Diagram**

11-1 1/5

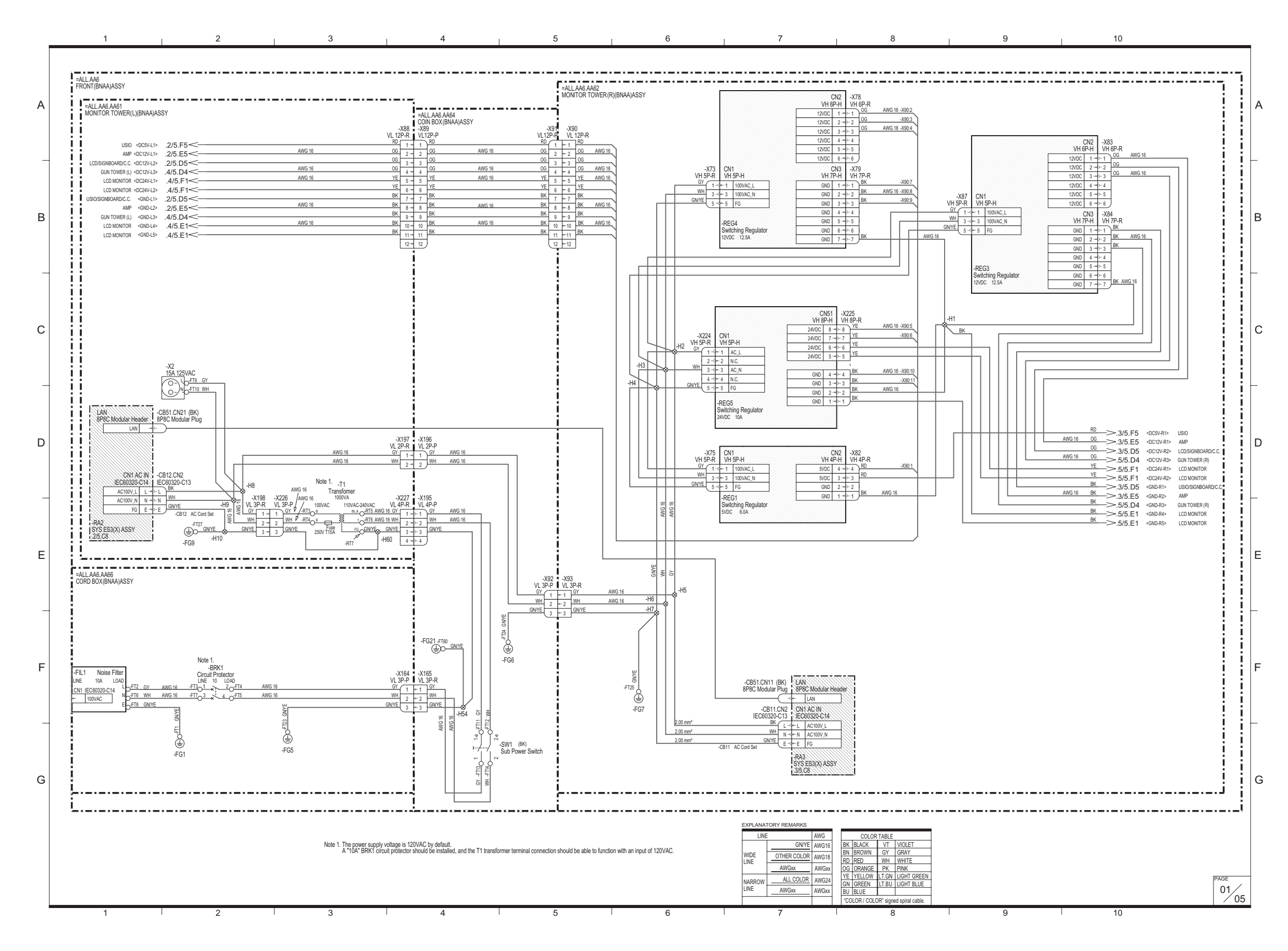

11-2 2/5

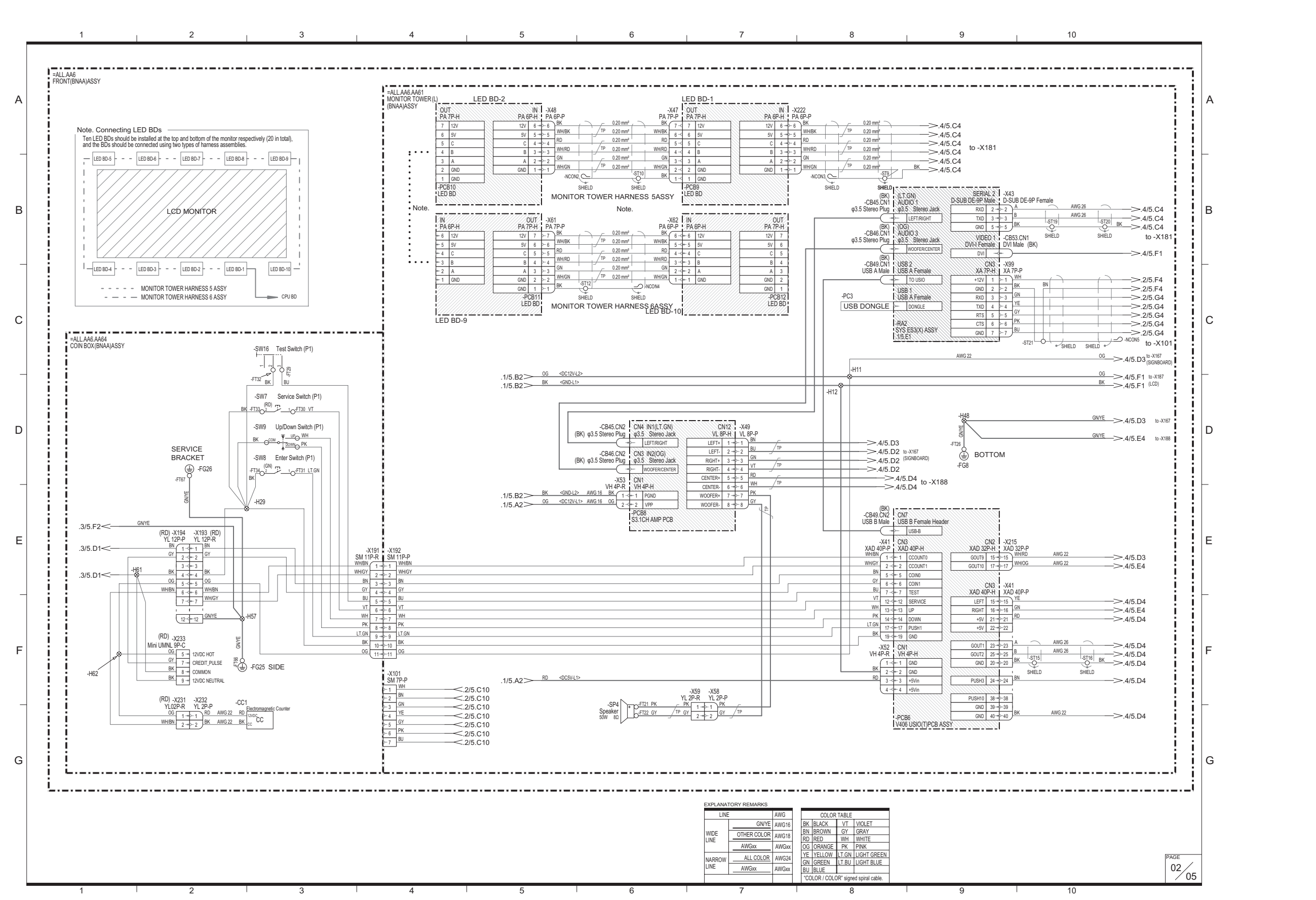

### 11. Wiring Diagram

11-3 3/5

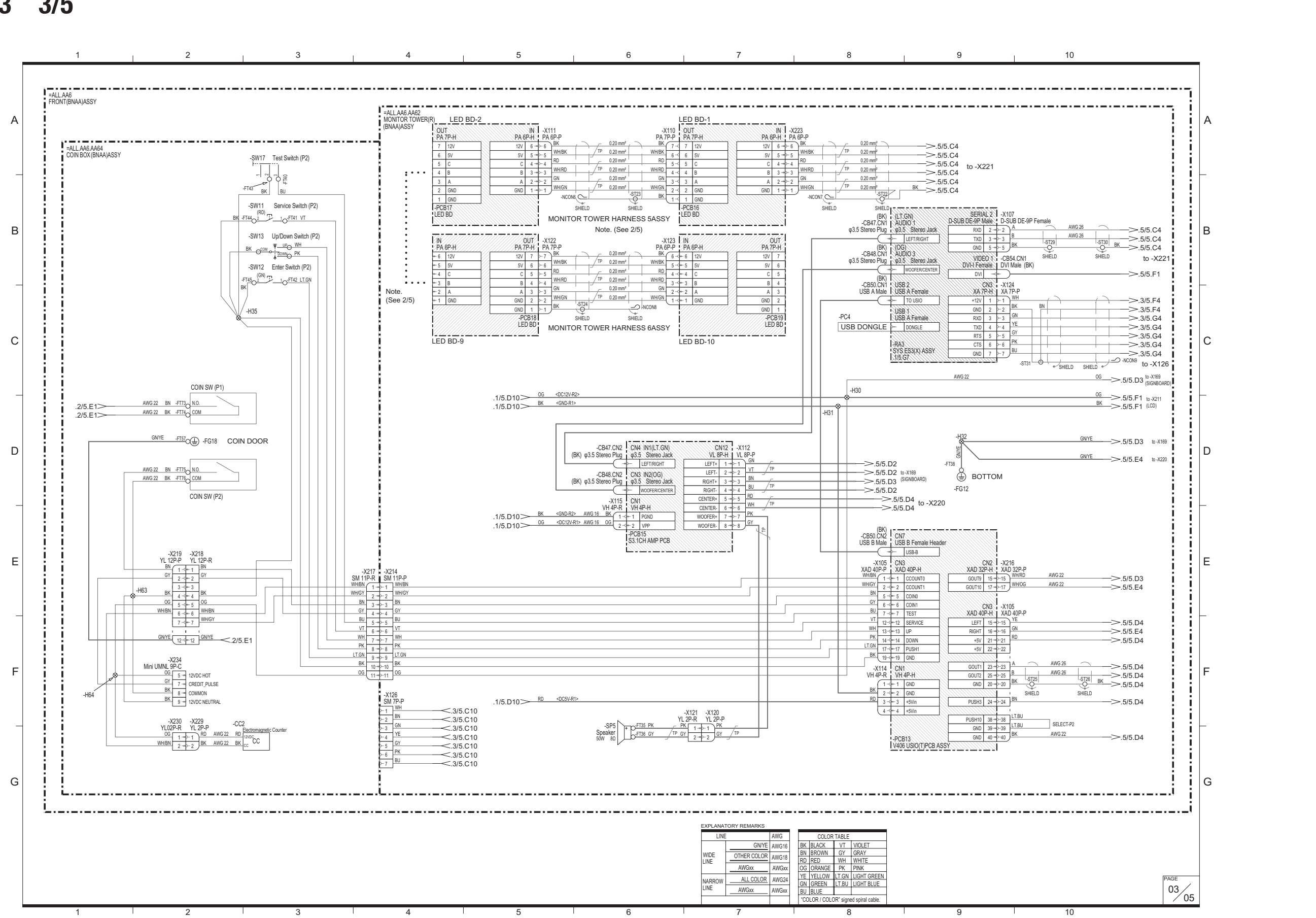

### 11. Wiring Diagram

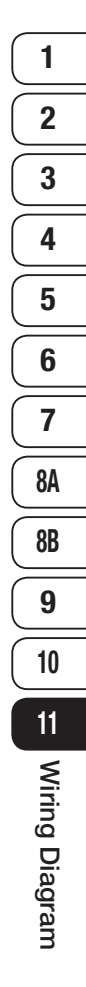

11-4 4/5

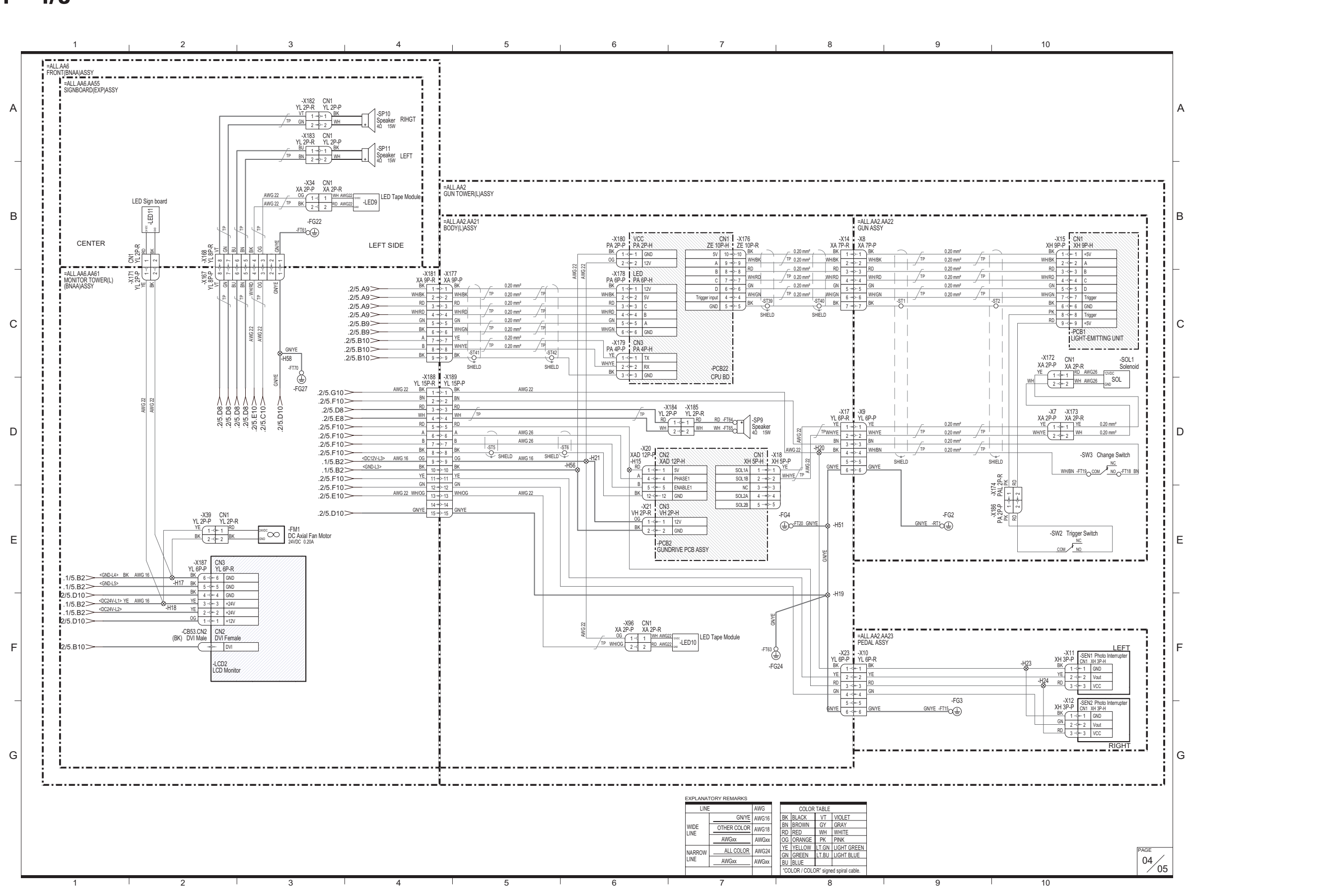

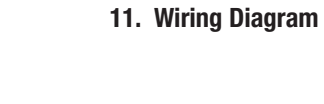

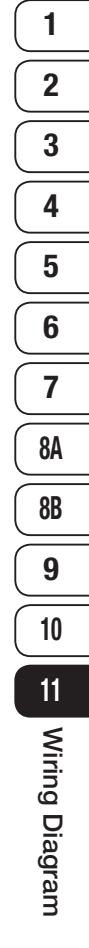

### 11-5 5/5

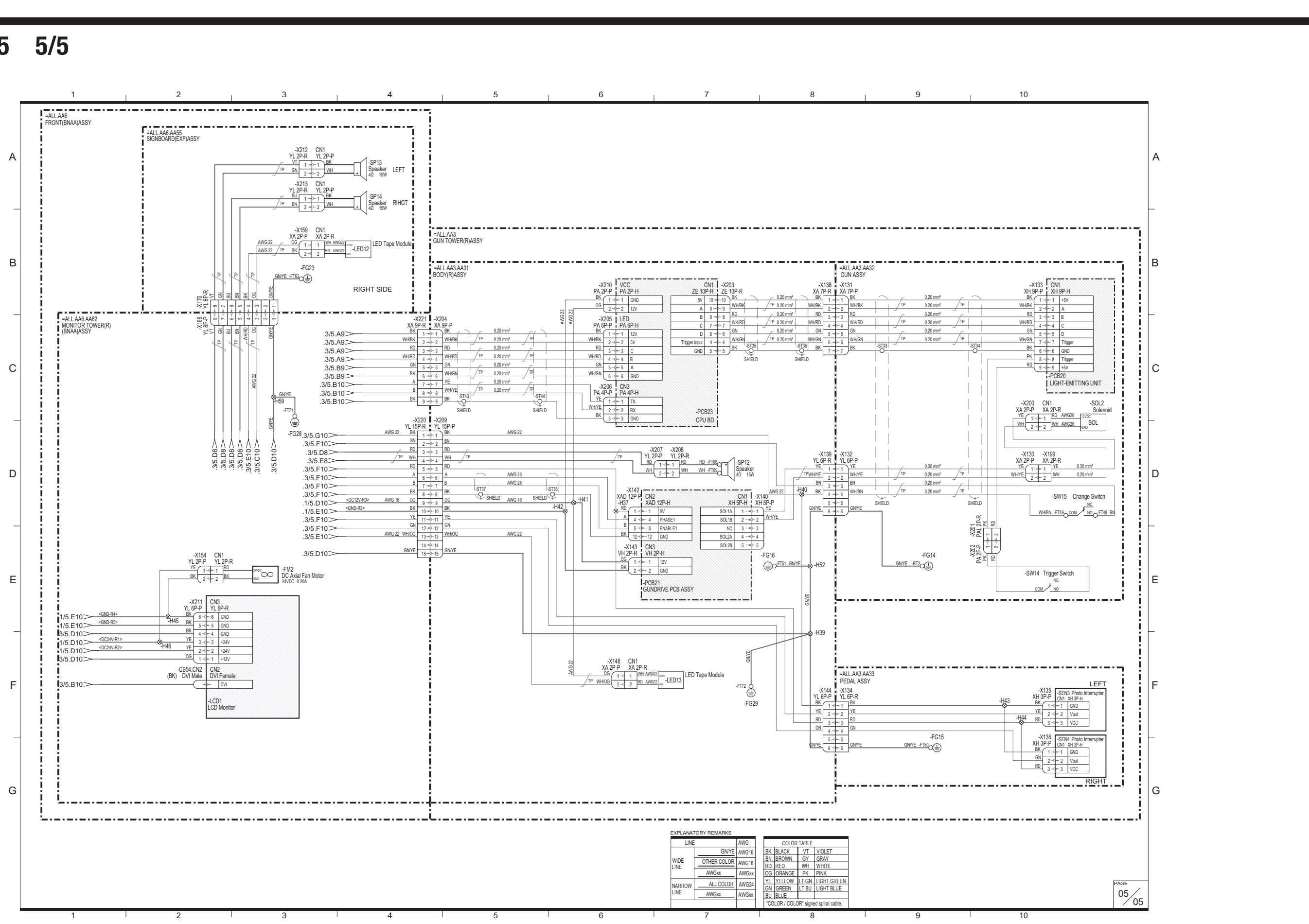

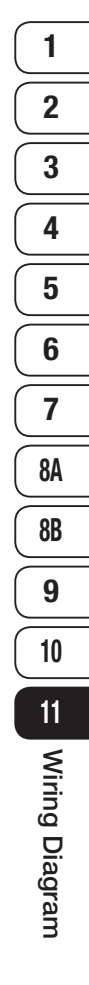

### **Copyrights and Trademarks**

The software used in this machine is protected by copyright laws.

It is prohibited to copy, adapt, distribute publicly, or use the software for purposes other than the operation of this machine.

Infringement of the copyright laws may be subject to criminal penalties.

In addition, do not use the recording media containing the software in a machine other than the specified machine. Doing so may result in equipment malfunction.

This software uses specially-designed fonts created under license from Fontworks Inc. Fontworks and font names are trademarks or registered trademarks of Fontworks Inc.

Unreal, the circle-U logo and the Powered by Unreal Technology logo are trademarks or registered trademarks of Epic Games, Inc. in the United States and elsewhere.

This game uses NaturalMotion morpheme animation technology.

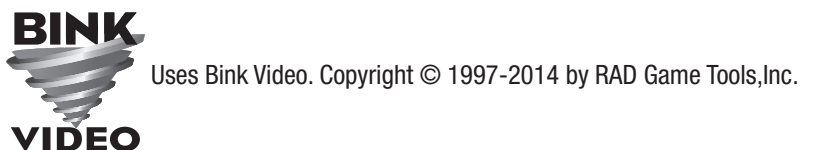

Powered by Wwise © 2006 – 2014 Audiokinetic Inc. All rights reserved.

All other trademarks are the property of their respective owners.

This product includes the following software used under third party license. See below for the license conditions and other information.

### libogg

\_\_\_\_\_

Copyright (c) 2002, Xiph.org Foundation

Redistribution and use in source and binary forms, with or without modification, are permitted provided that the following conditions are met:

- Redistributions of source code must retain the above copyright notice, this list of conditions and the following disclaimer.

- Redistributions in binary form must reproduce the above copyright notice, this list of conditions and the following disclaimer in the documentation and/or other materials provided with the distribution.

- Neither the name of the Xiph.org Foundation nor the names of its contributors may be used to endorse or promote products derived from this software without specific prior written permission.

THIS SOFTWARE IS PROVIDED BY THE COPYRIGHT HOLDERS AND CONTRIBUTORS ''AS IS'' AND ANY EXPRESS OR IMPLIED WARRANTIES, INCLUDING, BUT NOT LIMITED TO, THE IMPLIED WARRANTIES OF MERCHANTABILITY AND FITNESS FOR A PARTICULAR PURPOSE ARE DISCLAIMED. IN NO EVENT SHALL THE FOUNDATION OR CONTRIBUTORS BE LIABLE FOR ANY DIRECT, INDIRECT, INCIDENTAL, SPECIAL, EXEMPLARY, OR CONSEQUENTIAL DAMAGES (INCLUDING, BUT NOT LIMITED TO, PROCUREMENT OF SUBSTITUTE GOODS OR SERVICES; LOSS OF USE, DATA, OR PROFITS; OR BUSINESS INTERRUPTION) HOWEVER CAUSED AND ON ANY THEORY OF LIABILITY, WHETHER IN CONTRACT, STRICT LIABILITY, OR TORT (INCLUDING NEGLIGENCE OR OTHERWISE) ARISING IN ANY WAY OUT OF THE USE OF THIS SOFTWARE, EVEN IF ADVISED OF THE POSSIBILITY OF SUCH DAMAGE.

### libvorbis

#### -----

Copyright (c) 2002-2008 Xiph.org Foundation

Redistribution and use in source and binary forms, with or without modification, are permitted provided that the following conditions are met:

- Redistributions of source code must retain the above copyright notice, this list of conditions and the following disclaimer.

- Redistributions in binary form must reproduce the above copyright notice, this list of conditions and the following disclaimer in the documentation and/or other materials provided with the distribution.

- Neither the name of the Xiph.org Foundation nor the names of its contributors may be used to endorse or promote products derived from this software without specific prior written permission.

THIS SOFTWARE IS PROVIDED BY THE COPYRIGHT HOLDERS AND CONTRIBUTORS ''AS IS'' AND ANY EXPRESS OR IMPLIED WARRANTIES, INCLUDING, BUT NOT LIMITED TO, THE IMPLIED WARRANTIES OF MERCHANTABILITY AND FITNESS FOR A PARTICULAR PURPOSE ARE DISCLAIMED. IN NO EVENT SHALL THE FOUNDATION OR CONTRIBUTORS BE LIABLE FOR ANY DIRECT, INDIRECT, INCIDENTAL, SPECIAL, EXEMPLARY, OR CONSEQUENTIAL DAMAGES (INCLUDING, BUT NOT LIMITED TO, PROCUREMENT OF SUBSTITUTE GOODS OR SERVICES; LOSS OF USE, DATA, OR PROFITS; OR BUSINESS INTERRUPTION) HOWEVER CAUSED AND ON ANY THEORY OF LIABILITY, WHETHER IN CONTRACT, STRICT LIABILITY, OR TORT (INCLUDING NEGLIGENCE OR OTHERWISE) ARISING IN ANY WAY OUT OF THE USE OF THIS SOFTWARE, EVEN IF ADVISED OF THE POSSIBILITY OF SUCH DAMAGE.

#### cryptodev

\_\_\_\_\_

Copyright (c) 2002 Bob Beck <beck@openbsd.org> Copyright (c) 2002 Theo de Raadt Copyright (c) 2002 Markus Friedl All rights reserved.

Redistribution and use in source and binary forms, with or without modification, are permitted provided that the following conditions are met:

1. Redistributions of source code must retain the above copyright notice, this list of conditions and the following disclaimer.

2. Redistributions in binary form must reproduce the above copyright notice, this list of conditions and the following disclaimer in the documentation and/or other materials provided with the distribution.

THIS SOFTWARE IS PROVIDED BY THE AUTHOR AND CONTRIBUTORS ''AS IS'' AND ANY EXPRESS OR IMPLIED WARRANTIES, INCLUDING, BUT NOT LIMITED TO, THE IMPLIED WARRANTIES OF MERCHANTABILITY AND FITNESS FOR A PARTICULAR PURPOSE ARE DISCLAIMED. IN NO EVENT SHALL THE AUTHOR OR CONTRIBUTORS BE LIABLE FOR ANY DIRECT, INDIRECT, INCIDENTAL, SPECIAL, EXEMPLARY, OR CONSEQUENTIAL DAMAGES (INCLUDING, BUT NOT LIMITED TO, PROCUREMENT OF SUBSTITUTE GOODS OR SERVICES; LOSS OF USE, DATA, OR PROFITS; OR BUSINESS INTERRUPTION) HOWEVER CAUSED AND ON ANY THEORY OF LIABILITY, WHETHER IN CONTRACT, STRICT LIABILITY, OR TORT (INCLUDING NEGLIGENCE OR OTHERWISE) ARISING IN ANY WAY OUT OF THE USE OF THIS SOFTWARE, EVEN IF ADVISED OF THE POSSIBILITY OF SUCH DAMAGE.

pcre

WCELIBCEX - Windows CE C Library Extensions

The source code of the WCELIBCEX library is licensed under MIT License:

http://opensource.org/licenses/mit-license.php

Permission is hereby granted, free of charge, to any person obtaining a copy of this software and associated documentation files (the "Software"), to deal in the Software without restriction, including without limitation the rights to use, copy, modify, merge, publish, distribute, sublicense, and/or sell copies of the Software, and to permit persons to whom the Software is furnished to do so, subject to the following conditions:

The above copyright notice and this permission notice shall be included in all copies or substantial portions of the Software.

THE SOFTWARE IS PROVIDED "AS IS", WITHOUT WARRANTY OF ANY KIND, EXPRESS OR IMPLIED, INCLUDING BUT NOT LIMITED TO THE WARRANTIES OF MERCHANTABILITY, FITNESS FOR A PARTICULAR PURPOSE AND NONINFRINGEMENT. IN NO EVENT SHALL THE AUTHORS OR COPYRIGHT HOLDERS BE LIABLE FOR ANY CLAIM, DAMAGES OR OTHER LIABILITY, WHETHER IN AN ACTION OF CONTRACT, TORT OR OTHERWISE, ARISING FROM, OUT OF OR IN CONNECTION WITH THE SOFTWARE OR THE USE OR OTHER DEALINGS IN THE SOFTWARE.

### Protocol Buffers

-----

Protocol Buffers - Google's data interchange format Copyright 2008, Google Inc. All rights reserved.

Redistribution and use in source and binary forms, with or without modification, are permitted provided that the following conditions are met:

\* Redistributions of source code must retain the above copyright notice, this list of conditions and the following disclaimer.

\* Redistributions in binary form must reproduce the above copyright notice, this list of conditions and the following disclaimer in the documentation and/or other materials provided with the distribution.

\* Neither the name of Google Inc. nor the names of its contributors may be used to endorse or promote products derived from this software without specific prior written permission. THIS SOFTWARE IS PROVIDED BY THE COPYRIGHT HOLDERS AND CONTRIBUTORS "AS IS" AND ANY EXPRESS OR IMPLIED WARRANTIES, INCLUDING, BUT NOT LIMITED TO, THE IMPLIED WARRANTIES OF MERCHANTABILITY AND FITNESS FOR A PARTICULAR PURPOSE ARE DISCLAIMED. IN NO EVENT SHALL THE COPYRIGHT OWNER OR CONTRIBUTORS BE LIABLE FOR ANY DIRECT, INDIRECT, INCIDENTAL, SPECIAL, EXEMPLARY, OR CONSEQUENTIAL DAMAGES (INCLUDING, BUT NOT LIMITED TO, PROCUREMENT OF SUBSTITUTE GOODS OR SERVICES; LOSS OF USE, DATA, OR PROFITS; OR BUSINESS INTERRUPTION) HOWEVER CAUSED AND ON ANY THEORY OF LIABILITY, WHETHER IN CONTRACT, STRICT LIABILITY, OR TORT (INCLUDING NEGLIGENCE OR OTHERWISE) ARISING IN ANY WAY OUT OF THE USE OF THIS SOFTWARE, EVEN IF ADVISED OF THE POSSIBILITY OF SUCH DAMAGE. Code generated by the Protocol Buffer compiler is owned by the owner of the input file used when generating it. This code is not standalone and requires a support library to be linked with it. This support library is itself covered by the above license.

#### nvTexture(MIT)

\_\_\_\_\_

NVIDIA Texture Tools 2.0 is licensed under the MIT license.

Copyright (c) 2007 NVIDIA Corporation

Permission is hereby granted, free of charge, to any person obtaining a copy of this software and associated documentation files (the "Software"), to deal in the Software without restriction, including without limitation the rights to use, copy, modify, merge, publish, distribute, sublicense, and/or sell copies of the Software, and to permit persons to whom the Software is furnished to do so, subject to the following conditions:

The above copyright notice and this permission notice shall be included in all copies or substantial portions of the Software. THE SOFTWARE IS PROVIDED "AS IS", WITHOUT WARRANTY OF ANY KIND, EXPRESS OR IMPLIED, INCLUDING BUT NOT LIMITED TO THE WARRANTIES OF MERCHANTABILITY, FITNESS FOR A PARTICULAR PURPOSE AND NONINFRINGEMENT. IN NO EVENT SHALL THE AUTHORS OR COPYRIGHT HOLDERS BE LIABLE FOR ANY CLAIM, DAMAGES OR OTHER LIABILITY, WHETHER IN AN ACTION OF CONTRACT, TORT OR OTHERWISE, ARISING FROM, OUT OF OR IN CONNECTION WITH THE SOFTWARE OR THE USE OR OTHER DEALINGS IN THE SOFTWARE. OpenSSL

\_\_\_\_\_

LICENSE ISSUES

\_\_\_\_\_

The OpenSSL toolkit stays under a dual license, i.e. both the conditions of the OpenSSL License and the original SSLeay license apply to the toolkit. See below for the actual license texts. Actually both licenses are BSD-style Open Source licenses. In case of any license issues related to OpenSSL please contact openssl-core@openssl.org.

OpenSSL License

-----

/\* \_\_\_\_\_

\* Copyright (c) 1998-2011 The OpenSSL Project. All rights reserved.

\* Redistribution and use in source and binary forms, with or without

\* modification, are permitted provided that the following conditions

\* are met:

\*

\* 1. Redistributions of source code must retain the above copyright

\* notice, this list of conditions and the following disclaimer.

\*

\* 2. Redistributions in binary form must reproduce the above copyright

- \* notice, this list of conditions and the following disclaimer in
- \* the documentation and/or other materials provided with the

\* distribution.

- \*
- \* 3. All advertising materials mentioning features or use of this

\* software must display the following acknowledgment:

- \* "This product includes software developed by the OpenSSL Project
- \* for use in the OpenSSL Toolkit. (http://www.openssl.org/)"

\*

- \* 4. The names "OpenSSL Toolkit" and "OpenSSL Project" must not be used to
- \* endorse or promote products derived from this software without
- \* prior written permission. For written permission, please contact
- \* openssl-core@openssl.org.
- .
- \* 5. Products derived from this software may not be called "OpenSSL"
- \* nor may "OpenSSL" appear in their names without prior written
- \* permission of the OpenSSL Project.

\*

- \* 6. Redistributions of any form whatsoever must retain the following
- \* acknowledgment:
- \* "This product includes software developed by the OpenSSL Project
- \* for use in the OpenSSL Toolkit (http://www.openssl.org/)"
- \*
- \* THIS SOFTWARE IS PROVIDED BY THE OpenSSL PROJECT ''AS IS'' AND ANY
- \* EXPRESSED OR IMPLIED WARRANTIES, INCLUDING, BUT NOT LIMITED TO, THE
- \* IMPLIED WARRANTIES OF MERCHANTABILITY AND FITNESS FOR A PARTICULAR
- \* PURPOSE ARE DISCLAIMED. IN NO EVENT SHALL THE OpenSSL PROJECT OR
- \* ITS CONTRIBUTORS BE LIABLE FOR ANY DIRECT, INDIRECT, INCIDENTAL,
- \* SPECIAL, EXEMPLARY, OR CONSEQUENTIAL DAMAGES (INCLUDING, BUT
- \* NOT LIMITED TO, PROCUREMENT OF SUBSTITUTE GOODS OR SERVICES;

\* LOSS OF USE, DATA, OR PROFITS; OR BUSINESS INTERRUPTION) \* HOWEVER CAUSED AND ON ANY THEORY OF LIABILITY, WHETHER IN CONTRACT, \* STRICT LIABILITY, OR TORT (INCLUDING NEGLIGENCE OR OTHERWISE) \* ARISING IN ANY WAY OUT OF THE USE OF THIS SOFTWARE, EVEN IF ADVISED \* OF THE POSSIBILITY OF SUCH DAMAGE. \* \_\_\_\_\_ \* This product includes cryptographic software written by Eric Young \* (eay@cryptsoft.com). This product includes software written by Tim \* Hudson (tjh@cryptsoft.com). \* \*/ **Original SSLeay License** \_\_\_\_\_ /\* Copyright (C) 1995-1998 Eric Young (eay@cryptsoft.com) \* All rights reserved. \* This package is an SSL implementation written \* by Eric Young (eay@cryptsoft.com). \* The implementation was written so as to conform with Netscapes SSL. \* \* This library is free for commercial and non-commercial use as long as \* the following conditions are aheared to. The following conditions \* apply to all code found in this distribution, be it the RC4, RSA, \* Ihash, DES, etc., code; not just the SSL code. The SSL documentation \* included with this distribution is covered by the same copyright terms \* except that the holder is Tim Hudson (tjh@cryptsoft.com). \* \* Copyright remains Eric Young's, and as such any Copyright notices in \* the code are not to be removed. \* If this package is used in a product, Eric Young should be given attribution \* as the author of the parts of the library used. \* This can be in the form of a textual message at program startup or \* in documentation (online or textual) provided with the package. \* \* Redistribution and use in source and binary forms, with or without \* modification, are permitted provided that the following conditions \* are met: \* 1. Redistributions of source code must retain the copyright \* notice, this list of conditions and the following disclaimer. \* 2. Redistributions in binary form must reproduce the above copyright notice, this list of conditions and the following disclaimer in the \* documentation and/or other materials provided with the distribution. \* 3. All advertising materials mentioning features or use of this software \* must display the following acknowledgement: \* "This product includes cryptographic software written by \* Eric Young (eay@cryptsoft.com)" \* The word 'cryptographic' can be left out if the rouines from the library \* being used are not cryptographic related :-). \* 4. If you include any Windows specific code (or a derivative thereof) from the apps directory (application code) you must include an acknowledgement:

\* "This product includes software written by Tim Hudson (tjh@cryptsoft.com)"
- \*
- \* THIS SOFTWARE IS PROVIDED BY ERIC YOUNG ''AS IS'' AND
- \* ANY EXPRESS OR IMPLIED WARRANTIES, INCLUDING, BUT NOT LIMITED TO, THE
- \* IMPLIED WARRANTIES OF MERCHANTABILITY AND FITNESS FOR A PARTICULAR PURPOSE
- \* ARE DISCLAIMED. IN NO EVENT SHALL THE AUTHOR OR CONTRIBUTORS BE LIABLE
- \* FOR ANY DIRECT, INDIRECT, INCIDENTAL, SPECIAL, EXEMPLARY, OR CONSEQUENTIAL
- \* DAMAGES (INCLUDING, BUT NOT LIMITED TO, PROCUREMENT OF SUBSTITUTE GOODS
- \* OR SERVICES; LOSS OF USE, DATA, OR PROFITS; OR BUSINESS INTERRUPTION)
- \* HOWEVER CAUSED AND ON ANY THEORY OF LIABILITY, WHETHER IN CONTRACT, STRICT
- \* LIABILITY, OR TORT (INCLUDING NEGLIGENCE OR OTHERWISE) ARISING IN ANY WAY
- \* OUT OF THE USE OF THIS SOFTWARE, EVEN IF ADVISED OF THE POSSIBILITY OF
- \* SUCH DAMAGE.
- \* The licence and distribution terms for any publically available version or
- \* derivative of this code cannot be changed. i.e. this code cannot simply be
- \* copied and put under another distribution licence
- \* [including the GNU Public Licence.]
- \*/

\*

# MICROSOFT SOFTWARE LICENSE TERMS

# WINDOWS EMBEDDED STANDARD 7

These license terms are an agreement between you and BANDAI NAMCO Games Inc.("BNGI"). Please read them. They apply to the software included on this device. The software also includes any separate media on which you received the software.

The software on this device includes software licensed from Microsoft Corporation or its affiliate.

The terms also apply to any Microsoft

- updates,
- supplements,
- · Internet-based services, and
- support services

for this software, unless other terms accompany those items. If so, those terms apply.

If you obtain updates or supplements directly from Microsoft, then Microsoft, and not BNGI, licenses those to you.

As described below, using the software also operates as your consent to the transmission of certain computer information for Internet-based services.

By using the software, you accept these terms. If you do not accept them, do not use the software. Instead, contact BNGI to determine its return policy for a refund or credit.

## If you comply with these license terms, you have the rights below.

## 1. USE RIGHTS

**Use.** The software license is permanently assigned to the device with which you acquired the software. You may use the software on the device.

## 2. ADDITIONAL LICENSING REQUIREMENTS AND/OR USE RIGHTS

- a. Specific Use. BNGI designed the device for a specific use. You may only use the software for that use.
- b. Other Software. You may use other programs with the software as long as the other programs
  - · directly supports the manufacturer's specific use for the device, or
  - provide system utilities, resource management, or anti-virus or similar protection.
  - Software that provides consumer or business tasks or processes may not be run on the device. This includes email, word processing, spreadsheet, database, scheduling and personal finance software. The device may use terminal services protocols to access such software running on a server.
- **c. Device Connections.** You may not use the software as server software. In other words, more than one device may not access, display, run, share or use the software at the same time.

You may use terminal services protocols to connect the device to a server running business task or processes software such as email, word processing, scheduling or spreadsheets.

You may allow up to ten other devices to access the software to use

- File Services,
- Print Services,
- Internet Information Services, and
- Internet Connection Sharing and Telephony Services.

The ten connection limit applies to devices that access the software indirectly through "multiplexing" or other software or hardware that pools connections. You may use unlimited inbound connections at any time via TCP/IP.

d. Remote Access Technologies. You may access and use the software remotely from another device using remote access technologies as follows.

<u>Remote Desktop.</u> The single primary user of the device may access a session from any other device using Remote Desktop or similar technologies. A "session" means the experience of interacting with the software, directly or indirectly, through any combination of input, output and display peripherals. Other users may access a session from

any device using these technologies, if the remote device is separately licensed to run the software.

Other Access Technologies. You may use Remote Assistance or similar technologies to share an active session.

<u>Other Remote Uses.</u> You may allow any number of devices to access the software for purposes other than those described in the Device Connections and Remote Access Technologies sections above, such as to synchronize data between devices.

- e. Font Components. While the software is running, you may use its fonts to display and print content. You may only
  - · embed fonts in content as permitted by the embedding restrictions in the fonts; and
  - temporarily download them to a printer or other output device to print content.
- f. Icons, images and sounds. While the software is running, you may use but not share its icons, images, sounds, and media.
- 3. VHD BOOT. Additional copies of the software created using the software's Virtual Hard Disk functionality ("VHD Image") may be pre-installed on the physical hard disk of the device. These VHD Images may only be used for maintaining or updating the software installed on the physical hard disk or drive. If the VHD Image is the only software on your device, it may be used as the primary operating system but all other copies of the VHD Image may only be used for maintenance and updating.
- 4. POTENTIALLY UNWANTED SOFTWARE. The software may include Windows Defender. If Windows Defender is turned on, it will search this device for "spyware," "adware" and other potentially unwanted software. If it finds potentially unwanted software, the software will ask you if you want to ignore, disable (quarantine) or remove it. Any potentially unwanted software rated "high" or "severe," will be automatically removed after scanning unless you change the default setting. Removing or disabling potentially unwanted software may result in
  - Other software on your device ceasing to work, or
  - Your breaching a license to use other software on this device

By using this software , it is possible that you will also remove or disable software that is not potentially unwanted software.

- 5. SCOPE OF LICENSE. The software is licensed, not sold. This agreement only gives you some rights to use the software. BNGI and Microsoft reserve all other rights. Unless applicable law gives you more rights despite this limitation, you may use the software only as expressly permitted in this agreement. In doing so, you must comply with any technical limitations in the software that allow you to use it only in certain ways. For more information, see the software documentation or contact BNGI. You may not:
  - work around any technical limitations in the software;
  - reverse engineer, decompile or disassemble the software;
  - make more copies of the software than specified in this agreement;
  - publish the software for others to copy;
  - rent, lease or lend the software; or
  - use the software for commercial software hosting services.

Except as expressly provided in this agreement, rights to access the software on this device do not give you any right to implement Microsoft patents or other Microsoft intellectual property in software or devices that access this device.

- 6. INTERNET-BASED SERVICES. Microsoft provides Internet-based services with the software. Microsoft may change or cancel them at any time.
  - a. Consent for Internet-Based Services. The device may contain one or more of the software features described below. These features connect to Microsoft or service provider computer systems over the Internet. In some cases, you will not receive a separate notice when they connect. For more information about these features, visit

go.microsoft.com/fwlink/?linkid=104604.

By using these features, you consent to the transmission of this information. Microsoft does not use the information to identify or contact you.

<u>Computer Information</u>. The following features use Internet protocols, which send to the appropriate systems

computer information, such as your Internet protocol address, the type of operating system and browser, the name and version of the software you are using, and the language code of the device where you installed the software. Microsoft uses this information to make the Internet-based services available to you. BNGI has elected to turn on the following features on the device.

- <u>Plug and Play and Plug and Play Extensions</u>. You may connect new hardware to your device. Your device may not have the drivers needed to communicate with that hardware. If so, the update feature of the software can obtain the correct driver from Microsoft and install it on your device.
- <u>Web Content Features</u>. Features in the software can retrieve related content from Microsoft and provide it to you. Examples of these features are clip art, templates, online training, online assistance and Appshelp. You may choose to switch them off or not use them.
- <u>Digital Certificates</u>. The software uses x.509 version 3 digital certificates. These digital certificates confirm the identity of user sending information to each other and allow you to encrypt the information. The software retrieves certificates and updates certificate revocation lists over the Internet.
- <u>Auto Root Update</u>. The Auto Root Update feature updates the list of trusted certificate authorities. You can switch off this feature.
- Windows Media Digital Rights Management. Content owners use Windows Media digital rights management technology (WMDRM) to protect their intellectual property, including copyrights. This software and third party software use WMDRM to play and copy WMDRM-protected content. If the software fails to protect the content, content owners may ask Microsoft to revoke the software's ability to use WMDRM to play or copy protected content. Revocation does not affect other content. When you download licenses for protected content, you agree that Microsoft may include a revocation list with the licenses. Content owners may require you to upgrade WMDRM to access their content. Microsoft software that includes WMDRM will ask for your consent prior to the upgrade. If you decline an upgrade, you will not be able to access content that requires the upgrade. You may switch off WMDRM features that access the Internet. When these features are off, you can still play content for which you have a valid license.
- <u>Windows Media Player.</u> When you use Windows Media Player, it checks with Microsoft for
  - compatible online music services in your region;
  - new versions of the player; and
  - · codecs if your device does not have the correct ones for playing content.

You can switch off this feature. For more information, go to: go.microsoft.com/fwlink/?LinkId=51331.

- <u>Malicious Software Removal/Clean On Upgrade</u>. Before installation of the software, the software will check and remove certain malicious software listed at www.support.microsoft.com/?kbid=890830 ("Malware") from your device. When the software checks your device for Malware, a report will be sent to Microsoft about any Malware detected or errors that occurred while the software was checking for Malware. No information that can be used to identify you is included in the report. You may disable the software's Malware reporting functionality by following the instructions found at www.support.microsoft.com/?kbid=890830.
- <u>Network Awareness</u>. This feature determines whether a system is connected to a network by either passive monitoring of network traffic or active DNS or HTTP queries. The query only transfers standard TCP/IP or DNS information for routing purposes. You can switch off the active query feature through a registry setting.
- <u>Windows Time Service</u>. This service synchronizes with www.time.windows.com once a week to provide your I device with the correct time. The connection uses standard NTP protocol.
- Search Suggestions Service. In Internet Explorer, when you type a search query in the Instant Search box or type a question mark (?) before your search term in the Address bar, you will see search suggestions as you type (if supported by your search provider). Everything you type in the Instant Search box or in the Address bar when preceded by a question mark (?) is sent to your search provider as you type. Also, when you press Enter or click the Search button, the text in the Instant Search box or Address bar is sent to the search provider. If you use a Microsoft search provider, use of the information sent is subject to the Microsoft Online Privacy Statement. This statement is available at go.microsoft.com/fwlink/?linkid=31493. If you use a third-party search provider, use of the information sent will be subject to the third party's privacy practices. You can turn search suggestions off at any time. To do so, use Manage Add-ons under the Tools button in Internet Explorer. For more information about the search suggestions service, see go.microsoft.com/fwlink/?linkid=128106.

- <u>Consent to Update Infrared Emitter/Receiver.</u> The software may contain technology to ensure the proper functioning of the infrared emitter/receiver device shipped with certain Media Center-based products. You agree that the software may update the firmware of this device.
- <u>Media Center Online Promotions.</u> If you use Media Center features of the software to access Internet-based content or other Internet-based services, such services may obtain the following information from the software to enable you to receive, accept and use certain promotional offers:
  - certain device information, such as your Internet protocol address, the type of operating system and browser you are using, and the name and version of the software you are using,
  - the requested content, and
  - the language code of the device where you installed the software.

Your use of the Media Center features to connect to those services serves as your consent to the collection and use of such information.

- <u>Media Playback Updates</u>. The software on the device may include media playback features which receives updates directly from the MSCORP Media Playback Update servers. If activated by your manufacturer, these updates will be downloaded and installed without further notice to you. The manufacturer is responsible for ensuring these updates work on your device.
- Windows Update Agent. The software on the device includes Windows Update Agent ("WUA"). This feature enables your device to access Windows Updates either directly from MSCORP Windows Update server or from a server installed with the required server component and from the Microsoft Windows Update server. To enable the proper functioning of the Windows Update service in the software (if you use it) updates or downloads to the Windows Update service will be required from time to time and downloaded and installed without further notice to you. Without limiting any other disclaimer in these license terms or any license terms accompanying a Windows Update, you acknowledge and agree that no warranty is provided by Microsoft Corporation or their affiliates with respect to any Windows Update that you install or attempt to install on your device.
- **b.** Use of Information. Microsoft may use the device information, error reports, and Malware reports to improve our software and services. We may also share it with others, such as hardware and software vendors. They may use the information to improve how their products run with Microsoft software.
- **c. Misuse of Internet-based Services.** You may not use these services in any way that could harm them or impair anyone else's use of them. You may not use the services to try to gain unauthorized access to any service, data, account or network by any means.
- 7. **PRODUCT SUPPORT.** Contact BNGI for support options. Refer to the support number provided with the device.
- 8. MICROSOFT .NET BENCHMARK TESTING. The software includes one or more components of the .NET Framework (".NET Components"). You may conduct internal benchmark testing of those components. You may disclose the results of any benchmark test of those components, provided that you comply with the conditions set forth at go.microsoft.com/fwlink/?LinkID=66406.

Notwithstanding any other agreement you may have with Microsoft, if you disclose such benchmark test results, Microsoft shall have the right to disclose the results of benchmark tests it conducts of your products that compete with the applicable .NET Component, provided it complies with the same conditions set forth at go.microsoft.com/ fwlink/?LinkID=66406.

- **9. BACKUP COPY.** You may make one backup copy of the software. You may use it only to reinstall the software on the device.
- **10. DOCUMENTATION.** Any person that has valid access to your device or internal network may copy and use the documentation for your internal, reference purposes.
- 11. PROOF OF LICENSE. If you acquired the software on the device, or on a disc or other media, a genuine Certificate of Authenticity label with a genuine copy of the software identifies licensed software. To be valid, this label must be affixed to the device, or included on or in BNGI's software packaging. If you receive the label separately, it is not valid. You should keep the label on the device or packaging to prove that you are licensed to use the software. To identify genuine Microsoft software, see <a href="http://www.howtotell.com">http://www.howtotell.com</a>.
- 12. TRANSFER TO A THIRD PARTY. You may transfer the software only with the device, the Certificate of Authenticity label, and these license terms directly to a third party. Before the transfer, that party must agree that these license terms apply to the transfer and use of the software. You may not retain any copies of the software including the backup copy.

13. NOTICE ABOUT THE H.264/AVC VISUAL STANDARD, THE VC-1 VIDEO STANDARD, THE MPEG-4 VISUAL STANDARD AND THE MPEG-2 VIDEO STANDARD. This software may include H.264/AVC, VC-1, MPEG-4 Part 2, and MPEG-2 visual compression technology. If the software includes those visual compression technologies MPEG LA, L.L.C. requires this notice:

THIS PRODUCT IS LICENSED UNDER ONE OR MORE VIDEO PATENT PORTFOLIO LICENSES SUCH AS, AND WITHOUT LIMITATION, THE AVC, THE VC-1, THE MPEG-4 PART 2 VISUAL, AND THE MPEG 2 VIDEO PATENT PORTFOLIO LICENSES FOR THE PERSONAL AND NON-COMMERCIAL USE OF A CONSUMER TO (i) ENCODE VIDEO IN COMPLIANCE WITH THE ABOVE STANDARDS ("VIDEO STANDARDS") AND/OR (ii) DECODE VIDEO THAT WAS ENCODED BY A CONSUMER ENGAGED IN A PERSONAL AND NON-COMMERCIAL ACTIVITY OR WAS OBTAINED FROM A VIDEO PROVIDER LICENSED TO PROVIDE VIDEO UNDER SUCH PATENT PORTFOLIO LICENSES. NONE OF THE LICENSES EXTEND TO ANY OTHER PRODUCT REGARDLESS OF WHETHER SUCH PRODUCT IS INCLUDED WITH THIS PRODUCT IN A SINGLE ARTICLE. NO LICENSE IS GRANTED OR SHALL BE IMPLIED FOR ANY OTHER USE. ADDITIONAL INFORMATION MAY BE OBTAINED FROM MPEG LA, L.L.C. SEE WWW.MPEGLA.COM.

- 14. NOTICE ABOUT THE MP3 AUDIO STANDARD. This software includes MP3 audio encoding and decoding technology as defined by ISO/IEC 11172-3 and ISO/IEC 13818-3. It is not licensed for any implementation or distribution in any commercial product or service.
- 15. NOT FAULT TOLERANT. The software is not fault tolerant. BNGI installed the software on the device and is responsible for how it operates on the device.
- **16. RESTRICTED USE.** The Microsoft software was designed for systems that do not require fail-safe performance. You may not use the Microsoft software in any device or system in which a malfunction of the software would result in foreseeable risk of injury or death to any person. This includes operation of nuclear facilities, aircraft navigation or communication systems and air traffic control.
- 17. NO WARRANTIES FOR THE SOFTWARE. The software is provided "as is". You bear all risks of using it. Microsoft gives no express warranties, guarantees or conditions. Any warranties you receive regarding the device or the software do not originate from, and are not binding on, Microsoft or its affiliates. When allowed by your local laws, BNGI and Microsoft exclude implied warranties of merchantability, fitness for a particular purpose and non-infringement.
- 18. LIABILITY LIMITATIONS. You can recover from Microsoft and its affiliates only direct damages up to two hundred fifty U.S. Dollars (U.S. \$250.00). You cannot recover any other damages, including consequential, lost profits, special, indirect or incidental damages.

This limitation applies to:

- anything related to the software, services, content (including code) on third party internet sites, or third party programs, and
- claims for breach of contract, breach of warranty, guarantee or condition, strict liability, negligence, or other tort to the extent permitted by applicable law.

It also applies even if Microsoft should have been aware of the possibility of the damages. The above limitation may not apply to you because your country may not allow the exclusion or limitation of incidental, consequential or other damages.

- **19. EXPORT RESTRICTIONS.** The software is subject to United States export laws and regulations. You must comply with all domestic and international export laws and regulations that apply to the software. These laws include restrictions on destinations, end users and end use. For additional information, see www.microsoft.com/exporting.
- **20. ENTIRE AGREEMENT.** This agreement, additional terms (including any printed-paper license terms that accompany the software and may modify or replace some or all of these terms), and the terms for supplements, updates, Internet-based services and support services that you use, are the entire agreement for the software and support services.

# 21. APPLICABLE LAW

- a. United States. If you acquired the software in the United States, Washington state law governs the interpretation of this agreement and applies to claims for breach of it, regardless of conflict of laws principles. The laws of the state where you live govern all other claims, including claims under state consumer protection laws, unfair competition laws, and in tort.
- b. Outside the United States. If you acquired the software in any other country, the laws of that country apply.

22. Third Party Programs. Microsoft provides the following copyright notices for third party software included in the software. These notices are required by the respective copyright holders and do not change your license to use this software.

Portions of this software are based in part on the work of Spider Systems ® Limited. Because Microsoft has included the Spider Systems Limited software in this product, Microsoft is required to include the following text that accompanied such software:

Copyright 1987 Spider Systems Limited Copyright 1988 Spider Systems Limited Copyright 1990 Spider Systems Limited

Portions of this software are based in part on the work of Seagate Software.

Portions of this software are based in part on the work of ACE\*COMM Corp. Because Microsoft has included the ACE\*COMM Corp. software in this product, Microsoft is required to include the following text that accompanied such software:

Copyright 1995-1997 ACE\*COMM Corp

Portions of this software are based in part on the work of Sam Leffler and Silicon Graphics, Inc. Because Microsoft has included the Sam Leffler and Silicon Graphics software in this product, Microsoft is required to include the following text that accompanied such software:

Copyright © 1988-1997 Sam Leffler Copyright © 1991-1997 Silicon Graphics, Inc.

Permission to use, copy, modify, distribute, and sell this software and its documentation for any purpose is hereby granted without fee, provided that (i) the above copyright notices and this permission notice appear in all copies of the software and related documentation, and (ii) the names of Sam Leffler and Silicon Graphics may not be used in any advertising or publicity relating to the software without the specific, prior written permission of Sam Leffler and Silicon Graphics.

THE SOFTWARE IS PROVIDED "AS-IS" AND WITHOUT WARRANTY OF ANY KIND, EXPRESS, IMPLIED OR OTHERWISE, INCLUDING WITHOUT LIMITATION, ANY WARRANTY OF MERCHANTABILITY OR FITNESS FOR A PARTICULAR PURPOSE.

IN NO EVENT SHALL SAM LEFFLER OR SILICON GRAPHICS BE LIABLE FOR ANY SPECIAL, INCIDENTAL, INDIRECT OR CONSEQUENTIAL DAMAGES OF ANY KIND, OR ANY DAMAGES WHATSOEVER RESULTING FROM LOSS OF USE, DATA OR PROFITS, WHETHER OR NOT ADVISED OF THE POSSIBILITY OF DAMAGE, AND ON ANY THEORY OF LIABILITY, ARISING OUT OF OR IN CONNECTION WITH THE USE OR PERFORMANCE OF THIS SOFTWARE.

Portions Copyright © 1998 PictureTel Corporation

Portions of this software are based in part on the work of Highground Systems. Because Microsoft has included the Highground Systems software in this product, Microsoft is required to include the following text that accompanied such software:

Copyright © 1996-1999 Highground Systems

Windows 7 incorporates compression code from the Info-ZIP group. There are no extra charges or costs due to the use of this code, and the original compression sources are freely available from http://www.info-zip.org/ or ftp://ftp.info-zip.org/pub/ infozip/src/ on the Internet.

Portions Copyright © 2000 SRS Labs, Inc

This product includes software from the 'zlib' general purpose compression library.

Portions of this software are based in part on the work of ScanSoft, Inc. Because Microsoft has included the ScanSoft, Inc. software in this product, Microsoft is required to include the following text that accompanied such software:

TextBridge® OCR © by ScanSoft, Inc.

Portions of this software are based in part on the work of University of Southern California. Because Microsoft has included the University of Southern California software in this product, Microsoft is required to include the following text that accompanied such software:

Copyright @ 1996 by the University of Southern California All rights reserved.

Permission to use, copy, modify, and distribute this software and its documentation in source and binary forms for any purpose and without fee is hereby granted, provided that both the above copyright notice and this permission notice appear in all copies, and that any documentation, advertising materials, and other materials related to such distribution and use acknowledge that the software was developed in part by the University of Southern California, Information Sciences Institute. The name of the University may not be used to endorse or promote products derived from this software without specific prior written permission.

THE UNIVERSITY OF SOUTHERN CALIFORNIA makes no representations about the suitability of this software for any purpose. THIS SOFTWARE IS PROVIDED "AS IS" AND WITHOUT ANY EXPRESS OR IMPLIED WARRANTIES, INCLUDING, WITHOUT LIMITATION, THE IMPLIED WARRANTIES OF MERCHANTABILITY AND FITNESS FOR A PARTICULAR PURPOSE.

Other copyrights might apply to parts of this software and are so noted when applicable.

Portions of this software are based in part on the work of James Kanze. Because Microsoft has included the James Kanze software in this product, Microsoft is required to include the following text that accompanied such software:

COPYRIGHT AND PERMISSION NOTICE All rights reserved.

Permission is hereby granted, free of charge, to any person obtaining a copy of this software and associated documentation files (the "Software"), to deal in the Software without restriction, including without limitation the rights to use, copy, publish, distribute, and/or sell copies of the Software, and to permit persons to whom the Software is furnished to do so, provided that the above copyright notice(s) and this permission notice appear in all copies of the Software and that both the above copyright notice(s) and this permission notice appear in supporting documentation. Permission is also given to modify the software to any extend, under the condition that, in the modified software, the prefix "GB\_" is changed to something else, and the name directories for includes files ("gb" in this distribution) is also changed.

THE SOFTWARE IS PROVIDED "AS IS", WITHOUT WARRANTY OF ANY KIND, EXPRESS OR IMPLIED, INCLUDING BUT NOT LIMITED TO THE WARRANTIES OF MERCHANTABILITY, FITNESS FOR A PARTICULAR PURPOSE AND NONINFRINGEMENT OF THIRD PARTY RIGHTS. IN NO EVENT SHALL THE COPYRIGHT HOLDER OR HOLDERS INCLUDED IN THIS NOTICE BE LIABLE FOR ANY CLAIM, OR ANY SPECIAL INDIRECT OR CONSEQUENTIAL DAMAGES, OR ANY DAMAGES WHATSOEVER RESULTING FROM LOSS OF USE, DATA OR PROFITS, WHETHER IN AN ACTION OF CONTRACT, NEGLIGENCE OR OTHER TORTIOUS ACTION, ARISING OUT OF OR IN CONNECTION WITH THE USE OR PERFORMANCE OF THIS SOFTWARE.

Except as contained in this notice, the name of a copyright holder shall not be used in advertising or otherwise to promote the sale, use or other dealings in this Software without prior written authorization of the copyright holder.

This product contains software from Cisco ISAKMP Services.

Portions of this software are based in part on the work of RSA Data Security, Inc. Because Microsoft has included the RSA Data

Security, Inc. software in this product, Microsoft is required to include the following text that accompanied such software:

Copyright © 1990, RSA Data Security, Inc. All rights reserved.

License to copy and use this software is granted provided that it is identified as the "RSA Data Security, Inc. MD5 Message-Digest Algorithm" in all material mentioning or referencing this software or this function. License is also granted to make and use derivative works provided that such works are identified as "derived from the RSA Data Security, Inc. MD5 Message-Digest Algorithm" in all material mentioning or referencing the derived work.

RSA Data Security, Inc. makes no representations concerning either the merchantability of this software or the suitability of this software for any particular purpose. It is provided "as is" without express or implied warranty of any kind.

These notices must be retained in any copies of any part of this documentation and/or software.

Portions of this software are based in part on the work of OpenVision Technologies, Inc. Because Microsoft has included the OpenVision Technologies, Inc. software in this product, Microsoft is required to include the following text that accompanied such software:

Copyright 1993 by OpenVision Technologies, Inc.

Permission to use, copy, modify, distribute, and sell this software and its documentation for any purpose is hereby granted without fee, provided that the above copyright notice appears in all copies and that both that copyright notice and this permission notice appear in supporting documentation, and that the name of OpenVision not be used in advertising or publicity pertaining to distribution of the software without specific, written prior permission. OpenVision makes no representations about the suitability of this software for any purpose. It is provided "as is" without express or implied warranty.

OPENVISION DISCLAIMS ALL WARRANTIES WITH REGARD TO THIS SOFTWARE, INCLUDING ALL IMPLIED WARRANTIES OF MERCHANTABILITY AND FITNESS, IN NO EVENT SHALL OPENVISION BE LIABLE FOR ANY SPECIAL, INDIRECT OR CONSEQUENTIAL DAMAGES OR ANY DAMAGES WHATSOEVER RESULTING FROM LOSS OF USE, DATA OR PROFITS, WHETHER IN AN ACTION OF CONTRACT, NEGLIGENCE OR OTHER TORTIOUS ACTION, ARISING OUT OF OR IN CONNECTION WITH THE USE OR PERFORMANCE OF THIS SOFTWARE.

Portions of this software are based in part on the work of Regents of The University of Michigan. Because Microsoft has included the Regents of The University of Michigan software in this product, Microsoft is required to include the following text that accompanied such software:

Copyright  $\textcircled{\mbox{\scriptsize C}}$  1995, 1996 Regents of The University of Michigan. All Rights Reserved.

Permission to use, copy, modify, and distribute this software and its documentation for any purpose and without fee is hereby granted, provided that the above copyright notice appears in all copies and that both that copyright notice and this permission notice appear in supporting documentation, and that the name of The University of Michigan not be used in advertising or publicity pertaining to distribution of the software without specific, written prior permission. This software is supplied as is without expressed or implied warranties of any kind.

Copyright  $\textcircled{\sc c}$  1993, 1994 Regents of the University of Michigan. All rights reserved.

Redistribution and use in source and binary forms are permitted provided that this notice is preserved and that due credit is given to the University of Michigan at Ann Arbor. The name of the University may not be used to endorse or promote products derived from this software without specific prior written permission. This software is provided ``as is'' without express or implied warranty.

Portions of this software are based in part on the work of Massachusetts Institute of Technology. Because Microsoft has included the Massachusetts Institute of Technology software in this product, Microsoft is required to include the following text that accompanied such software:

Copyright 1989, 1990 by the Massachusetts Institute of Technology. All Rights Reserved.

Export of this software from the United States of America may require a specific license from the United States Government. It is the responsibility of any person or organization contemplating export to obtain such a license before exporting.

WITHIN THAT CONSTRAINT, permission to use, copy, modify, and distribute this software and its documentation for any purpose and without fee is hereby granted, provided that the above copyright notice appear in all copies and that both that copyright notice and this permission notice appear in supporting documentation, and that the name of M.I.T. not be used in advertising or publicity pertaining to distribution of the software without specific, written prior permission. M.I.T. makes no representations about the suitability of this software for any purpose. It is provided "as is" without express or implied warranty.

Under U.S. law, this software may not be exported outside the US without license from the U.S. Commerce department.

Copyright 1994 by the Massachusetts Institute of Technology. All Rights Reserved.

Export of this software from the United States of America may require a specific license from the United States Government. It is the responsibility of any person or organization contemplating export to obtain such a license before exporting.

WITHIN THAT CONSTRAINT, permission to use, copy, modify, and distribute this software and its documentation for any purpose and without fee is hereby granted, provided that the above copyright notice appear in all copies and that both that copyright notice and this permission notice appear in supporting documentation, and that the name of M.I.T. not be used in advertising or publicity pertaining to distribution of the software without specific, written prior permission. M.I.T. makes no representations about the suitability of this software for any purpose. It is provided "as is" without express or implied warranty.

This product includes software developed by the University of California, Berkeley and its contributors.

Portions of this software are based in part on the work of the "Entrust" security technology licensed from Northern Telecom.

Portions of this software are based in part on the work of Hewlett-Packard Company. Because Microsoft has included the Hewlett-Packard Company software in this product, Microsoft is required to include the following text that accompanied such software:

Copyright © 1994 Hewlett-Packard Company

Permission to use, copy, modify, distribute and sell this software and its documentation for any purpose is hereby granted without fee, provided that the above copyright notice appear in all copies and that both that copyright notice and this permission notice appear in supporting documentation. Hewlett-Packard Company and Microsoft Corporation make no representations about the suitability of this software for any purpose. It is provided "as is" without express or implied warranty.

This product includes software from the 'libpng' PNG reference library.

Portions of this software are based in part on the work of Autodesk, Inc. Because Microsoft has included the Autodesk, Inc. software in this product, Microsoft is required to include the following text that accompanied such software:

© Copyright 1995 by Autodesk, Inc.

This product contains graphics filter software; this software is based in part on the work of the Independent JPEG Group.

This product includes "True Verb" technology from KS Waves Ltd.

Portions of this software are based in part on the work of SGS-Thomson Microelectronics, Inc. Because Microsoft has included the SGS-Thomson Microelectronics, Inc. software in this product, Microsoft is required to include the following text that accompanied such software:

Copyright 1996 SGS-Thomson Microelectronics, Inc. All Rights Reserved

Portions of this software are based in part on the work of Unicode, Inc. Because Microsoft has included the Unicode, Inc. software in this product, Microsoft is required to include the following text that accompanied such software:

## COPYRIGHT AND PERMISSION NOTICE

Copyright © 1991-2005 Unicode, Inc. All rights reserved. Distributed under the Terms of Use in http://www.unicode.org/copyright.html.

Permission is hereby granted, free of charge, to any person obtaining a copy of the Unicode data files and any associated documentation (the "Data Files") or Unicode software and any associated documentation (the "Software") to deal in the Data Files or Software without restriction, including without limitation the rights to use, copy, modify, merge, publish, distribute, and/or sell copies of the Data Files or Software, and to permit persons to whom the Data Files or Software are furnished to do so, provided that (a) the above copyright notice(s) and this permission notice appear with all copies of the Data Files or Software, (b) both the above copyright notice(s) and this permission notice appear in associated documentation, and © there is clear notice in each modified Data File or in the Software as well as in the documentation associated with the Data File(s) or Software that the data or software has been modified.

THE DATA FILES AND SOFTWARE ARE PROVIDED "AS IS", WITHOUT WARRANTY OF ANY KIND, EXPRESS OR IMPLIED, INCLUDING BUT NOT LIMITED TO THE WARRANTIES OF MERCHANTABILITY, FITNESS FOR A PARTICULAR PURPOSE AND NONINFRINGEMENT OF THIRD PARTY RIGHTS. IN NO EVENT SHALL THE COPYRIGHT HOLDER OR HOLDERS INCLUDED IN THIS NOTICE BE LIABLE FOR ANY CLAIM, OR ANY SPECIAL INDIRECT OR CONSEQUENTIAL DAMAGES, OR ANY DAMAGES WHATSOEVER RESULTING FROM LOSS OF USE, DATA OR PROFITS, WHETHER IN AN ACTION OF CONTRACT, NEGLIGENCE OR OTHER TORTIOUS ACTION, ARISING OUT OF OR IN CONNECTION WITH THE USE OR PERFORMANCE OF THE DATA FILES OR SOFTWARE.

Except as contained in this notice, the name of a copyright holder shall not be used in advertising or otherwise to promote the sale, use or other dealings in these Data Files or Software without prior written authorization of the copyright holder.

The Combined PostScript Driver was the result of a cooperative development process by Adobe Systems Incorporated and Microsoft Corporation.

Portions of this software are based in part on the work of Media Cybernetics. Because Microsoft has included the Media Cybernetics software in this product, Microsoft is required to include the following text that accompanied such software:

HALO Image File Format Library © 1991-1992 Media Cybernetics, Inc.

Portions of this software are based in part on the work of Luigi Rizzo. Because Microsoft has included the Luigi Rizzo software in this product, Microsoft is required to include the following text that accompanied such software:

© 1997-98 Luigi Rizzo (luigi@iet.unipi.it)

Portions derived from code by Phil Karn (karn@ka9q.ampr.org), Robert Morelos-Zaragoza (robert@spectra.eng. hawaii.edu) and Hari Thirumoorthy (harit@spectra.eng.hawaii.edu), Aug 1995

Redistribution and use in source and binary forms, with or without modification, are permitted provided that the following conditions are met:

1. Redistributions of source code must retain the above copyright notice, this list of conditions and the following disclaimer.

2. Redistributions in binary form must reproduce the above copyright notice, this list of conditions and the following disclaimer in the documentation and/or other materials provided with the distribution.

THIS SOFTWARE IS PROVIDED BY THE AUTHORS "AS IS" AND ANY EXPRESS OR IMPLIED WARRANTIES, INCLUDING, BUT NOT LIMITED TO, THE IMPLIED WARRANTIES OF MERCHANTABILITY AND FITNESS FOR A PARTICULAR PURPOSE ARE DISCLAIMED. IN NO EVENT SHALL THE AUTHORS BE LIABLE FOR ANY DIRECT, INDIRECT, INCIDENTAL, SPECIAL, EXEMPLARY, OR CONSEQUENTIAL DAMAGES (INCLUDING, BUT NOT LIMITED TO, PROCUREMENT OF SUBSTITUTE GOODS OR SERVICES; LOSS OF USE, DATA, OR PROFITS; OR BUSINESS INTERRUPTION) HOWEVER CAUSED AND ON ANY THEORY OF LIABILITY, WHETHER IN CONTRACT, STRICT LIABILITY, OR TORT (INCLUDING NEGLIGENCE OR OTHERWISE) ARISING IN ANY WAY OUT OF THE USE OF THIS SOFTWARE, EVEN IF ADVISED OF THE POSSIBILITY OF SUCH DAMAGE.

Portions of this software are based in part on the work of W3C. Because Microsoft has included the W3C software in this product, Microsoft is required to include the following text that accompanied such software:

W3C ® SOFTWARE NOTICE AND LICENSE

http://www.w3.org/Consortium/Legal/2002/copyright-software-20021231

This work (and included software, documentation such as READMEs, or other related items) is being provided by the copyright holders under the following license. By obtaining, using and/or copying this work, you (the licensee) agree that you have read, understood, and will comply with the following terms and conditions.

Permission to copy, modify, and distribute this software and its documentation, with or without modification, for any purpose and without fee or royalty is hereby granted, provided that you include the following on ALL copies of the software and documentation or portions thereof, including modifications:

1. The full text of this NOTICE in a location viewable to users of the redistributed or derivative work.

2. Any pre-existing intellectual property disclaimers, notices, or terms and conditions. If none exist, the W3C Software Short Notice should be included (hypertext is preferred, text is permitted) within the body of any redistributed or derivative code.

3. Notice of any changes or modifications to the files, including the date changes were made. (We recommend you provide URLs to the location from which the code is derived.)

THIS SOFTWARE AND DOCUMENTATION IS PROVIDED "AS IS," AND COPYRIGHT HOLDERS MAKE NO REPRESENTATIONS OR WARRANTIES, EXPRESS OR IMPLIED, INCLUDING BUT NOT LIMITED TO, WARRANTIES OF MERCHANTABILITY OR FITNESS FOR ANY PARTICULAR PURPOSE OR THAT THE USE OF THE SOFTWARE OR DOCUMENTATION WILL NOT INFRINGE ANY THIRD PARTY PATENTS, COPYRIGHTS, TRADEMARKS OR OTHER RIGHTS.

COPYRIGHT HOLDERS WILL NOT BE LIABLE FOR ANY DIRECT, INDIRECT, SPECIAL OR CONSEQUENTIAL DAMAGES ARISING OUT OF ANY USE OF THE SOFTWARE OR DOCUMENTATION.

The name and trademarks of copyright holders may NOT be used in advertising or publicity pertaining to the software without specific, written prior permission. Title to copyright in this software and any associated documentation will at all times remain with copyright holders.

Portions of this software are based in part on the work of Sun Microsystems, Inc. Because Microsoft has included the Sun Microsystems, Inc. software in this product, Microsoft is required to include the following text that accompanied such software:

Sun RPC is a product of Sun Microsystems, Inc. and is provided for unrestricted use provided that this legend is included on all tape media and as a part of the software program in whole or part. Users may copy or modify Sun RPC without charge, but are not authorized to license or distribute it to anyone else except as part of a product or program developed by the user.

SUN RPC IS PROVIDED AS IS WITH NO WARRANTIES OF ANY KIND INCLUDING THE WARRANTIES OF DESIGN, MERCHANTIBILITY AND FITNESS FOR A PARTICULAR PURPOSE, OR ARISING FROM A COURSE OF DEALING, USAGE OR TRADE PRACTICE.

Sun RPC is provided with no support and without any obligation on the part of Sun Microsystems, Inc. to assist in its use, correction, modification or enhancement.

SUN MICROSYSTEMS, INC. SHALL HAVE NO LIABILITY WITH RESPECT TO THE INFRINGEMENT OF COPYRIGHTS, TRADE SECRETS OR ANY PATENTS BY SUN RPC OR ANY PART THEREOF.

In no event will Sun Microsystems, Inc. be liable for any lost revenue or profits or other special, indirect and consequential damages, even if Sun has been advised of the possibility of such damages.

Sun Microsystems, Inc. 2550 Garcia Avenue Mountain View, California 94043

Manufactured under license from Dolby Laboratories. "Dolby" and the double-D symbol are trademarks of Dolby Laboratories. Confidential unpublished works. Copyright 1992-1997 Dolby Laboratories. All rights reserved.

Portions of this software are based in part on the work of Andrei Alexandrescu. Because Microsoft has included the Andrei Alexandrescu software in this product, Microsoft is required to include the following text that accompanied such software:

The Loki Library Copyright © 2001 by Andrei Alexandrescu This code accompanies the book: Alexandrescu, Andrei. "Modern C++ Design: Generic Programming and Design Patterns Applied." Copyright © 2001. Addison-Wesley. Permission to use, copy, modify, distribute and sell this software for any purpose is hereby granted without fee, provided that the above copyright notice appear in all copies and that both that copyright notice and this permission notice appear in supporting documentation. The author or Addison-Welsey Longman make no representations about the suitability of this software for any

The author or Addison-Welsey Longman make no representations about the suitability of this software for any purpose. It is provided "as is" without express or implied warranty.

## Portions Copyright © 1995 by Jeffrey Richter

Portions of this software are based in part on the work of the Distributed Management Task Force, Inc. (DMTF). Because Microsoft has included software based on DMTF specifications in this product, Microsoft is required to include the following text:

Copyright © 2007 Distributed Management Task Force, Inc. (DMTF). All rights reserved.

Portions of this work are derived from "The Draft Standard C++ Library" Copyright © 1995 by P.J. Plauger published by Prentice-Hall and are used with permission.

Portions of this software are based in part on the work of Hewlett-Packard Company. Because Microsoft has included the Hewlett-Packard Company software in this product, Microsoft is required to include the following text that accompanied such software:

Copyright © 2002, 2003 Hewlett-Packard Company.

About Notice:

This software is based on software available from http://mpvtools.sourceforge.net.

This software processes a format called MPV. MPV is an open specification for managing collections and multimedia playlists of photo, video, and music content and associated metadata and is available at no cost from the Optical Storage Technology Association. More information about the MPV specification can be found at http://www.osta.org/mpv.

## Permission Notice:

Permission is hereby granted, free of charge, to any person obtaining a copy of this software and associated documentation files (the "Software"), to deal in the Software without restriction, including without limitation the rights to use, copy, modify, merge, publish, distribute, sublicense, and/or sell copies of the Software, and to permit persons to whom the Software is furnished to do so, subject to the following conditions:

The above copyright notice, this permission notice, and the above About Notice shall be included in all copies or substantial portions of the Software.

THE SOFTWARE IS PROVIDED "AS IS", WITHOUT WARRANTY OF ANY KIND, EXPRESS OR IMPLIED, INCLUDING BUT NOT LIMITED TO THE WARRANTIES OF MERCHANTABILITY, FITNESS FOR A PARTICULAR PURPOSE AND NONINFRINGEMENT. IN NO EVENT SHALL THE AUTHORS OR COPYRIGHT HOLDERS BE LIABLE FOR ANY CLAIM,

DAMAGES OR OTHER LIABILITY, WHETHER IN AN ACTION OF CONTRACT, TORT OR OTHERWISE, ARISING FROM, OUT OF OR IN CONNECTION WITH THE SOFTWARE OR THE USE OR OTHER DEALINGS IN THE SOFTWARE.

Except as contained in this notice, the name of a copyright holder shall not be used in advertising or otherwise to promote the sale, use or other dealings in this Software without prior written authorization of the copyright holder.

All other trademarks are property of their respective owners.